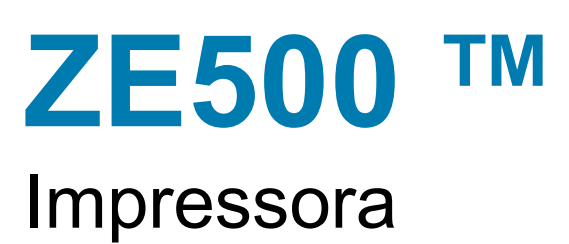

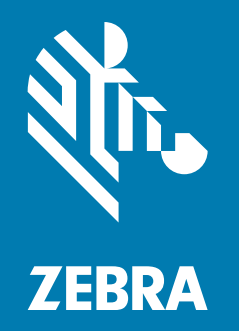

# Guia do Usuário

© 2020 ZIH Corp. e/ou afiliadas. Todos os direitos reservados. Zebra e a cabeça de zebra estilizada são marcas registradas da ZIH Corp. registradas em muitas jurisdições em todo o mundo. Todas as demais marcas comerciais são propriedade de seus respectivos detentores.

As informações neste documento estão sujeitas a alterações, sem aviso prévio.

Para mais informações sobre as declarações jurídicas e de propriedade, acesse:

DIREITOS AUTORAIS: www.zebra.com/copyright GARANTIA: www.zebra.com/warranty ACORDO DE LICENÇA DE USUÁRIO FINAL: www.zebra.com/eula SOFTWARE: www.zebra.com/linkoslegal

#### Termos de uso

**Declaração de propriedade** Este manual contém informações de propriedade da Zebra Technologies Corporation e de suas subsidiárias ("Zebra Technologies"). Está limitado às informações e ao uso das partes que operam e mantêm o equipamento aqui descrito. Essas informações de propriedade não podem ser utilizadas, reproduzidas ou divulgadas a terceiros com qualquer outra finalidade sem a permissão expressa por escrito da Zebra Technologies.

**Melhorias no produto** A contínua melhoria dos produtos é uma política da Zebra Technologies. Todos os designs e especificações estão sujeitos a alterações sem aviso.

**Isenção de responsabilidade** A Zebra Technologies toma providências para garantir que as especificações e os manuais de engenharia publicados estejam corretos. No entanto, podem ocorrer erros. A Zebra Technologies se reserva o direito de corrigir quaisquer erros desse gênero e isenta-se das responsabilidades resultantes.

**Limitação da responsabilidade** Em hipótese alguma, a Zebra Technologies ou qualquer pessoa envolvida no desenvolvimento, produção ou entrega do produto suplementar (incluindo hardware e software) deve ser responsabilizada por quaisquer danos (incluindo, entre outros, danos consequenciais que incluam perda de lucros comerciais, interrupção de negócios ou perda de informações comerciais) decorrentes ou resultantes do uso ou da incapacidade de uso deste produto, mesmo que a Zebra Technologies tenha sido informada da possibilidade de tais danos. Algumas jurisdições não permitem a exclusão ou a limitação de danos incidentais ou resultantes; portanto, a limitação ou exclusão acima pode não se aplicar a você.

# DECLARAÇÃO DE CONFORMIDADE

#### ZEBRA TECHNOLOGIES CORPORATION

Declara que o seguinte equipamento de tecnologia de informação Zebra ZE500-4 e ZE500-6

está em conformidade com as seguintes diretrizes e padrões aplicáveis para o ITE: Ambiente de Indústria Pesada

#### Fabricado para Zebra Technologies Corporation por:

Jabil Circuit (Guangzhou) Ltd No. 1 Branch Company Lianyun Road 388, Eastern Zone, Guangzhou Economic & Technological Development District Província de Guangdong, China

O equipamento especificado está em conformidade com todas as Diretrizes e Normas listadas acima, a partir da data abaixo.

Data de vigência: 12 de junho de 2017

# Informações sobre conformidade

### Declaração de conformidade da FCC

Este dispositivo está em conformidade com Parte 15 das regras FCC. O funcionamento está sujeito a duas condições:

- 1. Este dispositivo não pode causar interferências prejudiciais e
- **2.** Este dispositivo deve aceitar toda a interferência recebida, incluindo aquela que pode provocar funcionamento indesejado.

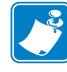

**Observação** • Este equipamento foi testado e considerado em conformidade com os limites para dispositivos digitais da Classe A, nos termos da Parte 15 das Regras da FCC. Esses limites foram estabelecidos para fornecer proteção razoável contra interferência prejudicial quando o equipamento for operado em um ambiente comercial. Esse equipamento gera, utiliza e pode irradiar energia de frequência de rádio e, se não for instalado e utilizado de acordo com o manual de instrução, pode causar interferência prejudicial nas comunicações por rádio. A operação deste equipamento em áreas residenciais provavelmente causará interferências prejudiciais; nesse caso, o usuário deverá corrigir a interferência por conta própria.

# Declaração sobre exposição à radiação da FCC (para impressoras com codificadores RFID)

Este equipamento cumpre os limites de exposição à radiação da FCC estabelecidos para um ambiente não controlado. Este equipamento deve ser instalado e operado a uma distância mínima de 20 cm entre a antena transmissora e o corpo do operador.

Esse transmissor não deve ser colocado no mesmo local ou operar em conjunto com nenhuma outra antena ou transmissor.

#### Declaração de conformidade DOC Canadense

This Class A digital apparatus complies with Canadian ICES-003 (Este dispositivo digital Classe A está em conformidade com o ICES-003 canadense).

Cet appareil numérique de la classe A est conforme à la norme NMB-003 du Canada.

# Sumário

| 1 • Intro                       | oduçao                                                                                                    | 9                                                                                                    |
|---------------------------------|----------------------------------------------------------------------------------------------------|----------------------------------------------------------------------------------------------------|
| Or                              | entação da impressora                                                                                                    | 10                                                                                                    |
| Co                              | mponentes da impressora                                                                                                    | .11                                                                                                    |
| Pa                              | inel de controle                                                                                                    | 12                                                                                                    |
| Vis                             | or do painel de controle                                                                                                    | 13                                                                                                    |
|                                 | Navegando no visor                                                                                                    | 13                                                                                                    |
|                                 | Mudando parâmetros protegidos por senha                                                                                                    | 16                                                                                                    |
|                                 | Valor da senha padrão                                                                                                    | 16                                                                                                    |
|                                 | Desabilitar a funcionalidade de proteção por senha                                                                                                    | 16                                                                                                    |
|                                 | Parâmetros de operação no painel de controle                                                                                                    | 17                                                                                                    |
| Tip                             | os de papel                                                                                                    | 35                                                                                                    |
| Vis                             | ão geral sobre a fita                                                                                                    | 37                                                                                                    |
|                                 | Quando usar a fita                                                                                                    | 37                                                                                                    |
|                                 | Lado revestido da fita                                                                                                    | 37                                                                                                    |
|                                 |                                                                                                    |                                                                                                    |
| 2 • Con                         | figuração e operação da impressora                                                                                                    | 39                                                                                                    |
| <b>2 • Con</b><br>Ma            | figuração e operação da impressora                                                                                                    | <b>39</b><br>40                                                                                                    |
| <b>2 • Con</b><br>Ma            | <b>figuração e operação da impressora</b>                                                                                                    | <b>39</b><br>40<br>40                                                                                                    |
| 2 • Con<br>Ma                   | figuração e operação da impressora<br>nuseando a impressora<br>Desembalar e inspecionar a impressora<br>Armazenar a impressora                                                                                                    | <b>39</b><br>40<br>40<br>40                                                                                                    |
| 2 • Con<br>Ma                   | figuração e operação da impressora                                                                                                    | <b>39</b><br>40<br>40<br>40<br>40                                                                                                    |
| 2 • Con<br>Ma                   | figuração e operação da impressora<br>nuseando a impressora<br>Desembalar e inspecionar a impressora<br>Armazenar a impressora<br>Enviar a impressora                                                                                                    | <b>39</b><br>40<br>40<br>40<br>40<br>41                                                                                                    |
| 2 • Con<br>Ma                   | figuração e operação da impressora<br>nuseando a impressora<br>Desembalar e inspecionar a impressora<br>Armazenar a impressora<br>Enviar a impressora<br>oressora: Instalação<br>Requisitos                                                                                                    | <b>39</b><br>40<br>40<br>40<br>40<br>41<br>41                                                                                                    |
| 2 • Con<br>Ma<br>Im             | figuração e operação da impressora<br>nuseando a impressora<br>Desembalar e inspecionar a impressora<br>Armazenar a impressora<br>Enviar a impressora<br>Enviar a impressora<br>Requisitos<br>Dimensões e necessidades de espaço                                                                                                    | <ol> <li>39</li> <li>40</li> <li>40</li> <li>40</li> <li>40</li> <li>41</li> <li>41</li> <li>42</li> </ol>                                                 |
| <b>2 • Con</b><br>Ma            | figuração e operação da impressora<br>nuseando a impressora<br>Desembalar e inspecionar a impressora<br>Armazenar a impressora<br>Enviar a impressora<br>Dressora: Instalação<br>Requisitos<br>Dimensões e necessidades de espaço<br>Instalar a impressora em um aplicador                                                                                                    | <ol> <li>39</li> <li>40</li> <li>40</li> <li>40</li> <li>40</li> <li>41</li> <li>41</li> <li>42</li> <li>47</li> </ol>                                     |
| 2 • Con<br>Ma<br>Im             | figuração e operação da impressora<br>nuseando a impressora<br>Desembalar e inspecionar a impressora<br>Armazenar a impressora<br>Enviar a impressora<br>Enviar a impressora<br>Nequisitos<br>Dimensões e necessidades de espaço<br>Instalar a impressora em um aplicador<br>lecione uma interface de comunicação de dados                                                                                                    | <ul> <li><b>39</b></li> <li>40</li> <li>40</li> <li>40</li> <li>40</li> <li>41</li> <li>41</li> <li>42</li> <li>47</li> <li>48</li> </ul>                  |
| 2 • Con<br>Ma<br>Im<br>Se       | figuração e operação da impressora<br>nuseando a impressora<br>Desembalar e inspecionar a impressora<br>Armazenar a impressora<br>Enviar a impressora<br>Dressora: Instalação<br>Requisitos<br>Dimensões e necessidades de espaço<br>Instalar a impressora em um aplicador<br>lecione uma interface de comunicação de dados<br>Cabos de dados                                                                                            | <ul> <li>39</li> <li>40</li> <li>40</li> <li>40</li> <li>40</li> <li>41</li> <li>41</li> <li>42</li> <li>47</li> <li>48</li> <li>50</li> </ul>             |
| 2 • Con<br>Ma<br>Im<br>Se<br>Co | figuração e operação da impressora<br>nuseando a impressora<br>Desembalar e inspecionar a impressora<br>Armazenar a impressora<br>Enviar a impressora<br>Enviar a impressora<br>Dimensões e necessidades de espaço<br>Instalar a impressora em um aplicador<br>lecione uma interface de comunicação de dados<br>Cabos de dados<br>necta a impressora a uma fonte de alimentação                                                          | <ol> <li>39</li> <li>40</li> <li>40</li> <li>40</li> <li>41</li> <li>41</li> <li>42</li> <li>47</li> <li>48</li> <li>50</li> <li>52</li> </ol>             |
| 2 • Con<br>Ma<br>Im<br>Se<br>Co | figuração e operação da impressora<br>nuseando a impressora<br>Desembalar e inspecionar a impressora<br>Armazenar a impressora<br>Enviar a impressora<br>Diressora: Instalação<br>Requisitos<br>Dimensões e necessidades de espaço<br>Instalar a impressora em um aplicador<br>lecione uma interface de comunicação de dados<br>Cabos de dados<br>necta a impressora a uma fonte de alimentação<br>Especificações do cabo de alimentação | <ol> <li>39</li> <li>40</li> <li>40</li> <li>40</li> <li>41</li> <li>41</li> <li>42</li> <li>47</li> <li>48</li> <li>50</li> <li>52</li> <li>53</li> </ol> |

| 3 • Configurações e ajustes de impressora 65 |
|----------------------------------------------|
| Alterar as configurações da impressora66     |
| Configurações de impressão                   |
| Ferramentas de manutenção e diagnóstico      |
| Ajustes da rede                              |
| Configurações de idioma                      |
| Configurações do sensor                      |
| Configurações de porta                       |
| Calibrar a fita e sensores de papel          |
| Remoção de fita usada                        |
| Ajustar os sensores                          |
| Sensor de papel transmissivo 103             |
| Sensor de papel reflexivo                    |
| Sensor de fita                               |
| Posicionamento dos fechos 105                |
| Ajuste da pressão do cabeçote de impressão   |
| 4 • Manutenção de rotina                     |
| Programação de limpeza 110                   |
| Limpar a parte externa                       |
| Limpar o compartimento de papel              |
| Limpar o cabecote de impressão e rolos       |
| Substituição dos componentes da impressora   |
| Solicitar pecas de renosicão                 |
| Reciclagem dos componentes da Impressora     |
|                                              |
|                                              |
| 5 • Solução de problemas                     |
| Problemas de impressão116                    |
| Problemas com a fita                         |
| Problemas com RFID                           |
| Mensagens de erro                            |
| Problemas de comunicação 130                 |
| Problemas diversos                           |
| Impressora Diagnóstico                       |
| Inicializar o autoteste 133                  |
| Autoteste CANCEL (CANCELAR) 134              |
| Autoteste PAUSE (PAUSA) 135                  |
| Autoteste FEED (AVANÇAR)                     |
| Autoteste FEED + PAUSE                       |
| Teste de diagnóstico de comunicação    139   |
| Perfil do sensor                             |

| 6 • Especificações                                    |
|-------------------------------------------------------|
| Especificações gerais                                 |
| Especificações de impressão                           |
| Especificações da fita                                |
| Especificações de papel 146                           |
| A • Reconfiguração da placa de interface do aplicador |
| Ferramentas necessárias 147                           |
| Mudando as configurações do jumper para modo isolado  |
| Glossário                                             |

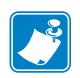

| Notes • | <br> | <br> |  |
|---------|------|------|--|
|         |      |      |  |
|         | <br> |      |  |
|         | <br> | <br> |  |
|         | <br> | <br> |  |
|         | <br> | <br> |  |
|         |      |      |  |
|         | <br> | <br> |  |
|         | <br> | <br> |  |
|         | <br> | <br> |  |
|         | <br> | <br> |  |
|         |      |      |  |

# 1

# Introdução

Esta seção apresenta uma visão geral abrangente da impressora e de seus componentes.

#### Sumário

| Orientação da impressora 1                         | 0 |
|----------------------------------------------------|---|
| Componentes da impressora 1                        | 1 |
| Painel de controle 1                               | 2 |
| Visor do painel de controle 1                      | 3 |
| Navegando no visor                                 | 3 |
| Mudando parâmetros protegidos por senha 1          | 6 |
| Valor da senha padrão 1                            | 6 |
| Desabilitar a funcionalidade de proteção por senha | 6 |
| Parâmetros de operação no painel de controle       | 7 |
| Tipos de papel                                     | 5 |
| Visão geral sobre a fita 3                         | 7 |
| Quando usar a fita                                 | 7 |
| Lado revestido da fita                             | 7 |

# Orientação da impressora

As impressoras ZE500 estão disponíveis em uma configuração à direita (o mecanismo de impressão está à direita) e em uma configuração à esquerda (o mecanismo de impressão está à esquerda).

Figura 1 • Impressora à esquerda (LE)

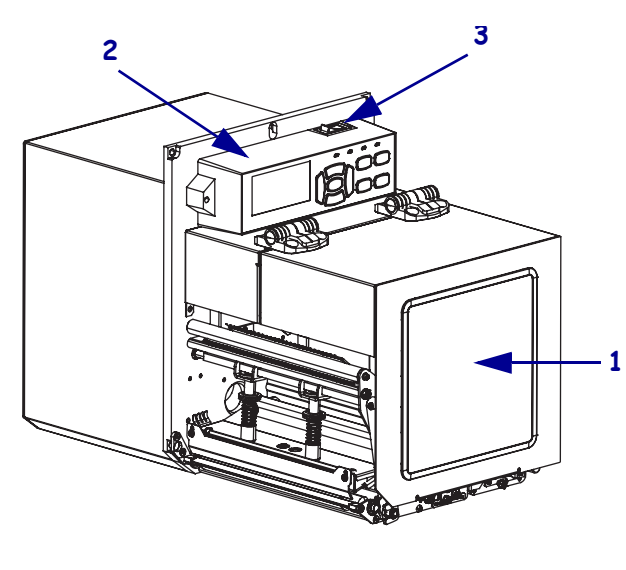

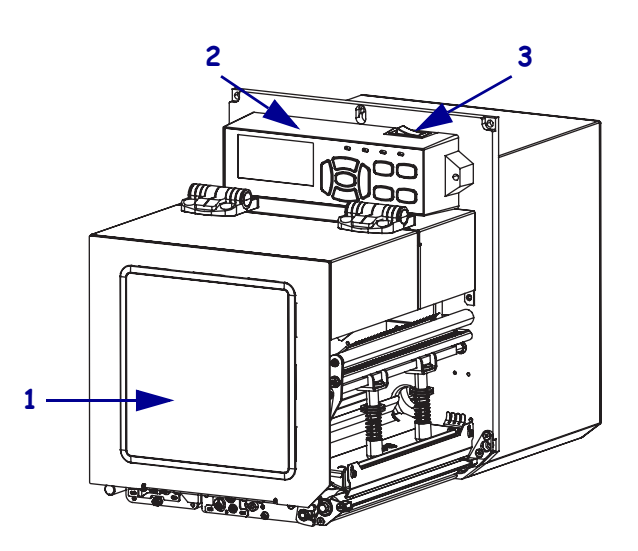

Figura 2 • Impressora à direita (LD)

| 1 | porta de papel     |
|---|--------------------|
| 2 | painel de controle |
| 3 | interruptor        |

# Componentes da impressora

A Figura 3 mostra os componentes dentro do compartimento de papel em uma impressora à direita. Uma unidade à esquerda contém uma imagem espelhada desses componentes. Conheça esses componentes antes de continuar com o procedimento de configuração da impressora.

Figura 3 • Componentes da Impressora (modelo LD mostrado)

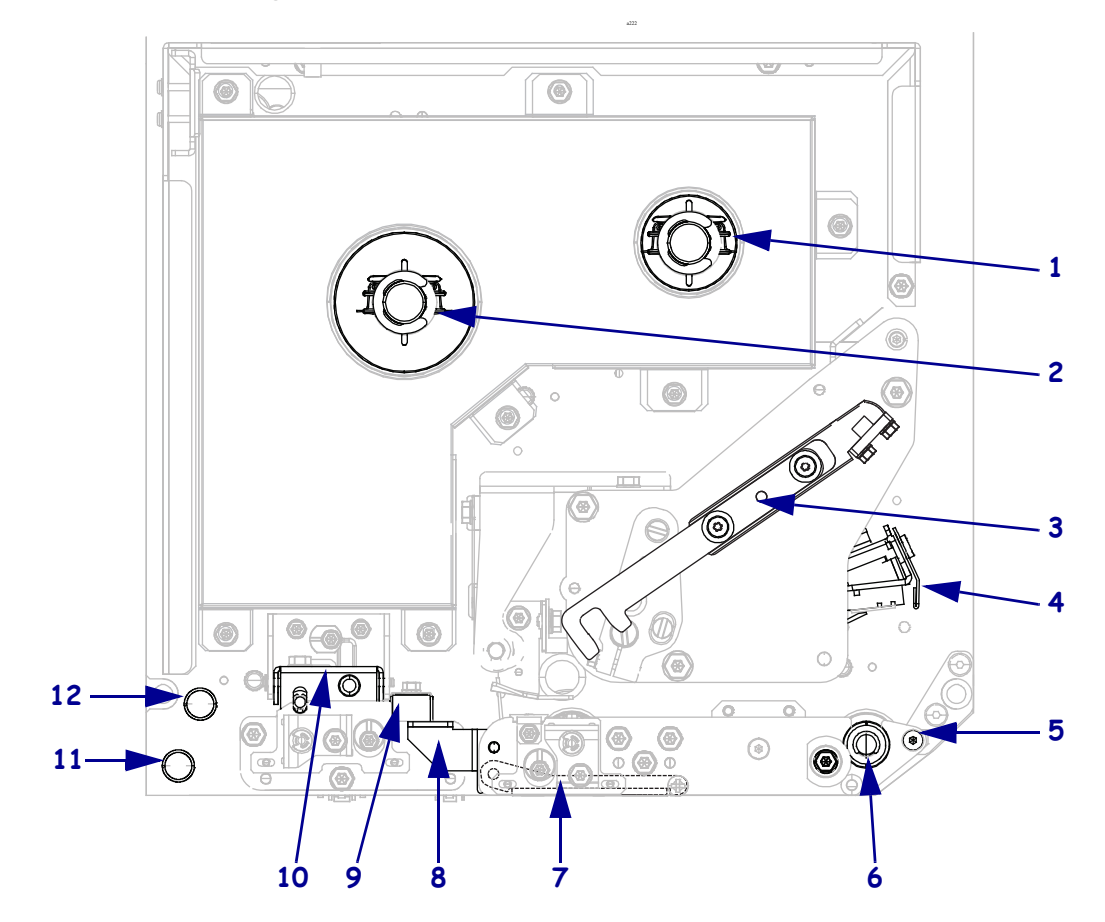

| 1 | bobina de recolhimento de fita                         |
|---|--------------------------------------------------------|
| 2 | bobina de suprimento de fita                           |
| 3 | trava de liberação de cabeçote                         |
| 4 | montagem do cabeçote de impressão<br>(mostrada aberta) |
| 5 | barra de remoção                                       |
| 6 | rolo de impressão                                      |

| 7  | conjunto de rolo de remoção (oculto quando fechado) |
|----|-----------------------------------------------------|
| 8  | trava do rolo de remoção                            |
| 9  | guia de papel                                       |
| 10 | rolo de impressão                                   |
| 11 | pino de guia inferior                               |
| 12 | pino de guia superior                               |

# Painel de controle

Todos os controles e indicadores para a impressora estão localizados no painel de controle (Figura 4). O interruptor está localizado no alto do painel de controle.

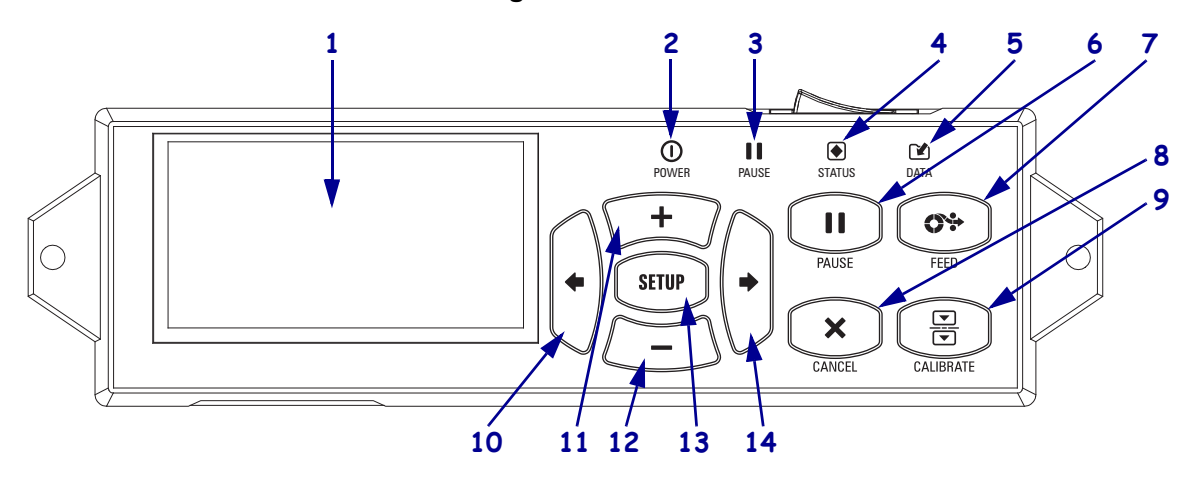

#### Figura 4 • Painel de controle

| 1  | O visor mostra o status operacional da impressora e permite que o usuário navegue pelo menu do sistema.                                                                        |                   |                                                                                                    |  |  |
|----|----------------------------------------------------------------------------------------------------|-------------------|----------------------------------------------------------------------------------------------------|--|--|
| 2  | O Luz de<br>ALIMENTAÇÃO                                                                                                    | Acesa quando a    | Acesa quando a impressora está ligada.                                                                      |  |  |
| 3  | Luz de PAUSA                                                                                                    | Acesa quando a    | Acesa quando a impressora está em pausa.                                                                    |  |  |
| 4  | Luz de STATUS                                                                                                    | Desligado         | Operação normal — nenhum erro da impressora .                                                               |  |  |
|    |                                                                                                    | Ligado            | Há um erro na impressora. Examine o visor para obter mais informações.                                      |  |  |
| 5  | Luz de DADOS<br>(DATA)                                                                                                    | Desligado         | Operação normal. Nenhum dado está sendo recebido ou processado.                                             |  |  |
|    |                                                                                                    | Ligado            | A impressora está processando dados ou está<br>imprimindo. Nenhum dado está sendo recebido.                 |  |  |
|    |                                                                                                    | Piscando          | A impressora está recebendo dados do computador<br>hospedeiro ou está enviando informações de status a ele. |  |  |
| 6  | O botão PAUSE (PAUS                                                                                                    | A) inicia ou para | a operação da impressora quando pressionado.                                                                |  |  |
| 7  | O <b>botão FEED (AVANÇAR)</b> força a impressora a consumir uma etiqueta em branco cada vez que o botão é pressionado.                                                         |                   |                                                                                                    |  |  |
| 8  | O <b>botão CANCEL (CANCELAR)</b> cancela um trabalho de impressão quanto a impressora está em pausa.                                                                           |                   |                                                                                                    |  |  |
| 9  | O <b>botão CALIBRATE (CALIBRAR)</b> calibra a impressora para o tamanho do papel e os valores do sensor.                                                                       |                   |                                                                                                    |  |  |
| 10 | A SETA ESQUERDA navega para o parâmetro anterior nos menus.                                                                                                    |                   |                                                                                                    |  |  |
| 11 | O <b>botão MAIS</b> (+) muda os valores do parâmetro. Usos comuns são para aumentar um valor, rolar por opções, ou mudar valores ao entrar a senha da impressora.              |                   |                                                                                                    |  |  |
| 12 | O <b>botão MENOS (-)</b> muda os valores do parâmetro. Usos comuns são para diminuir um valor, rolar por opções, ou mudar a posição do cursos ao entrar a senha da impressora. |                   |                                                                                                    |  |  |
| 13 | O botão SETUP/EXIT (Configurar/Sair) entra e sai do modo de configuração.                                                                                                    |                   |                                                                                                    |  |  |
| 14 | A SETA DA DIREITA navega para o próximo parâmetro nos menus.                                                                                                    |                   |                                                                                                    |  |  |

## Visor do painel de controle

O painel de controle contém um visor onde você pode verificar o status da impressora ou mudar os seus parâmetros operacionais. Nesta seção, você vai aprender como navegar através do sistema de menu e mudar valores para seus itens.

Após a impressora completar a sequência de ligação, ela fica com o Visor Idle (Ociosa, Figura 5).

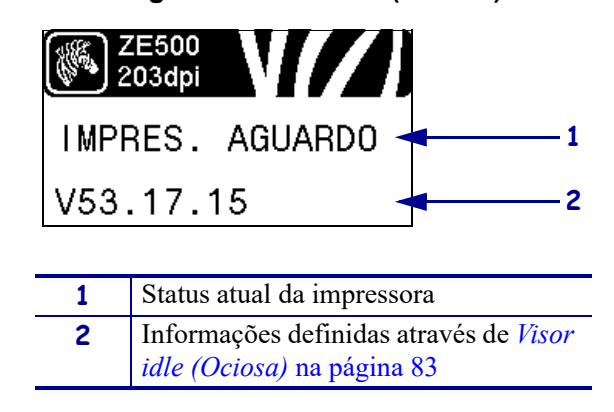

Figura 5 • Visor Idle (Ociosa)

### Navegando no visor

Tabela 1 mostra as opções disponíveis para navegar através dos parâmetros no visor.

#### Tabela 1 • Navegação

Como entrar no modo Configuração

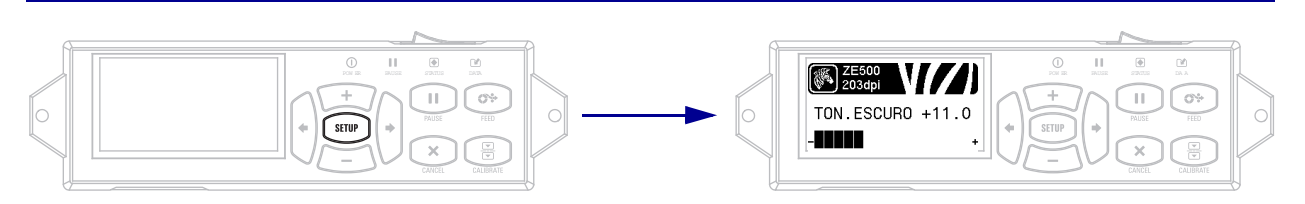

Com o visor em Idle (ociosa-Figura 5), pressione **SETUP** (CONFIGURAR) para entrar no Modo de Configuração. A impressora mostra o primeiro parâmetro.

#### Navegar através dos Parâmetros

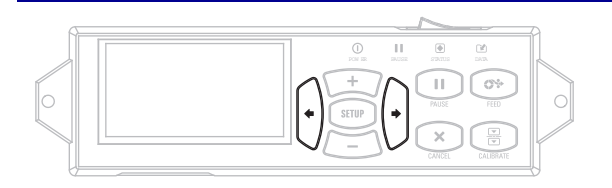

Para navegar através dos parâmetros pressione **SETA ESQUERDA** ou **SETA DIREITA**.

| Executar uma ação |                                                                |  |  |
|-------------------|----------------------------------------------------------------|--|--|
| ZE500<br>203dpi   | +indica que uma ação pode ser realizada.                       |  |  |
| LISTAR FORMATOS   |                                                                |  |  |
|                   |                                                                |  |  |
|                   | Pressione <b>MAIS (+)</b> para executar uma ação especificada. |  |  |

#### Tabela 1 • Navegação (Continuação)

Mudar os valores dos parâmetros

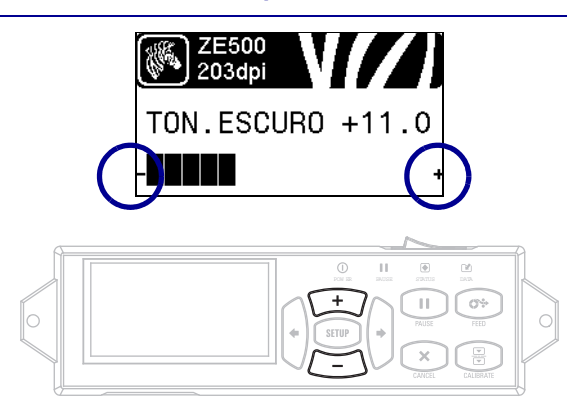

- e + indicam que um valor pode ser mudado.

Pressione MAIS (+) ou MENOS (-) para rolar até os valores aceitáveis.

#### Tabela 1 • Navegação (Continuação)

#### Sair do Modo de Configuração

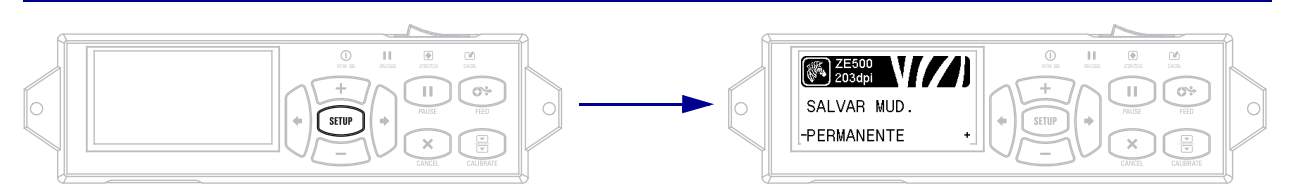

- 1. No Modo de Configuração, pressione SETUP (CONFIGURAR) para sair dos parâmetros operacionais. O visor mostrar SAVE CHANGES (SALVAR MUDANÇAS).
- **2.** Para retornar aos parâmetros, pressione a **SETA PARA ESQUERDA**. OU

Pressione MAIS (+) ou MENOS (-) para rolar até as opções de saída.

| PERMANENTE          | Armazena valores na impressora mesmo quando o equipamento está desligado.                                                                                                    |
|---------------------|----------------------------------------------------------------------------------------------------|
| TEMPORÁRIA          | Salva as alterações até o equipamento ser desligado.                                                                                                    |
| CANCELAR            | Esta opção cancela todas a mudanças feitas desde sua entrada no modo de<br>Configuração, exceto para mudanças feitas para DARKNESS<br>(intensidade), TEAR OFF (destaque), COMMUNICATION<br>(comunicação) e LANGUAGE (idioma)                    |
| CARREGAR<br>PADRÕES | Use esta opção para restaurar todas as configurações, a não ser as<br>configurações de rede, para os padrões de fábrica. Tenha cuidado ao<br>carregar os padrões porque todas as configurações alteradas manualmente<br>devem ser recarregadas. |
| CARREGAR SALVO      | Carrega os valores da última gravação permanente.                                                                                                    |
| REDE PADRÃO         | Use esta opção para restaurar todas as configurações do servidor de impressão e rede para os padrões de fábrica. Tenha cuidado ao carregar os padrões porque todas as configurações alteradas manualmente devem ser recarregadas.               |

3. Pressione SETA DIREITA para selecionar a opção mostrada e sair do Modo de Configuração.

Quando a sequência de configuração e calibragem terminarem, a impressora retorna para o modo Idle (ociosa).

## Mudando parâmetros protegidos por senha

Determinados parâmetros, inclusive os de comunicação, são protegidos por senha por padrão da fábrica.

**Atenção** • Não altere os parâmetros protegidos por senha, a não ser que você compreenda completamente as funções desses parâmetros. Se os parâmetros forem configurados incorretamente, a impressora pode funcionar de modo imprevisível.

Ao tenta alterar um parâmetro protegido por senha pela primeira vez, a impressora exibe a mensagem **DIGITE SENHA**. Antes que você possa mudar o parâmetro, insira a senha de quatro dígitos numéricos. Após digitar a senha corretamente, não é necessário digitá-la novamente, a não ser que você saia do modo Configuração pressionando **SETUP/EXIT** (CONFIGURAR/SAIR) ou desligando (**O**) a impressora.

# Para inserir uma senha para um parâmetro protegido por senha, complete estas etapas:

- 1. No prompt de senha, use MENOS (-) para mudar a posição selecionada do dígito.
- 2. Quando você tiver selecionado o dígito que você deseja alterar, use MAIS (+) para aumentar o valor do dígito selecionado. Repita essas duas etapas para cada dígito da senha.
- 3. Após inserir a senha, pressione SELECT (SELECIONAR).

O parâmetro selecionado para alteração é exibido. Se a senha foi digitada corretamente, é possível alterar o valor.

### Valor da senha padrão

O valor da senha padrão é **1234**. A senha pode ser trocada usando o comando ^KP (Define Password) da Linguagem de Programação Zebra (ZPL) ou usando a página web da impressora(servidor de impressão ZebraNet com ou sem fio necessário).

### Desabilitar a funcionalidade de proteção por senha

É possível desativar o recurso de proteção por senha, para que não seja mais solicitada uma senha, configurando a senha como **0000** por meio do comando ZPL ^KP. Para reativar o recurso de proteção por senha, envie o comando ZPL ^KPx, onde x pode ser qualquer número de 1 a 9999.

## Parâmetros de operação no painel de controle

Os itens deste menu são exibidos na ordem que aparecem quando a **SETA DIREITA** é pressionada. Para obter mais informações sobre estas configurações, consulte *Configurações de impressão* na página 67.

Para obter informações sobre RFID, consulte o *RFID Programming Guide 2 (Guia de programação de RFID 2)*. Você pode baixar a última versão em http://www.zebra.com/manuals.

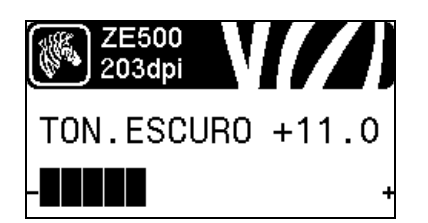

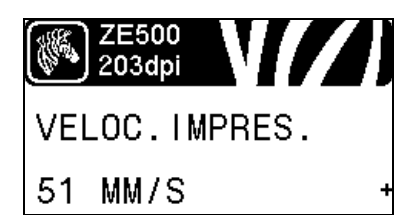

| ZE500<br>203dpi | ] |
|-----------------|---|
| VEL. AVANÇO     |   |
| -152 MM/S       | + |

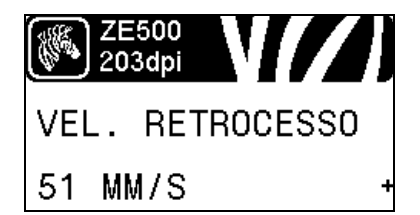

#### Ajustar a intensidade de impressão

Defina a intensidade com a configuração mais baixa, o que proporciona uma boa qualidade de impressão. Se a configuração da intensidade for muito alta, a impressão da imagem da etiqueta pode ficar comprometida, os códigos de barra podem não ser digitalizados corretamente, a fita pode queimar ou o cabeçote de impressão se desgastar prematuramente.

Consulte *Intensidade da impressão* na página 67 para obter mais informações.

#### Selecionar a velocidade de impressão

Selecione a velocidade de impressão de uma etiqueta (dada em polegadas por segundo). Velocidades de impressão mais lentas normalmente produzem uma qualidade de impressão melhor.

Consulte *Velocidade de Impressão* na página 67 para obter mais informações.

#### Configurar a velocidade de série

A velocidade de série é a velocidade na qual a impressora ignora áreas em formato de etiqueta que estão em branco em toda a extensão de uma imagem. Uma velocidade de série maior pode reduzir o tempo de impressão. A impressora seleciona automaticamente quando usar esta velocidade mais alta.

Consulte *Velocidade de série* na página 67 para obter mais informações.

#### Configurar a velocidade de retorno

Retorno está relacionado com o movimento de retorno do papel da posição de corte ou de destaque para a posição de impressão. Este movimento ocorre de modo a que a borda de cada etiqueta possa ser usada para impressão. Reduzir a velocidade de retorno pode mitigar alguns problemas. Em geral, reduzir a velocidade de retorno pode melhorar a qualidade de impressão na borda da impressora. O padrão desta velocidade é 2 ips

Consulte *Velocidade de retorno* na página 68 para obter mais informações.

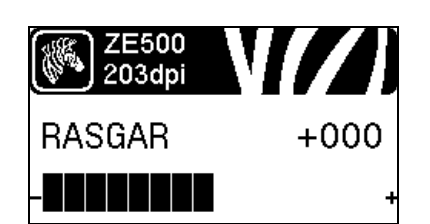

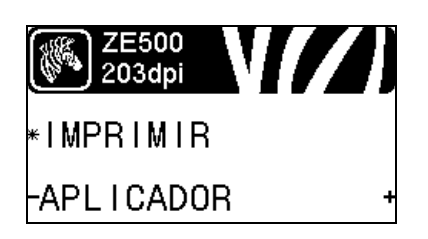

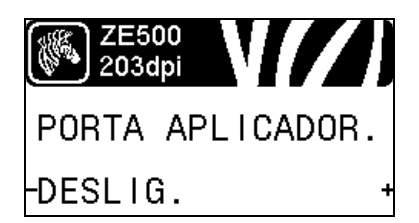

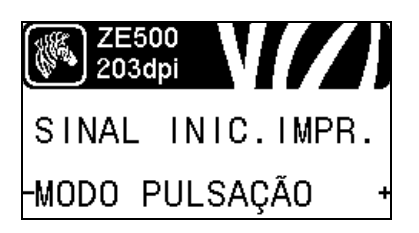

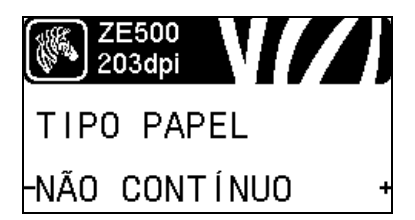

#### Ajustar a posição Destacar

Se for necessário, ajuste a posição do papel sobre a barra de destaque após a impressão.

Consulte *Posição do modo destacar* na página 68 para obter mais informações.

#### Selecione o modo de impressão

Selecione um modo de impressão compatível com as opções da impressora.

Consulte *Modo de impressão* na página 69 para obter mais informações.

#### Selecionar o modo de porta de aplicador

Selecione o modo apropriado para a porta do aplicador, como sugerido pelo fabricante.

Consulte *Porta do aplicador* na página 70 para obter mais informações.

#### Selecione o sinal de início de impressão

Este parâmetro determina como a impressora reage à entrada do Sinal de Iniciar a Impressão no pino 3 do conector da interface do aplicador na traseira da impressora.

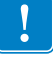

**Importante** • O Sinal de Início de Impressão é determinado pelo fabricante do aplicador. A impressora deve usar as configurações corretas para funcionar corretamente.

Consulte *Iniciar sinal de impressão* na página 70 para obter mais informações.

#### Configure o tipo de papel

Selecione o tipo de papel que você deseja usar.

Consulte Tipo de papel na página 71 para obter mais informações.

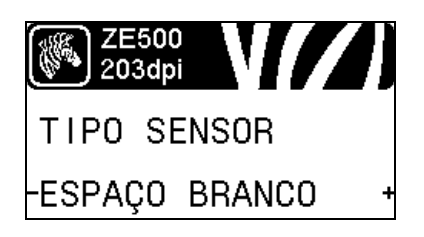

| ZE500<br>203dpi | V//)   |
|-----------------|--------|
| MÉTODO          | IMPR.  |
| -TRANSF.        | TÉRM + |

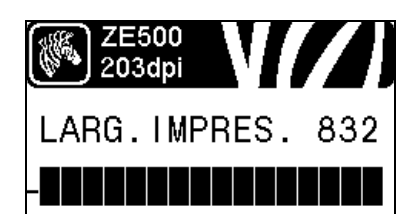

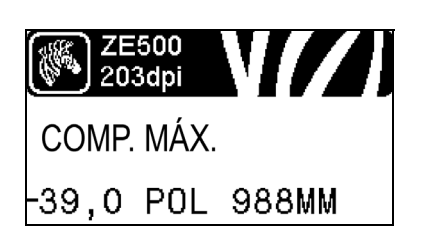

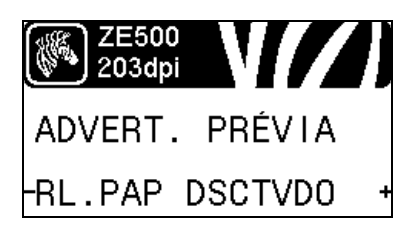

#### Selecionar o sensor de papel

Selecionar o sensor de papel adequado ao papel que está sendo usado.

Consulte Tipo de sensor na página 93 para obter mais informações.

#### Selecione o método de impressão

Especifica se a fita está sendo usada. O Papel de Transferência Térmica exige fita para impressão enquanto que o papel de Transferência Térmica Direta, não.

Para determinar se você precisa usar esta fita, consulte *Quando usar a fita* na página 37.

Consulte *Método de impressão* na página 71 para obter mais informações.

#### Ajustar a largura de impressão

Especifique a largura das etiquetas em uso.

Consulte *Largura de impressão* na página 71 para obter mais informações.

#### Configurar o comprimento máximo da etiqueta

Configure o comprimento máximo da etiqueta como um valor de pelo menos 25,4 mm (1,0 pol.) maior do que o comprimento real da etiqueta acrescidos dos espaços entre as etiquetas. Se o valor for definido com um valor inferior ao do comprimento da etiqueta, a impressora considera que o papel está carregado e a impressora não pode ser calibrada.

Consulte *Comprimento máximo da etiqueta* na página 72 para obter mais informações.

#### Configurar aviso prévio para papel e fita

Quando esta funcionalidade está habilitada, a impressora impressora avisa quando o papel ou fita está próximo ao fim no rolo.

Consulte *Aviso prévio para papel e fita* na página 76 para obter mais informações.

| ZE500<br>203dp | )<br>ii |      |   |
|----------------|---------|------|---|
| ETIQU.         | POR     | ROLO |   |
| - (            | 0000    |      | + |

| ZE500<br>203dpi | <b>V</b> [/] |
|-----------------|--------------|
| RL.PAP.         | TROCADO?     |
| -NAO            | SIM+         |

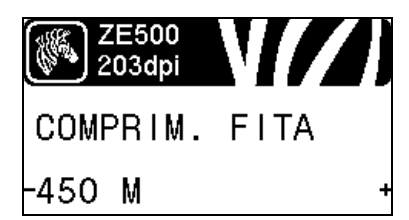

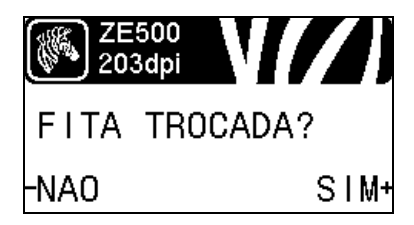

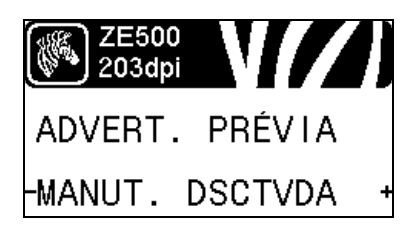

#### Configurar número de etiquetas por rolo para aviso prévio

Este valor deve corresponder ao número de etiquetas por rolo do papel que você está usando.

Consulte *Aviso prévio para papel e fita* na página 76 para obter mais informações.

\* Este parâmetro aparece apenas se Aviso Prévio para Papel e Fita estiver habilitado.

#### Reiniciar contador de papel para aviso prévio

Reiniciar o contador de papel após você substituir o rolo de papel =.

- Se você substituiu o papel, pressione MAIS (+) para selecionar SIM.
- Se você não substituiu o papel, pressione MENOS (-) para selecionar NÃO ou pressione SETA ESQUERDA ou SETA DIREITA para mover para outro parâmetro.
- \* Este parâmetro aparece apenas se Aviso Prévio para Papel e Fita estiver habilitado.

#### Configurar tamanho da fita para aviso prévio

Este valor deve corresponder ao tamanho da fita para a fita que você está usando.

Consulte *Aviso prévio para papel e fita* na página 76 para obter mais informações.

\* Este parâmetro aparece apenas se Aviso Prévio para Papel e Fita estiver habilitado.

#### Reiniciar contador de fita para aviso prévio

Reiniciar o contador de fita após você substituir o rolo de fita.

- Se você substituiu a fita, pressione MAIS (+) para selecionar SIM.
- Se você não substituiu a fita, pressione MENOS (-) para selecionar NÃO ou pressione SETA ESQUERDA ou SETA DIREITA para mover para outro parâmetro.
- \* Este parâmetro aparece apenas se Aviso Prévio para Papel e Fita estiver habilitado.

#### Configurar aviso prévio para manutenção

Quando esta funcionalidade está habilitada, a impressora avisa quando o cabeçote de impressão precisa ser limpo.

Consulte Aviso prévio para manutenção na página 76 para obter mais informações.

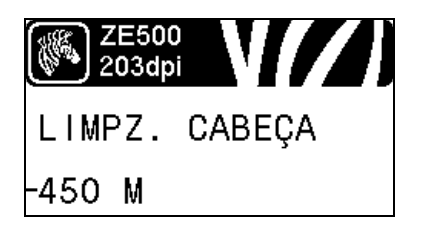

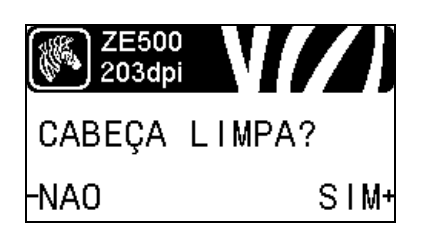

# ZE500 203dpi VIDA CABEÇA - <u>1</u>968600 IN +

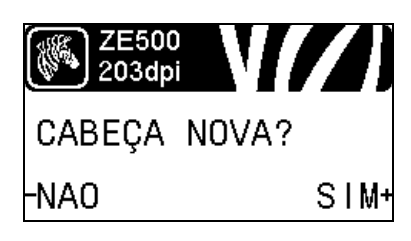

#### Configurar intervalo de limpeza de cabeçote de impressão\*

Quando o Aviso Prévio para Manutenção está habilitado, ajuste este valor para o tamanho de papel ou rolo de fita que você está utilizando.

Consulte *Intervalo de limpeza de cabeçote de impressão* na página 76 para obter mais informações.

\* Este parâmetro aparece apenas se Aviso Prévio para Manutenção estiver habilitado.

# Reiniciar contador de limpeza de cabeçote de impressão para aviso prévio

- Se você recebeu a mensagem WARNING CLEAN PRINTHEAD (AVISO LIMPAR CABEÇOTE DE IMPRESSÃO), limpe o cabeçote de impressão e pressione **MAIS** para selecionar SIM para reiniciar o contador de limpeza do cabeçote de impressão para Aviso Prévio de Manutenção.
- Se você não limpou o cabeçote de impressão, pressione MENOS para selecionar NÃO.
- \* Este parâmetro aparece apenas se Aviso Prévio para Manutenção estiver habilitado.

#### Configurar expectativa de vida do cabeçote de impressão\*

Quando o Aviso Prévio para Manutenção está habilitado, ajuste este valor para o número de polegadas de papel que o cabeçote de impressão é esperado imprimir.

Consulte *Configurar a expectativa de vida do cabeçote de impressão* na página 77 para obter mais informações.

\* Este parâmetro aparece apenas se Aviso Prévio para Manutenção estiver habilitado.

Reiniciar novo contador de cabeçote de impressão para aviso prévio\*

- Se você recebeu a mensagem WARNING REPLACE HEAD (AVISO SUBSTITUIR CABEÇOTE), substitua o cabeçote de impressão e pressione MAIS para selecionar SIM para reiniciar o contador de substituição do cabeçote de impressão para Aviso Prévio de Manutenção.
- Se você não substituiu o cabeçote de impressão, pressione MENOS para selecionar NÃO.
- \* Este parâmetro aparece apenas se Aviso Prévio para Manutenção estiver habilitado.

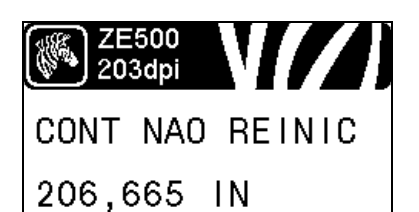

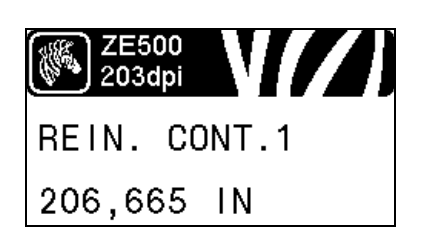

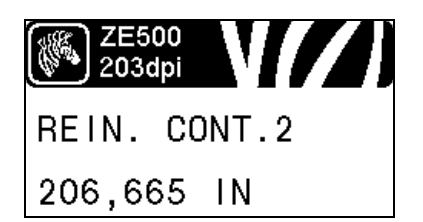

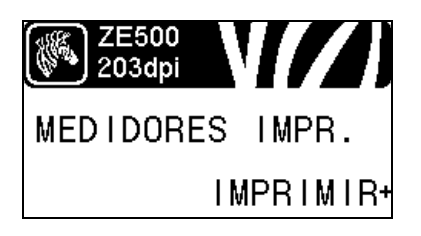

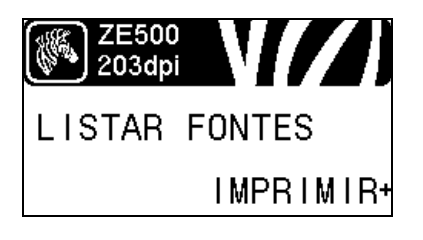

#### Visualizar o contador não reiniciável

Este parâmetro exibe o comprimento total de papel impresso pela impressora.

Consulte *Contador não reiniciável* na página 77 para obter mais informações.

#### Visualizar contador 1 controlado pelo usuário

Este parâmetro mostra o tamanho total do papel que a impressora imprimiu desde a última vez que o contador foi reiniciado.

Consulte *Contadores controlados pelo usuário* na página 77 para obter mais informações.

#### Visualizar contador 2 controlado pelo usuário

Este parâmetro mostra o tamanho total do papel que a impressora imprimiu desde a última vez que o contador foi reiniciado.

Consulte *Contadores controlados pelo usuário* na página 77 para obter mais informações.

#### Imprimir leituras dos contadores

Imprime uma etiqueta que lista as leituras do odômetros dos seguintes contadores:

- o contador não reiniciado
- · os dois contadores controlados pelo usuário
- os contadores Aviso Prévio para Manutenção, que indicam quando o cabeçote de impressão foi limpo por último e a vida do cabeçote de impressão (Se a funcionalidade Aviso Prévio para Manutenção está desabilitada, os contadores relacionados não serão mostrados.)

Consulte *Imprimir leituras dos contadores* na página 78 para obter mais informações.

#### Imprimir lista de fonte

Esta opção imprime uma etiqueta que lista as fontes disponíveis na impressora, inclusive as fontes padrão da impressora e todas as fontes opcionais. As fontes podem estar armazenadas na RAM ou na memória Flash.

Consulte *Informações sobre a impressão* na página 78 para obter mais informações.

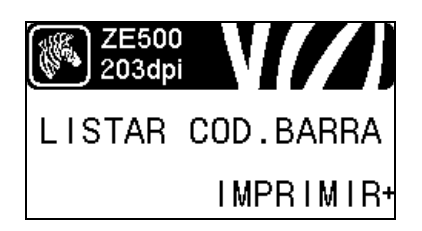

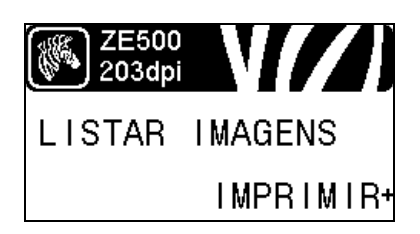

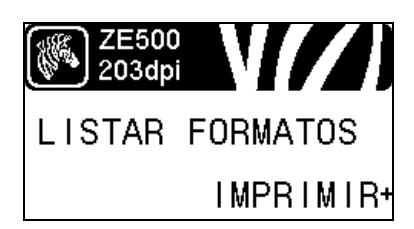

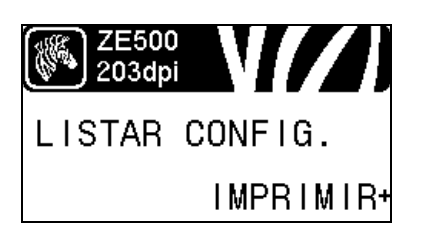

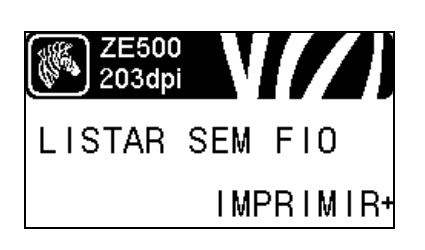

#### Imprimir lista de código de barras

Esta opção imprime uma etiqueta que lista os códigos de barras disponíveis na impressora. Os códigos de barra podem estar armazenados na RAM ou na memória Flash.

Consulte *Informações sobre a impressão* na página 78 para obter mais informações.

#### Imprimir lista de imagem

Esta opção imprime uma etiqueta que lista as imagens disponíveis armazenadas na memória RAM ou Flash da impressora ou em cartões de memória opcionais.

Consulte *Informações sobre a impressão* na página 78 para obter mais informações.

#### Imprimir lista de formato

Esta opção imprime uma etiqueta que lista os formatos disponíveis armazenados na memória RAM ou Flash da impressora ou em cartões de memória opcionais.

Consulte *Informações sobre a impressão* na página 78 para obter mais informações.

#### Imprimir etiqueta de configuração

Esta opção imprime a etiqueta de configuração (veja Figura 14 na página 134), que lista a configuração atual da impressora.

Consulte *Informações sobre a impressão* na página 78 para obter mais informações.

#### Imprimir etiqueta de configuração de rede

Esta opção imprime a etiqueta de configuração (veja Figura 12 na página 85), que lista as configurações para qualquer servidor de impressão que esteja instalado.

Consulte *Informações sobre a impressão* na página 78 para obter mais informações.

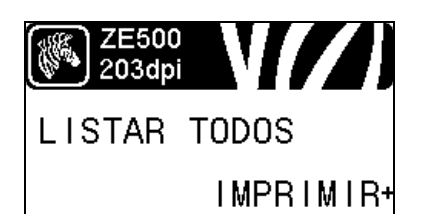

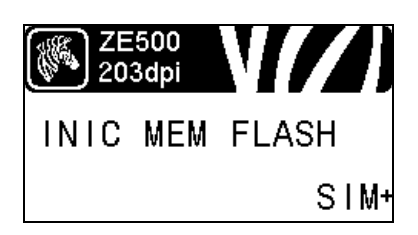

#### Imprimir todas as etiquetas

Esta opção imprime etiquetas que listam fontes, códigos de barra, imagens e formatos disponíveis e as configurações atuais da impressora e de rede.

Consulte *Informações sobre a impressão* na página 78 para obter mais informações.

#### Inicializar memória flash

Esta opção apaga todas as informações previamente armazenadas da memória Flash

**1.** Se uma senha for solicitada, digite a senha da impressora. Para obter instruções, consulte *Mudando parâmetros protegidos por senha* na página 16.

O visor exibe INICIALIZAR FLASH?.

2. Pressione MAIS (+) para selecionar SIM.

O visor exibe TEM CERTEZA?.

- 3. Deseja continuar?
- Pressione MENOS (-) para selecionar NÃO, cancelar a solicitação e retornar ao prompt INICIALIZAR FLASH.
- Pressione MAIS (+) para selecionar SIM e começar a inicialização.
   Quando a inicialização estiver completa, o painel de controle

exibe INITIALIZING COMPLETED (INICIALIZAÇÃO COMPLETA).

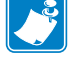

**Nota** • A inicialização da memória pode levar vários minutos.

Consulte *Inicializar memória flash* na página 79 para obter mais informações.

### Imprimir o perfil do sensor

Use este item do menu para imprimir um perfil do sensor.

Consulte *Imprimir o perfil do sensor* na página 79 para obter mais informações.

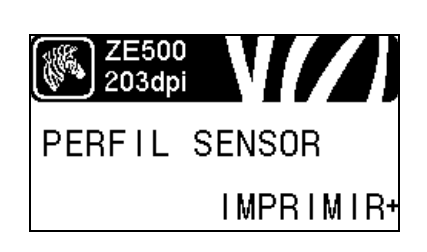

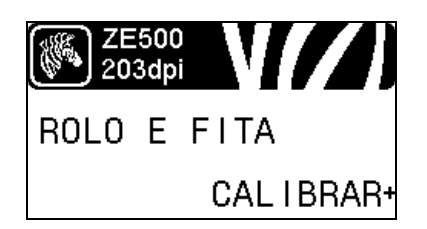

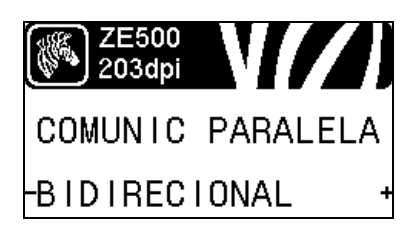

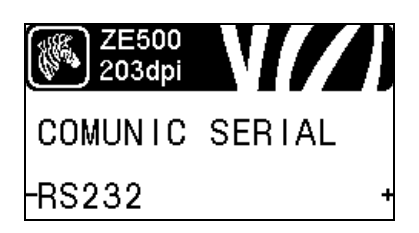

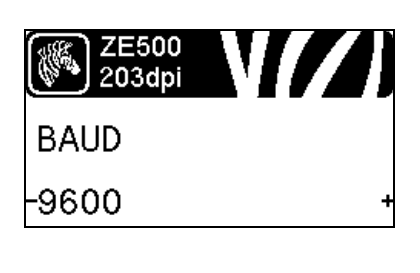

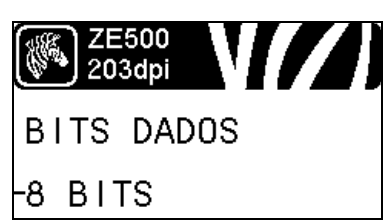

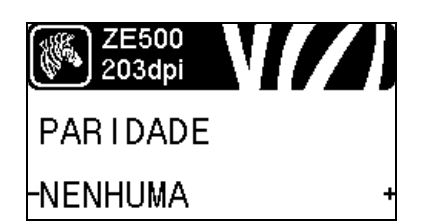

#### Calibrar os sensores de papel e fita

Utilize este item do menu para ajustar a sensibilidade dos sensores de papel e fita.

Consulte *Calibragem do sensor de papel e fita* na página 82 para obter mais informações. Para obter instruções sobre a execução do procedimento de calibragem, consulte *Calibrar a fita e sensores de papel* na página 98.

#### Configurar comunicações paralelas

Selecione a porta de comunicação que corresponde a que está sendo usada pelo computador.

Consulte *Comunicações paralelas* na página 94 para obter mais informações.

#### Configurar comunicações seriais

Selecione a porta de comunicação que corresponde a que está sendo usada pelo computador.

Consulte *Comunicações paralelas* na página 94 para obter mais informações.

#### Configurar a taxa Baud

Selecione o valor de transmissão que corresponda ao que está sendo utilizado pelo computador host.

Consulte *Taxa de transmissão* na página 95 para obter mais informações.

#### Configurar o valor de bits de dados

Selecione o valor dos bits de dados que corresponda ao que está sendo utilizado pelo computador host.

Consulte Bits de dados na página 95 para obter mais informações.

#### Definir o valor de paridade

Selecione a paridade que corresponda à que está sendo usada pelo computador host.

Consulte Paridade na página 96 para obter mais informações.

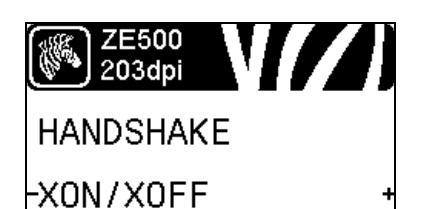

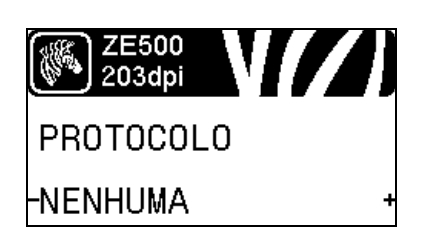

| ZE500<br>203dpi |   |
|-----------------|---|
| IDENT.REDE      |   |
| - 000 +         | H |

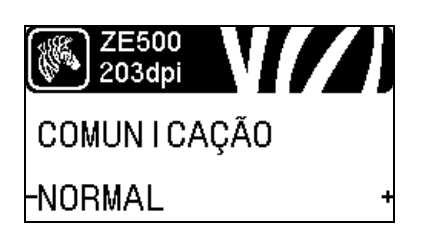

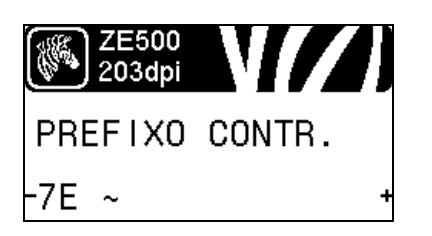

#### Configurar o valor do protocolo do handshake do host

Selecione o protocolo handshake que corresponda ao que está sendo usado pelo computador host.

Consulte *Handshake do host* na página 96 para obter mais informações.

#### Configurar o valor de protocolo Zebra

Protocolo é um tipo de sistema de checagem de erro. Dependendo da seleção, um indicador pode ser enviado da impressora ao computador host informando que dados foram recebidos. Selecione o protocolo solicitado pelo computador host.

Consulte Protocolo na página 97 para obter mais informações.

#### Configurar ID de rede

Este parâmetro atribui um número único para a impressora quando a impressora está operando em um ambiente de rede RS422/485 multi-drop (um adaptador externo RS422/485 é necessário). Assim, o computador host pode endereçar uma impressora específica. Isso não afeta redes TCP/IP ou IPX. Atribui uma ID de rede única para esta impressora.

Consulte ID de rede na página 97 para obter mais informações.

#### Habilitar modo de diagnóstico de comunicação

Use esta ferramenta de diagnóstico para que a impressora forneça valores hexadecimais para todos os dados que ela recebe.

Consulte *Modo de diagnóstico de comunicação* na página 82 para obter mais informações.

#### Configure o valor do caractere de controle

Configure o caractere do prefixo de controle para que combine com os formatos de etiqueta utilizados.

Consulte *Caractere de controle* na página 90 para obter mais informações.

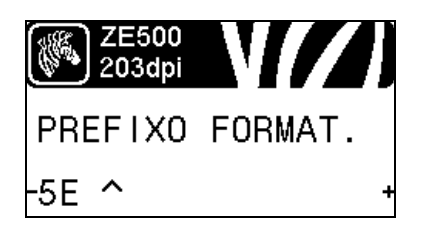

| ZE500<br>203dp |          |
|----------------|----------|
| CARAC.         | DELIMIT. |
| -2C ,          | +        |

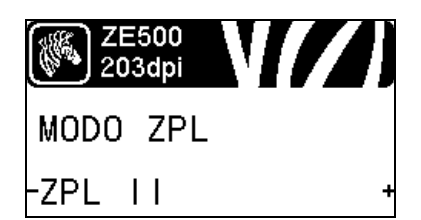

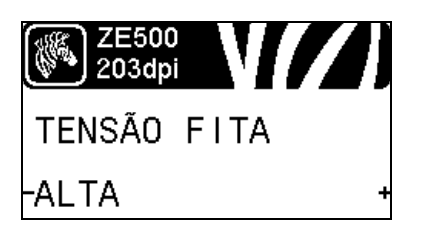

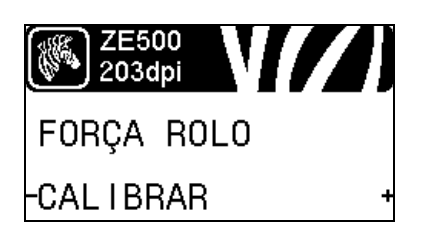

#### Configurar o valor do formato de prefixo de comando

Ajusta o prefixo do comando de formato para corresponder com o que é usado nos formatos de suas etiquetas.

Consulte *Caractere de comando* na página 91 para obter mais informações.

#### Configurar o valor do caractere delimitador

Configure o caractere delimitador para que combine com os formatos de etiqueta utilizados.

Consulte *Caractere delimitador* na página 91 para obter mais informações.

#### Configurar o modo ZPL

Selecione o modo ZPL que corresponde com o que é usado no formato de suas etiquetas.

Consulte Modo ZPL na página 92 para obter mais informações.

#### Configurar a tensão da fita

Selecione a configuração da tensão da fita que é apropriada para a largura ou tipo de papel sendo impresso. ALTA pode ser usado para a maioria dos papéis. A configuração correta é determinada pela combinação da largura da fita e seu comprimento (Tabela 5). Se necessário, use um valor mais baixo para papéis estreitas ou brilhantes.

Consulte Tensão da fita na página 73 para obter mais informações.

#### Configurar o método de inicialização

Configure a ação que será tomada pela impressora durante a sequência de inicialização.

Consulte *Ação de inicialização* na página 79 para obter mais informações.

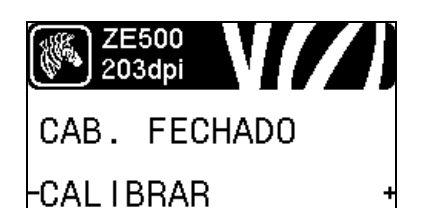

| ZE500<br>203dpi | V//) |
|-----------------|------|
| RETROC.         | ALIM |
| -DEPOIS         | +    |

| ZE500<br>203dpi |      |
|-----------------|------|
| TOPO ETIQ.      | +000 |
|                 | +    |

| ZE<br>20  | 2500<br>3dpi |  |
|-----------|--------------|--|
| POS.      | ESQUERDA     |  |
| - +0000 + |              |  |

| ZE<br>30 | 500<br>Odpi |       |
|----------|-------------|-------|
| HEAD     | TEST        | COUNT |
| -        | 0000        | •     |

#### Configurar a ação de cabeçote fechado

Configure a ação que será executada pela impressora quando o cabeçote de impressão for fechado.

Consulte *Ação de cabeçote fechado* na página 80 para obter mais informações.

#### Configurar a sequência de retorno

Este parâmetro estabelece quando o retorno de uma etiqueta ocorre após uma etiqueta ser removida em alguns modos de impressão. O modo Rebobinar não é afetado. Esta configuração é suprimida por ~JS quando recebida como parte de um formato de etiqueta.

Consulte *Sequência de retorno* na página 73 para obter mais informações.

#### Ajustar a posição do topo da etiqueta

Este parâmetro ajusta a posição de impressão verticalmente na etiqueta. Números positivos ajustam a posição do topo mais para baixo na etiqueta (longe do cabeçote de impressão) pelo número de pontos especificado. Números negativos ajustam a posição para cima na etiqueta (na direção do cabeçote de impressão).

Consulte *Posição superior da etiqueta* na página 74 para obter mais informações.

#### Ajustar a posição esquerda da etiqueta

Se for necessário, ajuste a posição de impressão horizontalmente na etiqueta. Números positivos movem a borda esquerda da imagem em direção ao centro da etiqueta de acordo com o número de pontos selecionados. Números negativos deslocam a borda esquerda da imagem em direção à borda esquerda da etiqueta.

Consulte *Posição esquerda da etiqueta* na página 74 para obter mais informações.

#### Configurar a contagem do teste de cabeçote\*

A impressora ZE500-6 executa periodicamente um teste funcional do cabeçote de impressão. Este parâmetro estabelece quantas etiquetas são impressas entre esses testes internos.

\* Este item do menu aparece apenas nas impressoras ZE500-6.

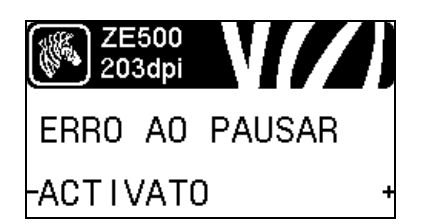

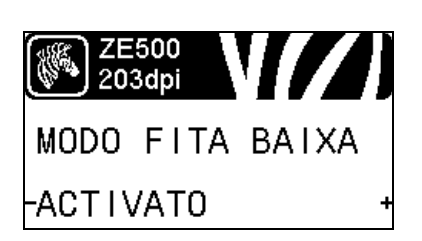

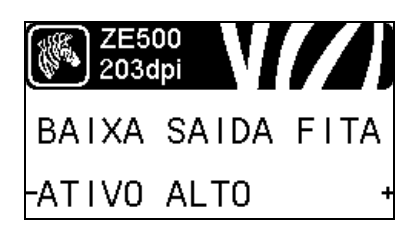

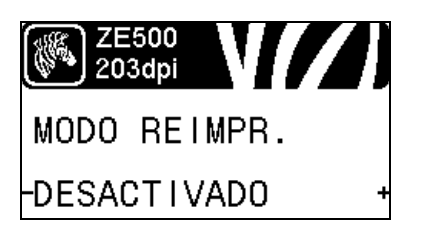

# Configurar sinal de erro do aplicador quando a Impressora pausa

Quando esta opção está habilitada e a impressora está em pausa, a impressora ajusta o estado de erro do aplicador.

Consulte Erro em pausa na página 74 para obter mais informações.

#### Configurar o modo baixo da fita

A funcionalidade Fita Baixa determina se a impressora vai gerar um aviso quando a quantidade de fita restante no rolo estiver baixa.

Consulte *Modo baixo da fita* na página 75 para obter mais informações.

#### Configurar o modo de baixa saída da fita

Quando a funcionalidade de Fita Baixa está habilitada, este parâmetro determina se o sinal de saída no pino 9 é ALTO ou BAIXO.

Consulte *Saída de fita baixa* na página 75 para obter mais informações.

#### Configurar o modo de reimpressão

Quando o modo de reimpressão está ativado, é possível reimprimir a última etiqueta impressa emitindo determinados comandos ou pressionando a **SETA ESQUERDA** no painel de controle.

Consulte *Modo de reimpressão* na página 75 para obter mais informações.

#### Visualizar as configurações de sensor

Os parâmetros seguintes são configurados automaticamente durante o procedimento de calibragem e devem ser mudados apenas por um técnico de serviço qualificado.

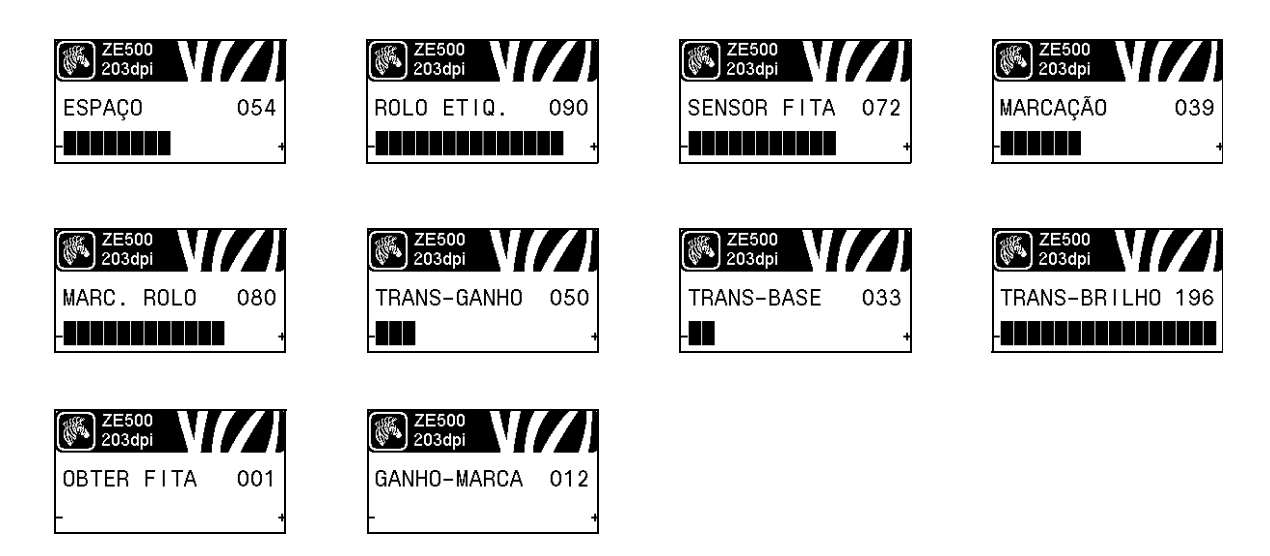

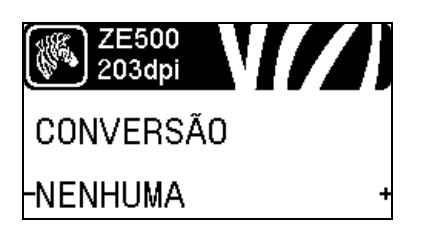

#### Selecionar o fator de conversão de escala

Seleciona o fator de escala de bitmap. O primeiro número é o valor original de pontos por polegada (dpi); o segundo, o dpi para o qual deseja dimensionar.

Consulte *Conversão de formato* na página 83 para obter mais informações.

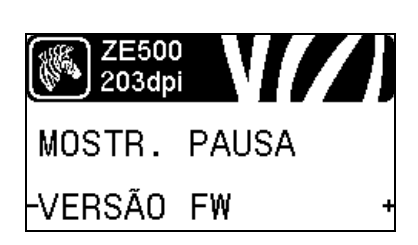

#### Selecionar visor idle (ociosa)

Seleciona a informação exibida no visor da impressora quando a impressora está ociosa.

Consulte *Visor idle (Ociosa)* na página 83 para obter mais informações.

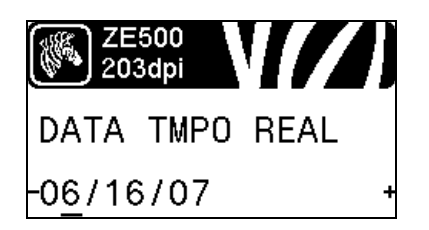

HORA RTC

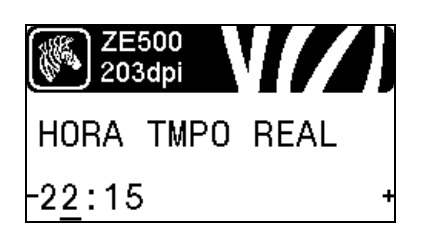

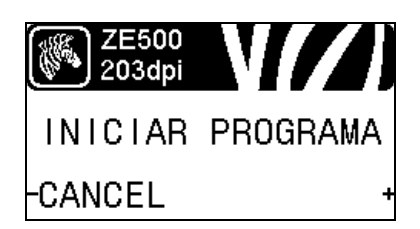

#### Configurar a data do relógio de tempo real (RTC)

Este parâmetro permite que você ajuste a data a ser mostrada no Visor Ocioso.

Consulte Data RTC na página 83 para obter mais informações.

#### Configurar a hora do relógio de tempo real (RTC)

Este parâmetro permite que você ajuste a data a ser mostrada no Visor Ocioso.

Consulte Hora RTC na página 83 para obter mais informações.

#### Executar o programa ZBI especificado\*

- Para executar o programa ZBI selecionado pelo item de menu anterior, pressione MAIS (+).
- Se você não substituiu a fita, pressione MENOS (-) para selecionar CANCELAR ou pressione SETA ESQUERDA ou SETA DIREITA para mover para outro parâmetro.

Consulte *Executar um programa ZBI* na página 84 para obter mais informações.

\* Este item de menu é exibido se o ZBI estiver ativado na impressora e se nenhum programa ZBI estiver sendo executado.

#### Selecionar o dispositivo de rede principal

Este parâmetro determina que dispositivo deve ser considerado principal na seleção de dispositivo ativo.

Consulte *Rede Principal* na página 85 para obter mais informações.

# ZE500 203dpi CARREGAR EXT? -NAO +

# Visualizar se as configurações de IP são carregadas da impressora ou servidor de impressão

Este parâmetro diz quando utilizar as configurações de LAN/WAN da impressora ou do servidor de impressão na inicialização. O padrão é usar as configurações da impressora.

Consulte *Carregar do dispositivo externo* na página 86 para obter mais informações.

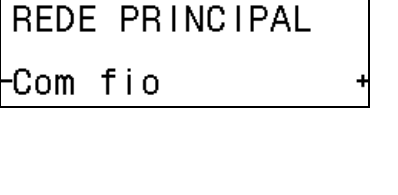

ZE500 203dpi

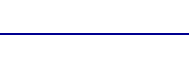

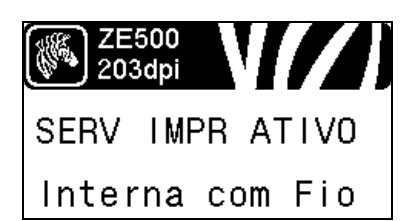

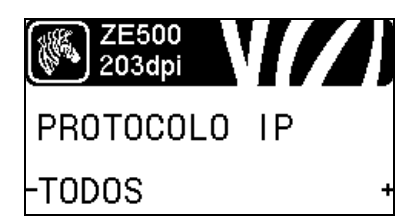

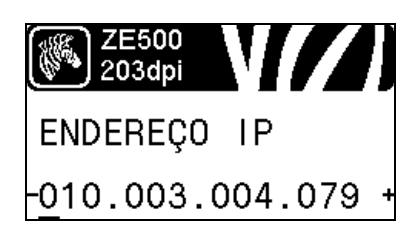

#### Visualize o servidor de impressão ativo\*

Este item de menu exibe que servidor de impressão está sendo utilizado. Isto diz que configuração do dispositivo, como protocolo IP e endereço IP, estão sendo mostrados nestes itens de menu.

\* Este item de menu, que não pode ser modificado no painel de controle, é exibido somente se um servidor de impressão com ou sem fio estiver instalado na impressora.

#### Configure o método de resolução IP\*

Este parâmetro informa se o usuário (permanente) ou o servidor (dinâmico) seleciona o endereço IP. Se for escolhida uma opção dinâmica, este parâmetro informa o(s) método(s) pelo(s) qual(is) o servidor de impressão com ou sem fio recebe o endereço IP do servidor.

Consulte Protocolo IP na página 87 para obter mais informações.

\* Este item de menu é exibido somente se um servidor de impressão com ou sem fio estiver instalado na impressora.

#### Configurar o endereço IP da impressora\*

Visualizar e, se necessário, alterar o endereço IP da impressora.

Mudanças são gravadas apenas se PROTOCOLO IP está configurado para PERMANENTE. Para que as alterações sejam aplicadas, use *REINICIAR REDE* na página 33 para reiniciar o servidor de impressão.

Consulte Endereço IP na página 87 para obter mais informações.

\* Este item de menu é exibido somente se um servidor de impressão com ou sem fio estiver instalado na impressora.

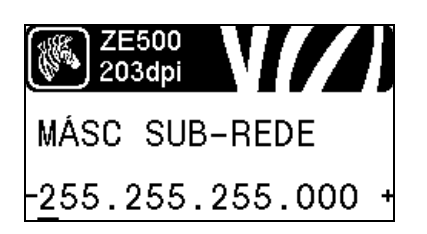

#### Configurara máscara de sub-rede\*

Visualizar e, se necessário, alterar a máscara de sub-rede.

Mudanças são gravadas apenas se PROTOCOLO IP está configurado para PERMANENTE. Para que as alterações sejam aplicadas, use *REINICIAR REDE* na página 33 para reiniciar o servidor de impressão.

Consulte *Máscara de sub-rede* na página 88 para obter mais informações.

\* Este item de menu é exibido somente se um servidor de impressão com ou sem fio estiver instalado na impressora.

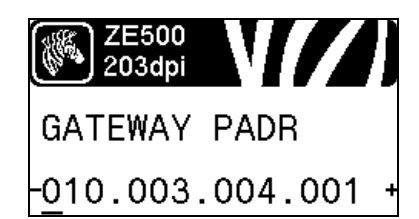

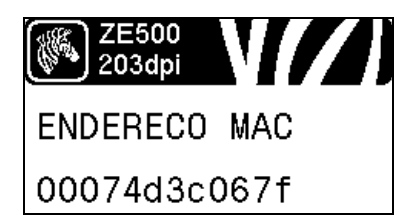

| ZE500<br>300dpi | V//) |
|-----------------|------|
| ESSID           |      |
| 125             |      |

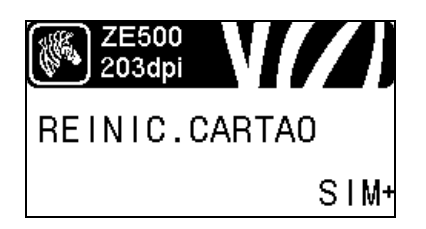

#### Configurar o gateway padrão\*

Visualizar e, se necessário, alterar o gateway padrão.

Mudanças são gravadas apenas se PROTOCOLO IP está configurado para PERMANENTE. Para que as alterações sejam aplicadas, use *REINICIAR REDE* na página 33 para reiniciar o servidor de impressão.

Consulte *Gateway padrão* na página 88 para obter mais informações.

\* Este item de menu é exibido somente se um servidor de impressão com ou sem fio estiver instalado na impressora.

#### Visualizar o endereço MAC\*

Visualize o endereço de controle de acesso ao papel (MAC) do servidor de impressão que está instalado na impressão (com ou sem fio).

Consulte *Endereço MAC* na página 89 para obter mais informações.

\* Este item de menu, que não pode ser modificado no painel de controle, é exibido somente se um servidor de impressão com ou sem fio estiver instalado na impressora.

#### Visualizar o valor de ESSID\*

O identificador do conjunto de serviços estendidos (ESSID) identifica uma rede sem fio. Esta configuração, que não pode ser modificada pelo painel de controle, fornece ao ESSID a configuração sem fio atual.

Consulte ESSID na página 89 para obter mais informações.

\* Este item de menu, que não pode ser modificado no painel de controle, é exibido somente se um servidor de impressão sem fio estiver instalado na impressora.

#### Redefinir as configurações de rede\*

Esta opção reinicia o servidor de impressão com ou sem fio. O servidor de impressão deve ser reinicializado para que as alterações das configurações de rede sejam aplicadas.

Consulte Reiniciar rede na página 89 para obter mais informações.

\* Este item de menu é exibido somente se um servidor de impressão com ou sem fio estiver instalado na impressora.

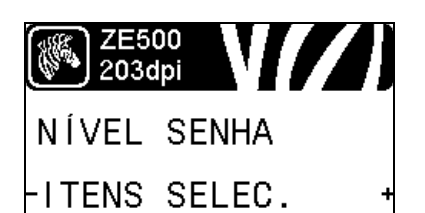

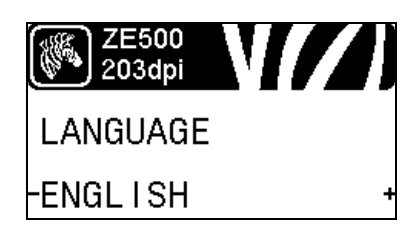

#### Especificar o nível de senha

Esta opção reinicia o servidor de impressão com ou sem fio. O servidor de impressão deve ser reinicializado para que as alterações das configurações de rede sejam aplicadas.

Consulte Nível de senha na página 84 para obter mais informações.

\* Este item de menu é exibido somente se um servidor de impressão com ou sem fio estiver instalado na impressora.

#### Selecionar o idioma do visor

Se for necessário, altere o idioma que a impressora exibe.

Consulte Idioma na página 90 para obter mais informações.

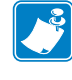

**Nota** • As seleções para este parâmetro são exibidas nos idiomas atuais para que o usuário selecione o que lhe for mais apropriado.

| ZE500<br>203dpi | 1 | ZE500<br>203dpi |    | ZE500<br>203dpi |   | ZE500<br>203dpi |
|-----------------|---|-----------------|----|-----------------|---|-----------------|
| LANGUAGE        |   | IDIOMA          |    | LANGAGE         |   | Sprache         |
| -ENGL I SH      | + | -ESPANOL        | +  | -FRANCA I S     | + | -Deutsch +      |
|                 |   |                 |    |                 |   |                 |
| ZE500<br>203dpi | Π | ZE500<br>203dpi |    | ZE500<br>300dpi |   | ZE500<br>203dpi |
| LINGUA          |   | SPRÅK           |    | IDIOMA          |   | SPRÅK           |
| -ITALIANO       | + | NORSK           | +  | -PORTUGUÊS      | + | -SVENSKA +      |
|                 |   |                 |    |                 |   |                 |
| ZE500<br>203dpi | Π | ZE500<br>203dpi |    | ZE500<br>203dpi |   | ZE500<br>203dpi |
| SPROG           |   | IDIOMA          |    | TAAL            |   | KIELI           |
| -DANSK          | + | -ESPANOL2       | +  | NEDERLANDS      | + | -SUOMI +        |
|                 |   |                 |    |                 |   |                 |
| ZE500<br>203dpi | Π | ZE500<br>203dpi |    | ZE500<br>203dpi |   | ZE500<br>203dpi |
|                 |   | 언어              |    | <br>语言          |   | 語言              |
| -日本             | + | -한국어            | +  | 简体中文            | + | -繁體中文 +         |
|                 |   |                 |    |                 |   |                 |
| ZE500<br>203dpi | Π | ZE500<br>203dpi |    | ZE500<br>300dpi |   | ZE500<br>300dpi |
| язык            | 1 | JĘZYK           | -1 | JAZYK           |   | LIMBĂ           |
| -РУССКИЙ        | + | -POLSKI         | +  | -ČEŠTINA        | + | -ROMÂNĂ +       |

# Tipos de papel

!

**Importante** • A Zebra recomenda enfaticamente o uso de suprimentos da marca Zebra pra impressão contínua de alta qualidade. Uma ampla linha de produtos de papel, polipropileno, poliéster e vinil foi desenvolvida especificamente para aprimorar os recursos de impressão da impressora e impedir o desgaste prematuro do cabeçote de impressão. Para adquirir fitas ou mídias Zebra certificadas, acesse http://www.zebra.com/supplies.

A impressora pode usar vários tipos de papel:

- *Papel padrão* A maioria do papéis padrão utiliza um revestimento adesivo que prende etiquetas individuais ou etiquetas com comprimento contínuo a um revestimento. O papel padrão pode vir em rolos ou em maços sanfonados (Tabela 2).
- Revestimento de etiqueta normalmente as etiquetas são feitas de papel pesado. Cartões não contêm adesivo ou revestimento e geralmente são perfurados entre eles. Os cartões podem vir em rolos ou em maços sanfonados (Tabela 2).
- *Mídia "inteligente" para identificação de radiofrequência* (*RFID*) — Mídia para RFID pode ser usada em uma impressora equipada com um leitor/codificador de RFID. Etiquetas RFID são feitas dos mesmos materiais e adesivos que outras etiquetas. Cada etiqueta possui um transponder RFID (às vezes chamado de

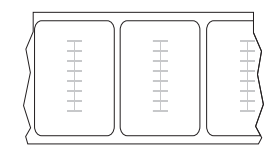

"inserção"), composto de um chip e uma antena, embutido entre a etiqueta e o revestimento. O formato do transponder varia de acordo com o fabricante e é visível através da etiqueta. Todas as etiquetas "inteligentes" possuem uma memória que pode ser lida e muitas contêm uma memória que pode ser codificada.

**Importante** • O posicionamento do transponder dentro de uma etiqueta depende do tipo de transponder e do modelo da impressora. Verifique se está usando a mídia "inteligente" correta para sua impressora. Para obter mais informações, consulte o *RFID Programming Guide 2* (Guia de programação de RFID 2). Uma cópia do manual está disponível em http://www.zebra.com/manuals ou no CD do usuário fornecido com a impressora. Para detalhes sobre o posicionamento do transponder, acesse http://www.zebra.com/transponders.

| Tipo de papel                   | Aparência | Descrição                                                                                                    |
|---------------------------------|-----------|----------------------------------------------------------------------------------------------------|
| Papel em rolo não<br>contínuo   |           | <ul> <li>O papel em rolo é disposto em um núcleo de 3 pol. (76mm). Etiquetas individuais ou rótulos são separadas por um ou mais dos seguintes métodos:</li> <li>O papel em rolo separa as etiquetas por espaços, furos ou ranhuras.</li> <li>0 0 0 0</li> <li>0 0 0</li> <li>0 0 0&lt;</li></ul> |
| Papel sanfonado<br>não contínuo |           | O papel sanfonado é dobrado em formato de ziguezague.<br>O papel sanfonado pode ter as mesmas separações de etiquetas<br>de papel em rolo não contínuo. As separações estariam<br>próximas ou nas dobraduras.<br><b>Nota •</b> O uso de papel contínuo não é recomendada.                                                                                                    |
| Papel<br>em rolo contínuo       |           | O papel em rolo é disposto em um núcleo de 3 pol. (76mm).<br>O papel em rolo contínuo não possui os espaços, orifícios,<br>chanfros ou marcas para indicar a separação das etiquetas. Isso<br>permite que a imagem seja impressa em qualquer posição na<br>etiqueta. Às vezes, um cortador é utilizado para separar<br>etiquetas individuais.                                                                                                    |

| Tabela | 2• | Papel | em | rolo e | sanfonad | los |
|--------|----|-------|----|--------|----------|-----|
|--------|----|-------|----|--------|----------|-----|
## Visão geral sobre a fita

Uma fita é um filme delgado revestido em um dos lados com cera, resina ou resina de cera, que é transferida para o papel durante o processo de transferência térmica. O papel determina se uma fita deve ser usada e qual deve ser a largura dela. Para adquirir fitas ou mídias Zebra certificadas, acesse http://www.zebra.com/supplies.

Quando usada, a fita deve ter a mesma largura ou ser mais larga do que o papel que está sendo usado. Se a fita for mais estreita do que o papel, as áreas do cabeçote de impressão ficam desprotegidas e sujeitas a desgaste prematuro.

#### Quando usar a fita

O Papel de Transferência Térmica exige fita para impressão enquanto que o papel de Transferência Térmica Direta, não. Para saber se é necessário utilizar fita com um determinado papel, faça um pequeno teste de raspagem.

#### Para fazer o teste, siga as etapas abaixo:

- 1. Raspe a superfície de impressão do papel rapidamente com a unha.
- 2. Apareceu uma marca preta no papel?

| Se uma marca preta   | O papel é                                      |  |  |  |
|----------------------|------------------------------------------------|--|--|--|
| Não aparece no papel | Transferência térmica. É necessário usar fita. |  |  |  |
| Aparece no papel     | Térmico direto. Não é necessário usar fita.    |  |  |  |

#### Lado revestido da fita

A fita pode ser enrolada com o lado revestido para dentro ou para fora (Figura 6). Esta impressora pode ser utilizada somente com fitas revestidas no lado externo. Caso não saiba ao certo qual dos lados de um rolo de fita é revestido, execute um teste de adesividade ou de raspagem de fita para determinar qual lado é revestido.

#### Figura 6 • Fita revestida externamente ou internamente

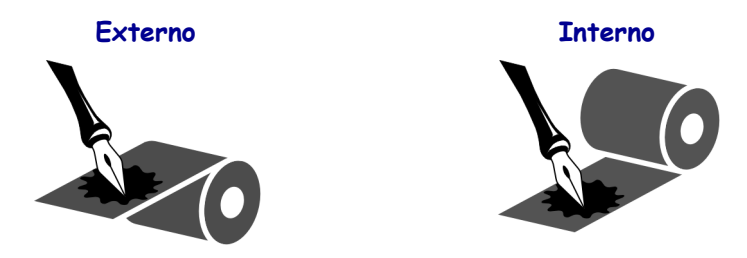

#### Teste de adesividade

Se houver etiquetas disponíveis, execute o teste de adesividade para determinar qual lado da fita é revestido. Esse método funciona bem para fitas já instaladas.

#### Para fazer um teste de adesividade, siga as etapas abaixo:

- 1. Descole uma etiqueta de seu revestimento.
- 2. Pressione um dos cantos do lado adesivo da etiqueta contra a superfície externa do rolo de fita.
- **3.** Remova a etiqueta da fita.
- 4. Observe o resultado. Há pedaços ou partículas de tinta colados na etiqueta?

| Se a tinta da fita    | Então                                                                                                    |   |
|-----------------------|----------------------------------------------------------------------------------------------------|---|
| Aderiu à etiqueta     | A fita é revestida no lado externo e <b>pode</b> ser usada nesta impressora.                                                                                              | 0 |
| Não aderiu à etiqueta | A fita é revestida no lado interno e <b>não pode</b><br>ser usada nesta impressora.<br>Para efeito de verificação, repita o teste na<br>outra superfície do rolo de fita. |   |

#### Teste de raspagem de fita

Quando não houver fitas disponíveis, faça o teste de raspagem de fita.

#### Para fazer um teste de raspagem de fita, execute estas etapas:

- 1. Desenrole um pequeno pedaço da fita.
- **2.** Coloque a parte desenrolada da fita em um pedaço de papel, com a superfície externa da fita em contato com o papel.
- **3.** Raspe a superfície interna da fita desenrolada com a unha.
- 4. Levante a fita do papel.
- 5. Observe o resultado. A fita deixou uma marca no papel?

| Se a fita                        | Então                                                                                                    |   |
|----------------------------------|----------------------------------------------------------------------------------------------------|---|
| Deixou uma marca no papel        | A fita é revestida no lado externo e <b>pode</b> ser usada nesta impressora.                                                                                              | 0 |
| Não deixou uma marca no<br>papel | A fita é revestida no lado interno e <b>não pode</b><br>ser usada nesta impressora.<br>Para efeito de verificação, repita o teste na<br>outra superfície do rolo de fita. |   |

# Configuração e operação da impressora

Esta seção auxilia o técnico na configuração e operação inicial da impressora.

#### Sumário

| Manuseando a impressora                         |
|-------------------------------------------------|
| Desembalar e inspecionar a impressora 4         |
| Armazenar a impressora 4                        |
| Enviar a impressora                             |
| Impressora: Instalação 4                        |
| Requisitos                                      |
| Dimensões e necessidades de espaço 42           |
| Instalar a impressora em um aplicador 4         |
| Selecione uma interface de comunicação de dados |
| Cabos de dados                                  |
| Conecta a impressora a uma fonte de alimentação |
| Especificações do cabo de alimentação 53        |
| Carregar fita e papel                           |

## Manuseando a impressora

Esta seção descreve como manusear a impressora.

#### Desembalar e inspecionar a impressora

Quando receber a impressora, abra a embalagem imediatamente e inspecione o conteúdo para verificar se houve danos durante o transporte.

- Guarde todos os materiais de embalagem.
- Verifique se não há danos em nenhuma superfície externa.
- Levante a porta de papel e inspecione o compartimento de papel para observar se os componentes foram danificados.

Caso descubra danos ocorridos durante o transporte após a inspeção:

- Notifique imediatamente a empresa transportadora e envie um relatório dos danos.
- Guarde todo o material de embalagem para a inspeção da empresa transportadora.
- Notifique o revendedor autorizado Zebra.

| 6 |  |
|---|--|
|   |  |
|   |  |
|   |  |
| ι |  |

**Importante** • A Zebra Technologies não se responsabiliza por danos ocorridos durante o transporte do equipamento e não arcará com as despesas com o reparo desses danos nos termos da garantia.

#### Armazenar a impressora

Caso não utilize a impressora imediatamente, embale-a novamente com o material original. É possível armazenar a impressora nas seguintes condições:

- Temperatura: -40°C a 60°C (-40° a 140 °F)
- Umidade relativa: 5% a 85% sem condensação

#### Enviar a impressora

Se você precisar enviar a impressora:

- Desligue (**O**) a impressora e desconecte todos os cabos.
- Remova todas os papéis, fitas ou objetos soltos do interior da impressora.
- Feche o cabeçote de impressão.
- Embale a impressora cuidadosamente na embalagem original ou em uma embalagem alternativa adequada para evitar danos durante o transporte. Uma embalagem de transporte pode ser adquirida da Zebra se a original foi perdida ou destruída.

## Impressora: Instalação

Esta seção fornece informações básicas para a montagem da impressora em um aplicador. As ilustrações nesta seção mostram a impressora em diferentes ângulos e incluem as dimensões e as necessidades de folga.

#### Requisitos

**Estabilidade** Quando a impressora estiver montada, o conjunto completo deve ser fisicamente estável. Quando a impressora estiver carregada com fita e papel, o equipamento não deve ficar fisicamente instável.

**Ventilação e temperatura** Proporcione ventilação ao gabinete de montagem da impressora a fim de remover o calor e garantir a operação ininterrupta, sem problemas, da impressora. A temperatura do ar ambiente ao redor da impressora não deve exceder o seguinte:

- Temperatura: 0 a 41°C (32 a 105 °F)
- Umidade relativa: 20% a 95% sem condensação

**Requisitos de alimentação** Considere a corrente nominal da impressora durante a instalação. Não deve ser criada uma condição de sobrecarga quando a alimentação for aplicada à impressora e aos equipamentos próximos.

**Requisitos de aterramento** Mantenha um aterramento confiável da impressora. Preste atenção especial às conexões da fonte de alimentação CA de forma que o aterramento seja mantido no conector de entrada da alimentação CA.

**Espaço para cabos e conectores** Deixe um amplo espaço na parte traseira da impressora para acomodar os conectores eletrônicos e os seguintes cabos: cabo de alimentação IEC, cabo serial e/ou paralelo de comunicação com o host, cabo opcional de comunicação com o host (Ethernet) e cabo de interface de sinal discreto (aplicador).

**Requisitos do cabo de alimentação** O cabo de alimentação IEC não possui alívio de tensão na impressora. Se as características operacionais do aplicador incluírem vibração ou tensão no cabo de alimentação, providencie um mecanismo de fixação apropriado para evitar a desconexão involuntária do cabo da impressora.

## Dimensões e necessidades de espaço

Esta seção mostra as medidas relevantes para a instalação da impressora ZE500 em um aplicador.

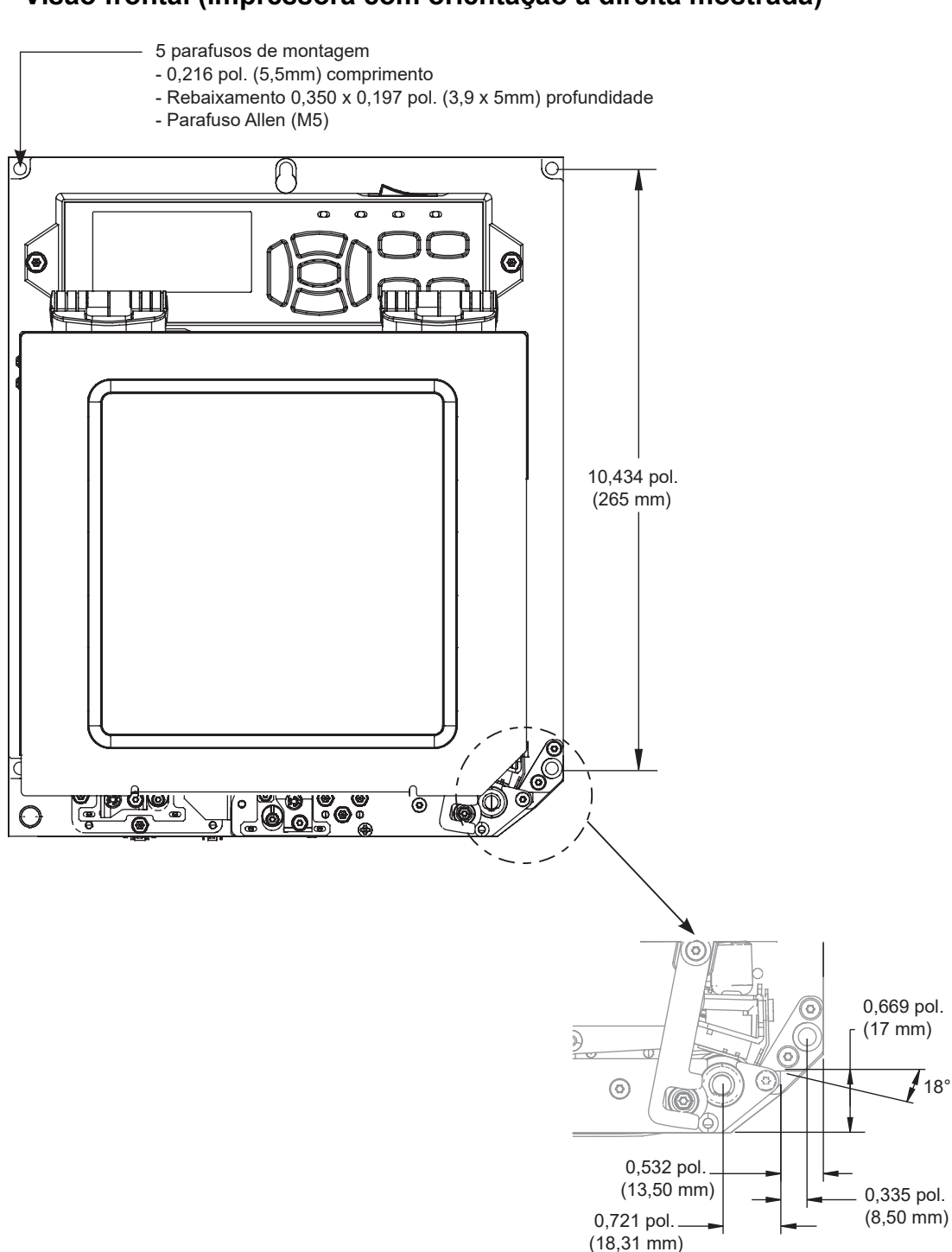

Visão frontal (impressora com orientação à direita mostrada)

#### Visão posterior

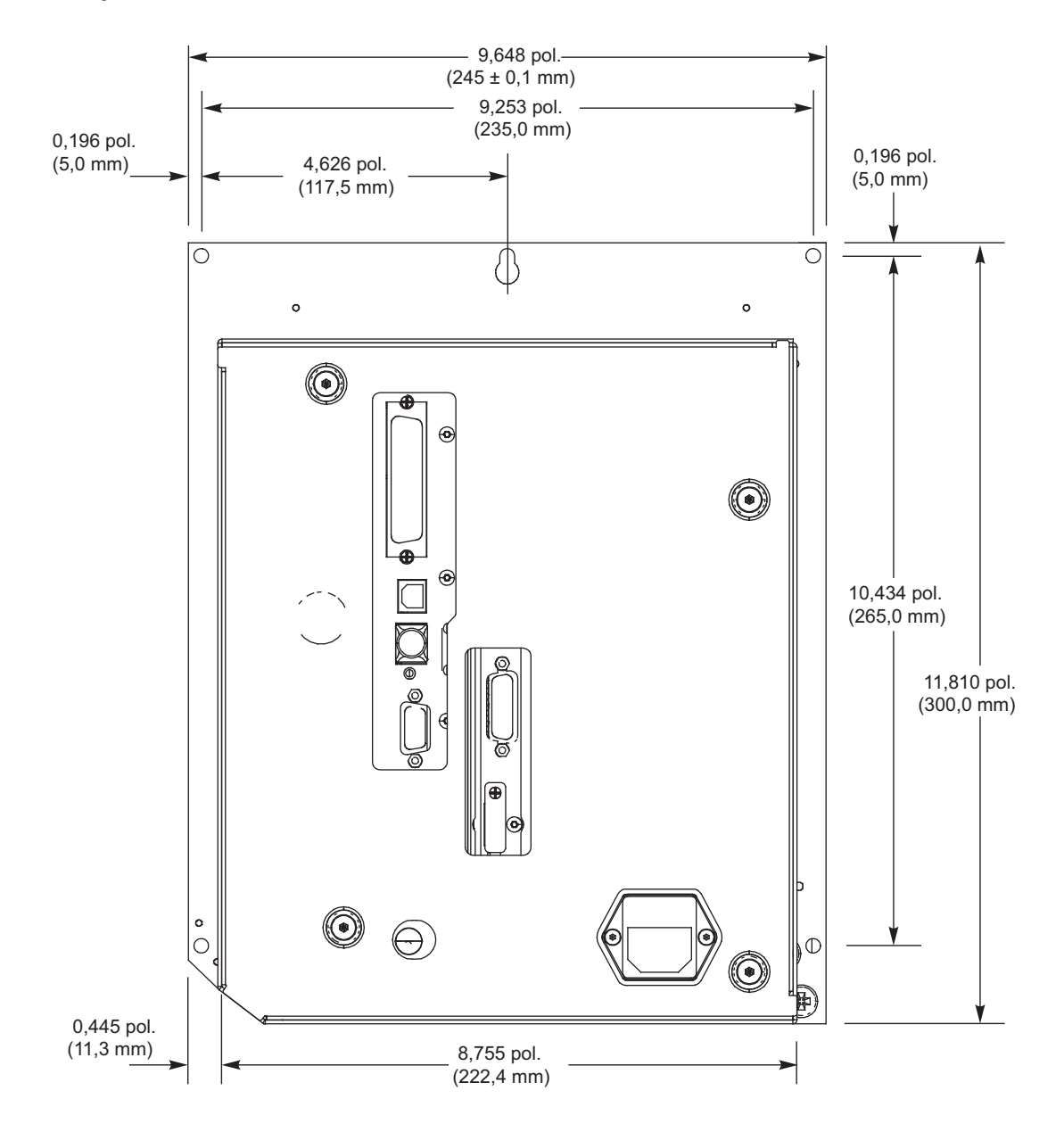

#### Visão de cima

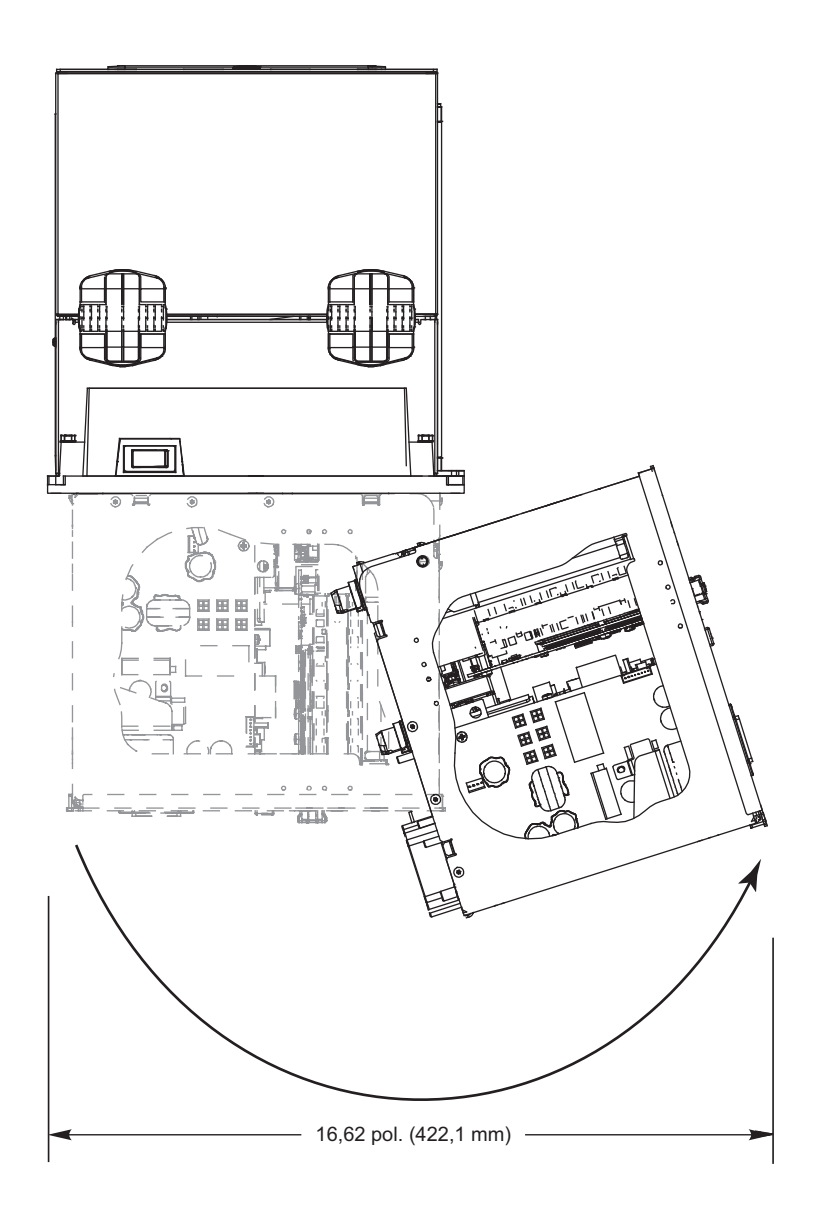

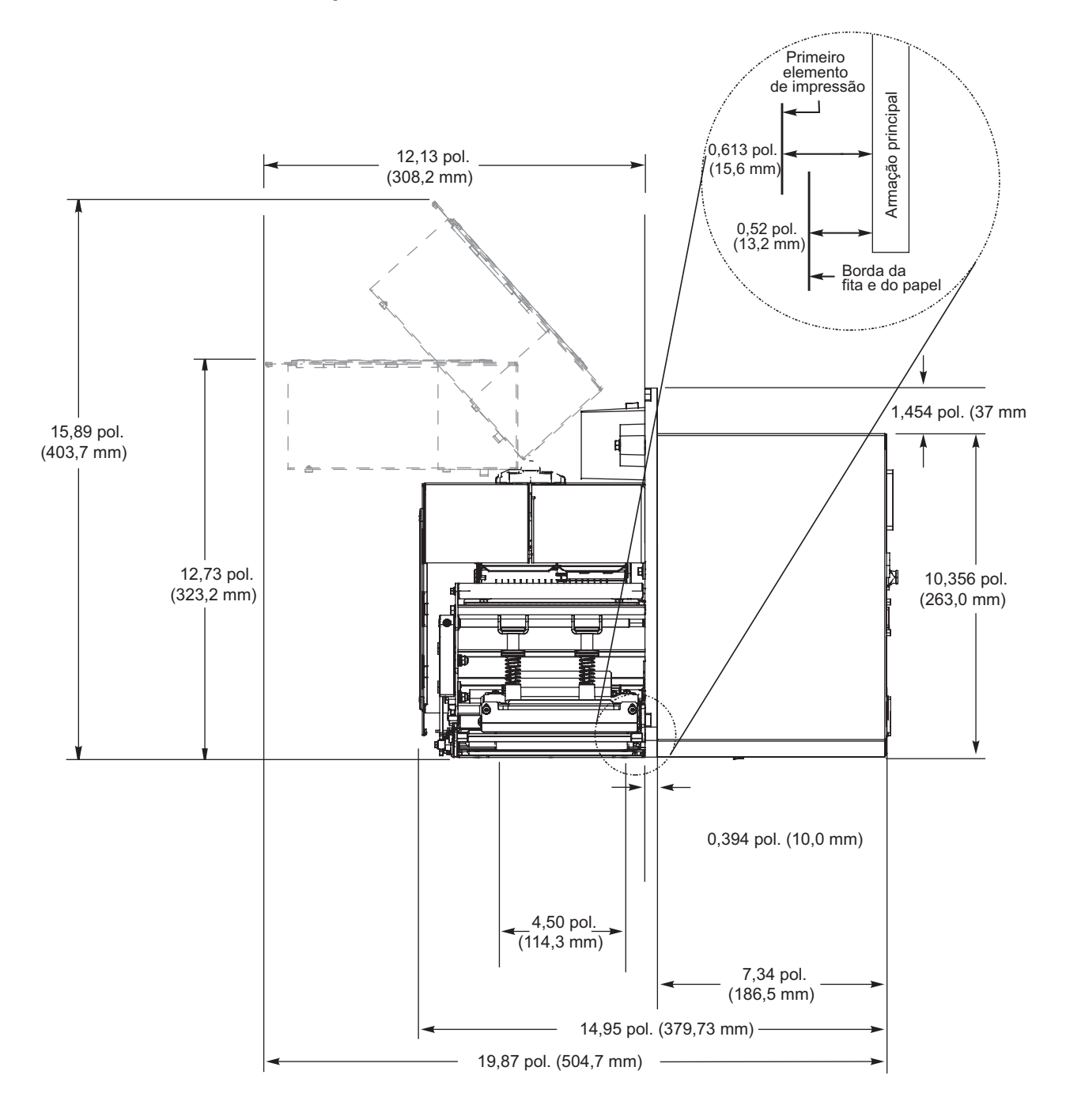

#### Visão lateral — Impressora ZE500-4

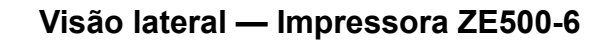

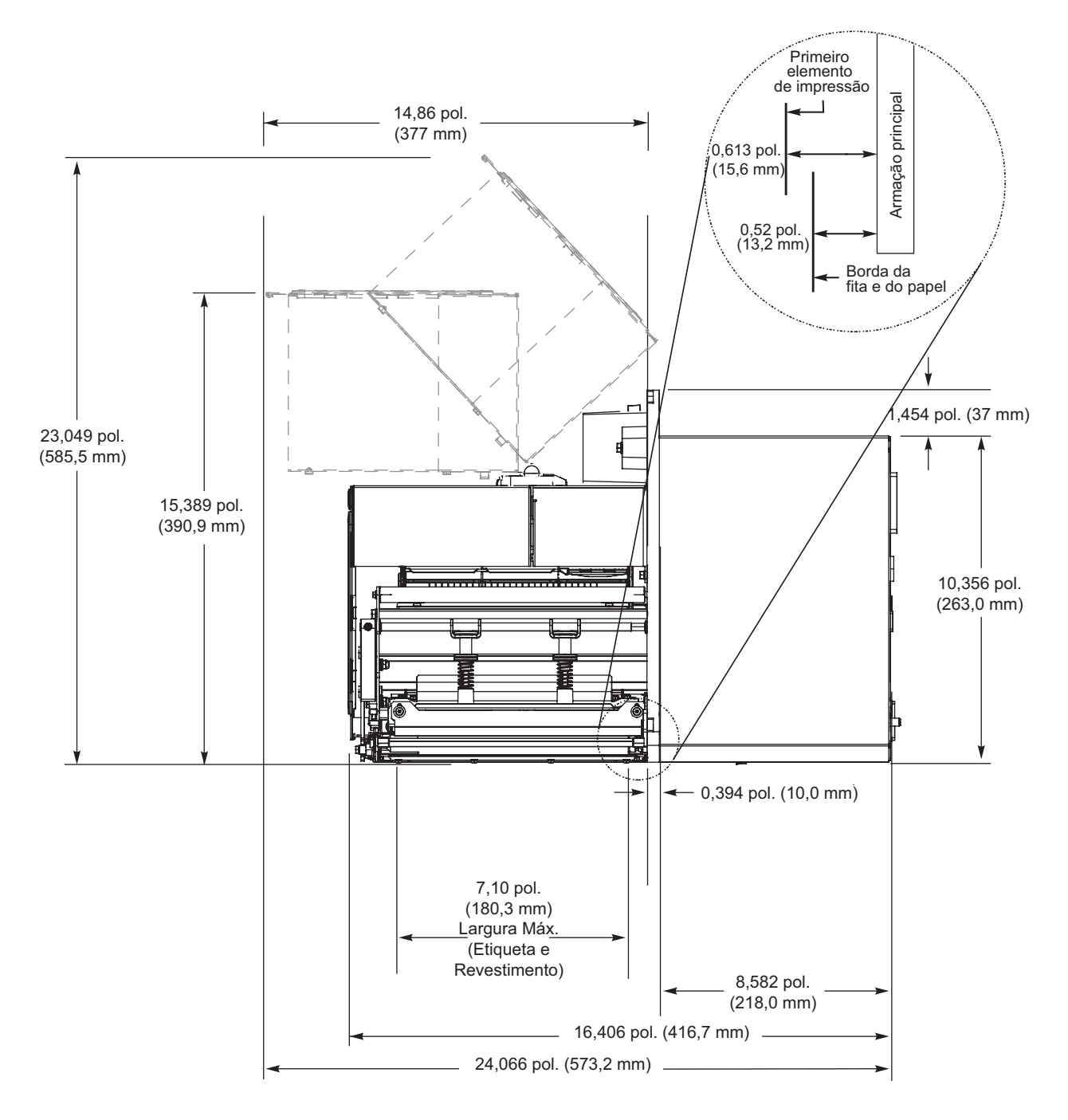

#### Instalar a impressora em um aplicador

Esta seção fornece as instruções básicas para a instalação da impressora em um aplicador.

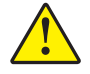

**Atenção •** Se a impressora não for instalada corretamente, ela pode cair do aplicador e provocar ferimentos. O parafuso de montagem central e os quatro parafusos de montagem devem ser instalados e apertados. Veja Figura 7 para a localização das porcas e parafusos.

#### Execute estas etapas para instalar a impressora em um aplicador:

- 1. Consulte a Figura 7. Instale o parafuso de montagem central no furo central do aplicador.
- 2. Posicione cuidadosamente o furo principal no centro do parafuso de montagem.

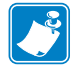

**Nota** • O furo principal e o parafuso de montagem central foram projetados para sustentar a impressora e auxiliar na instalação e remoção dos quatro parafusos de montagem.

3. Instale os quatro parafusos de montagem de canto para fixar a impressora no aplicador.

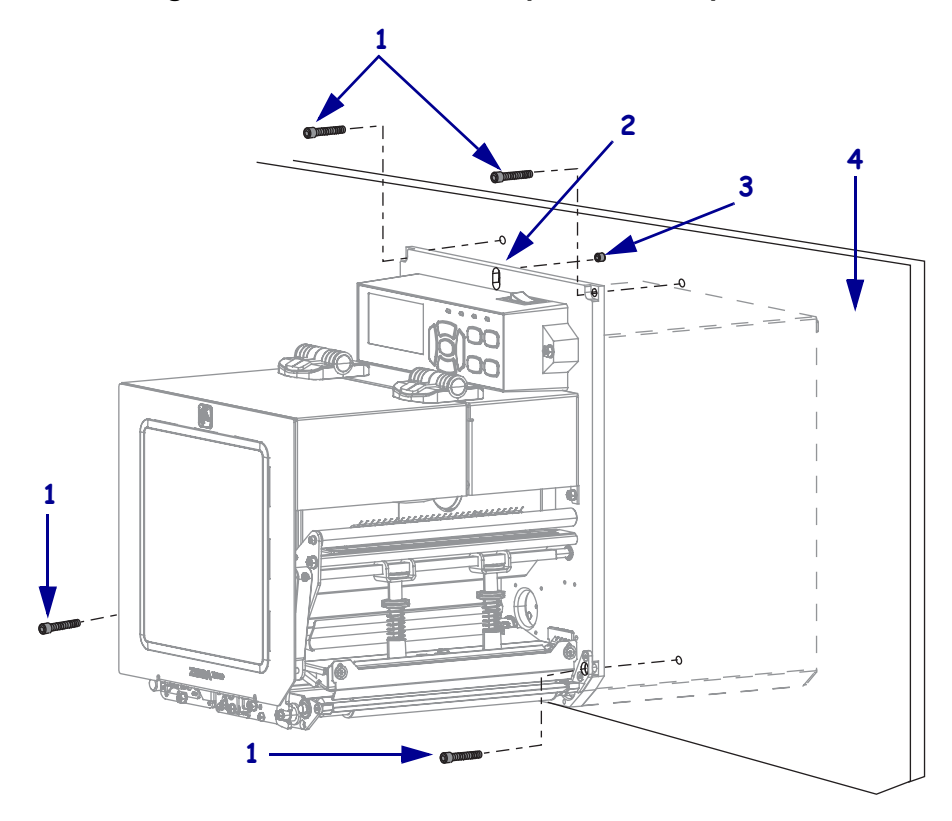

#### Figura 7 • Visão frontal da impressora no aplicador

| 1 | Parafusos de montagem (quatro no total)                             |
|---|---------------------------------------------------------------------|
| 2 | Furo principal                                                      |
| 3 | Parafuso de montagem central (mostrado dentro do furo no aplicador) |
| 4 | Aplicador                                                           |

## Selecione uma interface de comunicação de dados

Conecte a impressora a um computador usando uma ou mais das conexões disponíveis. As conexões padrão são exibidas na Figura 8. A opção servidor de impressão ZebraNet com ou sem fio ou com porta paralela está presente na sua impressora.

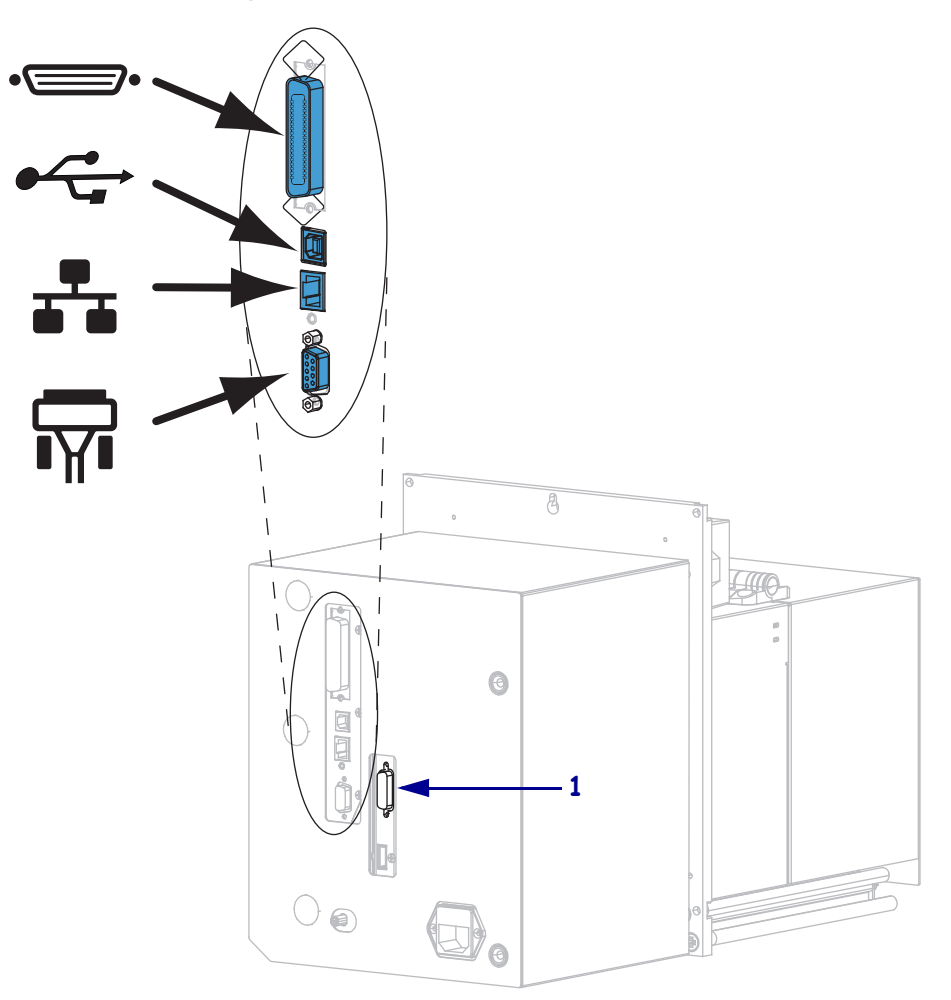

#### Figura 8 • Interfaces de comunicação

| ••     | porta paralela     |
|--------|--------------------|
|        | porta USB          |
|        | porta Ethernet     |
| ı<br>۲ | porta serial       |
| 1      | porta do aplicador |

A Tabela 3 na página 49 fornece informações básicas sobre as interfaces de comunicação de dados que podem ser utilizadas para conectar a impressora a um computador. É possível enviar formatos de etiqueta à impressora por meio de qualquer interface de comunicação de dados que esteja disponível. Selecione uma interface que seja suportada tanto pela impressora quanto pelo computador ou pela LAN (Rede local).

**Atenção** • Verifique se a impressora está desligada (**O**) antes de conectar os cabos de comunicação de dados. Conectar um cabo de comunicação de dados enquanto estiver ligada (**I**) pode danificar a impressora.

| Interface                                | Padrão ou<br>opcional | Descrição                                                                                                    |
|------------------------------------------|-----------------------|----------------------------------------------------------------------------------------------------|
| Serial RS-232                            | Padrão                | <ul> <li>Limitações e requisitos</li> <li>Comprimento máximo do cabo de 15,24 m (50 pés).</li> <li>Pode ser necessário alterar os parâmetros da impressora para corresponder ao computador host.</li> <li>É preciso utilizar um adaptador de modem nulo para se conectar à impressora se um cabo de modem padrão for utilizado.</li> </ul>                             |
|                                          |                       | <b>Conexões e configuração</b> A taxa baud, o número bits de dados e de parada, a paridade e o controle XON/XOFF ou DTR devem corresponder aos do computador host.                                                                                                    |
| USB                                      | Padrão                | <ul> <li>Limitações e requisitos</li> <li>Comprimento máximo do cabo de 5 m (16,4 pés).</li> <li>Nenhuma alteração de parâmetros da impressora é necessária para corresponder ao computador host.</li> </ul>                                                                                                    |
|                                          |                       | <b>Conexões e configuração</b> Nenhuma configuração adicional é necessária.                                                                                                    |
| Interface paralela de<br>dados de 8 bits | Padrão                | <ul> <li>Limitações e requisitos</li> <li>Comprimento máximo do cabo de 3 m (10 pés).</li> <li>Comprimento recomendado do cabo de 1,83 m (6 pés).</li> <li>Nenhuma alteração de parâmetros da impressora é necessária para corresponder ao computador host.</li> <li>Um servidor de impressão com ou sem fio (se instalado) ocupa esta porta na impressora.</li> </ul> |

| Interface                                 | Padrão ou<br>opcional | Descrição                                                                                                    |
|-------------------------------------------|-----------------------|----------------------------------------------------------------------------------------------------|
| Servidor de impressão<br>Ethernet com fio | Opcional              | <ul> <li>Limitações e requisitos</li> <li>Pode imprimir na impressora a partir de qualquer computador<br/>na LAN.</li> <li>Pode se comunicar com a impressora por meio das páginas<br/>web da impressora.</li> <li>A impressora deve estar configurada para utilizar a LAN.</li> <li>Um servidor de impressão com conexão paralela ou sem fio<br/>(se instalado) ocupa esta porta na impressora.</li> <li>Atenção • Tenha cuidado para não conectar o cabo USB ao<br/>conector do servidor de impressão Ethernet com fio da<br/>impressora, pois isso danificará o conector Ethernet.</li> <li>Conexões e configuração Consulte o ZebraNet Wireless</li> </ul>                                                                                                    |
|                                           |                       | <ul> <li>Print Server and Wireless Plus Print Server User Guide (Guia do usuário do servidor de impressão sem fio e do servidor de impressão sem fio Plus ZebraNet) para obter as instruções de configuração. Uma cópia deste manual está disponível em http://www.zebra.com/manuals .</li> <li>Nota • Para utilizar esta conexão, pode ser necessário remover um plugue instalado na fábrica, que foi projetado para evitar a conexão acidental de um conector USB a esta porta.</li> </ul>                                                                                                    |
| Servidor de impressão<br>sem fio          | Opcional              | <ul> <li>Limitações e requisitos</li> <li>Pode imprimir na impressora a partir de qualquer computador<br/>na WLAN (Rede local sem fio).</li> <li>Pode se comunicar com a impressora por meio das páginas<br/>web da impressora.</li> <li>A impressora deve estar configurada para utilizar a WLAN.</li> <li>Um servidor de impressão com conexão paralela ou com fio<br/>(se instalado) ocupa esta porta na impressora.</li> <li>Configuração Consulte o <i>ZebraNet Wireless Print Server and</i><br/><i>Wireless Plus Print Server User Guide</i> (Guia do usuário do<br/>servidor de impressão sem fio e do servidor de impressão sem fio<br/>Plus ZebraNet) para obter as instruções de configuração. Uma<br/>cópia deste manual está disponível em<br/>http://www.zebra.com/manuals.</li> </ul> |

#### Tabela 3 • Interfaces de comunicação de dados (Continuação)

### Cabos de dados

Você deve fornecer todos os cabos de dados para seu equipamento.

Os cabos Ethernet não requerem blindagem, mas todos os outros cabos devem ser totalmente blindados e ligados a conectores de metal ou metalizados. Cabos de dados não blindados podem aumentar as emissões de radiação acima dos limites permitidos pela regulamentação.

Para minimizar a recepção de ruído elétrico no cabo:

- Mantenha os cabos de dados os mais curtos possível.
- Não aperte demais os cabos de dados e os cabos de alimentação.
- Não amarre os cabos de dados nos condutores dos fios elétricos.

## Conecta a impressora a uma fonte de alimentação

O cabo de alimentação CA deve ter um conector fêmea de três pinos em sua extremidade, que se liga ao conector de alimentação CA correspondente na parte posterior da impressora. Se o cabo de alimentação não foi fornecido com a impressora, consulte *Especificações do cabo de alimentação* na página 53.

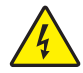

**Atenção •** Para a segurança dos operadores e do equipamento, utilize sempre um cabo de alimentação de três condutores específico para a região ou país em que a impressora será instalada. Esse cabo deve ter um conector fêmea do tipo IEC 320 e um plugue de três condutores aterrado próprios para a região.

#### Para conectar a impressora à fonte de alimentação, execute estas etapas:

1. Conecte a fêmea do cabo CA no conector de força CA na parte traseira da impressora.

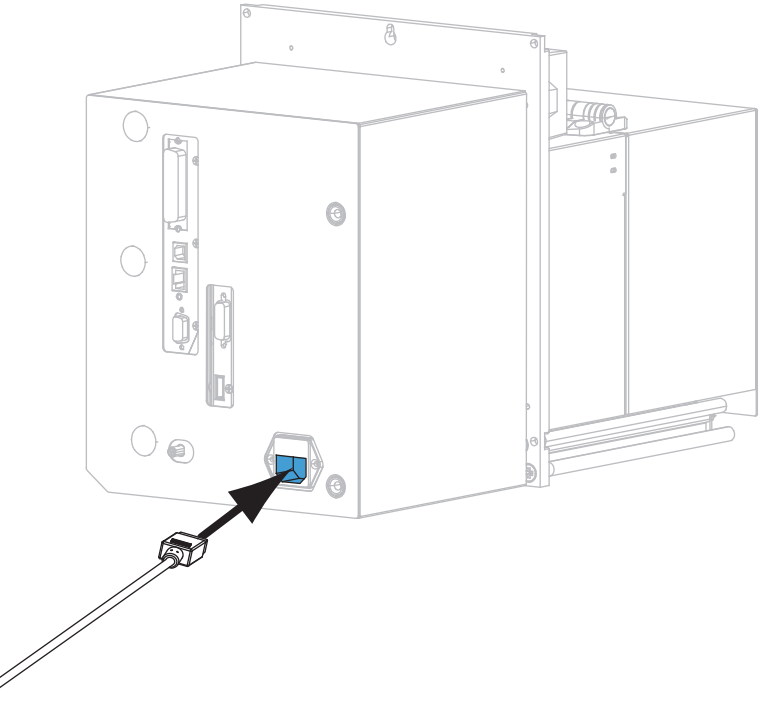

2. Conecte a extremidade macho do cabo de alimentação CA a uma tomada elétrica adequada.

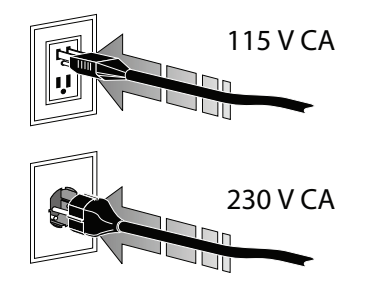

#### **3.** Ligue (I) a impressora.

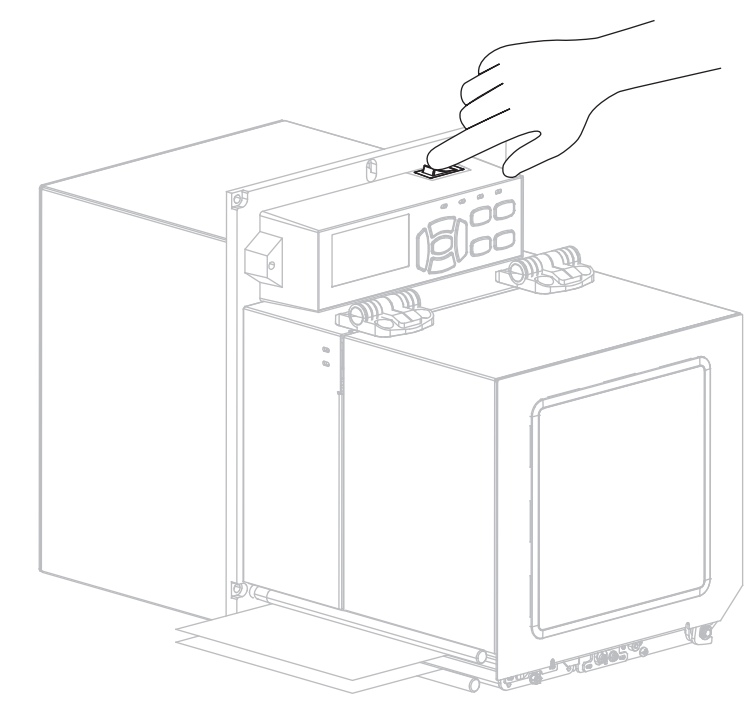

A impressora carrega e faz um diagnóstico automático.

### Especificações do cabo de alimentação

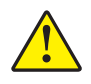

**Atenção •** Para a segurança dos operadores e do equipamento, utilize sempre um cabo de alimentação de três condutores específico para a região ou país em que a impressora será instalada. Esse cabo deve ter um conector fêmea IEC 320 e a configuração apropriada de plugue de aterramento de três condutores específica para o local.

Dependendo de como a impressora foi encomendada, o cabo de alimentação pode ou não estar incluído. Se o cabo não estiver incluído ou se o que foi fornecido não for adequado aos seus requisitos, consulte a Figura 9 e as seguintes diretrizes:

- O comprimento máximo do cabo deve ser inferior a 3 m (9,8 pés).
- O cabo deve ter uma classificação para um mínimo de 10 A 250 V.
- O fio terra do chassi **deve** ser conectado para garantir condições de segurança e reduzir interferências eletromagnéticas.

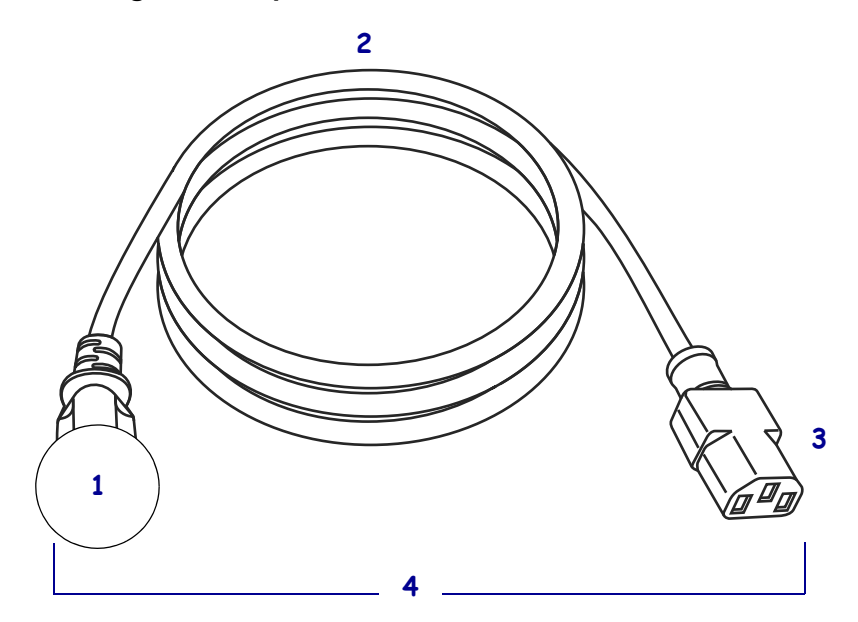

#### Figura 9 • Especificações do cabo de alimentação

| 1 | Plugue de alimentação CA para seu país — Deve ter a marca de          |
|---|-----------------------------------------------------------------------|
|   | certificação de pelo menos uma organização internacional de           |
|   | segurança reconhecida (Figura 10).                                    |
| 2 | Cabo HAR de 3 condutores ou outro cabo aprovado para seu país.        |
| 3 | Conector IEC 320 — Deve ter a marca de certificação de pelo menos     |
|   | uma organização internacional de segurança reconhecida (Figura 10).   |
| 4 | Comprimento $\leq$ 3 m (9,8 pés). Classificado para no mínimo 10 Amp, |
|   | 250 VAC.                                                              |

## Figura 10 • Símbolos de certificações de organizações internacionais de segurança

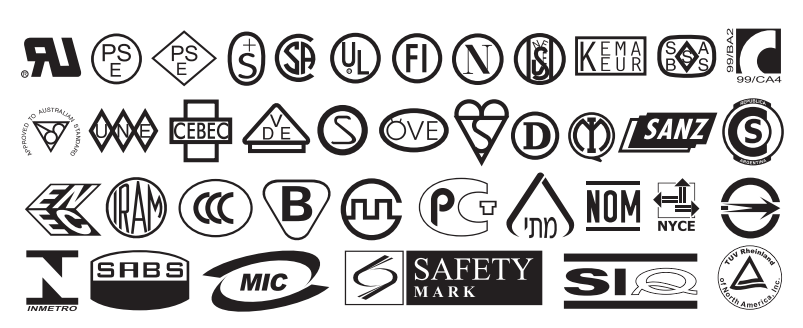

## Carregar fita e papel

Use as instruções nesta seção para carregar fita (caso seja usada) e mídia em uma impressora ZE500<sup>TM</sup> (Figura 11). A fita é utilizada com etiquetas de transferência térmica. Para etiquetas térmicas diretas, não carregue a fita na impressora. Para saber se é necessário utilizar a fita com uma determinada mídia, consulte *Quando usar a fita* na página 37. Para adquirir fitas ou mídias Zebra certificadas, acesse http://www.zebra.com/supplies.

**Atenção •** Ao executar qualquer tarefa próximo de um cabeçote de impressão aberto, tire todos os anéis, relógios, colares pendurados, crachás de identificação ou outros objetos de metal que possam tocar no cabeçote de impressão. Não é necessário desligar a impressora ao trabalhar perto de um cabeçote de impressão aberto, mas a Zebra faz essa recomendação por precaução. Se a impressora for desligada, todas as configurações temporárias, como formatos de etiqueta, serão perdidas e deverão ser recarregadas antes de a impressão ser retomada.

Para proteger o cabeçote de impressão de desgaste, use fitas que sejam mais largas do que o papel. A fita deve ser revestida no lado externo. Consulte *Lado revestido da fita* na página 37 para obter mais informações.

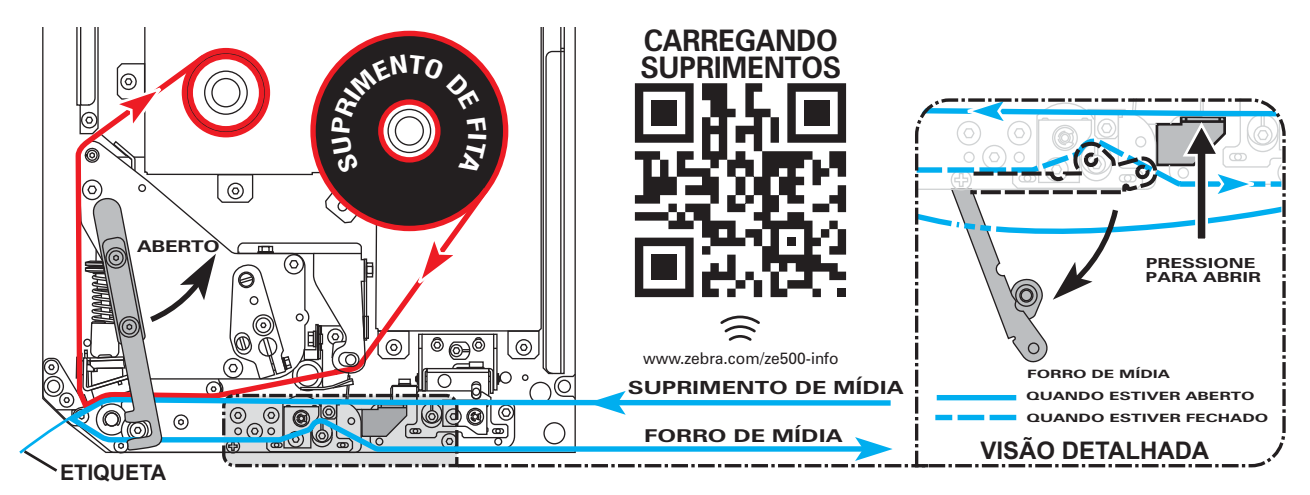

#### Figura 11 • Visão geral do carregamento de suprimentos

1.

#### Para carregar fita e papel, siga estas etapas:

#### **Carregar fita**

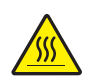

Atenção • O cabeçote pode estar quente e causar queimaduras graves. Deixe-o esfriar.

Gire a trava de liberação de cabeçote para a posição aberta.

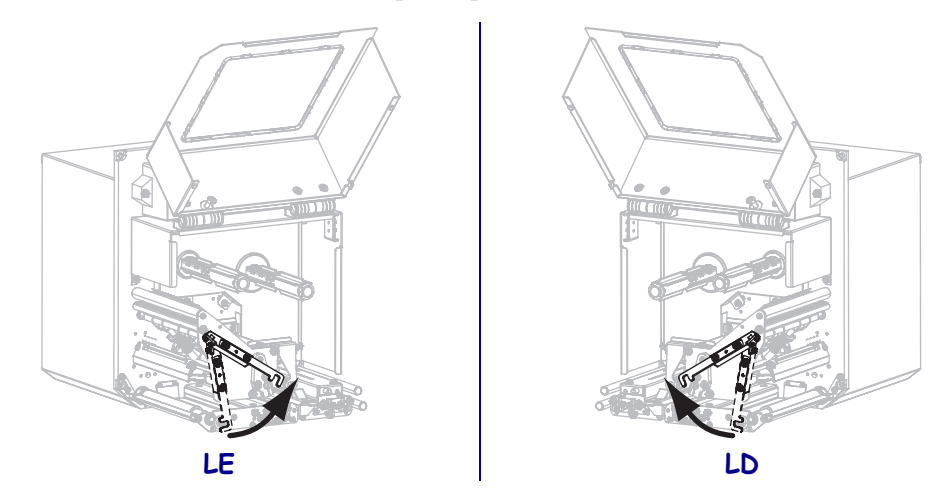

2. Posicione o rolo de fita com a extremidade solta desenrolando na direção mostrada.

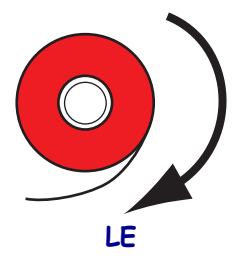

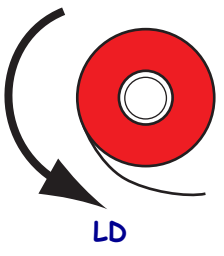

**3.** Coloque o rolo de fita na bobina de suprimento de fita. Empurre o rolo para trás o máximo possível.

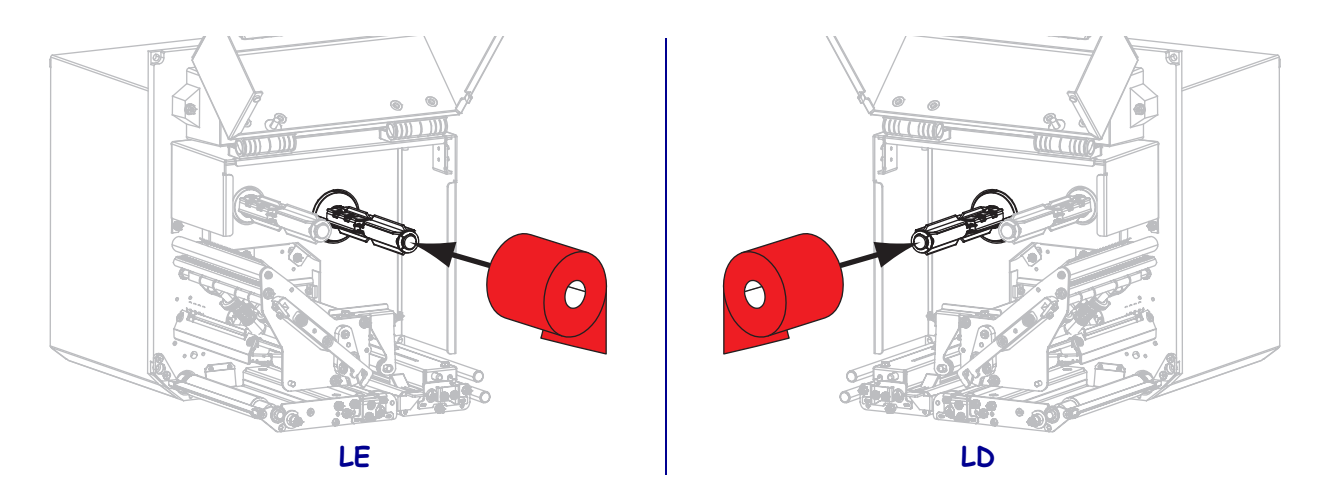

**4.** Coloque um núcleo de fita vazio na bobina de recolhimento de fita. Empurre o núcleo para trás o máximo possível.

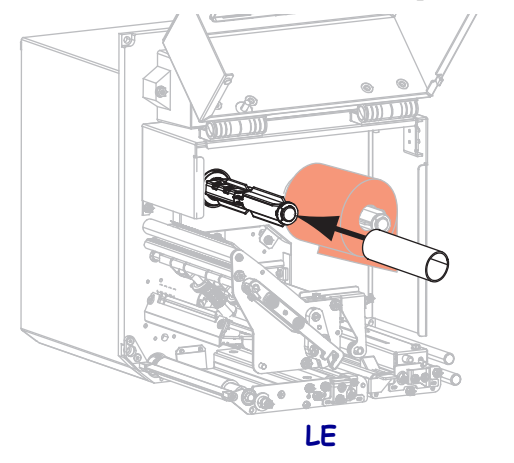

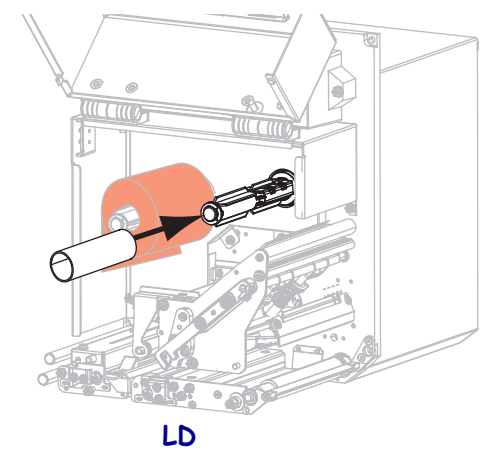

5.

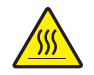

**Atenção •** O cabeçote pode estar quente e causar queimaduras graves. Deixe-o esfriar.

Enrole a fita sob o rolo de guia de fita inferior (1), sob o conjunto do cabeçote (2), e então sobre o rolo de guia de fita superior (3).

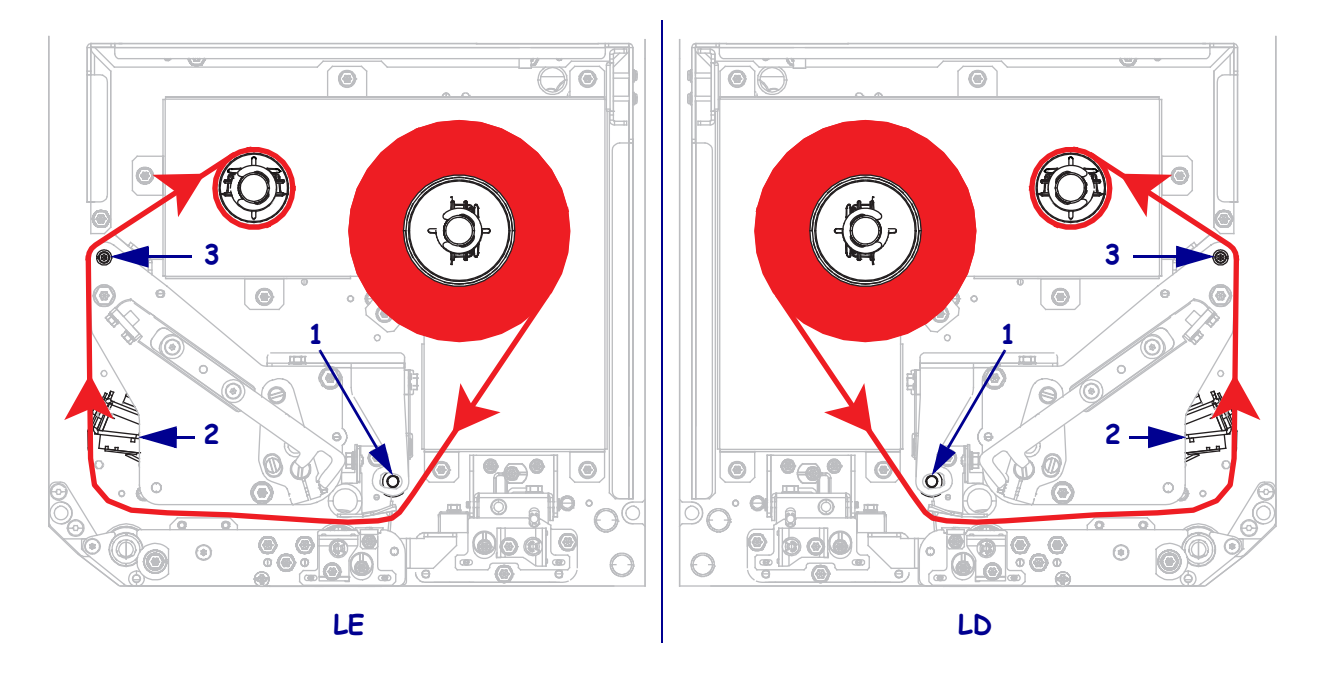

6. Enrole a fita ao redor do núcleo na bobina de recolhimento de fita.

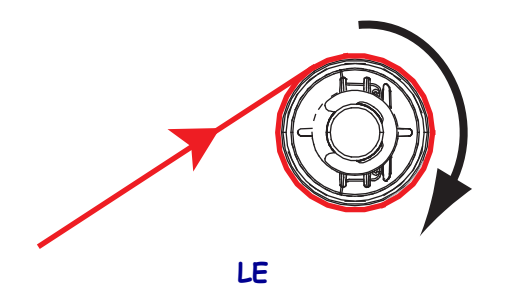

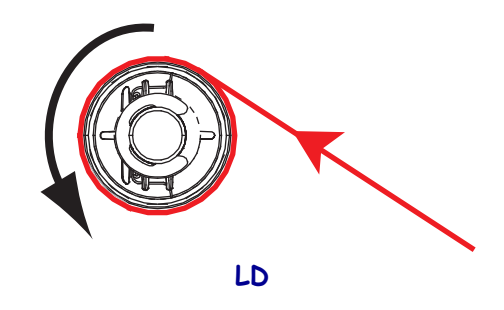

#### Como carregar o papel

- **7.** Carregue o papel no rolo de alimentação de papel do aplicador (consulte a documentação do aplicador para obter mais informações).
- **8.** Aperte o botão de liberação no conjunto de rolo de impressão. Deixe o conjunto engrenar para cima.

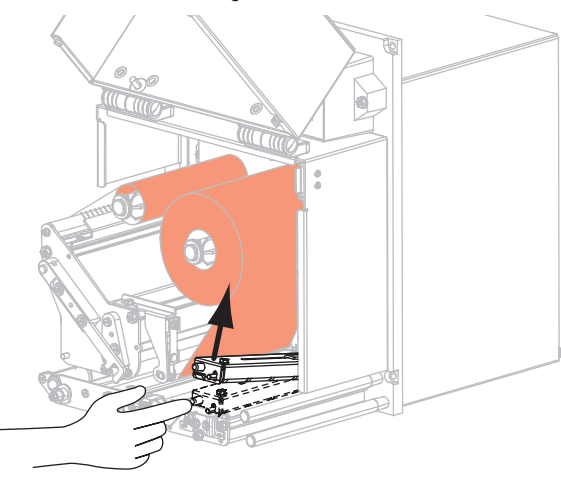

LE

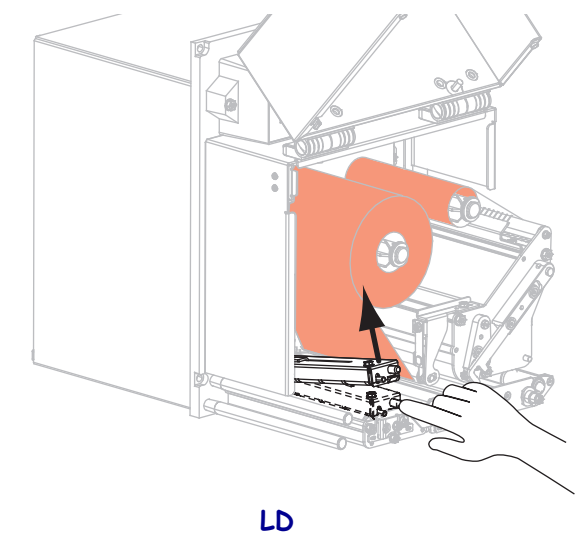

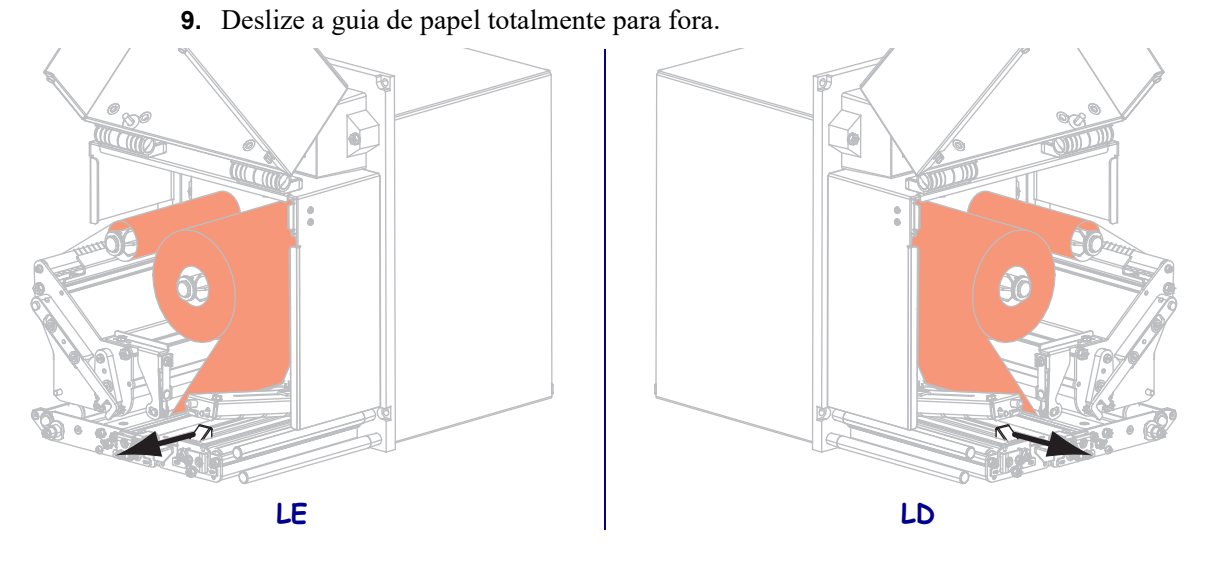

10. Enrole o papel sob o pino da guia superior (1), abaixo do conjunto de rolo de impressão (2) e sob o conjunto do cabeçote (3).

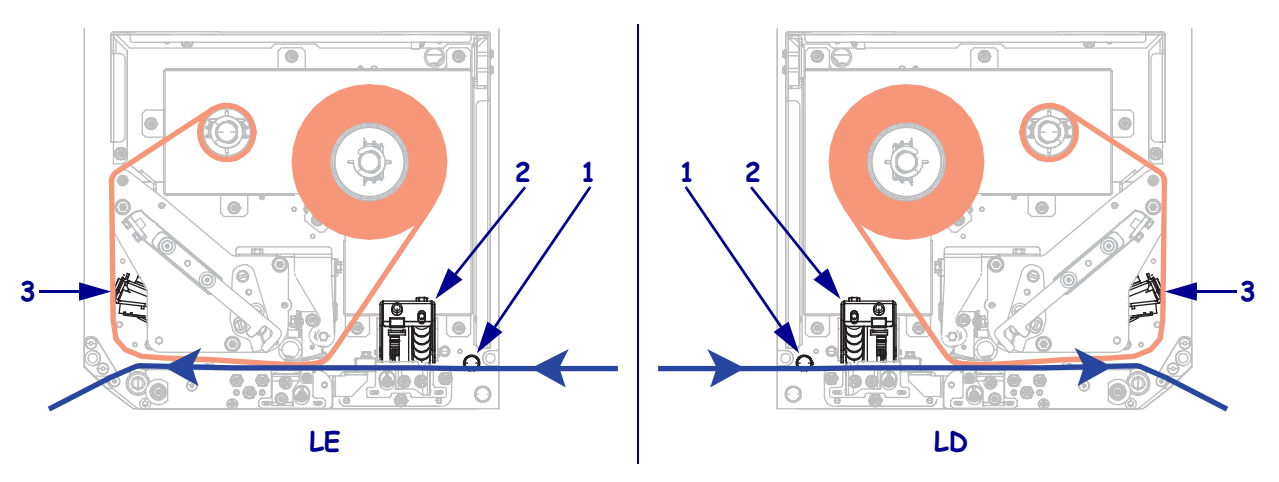

**11.** Passe aproximadamente 75 cm (30 pol.) do papel além da barra de remoção. Remova e descarte as etiquetas do forro deste papel exposto.

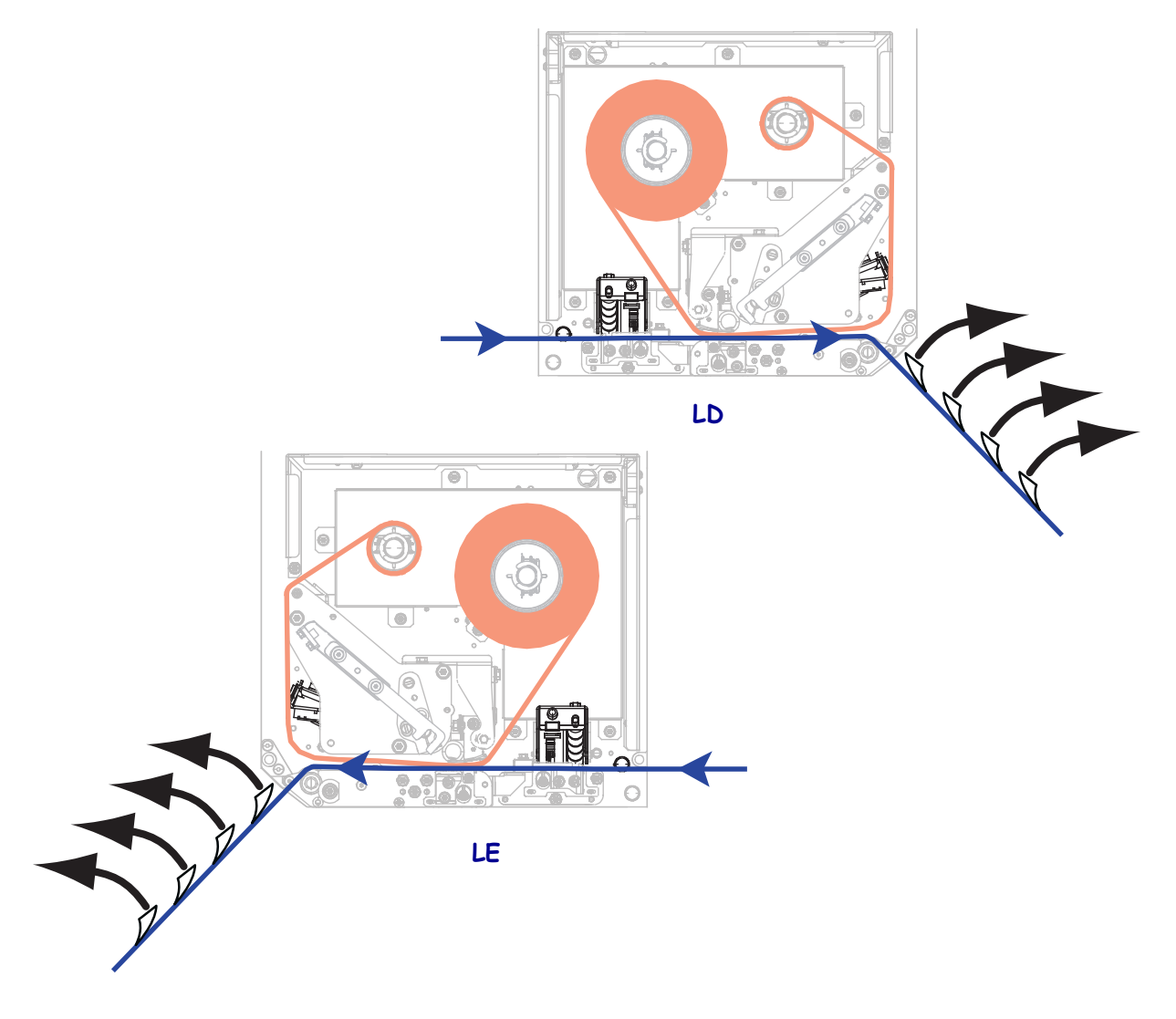

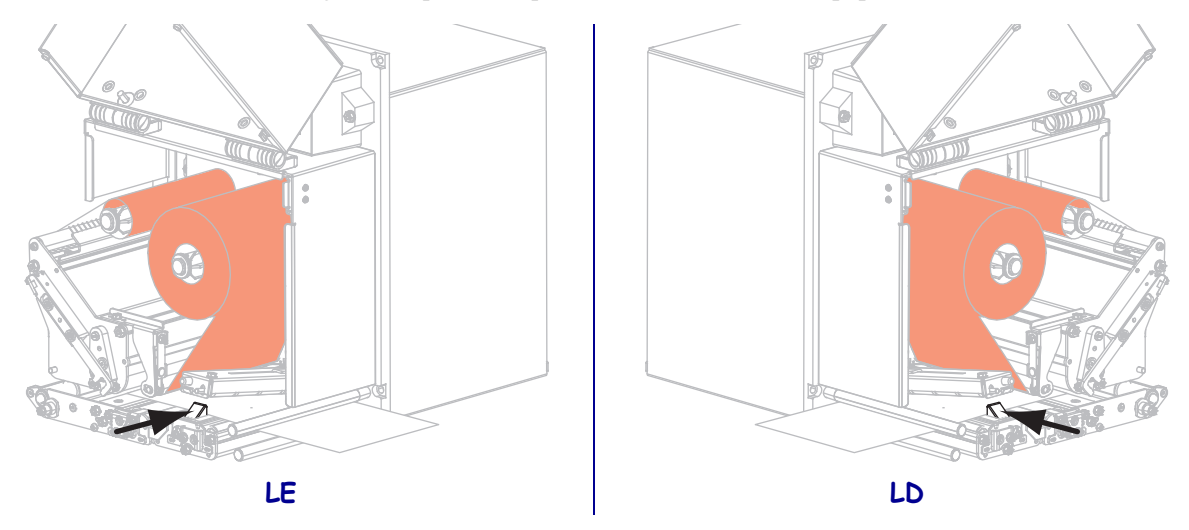

**12.** Deslize a guia até que ela toque levemente na borda do papel.

**13.** Pressione para baixo o conjunto do rolo de impressão até travá-lo.

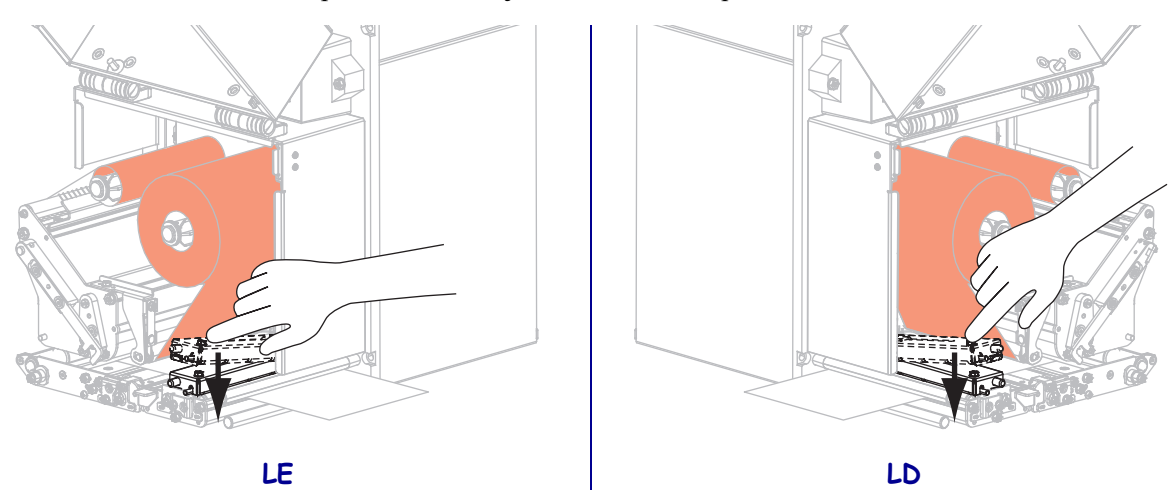

14. Gire a trava de liberação de cabeçote para a posição fechada.

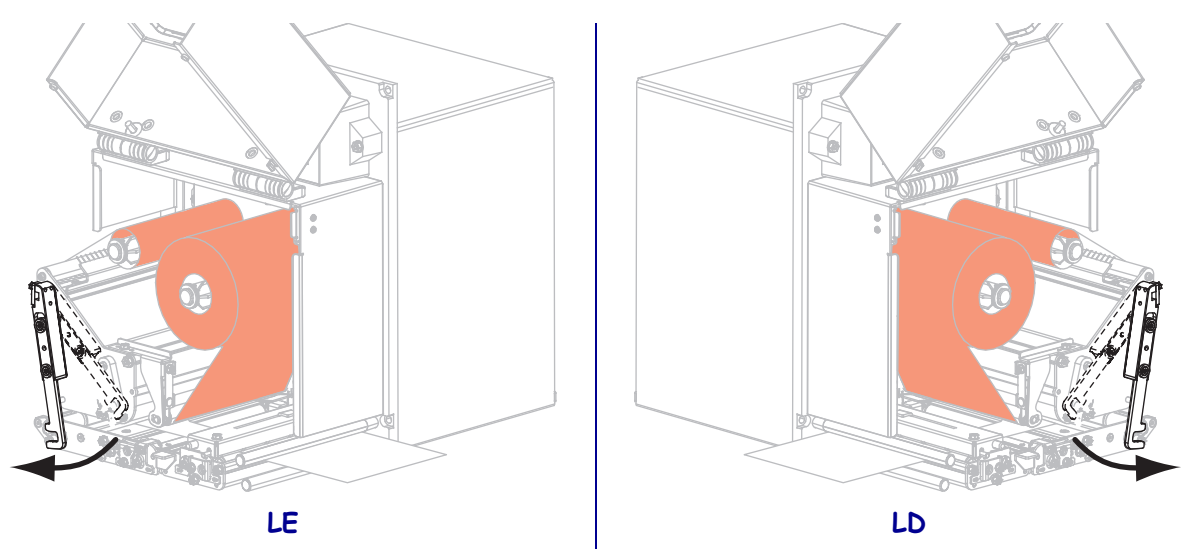

- LE LD
- **15.** Levante a trava do rolo de remoção para que o conjunto do rolo se incline para baixo.

**16.** Enrole o revestimento ao redor da barra de remoção, sob o rolo de impressão, e pelo conjunto de limpeza do rolo.

**Importante** • Se o aplicador tiver um tubo de ar, direcione o revestimento entre o tubo de ar e a barra de remoção. Não rosqueie o forro sobre o tubo de ar.

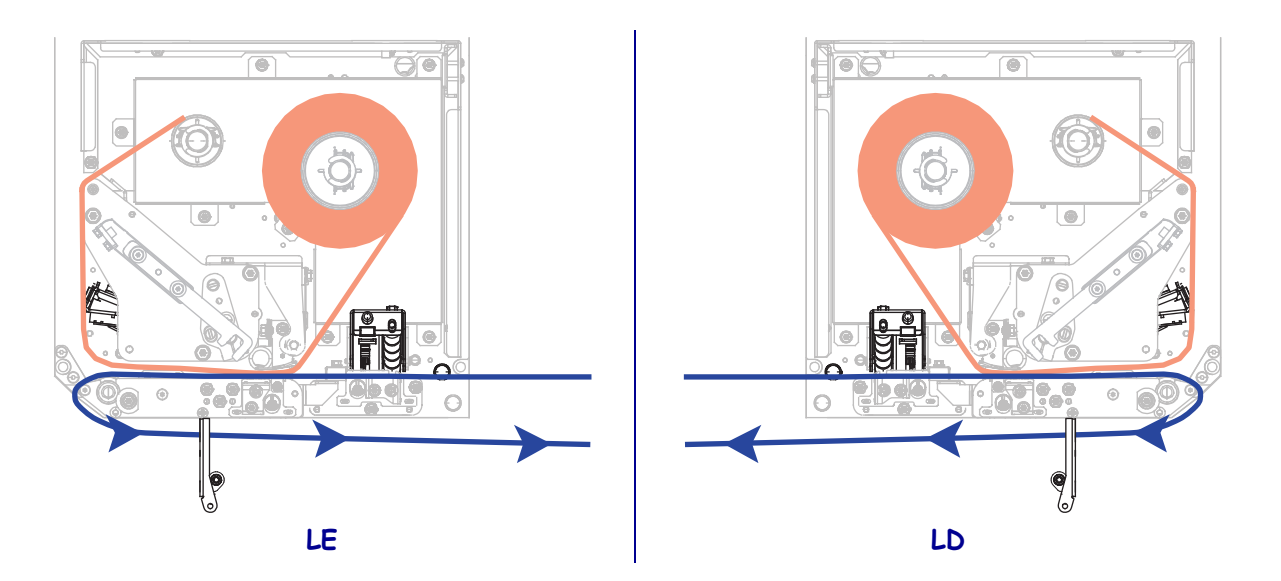

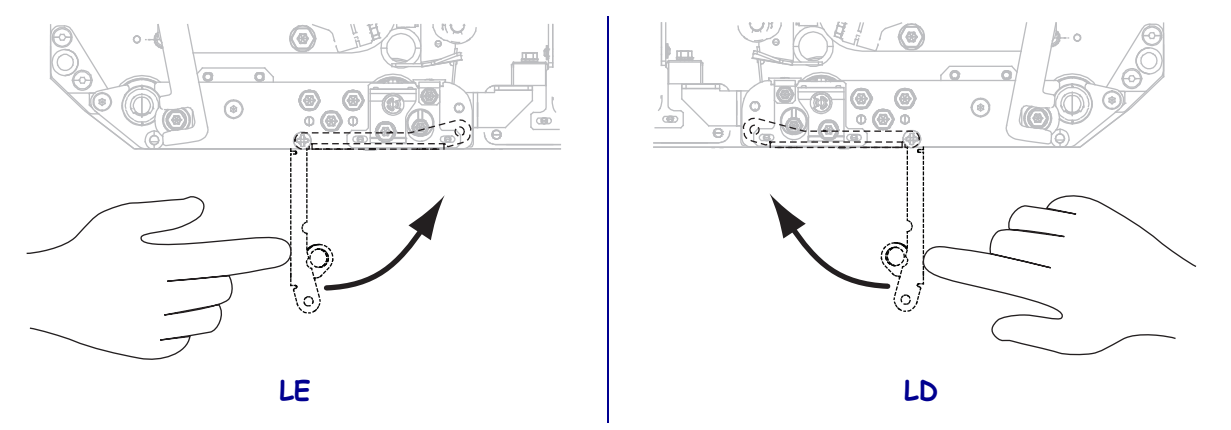

**17.** Gire o conjunto do rolo de remoção para cima até ele travar na posição fechado.

- **18.** Enrole o revestimento ao redor da bobina de recolhimento do aplicador (consulte a documentação do aplicador para obter mais informações).
- **19.** Feche a porta de papel.

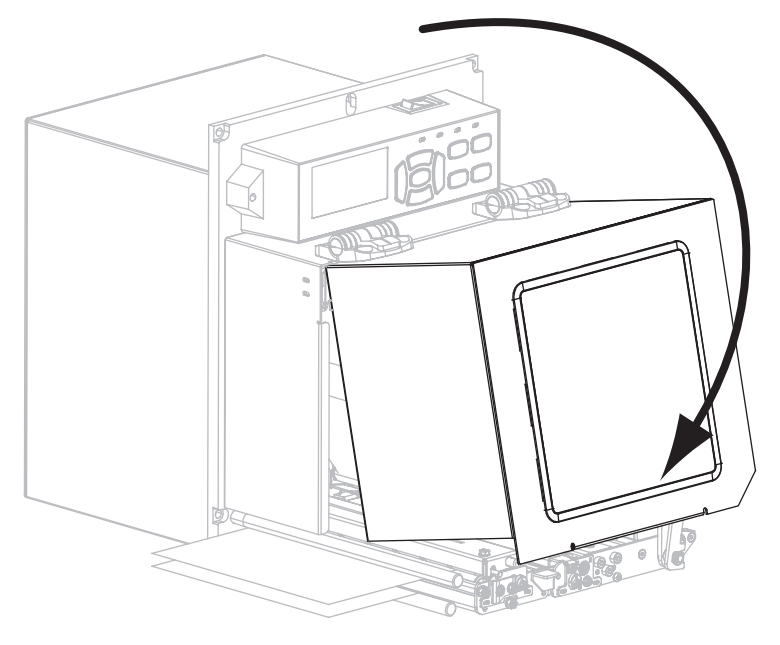

**20.** Se desejar, execute o *Autoteste CANCEL (CANCELAR)* na página 134 para verificar se a impressora está pronta para imprimir.

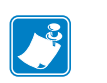

| Notas • |  |  |  |  |  |  |  |
|---------|--|--|--|--|--|--|--|
|         |  |  |  |  |  |  |  |
|         |  |  |  |  |  |  |  |
|         |  |  |  |  |  |  |  |
|         |  |  |  |  |  |  |  |
|         |  |  |  |  |  |  |  |
|         |  |  |  |  |  |  |  |
|         |  |  |  |  |  |  |  |
|         |  |  |  |  |  |  |  |
|         |  |  |  |  |  |  |  |
|         |  |  |  |  |  |  |  |
|         |  |  |  |  |  |  |  |
|         |  |  |  |  |  |  |  |
|         |  |  |  |  |  |  |  |
|         |  |  |  |  |  |  |  |
|         |  |  |  |  |  |  |  |
|         |  |  |  |  |  |  |  |
|         |  |  |  |  |  |  |  |
|         |  |  |  |  |  |  |  |

## Configurações e ajustes de impressora

Esta seção auxilia na configuração e ajuste da impressora.

#### Sumário

| Alterar as configurações da impressora     | 6 |
|--------------------------------------------|---|
| Configurações de impressão 6               | 7 |
| Ferramentas de manutenção e diagnóstico    | 6 |
| Ajustes da rede                            | 5 |
| Configurações de idioma 9                  | 0 |
| Configurações do sensor                    | 3 |
| Configurações de porta                     | 4 |
| Calibrar a fita e sensores de papel 9      | 8 |
| Remoção de fita usada                      | 2 |
| Ajustar os sensores                        | 3 |
| Posicionamento dos fechos                  | 5 |
| Ajuste da pressão do cabeçote de impressão | 7 |

## Alterar as configurações da impressora

Esta seção apresenta as configurações da impressora que podem ser alteradas e identifica as ferramentas utilizadas para essa finalidade. Essas ferramentas incluem, entre outras:

- Os comandos ZPL e Set/Get/Do (SGD) (Para obter informações, consulte o Zebra<sup>®</sup> Programming Guide).
- O visor do painel de controle (Consulte *Visor do painel de controle* na página 13 para obter mais informações.)
- As **páginas da web** da impressora, se a impressora tiver uma conexão de servidor de impressão com ou sem fio ativa (Consulte o *ZebraNet Wired and Wireless Print Servers User Guide* para obter mais informações.)

As cópias dos manuais de referência estão disponíveis em http://www.zebra.com/manuals ou no CD do usuário fornecido com a impressora.

Esta seção contém as subseções a seguir:

- Configurações de impressão na página 67
- Ferramentas de manutenção e diagnóstico na página 76
- Ajustes da rede na página 85
- Configurações de idioma na página 90
- Configurações de porta na página 94

Para obter informações sobre RFID, consulte o *RFID Programming Guide 2 (Guia de programação de RFID 2)*.

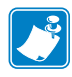

**Observação** • Você pode baixar a última versão dos manuais com referência em http://www.zebra.com/manuals.

## Configurações de impressão

| Intensidade                | Defina a intensidade com a config                                                                                                    | guração mais baixa, o que proporciona uma boa qualidade                                               |  |
|----------------------------|----------------------------------------------------------------------------------------------------|----------------------------------------------------------------------------------------------------|--|
| da impressão               | de impressão. Se a configuração da intensidade for muito alta, a impressão da imagem da                                                                                                 |                                                                                                    |  |
|                            | corretamente, a fita pode queimar ou o cabeçote de impressão se desgastar prematuramente.                                                                                               |                                                                                                    |  |
|                            | Se desejar, utilize o <i>Autoteste FEED (AVANÇAR)</i> na página 136 para determinar a melhor configuração de intensidade.                                                               |                                                                                                    |  |
|                            | Valores aceitos:                                                                                                    | 0,0 – 30,0                                                                                            |  |
|                            | Comando(s)<br>relacionado(s) ao ZPL:                                                                                                    | ^MD, ~SD                                                                                              |  |
|                            | Comandos SGD usados:                                                                                                    | print.tone                                                                                            |  |
|                            | Item do menu do painel de controle:                                                                                                    | INTENSIDADE na página 17                                                                              |  |
|                            | Página web da impressora:                                                                                                    | Exibir e Modificar as Configurações da Impressora ><br>Configuração Geral > Intensidade               |  |
| Velocidade de<br>Impressão | Selecione a velocidade de impressão de uma etiqueta (dada em polegadas por segundo).<br>Velocidades de impressão mais lentas normalmente produzem uma qualidade de impressão<br>melhor. |                                                                                                    |  |
|                            | Valores aceitos:                                                                                                    | • ZE500-4 203 dpi: 2–12 ips                                                                           |  |
|                            |                                                                                                    | • ZE500-4 300 dpi: 2–12 ips                                                                           |  |
|                            |                                                                                                    | • ZE500-6 203 dpi: 2–12 ips                                                                           |  |
|                            |                                                                                                    | • ZE500-6 300 dpi: 2-10 ips                                                                           |  |
|                            | Comando(s)                                                                                                    | ^PR                                                                                                   |  |
|                            |                                                                                                    |                                                                                                    |  |
|                            | Comandos SGD usados:                                                                                                    | media.speed                                                                                           |  |
|                            | Item do menu do painel de<br>controle:                                                                                                    | VELOCIDADE DE IMPRESSAO na página 17                                                                  |  |
|                            | Página web da impressora:                                                                                                    | Exibir e Modificar as Configurações da Impressora ><br>Configurações Gerais > Velocidade de Impressão |  |
| Velocidade de              | A velocidade de série é a velocida                                                                                                    | ade na qual a impressora ignora áreas em formato de                                                   |  |
| série                      | etiqueta que estão em branco em                                                                                                    | toda a extensão de uma imagem. Uma velocidade de série                                                |  |
|                            | maior pode reduzir o tempo de impressão. A impressora seleciona automaticamente quando<br>usar esta velocidade mais alta.                                                               |                                                                                                    |  |
|                            | Valores aceitos:                                                                                                    | • ZE500-4 203 dpi: 2–12 ips                                                                           |  |
|                            |                                                                                                    | • ZE500-4 300 dpi: 2–12 ips                                                                           |  |
|                            |                                                                                                    | • ZE500-6 203 dpi: 2–12 ips                                                                           |  |
|                            |                                                                                                    | • ZE500-6 300 dpi: 2-10 ips                                                                           |  |
|                            | Comando(s)<br>relacionado(s) ao ZPL:                                                                                                    | ^PR                                                                                                   |  |
|                            | Comandos SGD usados:                                                                                                    | nenhum                                                                                                |  |
|                            | Item do menu do painel de controle:                                                                                                    | VELOCIDADE DE SÉRIE na página 17                                                                      |  |
|                            | Página weh da impressora:                                                                                                    | nenhum                                                                                                |  |
|                            |                                                                                                    |                                                                                                    |  |

#### Tabela 4 • Configurações de impressão

| Velocidade de<br>retorno                        | Retorno está relacionado com o movimento de retorno do papel da posição de corte ou de destaque para a posição de impressão. Este movimento ocorre de modo a que a borda de cada etiqueta possa ser usada para impressão. Reduzir a velocidade de retorno pode mitigar alguns problemas. Em geral, reduzir a velocidade de retorno pode melhorar a qualidade de impressão na borda da impressora. O padrão desta velocidade é 2 ips                                                                                                    |  |
|-------------------------------------------------|----------------------------------------------------------------------------------------------------|--|
|                                                 | Valores aceitos:       ZE500-4 203 dpi: 2–12 ips         ZE500-4 300 dpi: 2–12 ips         ZE500-6 203 dpi: 2–12 ips         ZE500-6 300 dpi: 2-10 ips                                                                                                    |  |
|                                                 | Comando(s) ^PR<br>relacionado(s) ao ZPL:                                                                                                    |  |
|                                                 | Comandos SGD usados: nenhum                                                                                                    |  |
|                                                 | Item do menu do painel de VELOCIDADE DE RETORNO na página 17<br>controle:                                                                                                    |  |
|                                                 | Página web da impressora: nenhum                                                                                                    |  |
| Posição do                                      | Se for necessário, ajuste a posição do papel sobre a barra de destaque após a impressão.                                                                                                    |  |
| modo<br>destacar                                | <ul> <li>Números positivos movem o papel para fora (a linha de destaque se aproxima da borda inicial da próxima etiqueta).</li> <li>Números negativos movem o papel para dentro (a linha de destaque se aproxima da borda da etiqueta que acabou de ser impressa).</li> <li>Image: Constraint of the second second secon</li></ul> |  |
|                                                 | fábrica na posição 000<br>Valores aceitos: -120 a 120<br>Comando(s) ~TA                                                                                                    |  |
|                                                 |                                                                                                    |  |
|                                                 |                                                                                                    |  |
|                                                 | relacionado(s) do ZPL:                                                                                                    |  |
| Item do menu do painel de DESTACAR na página 18 |                                                                                                    |  |
|                                                 | controle:                                                                                                    |  |
|                                                 | Página web da impressora: Exibir e Modificar as Configurações da Impressora > Configuração Geral > Destacar                                                                                                    |  |

| Modo de   | Selecione um modo de impressão       | o compatível com as opções da impressora.                                                                                                    |
|-----------|--------------------------------------|----------------------------------------------------------------------------------------------------|
| impressão | Valores aceitos:                     | <ul> <li>APLICADOR - A impressora imprime uma etiqueta quando recebe um sinal do aplicador.</li> <li>DESTACAR - A impressora imprime os formatos de etiqueta à medida em que os recebe. O operador da impressora pode destacar as etiquetas impressas a qualquer momento após a impressão.</li> <li>SÉRIE - A impressora imprime um lote de etiquetas com retorno ocorrendo apenas no início e no fim do lote em vez de entre as etiquetas individuais. Esta configuração aumenta a saída de etiquetas na impressão em lote.</li> <li>RETORNO - A impressora imprime sem pausa entre as etiquetas. O papel é enrolada em um rolo após a impressão.</li> <li>RFID —A impressora não retrocede entre as etiquetas. Quando a última etiqueta é impressa, a impressora aguarda 1 segundo por outro formato de etiqueta antes de avançar a última etiqueta impressa para a posição do modo de destaque. Utilize esse modo ao imprimir várias etiquetas de RFID no modo Destaque para aumentar a velocidade de processamento.</li> </ul> |
|           | Comando(s)<br>relacionado(s) ao ZPL: | ^MM                                                                                                    |
|           | Comandos SGD usados:                 | media.printmode                                                                                                    |
|           | Item do menu do painel de controle:  | MODO DE IMPRESSÃO na página 18                                                                                                    |
|           | Página web da impressora:            | Exibir e Modificar as Configurações da Impressora ><br>Configuração Geral > Modo de Impressão                                                                                                    |

| Porta do                      | Selecione o modo apropriado para                                   | a porta do aplicador, como sugerido pelo fabricante.                                                                                                    |
|-------------------------------|--------------------------------------------------------------------|----------------------------------------------------------------------------------------------------|
| aplicador                     | Valores aceitos:                                                   | <ul> <li>DESLIGADO: A porta do aplicador está desligada.</li> <li>MODO 1: Emite o sinal ~END_PRINT baixo<br/>enquanto a impressora está movendo a etiqueta a<br/>frente.</li> <li>MODO 2: Emite o sinal ~END_PRINT alto enquanto<br/>a impressora está movendo a etiqueta a frente.</li> <li>MODO 3: Emite o sinal ~END_PRINT baixo por<br/>20 milissegundos quando uma etiqueta foi concluída e<br/>posicionada. Não emitido durante os modos de<br/>impressão contínua.</li> <li>MODO 4: Emite o sinal ~END_PRINT baixo alto por<br/>20 milissegundos quando uma etiqueta foi concluída e</li> </ul> |
|                               | Comando(s)<br>relacionado(s) ao ZPL:                               | ^JJ                                                                                                    |
|                               | Comandos SGD usados:                                               | device.applicator.end_print                                                                                                    |
|                               | Item do menu do painel de<br>controle:                             | PORTA DO APLICADOR na página 18                                                                                                    |
|                               | Página web da impressora:                                          | Exibir e Modificar as Configurações da Impressora ><br>Configurações Avançadas > Aplicador                                                                                                    |
| Iniciar sinal<br>de impressão | Este parâmetro determina como a no pino 3 do conector da interface | impressora reage à entrada do Sinal de Iniciar a Impressão<br>e do aplicador na traseira da impressora.                                                                                                    |
|                               | Importante • O Sinal de In<br>A impressora deve usar as c          | nício de Impressão é determinado pelo fabricante do aplicador.<br>configurações corretas para funcionar corretamente.                                                                                                    |
|                               | Valores aceitos:                                                   | <ul> <li>MODO DE PULSO - As etiquetas são impressas<br/>quando o sinal oscila de ALTO para BAIXO ou<br/>BAIXO para ALTO, como especificado pelo comando<br/>SGD device.applicator.start_print.</li> <li>MODO DE NÍVEL - As etiquetas são impressas pelo<br/>tempo em que o sinal é emitido BAIXO.</li> </ul>                                                                                                    |
|                               | Comando(s)<br>relacionado(s) ao ZPL:                               | ^JJ                                                                                                    |
|                               | Comandos SGD usados:                                               | nenhum                                                                                                    |
|                               | Item do menu do painel de<br>controle:                             | na página 18                                                                                                    |
|                               | Página web da impressora:                                          | Exibir e Modificar as Configurações da Impressora ><br>Configurações Avançadas > Sinal de Início de<br>Impressão                                                                                                    |

| Importer paper       Selectioner of the CONTINUO, é necessário incluir o comprimento da ctiqueta no formato da ctiqueta ("LL se estiver utilizando ZPL).         • Se voe Selectionar NAO CONTINUO para vários papéis não contínuos, a impressora alimenta papel para calcular o tamanho da etiqueta.         Consulte <i>Tipos de papel</i> na página 35 para obter mais informações.         Valores aceitos:       • CONTINUO         • NÃO CONTÍNUO       • NÃO CONTÍNUO         • NÃO CONTÍNUO       • NÃO CONTÍNUO         • Consulte <i>Tipos de papel</i> na página 35 para obter mais informações.         Valores aceitos:       • CONTÍNUO         • NÃO CONTÍNUO       • NÃO CONTÍNUO         • NÃO CONTÍNUO       • NÃO CONTÍNUO         • Comandos SOD usados: nenhum       Item do menu do painel de TIPO DE PAPEL na página 18         • Item do menu do painel de TIPO DE PAPEL na página 18       • Orfiguração de Papel > Tipo de Papel         Impressão       Especifica se a fita está sendo usada. O Papel de Transferência Térmica exieg fita para impressare enquanto que o papel C Transferência Térmica Direta, não.         Para determinar se você precisa usar esta fita, consulte Quando usar a fita na página 37.         Valores aceitos:       • TERMICA DIRETA         Comandos SGD usados:       nenhum         Item do menu do painel de MÉTODO DE IMPRESSÃO na página 19         configurações de Papel > Método de Impressão         Largura de impressora:                                                                                                    | Tino de nanel          | Selecione o tino de papel que voc                                                                                                    | sé deseja usar                                                                                      |  |  |
|----------------------------------------------------------------------------------------------------|------------------------|----------------------------------------------------------------------------------------------------|----------------------------------------------------------------------------------------------------|--|--|
| <ul> <li>A di schednik (*) Li se estiver utilizando ZPL).</li> <li>Se vocë selecionar NAO CONTINUO para vários papéis não continuos, a impressora alimenta papel para calcular o tamanho da etiqueta.</li> <li>Consulte <i>Tipos de papel</i> na página 35 para obter mais informações.</li> <li>Valores aceitos: • CONTINUO</li> <li>NÃO CONTINUO</li> <li><i>Comando(s)</i> ^MN</li> <li><i>relacionado(s) ao ZPL:</i></li> <li><i>Comandos SGD usados:</i> nenhum</li> <li>Item do menu do painel de TIPO DE PAPEL na página 18</li> <li><i>controle:</i></li> <li><i>Página web da impressora:</i> Exibir e Modificar as Configurações da impressora &gt; Configuração de Papel &gt; Tipo de Papel</li> <li>Método de impressão esta fita, consulte <i>Quando usar a fita</i> na página 37.</li> <li><i>Valores aceitos:</i> • TRANSF. TÉRMICA</li> <li><i>Valores aceitos:</i> • TRANSF. TÉRMICA</li> <li><i>Valores aceitos:</i> • Exbir e Modificar as Configurações da Impressão</li> <li><i>Largura de impressora:</i> Exbir e Modificar as Configurações da Impressão configurações de Papel &gt; Método de Impressão</li> <li><i>Largura de impressora:</i> Exbir e Modificar as Configurações da Impressão</li> <li><i>Sec</i>ifique a largura sunito estreias podem resora não inprima a etiqueta nã formato da etiqueta não formato da etiqueta caso a imagem tenha sido invertida co</li></ul> | Tipo de paper          | A calcologic tipe CONTIN                                                                                                    | e deseja usal.                                                                                      |  |  |
| <ul> <li>Se vecë selecionar NÃO CONTÍNUO para vários papéis não contínuos, a impressora alimenta papel para calcular o tamanho da citqueta.</li> <li>Consulte Tipos de papel na página 35 para obter mais informações.</li> <li>Valores aceitos: - CONTÍNUO - NÃO CONTÍNUO Comando(s) ^ MMI relacionado(s) ao ZPL:</li> <li>Comandos SGD usados: nenhum</li> <li>Item do menu do painel de TIPO DE PAPEL na página 18 controle:</li> <li>Página web da impressora: Exibir e Modificar as Configurações da impressora &gt; Configuração de Papel &gt; Tipo de Papel</li> <li>Método de impresso entrole:</li> <li>Página veb da impressora: Exibir e Modificar as Configurações da impressora &gt; Configuração de Papel &gt; Tipo de Papel</li> <li>Método de impresso entrole: - Valores da consulte Quando usar a fita na página 37.</li> <li>Valores aceitos: - TRANSF: TÉRMICA - TERMICA - TERMICA DIRETA</li> <li>Comandos SGD usados: nenhum</li> <li>Item do menu do painel de MÉTODO DE IMPRESSÃO na página 19 controle:</li> <li>Página web da impressora:</li> <li>Exibir e Modificar as Configurações da Impressora &gt; Configurações de Papel &gt; Tipo de Papel</li> <li>Tranados SGD usados: nenhum</li> <li>Item do menu do painel de MÉTODO DE IMPRESSÃO na página 19 controle:</li> <li>Página web da impressora:</li> <li>Exibir e Modificar as Configurações da Impressora &gt; Configurações de Papel &gt; Método de impressão</li> <li>Item do menu do painel de impressora não imprima a ciqueta na integra e impressão o papel. Larguras muito grandes despertiçam a memória de formatação e poden fizar a poição horizontal do formata ção e pade impressora máis imoris (2E500-4 203 dpi: 1324 pontos - ZE500-4 203 dpi: 1344 pontos - ZE500-4 203 dpi: 1344 pontos - ZE500-6 300 dpi: 1984 pontos - ZE500-6 300 dpi: 1984 pontos - ZE500-6 300 dpi: 1984 pontos - ZE500-6 300 dpi: 1984 pontos - ZE500-6 300 dpi: 1984 pontos - ZE500-6 300 dpi: 1984 pontos - ZE500-6 300 dpi: 1984 pontos - ZE500-6 300 dpi: 1984 pontos - ZE500-6 300 dpi:</li></ul>                                                                      |                        | • Ao selecionar o tipo CONTINUO, e necessario incluir o comprimento da etiqueta n formato da etiqueta (^LL se estiver utilizando ZPL)                                                                                                    |                                                                                                    |  |  |
| alimenta papel para calcular o tamanho da ctiqueta.         Consulte Tipos de papel na página 35 para obter mais informações.         Valores aceitos:       • CONTINUO         Comando(s)       • NÃO CONTINUO         Comandos SGD usados:       nenhum         Item do menu do painel de TIPO DE PAPEL na página 18       • Configuração de Papel > Tipo de Papel         Página web da impressora:       Exibir e Modificar as Configurações da impressora > Configuração de Papel > Tipo de Papel         Método de impressão enquanto que o papel de Transferência Térmica exige fita para impressão enquanto que o papel de Transferência Térmica a fita na página 37.         Valores aceitos:       • TRANSF: TÉRMICA         Preside acementos:       • TERMICA DIRETA         Comandos SGD usados:       nenhum         Item do menu do painel de MÉTODO DE IMPRESSÃO na página 19         confugurações de Papel > Método de Impressora > Configurações da Impressoa > Configurações da Impressão         Impressão       Especifique a largura das etiquetas em uso.         Item do menu do painel de MÉTODO DE IMPRESSÃO na página 19       • Comandos SGD usados:         cornolucie:       Página web da impressora:       Exibir e Modificar as Configurações da Impressoa > Configurações de Papel > Método de Impressão         Iargura de impressão       Nota • Larguras muito estreitas podem resultar em partes do formato da etiqueta não formato da etiqueta caso a imagem tenha sido invertida com o comando ^                                                                                                    |                        | <ul> <li>Se você selecionar NÃO CONTÍNUO para vários papéis não contínuos. a impressora</li> </ul>                                                                                                    |                                                                                                    |  |  |
| Consulte Tipos de papel na página 35 para obter mais informações.         Valores aceitos:       • CONTÍNUO         • NÃO CONTÍNUO         • NÃO CONTÍNUO         Comandos() ^MM         relacionados() ao ZPL:         Comandos SGD usados:         nenhum         Item do menu do painel de TIPO DE PAPEL na página 18<br>controle:         Página web da impressora:       Exibir e Modificar as Configurações da impressora ><br>Configuração de Papel > Tipo de Papel         Método de<br>impressão       Especifica se a fita está sendo usada. O Papel de Transferência Térmica exige fita para<br>impressão enquanto que o papel de Transferência Térmica ourar a fita na página 37.         Para determinar se você precisa usar esta fita, consulte Quando usar a fita na página 37.         Valores aceitos:       • TÉRMICA DIRETA         Comando(s) or ZPL:         Comando(s) ao ZPL:         Comandos SGD usados:       nenhum         Item do menu do painel de MÉTODO DE IMPRESSÃO na página 19         controle:       Página web da impressora:         Página web da impressora:       Exibir e Modificar as Configurações da Impressora ><br>Configurações de Papel > Método de Impressão         I.argura de<br>impressão       Nota - Largura muito sertistas podem resultar em partes do formato da etiqueta não<br>serem impressos no papel. Larguras muito grandes desperdiçam a memória de<br>formatação e podem fazer com que a impressora não imprima a etiquet na integra e<br>imprima no rolo de im                                                                                                    |                        | alimenta papel para calcular o tamanho da etiqueta.                                                                                                    |                                                                                                    |  |  |
| Valores aceitos:       • CONTÍNUO         • NÃO CONTÍNUO         Comando(s)       ^MN         relacionadó(s) ao ZPL:       • Comandos SGD usados:         Comandos SGD usados:       nenhum         Item do menu do painel de TIPO DE PAPEL na página 18       • Configurações da impressora > Configurações da impressora > Configurações de Papel > Tipo de Papel         Método de impressão       Especifica se a fita está sendo usada. O Papel de Transferência Térmica Dirta, não.         Para determinar se você precisa usar esta fita, consulte Quando usar a fita na página 37.         Valores aceitos:       • TRANSF. TÉRMICA         • TéRMICA DIRETA         Comandos (SQ) ao ZPL:         Comandos(s) ao ZPL:         Comandos(s) ao ZPL:         Comandos(s) ao ZPL:         Comandos (SQ) asados:         relacionado(s) ao ZPL:         Comandos SQD usados:         relacionado(s) ao ZPL:         Comandos SQD usados:         Página web da impressora:         Exbir e Modificar as Configurações da Impressão         Comandos SQD usados:         Página web da impressora:         Exbir e Modificar as Configurações da Impressão         Comandos SQD usados:         Predacionado(s) ao ZPL:         Comandos de eiquetas em uso.         Impressão                                                                                                    |                        | Consulte <i>Tipos de papel</i> na página 35 para obter mais informações.                                                                                                    |                                                                                                    |  |  |
| Impression       • NÃO CONTÍNUO         Comando(s)       ^MM         relacionado(s)       ^MM         relacionado(s)       ************************************                                                                                                    |                        | Valores aceitos:                                                                                                    | CONTÍNUO                                                                                            |  |  |
| Impression         Comando(s)         ^MM           relacionado(s) ao ZPL:         Comandos SGD usados:         nenhum           Item do menu do painel de TIPO DE PAPEL na página 18<br>controle:         Página web da impressora:         Exibir e Modificar as Configurações da impressora ><br>Configuração de Papel > Tipo de Papel           Método de<br>impressão         Especifica se a fita está sendo usada. O Papel de Transferência Térmica exige fita para<br>impressão enquanto que o papel de Transferência Térmica Direta, não.         Para determinar se você precisa usar esta fita, consulte Quando usar a fita na página 37.           Valores aceitos:         TÉRMICA         TÉRMICA           Valores aceitos:         TRANSF. TÉRMICA           Comando(s) ao ZPL:         Comando(s) ao ZPL:           Comandos SGD usados:         nenhum           Item do menu do painel de MÉTODO DE IMPRESSÃO na página 19<br>controle:         Página web da impressora:           Página web da impressora:         Exibir e Modificar as Configurações da Impressõa ><br>Configurações de Papel > Método de Impressão           Largura de<br>impressão         Especifique a largura das etiquetas em uso.         Nota • Larguras muito estreitas podem resultar em partes do formato da etiqueta não<br>serem impresso no papel. Larguras muito grandes desperdiçam a memória de<br>formatação e podem fizer com que a impressor não imprima a etiqueta não<br>formato da etiqueta caso a imagem tenha sido invertida com o comando ^PDI ZPL II.           Válores aceitos:         márimo:<br>· ZE500.4 203 dpi: 1324 pontos<br>· ZE500.4 203 dpi                                                                                                    |                        |                                                                                                    | NÃO CONTÍNUO                                                                                        |  |  |
| Comandos SGD usados: nenhum         Item do menu do painel de TIPO DE PAPEL na página 18<br>controle:         Página web da impressora:       Exibir e Modificar as Configuração es a impressora ><br>Configuração de Papel > Tipo de Papel         Método de<br>impressão       Especifica se a fita está sendo usada. O Papel de Transferência Térmica exige fita para<br>impressão enquanto que o papel de Transferência Térmica exige fita para<br>impressão         Para determinar se você precisa usar esta fita, consulte Quando usar a fita na página 37.         Valores aceitos:       • TRANSF. TÉRMICA<br>• TÉRMICA DIRETA         Comando(s)       ^MT<br>relacionado(s) ao ZPL:         Comandos SGD usados:       nenhum         Item do menu do painel de MÉTODO DE IMPRESSÃO na página 19<br>controle:         Página web da impressora:       Exibir e Modificar as Configurações da Impressora ><br>Configurações de Papel > Método de Impressão         Largura de<br>impressão       Especifique a largura das ctiquetas em uso.         Impressão       Nota - Larguras muito estratas podem resultar em partes do formato da etiqueta não<br>serem impressos no papel. Larguras muito grandes desperdiçam a memória de<br>formatação e podem fazer com que a impressora ao imprima a etiqueta na integra e<br>imprima no rolo de impressão. Esta configuração poda afetar a posição horizontal do<br>formato da etiquet caso a imagem tenha sido invertida com o comando ^POI ZPL II.         Valores aceitos:       mínimo: 2 pontos<br>· ZE500-4 203 dpi: 1344 pontos<br>· ZE500-6 203 dpi: 1344 pontos<br>· ZE500-6 203 dpi: 1344 pontos<br>· ZE500-6 203 dpi: 1984 pontos         Item                                                                                                    |                        | Comando(s)<br>relacionado(s) ao ZPL:                                                                                                    | ^MN                                                                                                 |  |  |
| Item do menu do painel de<br>controle:         TIPO DE PAPEL na página 18<br>controle:           Página web da impressora:         Exibir e Modificar as Configurações da impressora ><br>Configuração de Papel > Tipo de Papel           Método de<br>impressão         Especifica se a fita está sendo usada. O Papel de Transferência Térmica Direta, não.           Para determinar se você precisa usar esta fita, consulte Quando usar a fita na página 37.           Valores aceitos:         TRANSF. TÉRMICA<br>. TÉRMICA DIRETA           Comando(s) ao ZPL:         Comando(s) ^MT<br>relacionado(s) ao ZPL:           Comando(s) ao ZPL:         Comando(s) de Impressora:           Página web da impressora:         Exibir e Modificar as Configurações da Impressora ><br>Configurações de Papel > Método de Impressão           Largura de<br>impressão         Especifique a largura das ctiquetas em uso.           Nota + Larguras muito estreitas podem resultar em partes do formato da etiqueta não<br>serem impressos no papel. Larguras muito grandes desperdiçam a memória de<br>formato da etiqueta caso a imagem tenha sido invertida com o comando ^POI ZPL II.           Valores aceitos:         máximo:         ZE500-4 203 dpi: 1344 pontos         ZE500-4 203 dpi: 1344 pontos           ZE500-6 203 dpi: 1344 pontos         ZE500-6 203 dpi: 1344 pontos         ZE500-6 203 dpi: 1984 pontos         ZE500-6 203 dpi: 1984 pontos           Comando(s) ao ZPL:         Comando(s) ao ZPL:         Comando(s) ao ZPL:         Comando(s) ao ZPL:           Comandos SGD usados:                                                                                                    |                        | Comandos SGD usados:                                                                                                    | nenhum                                                                                              |  |  |
| Página web da impressora:       Exibir e Modificar as Configurações da impressora > Configuração de Papel > Tipo de Papel         Método de impressão       Especifica se a fita está sendo usada. O Papel de Transferência Térmica Direta, não.         Para determinar se você precisa usar esta fita, consulte Quando usar a fita na página 37.         Valores aceitos:       • TRANSF. TÉRMICA         • TÉRMICA DIRETA         Comando(s) ao ZPL:         Comando(s) ao ZPL:         Comandos GSD usados:         Item do menu do painel de MÉTODO DE IMPRESSÃO na página 19         configurações de Papel > Método de Impressora > Configurações da Impressoa > Configurações da Impressoa > Configurações da Impressoa > Configurações de Papel > Método de Impressão         Largura de impressão       Especifique a largura das etiquetas em uso.         Impressão       Nota • Larguras muito estreitas podem resultar em partes do formato da etiqueta não serem impressos no papel. Larguras muito granção pode afetar a posição horizontal do formato da etiqueta caso a imagem tenha sido invertida com o comando ^POT ZPL II.         Valores aceitos:       mínimo: 2 pontos         • ZE500-4 203 dpi: 1324 pontos       • ZE500-6 203 dpi: 1324 pontos         • ZE500-6 203 dpi: 1984 pontos       • ZE500-6 300 dpi: 1984 pontos         • ZE500-6 203 dpi: 1984 pontos       • ZE500-6 300 dpi: 1984 pontos         • ZE500-6 203 dpi: 1984 pontos       • ZE500-6 203 dpi: 1984 pontos         • ZE500-6 203 dpi:                                                                                                    |                        | Item do menu do painel de controle:                                                                                                    | TIPO DE PAPEL na página 18                                                                          |  |  |
| Mětodo de<br>impressão       Especifica se a fita está sendo usada. O Papel de Transferência Térmica exige fita para<br>impressão enquanto que o papel de Transferência Térmica Direta, não.         Para determinar se você precisa usar esta fita, consulte Quando usar a fita na página 37.         Valores aceitos:       TRANSF. TÉRMICA<br>. TÉRMICA DIRETA         Comando(s)       ^MT<br>relacionado(s) ao ZPL:         Comandos SGD usados:       nenhum         Item do menu do painel de MÉTODO DE IMPRESSÃO na página 19<br>controle:       Orifigurações de Impressora ><br>Configurações de Papel > Método de Impressão         Largura de<br>impressão       Especifique a largura das etiquetas em uso.       Nota - Larguras muito estreitas podem resultar em partes do formato da etiqueta não<br>serem impressos no papel. Larguras muito grandes desperdiçam a memória de<br>formatação e podem fazer com que a impressora não imprima a etiqueta não<br>formato da etiqueta caso a imagem tenha sido invertida com o comando ^POI ZPL II.         Valores aceitos:       mínimo: 2 pontos         ZES00-4 203 dpi: 832 pontos       ZES00-6 203 dpi: 1344 pontos         ZES00-6 203 dpi: 1344 pontos       ZES00-6 300 dpi: 1984 pontos         Comandos SGD usados:       nenhum         Item do menu do painel de LARGURA DE IMPRESSÃO na página 19<br>controle:       Página web da impressora:                                                                                                    |                        | Página web da impressora:                                                                                                    | Exibir e Modificar as Configurações da impressora ><br>Configuração de Papel > Tipo de Papel        |  |  |
| Para determinar se você precisa usar esta fita, consulte Quando usar a fita na página 37.         Valores aceitos:       • TRANSF. TÊRMICA         · TÉRMICA DIRETA         Comando(s)       ^MT         relacionado(s) ao ZPL:         Comandos SGD usados:       nenhum         Item do menu do painel de<br>controle:       MÉTODO DE IMPRESSÃO na página 19<br>controle:         Página web da impressora:       Exibir e Modificar as Configurações da Impressora ><br>Configurações de Papel > Método de Impressão         Largura de<br>impressão       Nota - Larguras muito estreitas podem resultar em partes do formato da etiqueta não<br>serem impressão. Esta configuraçõe pode afetar a posição horizontal do<br>formatação e podem fazer com que a impressora não imprima a etiqueta não<br>formatação e podem fazer com que a impressora não imprima a etiqueta não<br>formato da etiqueta caso a imagem tenha sido invertida com o comando ^POI ZPL II.         Valores aceitos:       mínimo: 2 pontos         · ZE500-4 203 dpi: 832 pontos       · ZE500-4 300 dpi: 1228 pontos         · ZE500-6 300 dpi: 1284 pontos       · ZE500-6 300 dpi: 1984 pontos         Comando(s)       ^PW         relacionado(s) ao ZPL:       Comando(s)         Comando(s) ao ZPL:       Comandos SGD usados:         Expone 6 au opinel de<br>imprima no rolo de impressora:       LARGURA DE IMPRESSÃO na página 19<br>controle:                                                                                                    | Método de<br>impressão | Método de<br>mpressãoEspecifica se a fita está sendo usada. O Papel de Transferência Térmica exige f<br>impressão enquanto que o papel de Transferência Térmica Direta, não.                                                                                                    |                                                                                                    |  |  |
| Valores aceitos:       • TRANSF. TÉRMICA         • TÉRMICA DIRETA         Comando(s)       ^MT         relacionado(s) ao ZPL:         Comandos SGD usados:       nenhum         Item do menu do painel de       MÉTODO DE IMPRESSÃO na página 19         controle:       Página web da impressora:         Exibir e Modificar as Configurações da Impressora > Configurações de Papel > Método de Impressão         Largura de impressoa       Especifique a largura das etiquetas em uso.         Impressão       Nota - Larguras muito estreitas podem resultar em partes do formato da etiqueta não serem impressos no papel. Larguras muito grandes desperdiçam a memória de formatação e podem fazer com que a impressora não imprima a etiqueta na integra e imprima no rolo de impressão. Esta configuração pode afetar a posição horizontal do formato da etiqueta caso a imagem tenha sido invertida com o comando ^POI ZPL II.         Valores aceitos:       mínimo: 2 pontos         máximo:       · ZE500-4 203 dpi: 1324 pontos         · ZE500-6 203 dpi: 1344 pontos       · ZE500-6 300 dpi: 1984 pontos         Comando(s) ao ZPL:       Comando(s) ao ZPL:         Comandos SGD usados:       nenhum         Item do menu do painel de LARGURA DE IMPRESSÃO na página 19         controle:       Página web da impressora:                                                                                                    |                        | Para determinar se você precisa u                                                                                                    | sar esta fita, consulte Quando usar a fita na página 37.                                            |  |  |
| <ul> <li>TERMICA DIRETA         <ul> <li>Comando(s) ^MT</li> <li>relacionado(s) ao ZPL:</li> <li>Comandos SGD usados: nenhum</li> <li>Item do menu do painel de MÉTODO DE IMPRESSÃO na página 19</li> <li>controle:</li> </ul> </li> <li>Página web da impressora: Exibir e Modificar as Configurações da Impressora &gt; Configurações de Papel &gt; Método de Impressão</li> <li>Especifique a largura das etiquetas em uso.</li> <li>Nota • Larguras muito estreitas podem resultar em partes do formato da etiqueta não serem impressos no papel. Larguras muito grandes desperdiçam a memória de formatação e podem fazer com que a impressora não imprima a etiqueta na integra e imprima no rolo de impressão. Esta configuração pode afetar a posição horizontal do formato da etiqueta caso a imagem tenha sido invertida com o comando ^POI ZPL II.</li> <li>Valores aceitos: mínimo: 2 pontos máximo:             <ul> <li>ZE500-4 203 dpi: 832 pontos</li> <li>ZE500-6 203 dpi: 1344 pontos</li> <li>ZE500-6 300 dpi: 1984 pontos</li> <li>ZE500-6 300 dpi: 1984 pontos</li> <li>ZE500-6 300 dpi: 1984 pontos</li> <li>ZE500-6 300 dpi: 1984 pontos</li> <li>ZE500-6 203 dpi: 1344 pontos</li> <li>ZE500-6 300 dpi: 1984 pontos</li> <li>ZE500-6 300 dpi: 1984 pontos</li> <li>ZE500-6 300 dpi: 1984 pontos</li> <li>ZE500-6 203 dpi: 1344 pontos</li> <li>ZE500-6 203 dpi: 1344 pontos</li> <li>ZE500-6 300 dpi: 1984 pontos</li> <li>Zestonado(s) ao ZPL:</li> <li>Comando s GD usados: nenhum</li> </ul> </li> </ul>                                                                                                    |                        | Valores aceitos:                                                                                                    | TRANSF. TÉRMICA                                                                                     |  |  |
| Comando(s)       ^MT         relacionado(s) ao ZPL:       Comandos SGD usados:         Comandos SGD usados:       nenhum         Item do menu do painel de MÉTODO DE IMPRESSÃO na página 19       controle:         Página web da impressora:       Exibir e Modificar as Configurações da Impressora > Configurações de Papel > Método de Impressão         Largura de impressão       Especifique a largura das etiquetas em uso.         Impressão       Nota - Larguras muito estreitas podem resultar em partes do formato da etiqueta não serem impressos no papel. Larguras muito grandes desperdiçam a memória de formato da etiqueta caso a imagem tenha sido invertida com o comando ^POI ZPL II.         Valores aceitos:       mínimo: 2 pontos         máximo:       · ZE500-4 203 dpi: 832 pontos         · ZE500-6 203 dpi: 1344 pontos       · ZE500-6 300 dpi: 1984 pontos         Comandos SGD usados:       nenhum         Item do menu do painel de LARGURA DE IMPRESSÃO na página 19       controle:                                                                                                    |                        |                                                                                                    | TÉRMICA DIRETA                                                                                      |  |  |
| Comandos SGD usados:       nenhum         Item do menu do painel de controle:       MÉTODO DE IMPRESSÃO na página 19 controle:         Página web da impressora:       Exibir e Modificar as Configurações da Impressora > Configurações de Papel > Método de Impressão         Largura de impressão       Especifique a largura das etiquetas em uso.         Impressão       Nota • Larguras muito estreitas podem resultar em partes do formato da etiqueta não serem impressos no papel. Larguras muito grandes desperdiçam a memória de formatação e podem fazer com que a impressora não imprima a etiqueta na integra e imprima no rolo de impressão. Esta configuração pode afetar a posição horizontal do formato da etiqueta caso a imagem tenha sido invertida com o comando ^POI ZPL II.         Valores aceitos:       mínimo: 2 pontos         máximo:       · ZE500-4 203 dpi: 832 pontos         · ZE500-6 203 dpi: 1344 pontos       · ZE500-6 300 dpi: 1288 pontos         · ZE500-6 203 dpi: 1344 pontos       · ZE500-6 300 dpi: 1984 pontos         · ZE500-6 300 dpi: 1984 pontos       · ZE500-6 300 dpi: 1984 pontos         · ZE500-6 300 dpi: 1984 pontos       · ZE500-6 300 dpi: 1984 pontos         · ZE500-6 300 dpi: 1984 pontos       · ZE500-6 300 dpi: 1984 pontos         · ZE500-6 300 dpi: 1984 pontos       · ZE500-6 300 dpi: 1984 pontos         · ZE500-6 300 dpi: 1984 pontos       · ZE500-6 300 dpi: 1984 pontos         · ZE500-6 300 dpi: 1984 pontos       · ZE500-6 300 dpi: 1984 pontos         ·                                                                                                    |                        | Comando(s)<br>relacionado(s) ao ZPL:                                                                                                    | ^MT                                                                                                 |  |  |
| Item do menu do painel de controle:       MÉTODO DE IMPRESSÃO na página 19         Página web da impressora:       Exibir e Modificar as Configurações da Impressora > Configurações de Papel > Método de Impressão         Largura de impressão       Especifique a largura das etiquetas em uso.         Impressão       Nota • Larguras muito estreitas podem resultar em partes do formato da etiqueta não serem impressos no papel. Larguras muito grandes desperdiçam a memória de formateção e podem fazer com que a impressora não imprima a etiqueta na íntegra e imprima no rolo de impressão. Esta configuração pode afetar a posição horizontal do formato da etiqueta caso a imagem tenha sido invertida com o comando ^POI ZPL II.         Valores aceitos:       mínimo: 2 pontos         • ZE500-4 203 dpi: 832 pontos       - ZE500-4 203 dpi: 1344 pontos         • ZE500-6 300 dpi: 1984 pontos       - ZE500-6 300 dpi: 1984 pontos         Comando(s) ao ZPL:       Comandos SGD usados: nenhum         Item do menu do painel de LARGURA DE IMPRESSÃO na página 19 controle:       Página web da impressora:                                                                                                    |                        | Comandos SGD usados:                                                                                                    | nenhum                                                                                              |  |  |
| Página web da impressora:       Exibir e Modificar as Configurações da Impressoa > Configurações de Papel > Método de Impressão         Largura de impressão       Especifique a largura das etiquetas em uso.         Impressão       Nota • Larguras muito estreitas podem resultar em partes do formato da etiqueta não serem impressos no papel. Larguras muito grandes desperdiçam a memória de formatação e podem fazer com que a impressora não imprima a etiqueta na integra e imprima no rolo de impressão. Esta configuração pode afetar a posição horizontal do formato da etiqueta caso a imagem tenha sido invertida com o comando ^POI ZPL II.         Valores aceitos:       mínimo: 2 pontos         Máximo:       .         ZE500-4 203 dpi: 832 pontos         ZE500-6 203 dpi: 1344 pontos         ZE500-6 300 dpi: 1984 pontos         Comando(s)       ^PW         relacionado(s) ao ZPL:         Comandos SGD usados:       nenhum         Item do menu do painel de controle:       LARGURA DE IMPRESSÃO na página 19         Página web da impressora:       Exibir e Modificar as Configurações da Impressora > Configuração de Papel > Largura de Impressão                                                                                                    |                        | Item do menu do painel de controle:                                                                                                    | MÉTODO DE IMPRESSÃO na página 19                                                                    |  |  |
| Largura de impressão       Especifíque a largura das etiquetas em uso.         Nota • Larguras muito estreitas podem resultar em partes do formato da etiqueta não serem impressos no papel. Larguras muito grandes desperdiçam a memória de formatação e podem fazer com que a impressora não imprima a etiqueta na íntegra e imprima no rolo de impressão. Esta configuração pode afetar a posição horizontal do formato da etiqueta caso a imagem tenha sido invertida com o comando ^POI ZPL II.         Valores aceitos:       mínimo: 2 pontos         máximo:       .         ZE500-4 203 dpi: 832 pontos         ZE500-6 203 dpi: 1344 pontos         ZE500-6 300 dpi: 1984 pontos         Comando(s) ^PW         relacionado(s) ao ZPL:         Comandos SGD usados:       nenhum         Item do menu do painel de controle:       LARGURA DE IMPRESSÃO na página 19         Página web da impressora:       Exibir e Modificar as Configurações da Impressora > Configuração de Papel > Largura de Impressão                                                                                                    |                        | Página web da impressora:                                                                                                    | Exibir e Modificar as Configurações da Impressora ><br>Configurações de Papel > Método de Impressão |  |  |
| impressão       Nota - Larguras muito estreitas podem resultar em partes do formato da etiqueta não serem impressos no papel. Larguras muito grandes desperdiçam a memória de formatação e podem fazer com que a impressora não imprima a etiqueta na íntegra e imprima no rolo de impressão. Esta configuração pode afetar a posição horizontal do formato da etiqueta caso a imagem tenha sido invertida com o comando ^POI ZPL II.         Valores aceitos:       mínimo: 2 pontos         máximo:       .         .       ZE500-4 203 dpi: 832 pontos         .       ZE500-6 203 dpi: 1344 pontos         .       ZE500-6 300 dpi: 1984 pontos         .       ZE500-6 300 dpi: 1984 pontos         .       ZE500-6 300 dpi: 1984 pontos         .       Comando(s) ^PW         relacionado(s) ao ZPL:       nenhum         Item do menu do painel de LARGURA DE IMPRESSÃO na página 19         .       Configuração de Papel > Largura de Impressão                                                                                                    | Largura de             | Especifique a largura das etiqueta                                                                                                    | as em uso.                                                                                          |  |  |
| Valores aceitos:       mínimo: 2 pontos         máximo:       .         ZE500-4 203 dpi: 832 pontos         ZE500-4 300 dpi: 1228 pontos         ZE500-6 203 dpi: 1344 pontos         ZE500-6 300 dpi: 1984 pontos         Comando(s)         ^PW         relacionado(s) ao ZPL:         Comandos SGD usados:         nenhum         Item do menu do painel de controle:         Página web da impressora:         Exibir e Modificar as Configurações da Impressora > Configurações da Impressão                                                                                                    | impressão              | Nota • Larguras muito estreitas podem resultar em partes do formato da etiqueta não<br>serem impressos no papel. Larguras muito grandes desperdiçam a memória de<br>formatação e podem fazer com que a impressora não imprima a etiqueta na íntegra e<br>imprima no rolo de impressão. Esta configuração pode afetar a posição horizontal do<br>formato da etiqueta caso a imagem tenha sido invertida com o comando ^POI ZPL II. |                                                                                                    |  |  |
| máximo:         · ZE500-4 203 dpi: 832 pontos         · ZE500-4 300 dpi: 1228 pontos         · ZE500-6 203 dpi: 1344 pontos         · ZE500-6 300 dpi: 1984 pontos         · ZE500-6 300 dpi: 1984 pontos         · Comando(s) o ZPL:         · Comandos SGD usados:         · nenhum         Item do menu do painel de controle:         Página web da impressora:         Exibir e Modificar as Configurações da Impressora > Configuração de Papel > Largura de Impressão                                                                                                    |                        | Valores aceitos:                                                                                                    | mínimo: 2 pontos                                                                                    |  |  |
| <ul> <li>ZE500-4 203 dpi: 832 pontos</li> <li>ZE500-4 300 dpi: 1228 pontos</li> <li>ZE500-6 203 dpi: 1344 pontos</li> <li>ZE500-6 300 dpi: 1984 pontos</li> <li>ZE500-6 300 dpi: 1984 pontos</li> </ul> Comando(s) ^PW relacionado(s) ao ZPL: Comandos SGD usados: nenhum Item do menu do painel de LARGURA DE IMPRESSÃO na página 19 controle: Página web da impressora: Exibir e Modificar as Configurações da Impressora > Configuração de Papel > Largura de Impressão                                                                                                    |                        |                                                                                                    | máximo:                                                                                             |  |  |
| <ul> <li>ZE500-4 300 dpi: 1228 pontos</li> <li>ZE500-6 203 dpi: 1344 pontos</li> <li>ZE500-6 300 dpi: 1984 pontos</li> <li>Comando(s) ^PW</li> <li>relacionado(s) ao ZPL:</li> <li>Comandos SGD usados: nenhum</li> <li>Item do menu do painel de LARGURA DE IMPRESSÃO na página 19 controle:</li> <li>Página web da impressora: Exibir e Modificar as Configurações da Impressora &gt; Configuração de Papel &gt; Largura de Impressão</li> </ul>                                                                                                    |                        |                                                                                                    | • ZE500-4 203 dpi: 832 pontos                                                                       |  |  |
| <ul> <li>ZE500-6 203 dpi: 1344 pontos</li> <li>ZE500-6 300 dpi: 1984 pontos</li> <li>Comando(s) ^PW</li> <li>relacionado(s) ao ZPL:</li> <li>Comandos SGD usados: nenhum</li> <li>Item do menu do painel de LARGURA DE IMPRESSÃO na página 19 controle:</li> <li>Página web da impressora: Exibir e Modificar as Configurações da Impressora &gt; Configuração de Papel &gt; Largura de Impressão</li> </ul>                                                                                                    |                        |                                                                                                    | • ZE500-4 300 dpi: 1228 pontos                                                                      |  |  |
| <ul> <li>ZES00-6 300 dpi: 1984 pontos</li> <li>Comando(s) ^PW</li> <li>relacionado(s) ao ZPL:</li> <li>Comandos SGD usados: nenhum</li> <li>Item do menu do painel de LARGURA DE IMPRESSÃO na página 19<br/>controle:</li> <li>Página web da impressora: Exibir e Modificar as Configurações da Impressora &gt; Configuração de Papel &gt; Largura de Impressão</li> </ul>                                                                                                    |                        |                                                                                                    | • ZE500-6 203 dpi: 1344 pontos                                                                      |  |  |
| Comando(s)       ^PW         relacionado(s) ao ZPL:       Comandos SGD usados:         Comandos SGD usados:       nenhum         Item do menu do painel de controle:       LARGURA DE IMPRESSÃO na página 19         Página web da impressora:       Exibir e Modificar as Configurações da Impressora > Configuração de Papel > Largura de Impressão                                                                                                    |                        |                                                                                                    | • ZE500-6 300 dp1: 1984 pontos                                                                      |  |  |
| Comandos SGD usados:       nenhum         Item do menu do painel de controle:       LARGURA DE IMPRESSÃO na página 19         Página web da impressora:       Exibir e Modificar as Configurações da Impressora > Configuração de Papel > Largura de Impressão                                                                                                    |                        | Comando(s)<br>relacionado(s) ao ZPL:                                                                                                    | ^PW                                                                                                 |  |  |
| Item do menu do painel de controle:       LARGURA DE IMPRESSÃO na página 19 controle:         Página web da impressora:       Exibir e Modificar as Configurações da Impressora > Configuração de Papel > Largura de Impressão                                                                                                    |                        | Comandos SGD usados:                                                                                                    | nenhum                                                                                              |  |  |
| Página web da impressora: Exibir e Modificar as Configurações da Impressora > Configuração de Papel > Largura de Impressão                                                                                                    |                        | Item do menu do painel de controle:                                                                                                    | LARGURA DE IMPRESSÃO na página 19                                                                   |  |  |
|                                                                                                    |                        | Página web da impressora:                                                                                                    | Exibir e Modificar as Configurações da Impressora ><br>Configuração de Papel > Largura de Impressão |  |  |

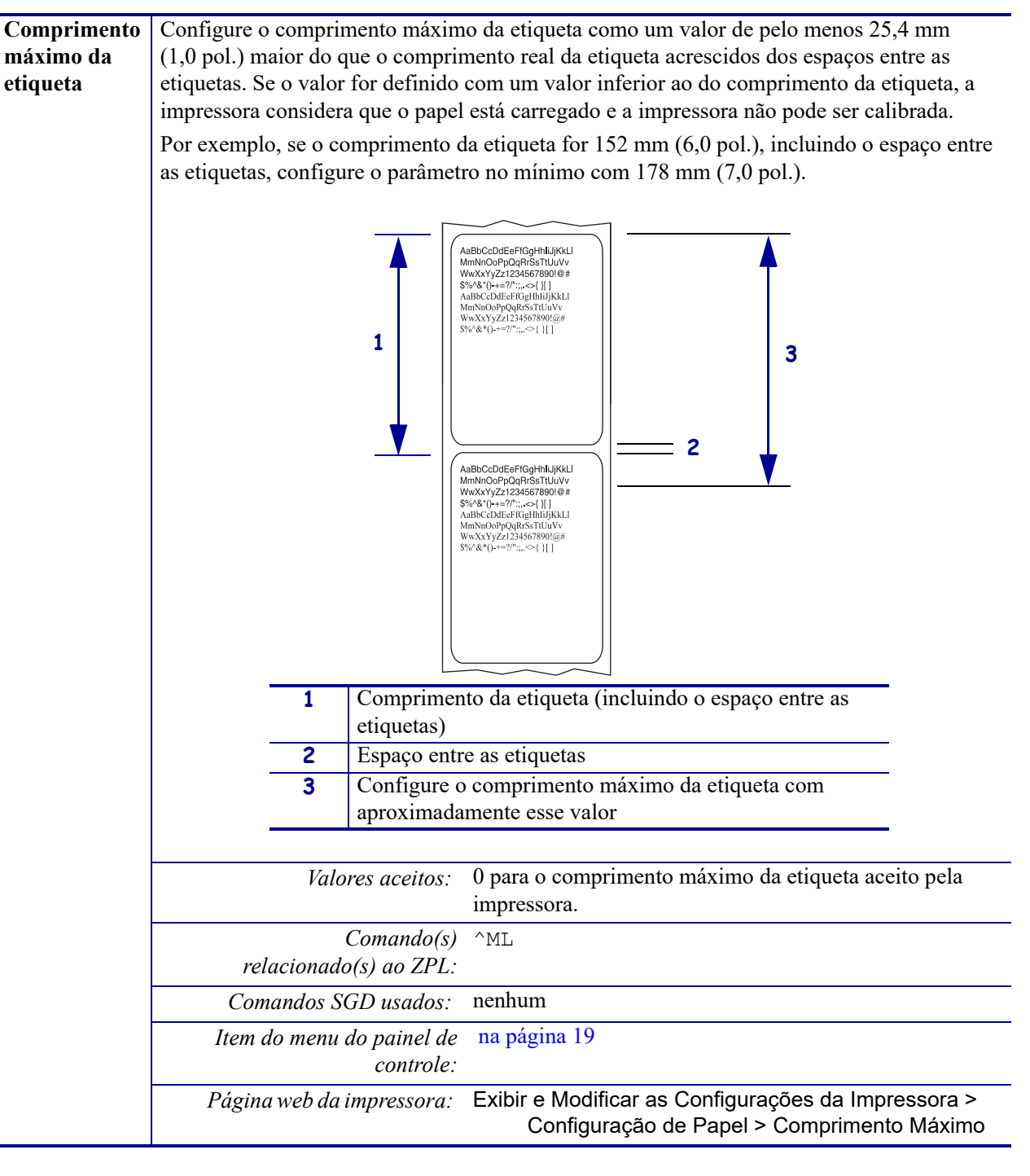
| Tensão da fita                                                                                                    | Selecione a configuração da tensão da fita que é apropriada para a largura ou tipo de p<br>sendo impresso. ALTA pode ser usado para a maioria dos papéis. A configuração corr<br>determinada pela combinação da largura da fita e seu comprimento (Tabela 5). Se nece<br>use um valor mais baixo para papéis estreitas ou brilhantes. |                           |                                                |                                                                  | argura ou tipo de papel<br>configuração correta é<br>Tabela 5). Se necessário, |
|----------------------------------------------------------------------------------------------------|----------------------------------------------------------------------------------------------------|---------------------------|------------------------------------------------|------------------------------------------------------------------|--------------------------------------------------------------------------------|
|                                                                                                    |                                                                                                    | Tabela 5 •                | Configur                                       | ações de tensão da                                               | fita                                                                           |
|                                                                                                    | Largura da fita                                                                                                    |                           | Comprimento da fita                            |                                                                  |                                                                                |
|                                                                                                    |                                                                                                    | 300 me                    | tros                                           | 450 metros                                                       | 600 metros                                                                     |
|                                                                                                    | 3 ao 5 pol.<br>(76 a 127 mm)                                                                                                    | BAIX                      | ΚA                                             | BAIXA                                                            | BAIXA                                                                          |
|                                                                                                    | 4 ao 6 pol.<br>(102 a 152 mm)                                                                                                    | BAIX                      | ΚA                                             | BAIXA ou MÉDIA                                                   | BAIXA ou MÉDIA                                                                 |
|                                                                                                    | 5 ao 7 pol.<br>(127 a 178 mm)                                                                                                    | BAIXA ou                  | MÉDIA                                          | MEDIA                                                            | MÉDIA OU ALTA                                                                  |
|                                                                                                    | Valores aceitos: • ALTA<br>• MEDIA<br>• BAIXA<br>Comando(s) ^JW<br>relacionado(s) ao ZPL:                                                                                                    |                           |                                                |                                                                  |                                                                                |
|                                                                                                    | Comandos SGD usados: nenhum                                                                                                    |                           |                                                |                                                                  |                                                                                |
|                                                                                                    | Item do menu do painel de na página 27<br>controle:                                                                                                    |                           |                                                |                                                                  |                                                                                |
|                                                                                                    | Página web da                                                                                                    | impressora:               | nenhum                                         |                                                                  |                                                                                |
| Sequência de<br>retorno                                                                                                    | Este parâmetro estabelece quando o retorno de uma etiqueta ocorre após uma etiqueta ser removida em alguns modos de impressão. O modo Rebobinar não é afetado. Esta configuração é suprimida por ~JS quando recebida como parte de um formato de etiqueta.                                                                            |                           |                                                | após uma etiqueta ser<br>afetado. Esta<br>m formato de etiqueta. |                                                                                |
| <ul> <li>Valores aceitos: APÓS (retorno ocorre imediatamente após a etiqueta estar completa)</li> <li>DESLIGADA (sem retorno)</li> <li>ANTES (retorno ocorre antes do movimento da primeira etiqueta)</li> <li>PADRÃO</li> </ul> |                                                                                                    |                           | amente após a última<br>do movimento de avanço |                                                                  |                                                                                |
|                                                                                                    | volacionad                                                                                                    | Comando(s)                | ~JS                                            |                                                                  |                                                                                |
|                                                                                                    | Comandos S                                                                                                    | GD usados:                | nenhum                                         |                                                                  |                                                                                |
|                                                                                                    | Item do menu                                                                                                    | do painel de<br>controle: | RETROC                                         | ESSO na página 28                                                |                                                                                |
|                                                                                                    | Página web da                                                                                                    | impressora:               | Exibir e N<br>Cor                              | lodificar as Configuraçõ<br>ıfigurações Avançadas >              | es da Impressora ><br>> Retorno                                                |

### Tabela 4 • Configurações de impressão (Continuação)

| Posição<br>superior da<br>etiqueta | Este parâmetro ajusta a posição d<br>ajustam a posição do topo mais pa<br>número de pontos especificado. N<br>(na direção do cabeçote de impre                                     | e impressão verticalmente na etiqueta. Números positivos<br>ara baixo na etiqueta (longe do cabeçote de impressão) pelo<br>Números negativos ajustam a posição para cima na etiqueta<br>ssão). |  |  |
|------------------------------------|----------------------------------------------------------------------------------------------------|----------------------------------------------------------------------------------------------------|--|--|
|                                    | Valores aceitos:                                                                                                    | -120 a 120                                                                                                    |  |  |
|                                    | Comando(s)<br>relacionado(s) ao ZPL:                                                                                                    | ^LT                                                                                                    |  |  |
|                                    | Comandos SGD usados:                                                                                                    | nenhum                                                                                                    |  |  |
|                                    | Item do menu do painel de controle:                                                                                                    | TOPO DA ETIQUETA na página 28                                                                                                    |  |  |
|                                    | Página web da impressora:                                                                                                    | Exibir e Modificar as Configurações da Impressora ><br>Configurações Gerais > Topo da Etiqueta                                                                                                 |  |  |
| Posição<br>esquerda da<br>etiqueta | Se for necessário, ajuste a posição<br>positivos movem a borda esquerd<br>com o número de pontos selecion<br>imagem em direção à borda esque                                       | o de impressão horizontalmente na etiqueta. Números<br>la da imagem em direção ao centro da etiqueta de acordo<br>ados. Números negativos deslocam a borda esquerda da<br>erda da etiqueta.    |  |  |
|                                    | Valores aceitos:                                                                                                    | -9999 a 9999                                                                                                    |  |  |
|                                    | Comando(s)<br>relacionado(s) ao ZPL:                                                                                                    | ^LS                                                                                                    |  |  |
|                                    | Comandos SGD usados:                                                                                                    | nenhum                                                                                                    |  |  |
|                                    | Item do menu do painel de controle:                                                                                                    | POSIÇÃO ESQUERDA na página 28                                                                                                    |  |  |
|                                    | Página web da impressora:                                                                                                    | Exibir e Modificar as Configurações da Impressora ><br>Configuração Avançada > Posição Esquerda                                                                                                |  |  |
| Contagem de<br>teste do            | A impressora ZE500-6 executa periodicamente um teste funcional do cabeçote de impressão.<br>Este parâmetro estabelece quantas etiquetas são impressas entre esses testes internos. |                                                                                                    |  |  |
| cabeçote                           | Valores aceitos:                                                                                                    | 0000 (desabilita o teste) a 9999                                                                                                    |  |  |
|                                    | Comando(s)<br>relacionado(s) ao ZPL:                                                                                                    | ^JT                                                                                                    |  |  |
|                                    | Comandos SGD usados:                                                                                                    | nenhum                                                                                                    |  |  |
|                                    | Item do menu do painel de controle:                                                                                                    | CONTAGEM DE TESTE DO CABEÇOTE na página 28                                                                                                    |  |  |
|                                    | Página web da impressora:                                                                                                    | Exibir e Modificar as Configurações da Impressora ><br>Configurações Avançadas > Contagem de Teste<br>de Cabeçote                                                                              |  |  |
| Erro em<br>pausa                   | Quando esta opção está habilitada de erro do aplicador.                                                                                                    | a e a impressora está em pausa, a impressora ajusta o estado                                                                                                    |  |  |
|                                    | Valores aceitos:                                                                                                    | <ul><li>ATIVADO</li><li>DESATIVADO</li></ul>                                                                                                    |  |  |
|                                    | Comando(s)<br>relacionado(s) ao ZPL:                                                                                                    | ^JJ                                                                                                    |  |  |
|                                    | Comandos SGD usados:                                                                                                    | nenhum                                                                                                    |  |  |
|                                    | Item do menu do painel de controle:                                                                                                    | na página 29                                                                                                    |  |  |
|                                    | Página web da impressora:                                                                                                    | Exibir e Modificar as Configurações da Impressora ><br>Configurações Avançadas > Erro em Pausa                                                                                                 |  |  |

### Tabela 4 • Configurações de impressão (Continuação)

| Modo baixo<br>da fita  | A funcionalidade Fita Baixa determin<br>quantidade de fita restante no rolo es                                                                                                    | na se a impressora vai gerar um aviso quando a<br>tiver baixa.                                      |  |  |
|------------------------|----------------------------------------------------------------------------------------------------|----------------------------------------------------------------------------------------------------|--|--|
|                        | Quando a funcionalidade Fita Baixa estiver desligada, o sinal de saída (pino 9) não func<br>o aviso <b>FITA BAIXA</b> não é exibido e a impressora continua a imprimir até que a fita a                                                                                                    |                                                                                                    |  |  |
|                        | Quando a funcionalidade Fita Baixa está habilitada, o sinal de saída (pino 9) no porta do aplicador está funcional. Quando a quantidade de fita no eixo de suprimento está baixa, o sinal de saída é emitido para que seja mostrado um aviso de <b>FITA BAIXA</b> . Ajuste o sinal de saída para emitir ALTO ou BAIXO. |                                                                                                    |  |  |
|                        | Valores aceitos: •                                                                                                    | ATIVADO<br>DESATIVADO                                                                               |  |  |
|                        | Comando(s) ^J<br>relacionado(s) ao ZPL:                                                                                                    | IJ                                                                                                  |  |  |
|                        | Comandos SGD usados: ner                                                                                                    | nhum                                                                                                |  |  |
|                        | Item do menu do painel de Mo<br>controle:                                                                                                    | ODO BAIXO DA FITA na página 29                                                                      |  |  |
|                        | Página web da impressora: ner                                                                                                    | nhum                                                                                                |  |  |
| Saída de fita          | Quando a funcionalidade de Fita Baix                                                                                                    | xa está habilitada, este parâmetro determina se o sinal                                             |  |  |
| baixa                  | de saída no pino 9 é ALTO ou BAIX                                                                                                    | 0.                                                                                                  |  |  |
|                        | Valores aceitos: •                                                                                                    | ATIVO ALTO<br>ATIVO BAIXO                                                                           |  |  |
|                        | Comando(s) net<br>relacionado(s) ao ZPL:                                                                                                    | nhum                                                                                                |  |  |
|                        | Comandos SGD usados: de                                                                                                    | evice.applicator.ribbon_low                                                                         |  |  |
|                        | Item do menu do painel de SA<br>controle:                                                                                                    | AÍDA DE FITA BAIXA na página 29                                                                     |  |  |
|                        | Página web da impressora: net                                                                                                    | nhum                                                                                                |  |  |
| Modo de<br>reimpressão | Quando o modo reimpressão está ativ<br>mantendo pressionados PAUSE + Ca                                                                                                    | vado, é possível reimprimir a última etiqueta impressa<br>ANCEL no painel de controle da impressora |  |  |
|                        | Valores aceitos: •                                                                                                    | LIGADO<br>DESLIGADO                                                                                 |  |  |
|                        | Comando(s) ^J<br>relacionado(s) ao ZPL:                                                                                                    | ΙZ                                                                                                  |  |  |
|                        | Comandos SGD usados: net                                                                                                    | nhum                                                                                                |  |  |
|                        | Item do menu do painel de Mo<br>controle:                                                                                                    | ODO DE REIMPRESSAO na página 30                                                                     |  |  |
|                        | Página web da impressora: N/.                                                                                                    | A                                                                                                   |  |  |

### Tabela 4 • Configurações de impressão (Continuação)

## Ferramentas de manutenção e diagnóstico

| Aviso prévio para               | Quando esta funcionalidade está                                                                                                    | habilitada, a impressora impressora avisa quando o                                                         |  |
|---------------------------------|----------------------------------------------------------------------------------------------------|----------------------------------------------------------------------------------------------------|--|
| papel e fita                    | papel ou fita está próximo ao fim                                                                                                    | no rolo.                                                                                                   |  |
|                                 | Valores aceitos:                                                                                                    | PAPEL DESABILITADO, PAPEL HABILITADO                                                                       |  |
|                                 | Comando(s)<br>relacionado(s) ao ZPL:                                                                                                    | ^JH                                                                                                    |  |
|                                 | Comandos SGD usados:                                                                                                    | nenhum                                                                                                    |  |
|                                 | Item do menu do painel de<br>controle:                                                                                                    | AVISO PRÉVIO DE PAPEL na página 19                                                                         |  |
|                                 | Página web da impressora:                                                                                                    | Exibir e Modificar as Configurações da Impressora ><br>Configurações Gerais > Aviso Prévio (Papel)         |  |
| Aviso prévio para<br>manutenção | Quando esta funcionalidade está impressão precisa ser limpo.                                                                                                    | habilitada, a impressora avisa quando o cabeçote de                                                        |  |
|                                 | Valores aceitos:                                                                                                    | MANUT. DESLIGADO, MANUT. LIGADO                                                                            |  |
|                                 | Comando(s)<br>relacionado(s) ao ZPL:                                                                                                    | ^JH                                                                                                    |  |
|                                 | Comandos SGD usados:                                                                                                    | nenhum                                                                                                    |  |
|                                 | Item do menu do painel de<br>controle:                                                                                                    | AVISO PRÉVIO DE MANUTENÇÃO na página 20                                                                    |  |
|                                 | Página web da impressora:                                                                                                    | Exibir e Modificar as Configurações da Impressora ><br>Configurações Gerais > Aviso Prévio<br>(Manutenção) |  |
| Intervalo de<br>limpeza de      | Quando o Aviso Prévio para Man<br>tamanho de papel ou rolo de fita                                                                                                    | utenção está habilitado, ajuste este valor para o que você está utilizando.                                |  |
| cabeçote de<br>impressão        | Quando o cabeçote de impressão atingir o tamanho estabelecido, a mensagem<br>WARNING CLEAN PRINTHEAD (AVISO DE LIMPEZA DE CABEÇOTE DE<br>IMPRESSÃO) aperaça na visar da painel da controla. Ovendo a função da elerte estiver |                                                                                                    |  |
|                                 | ativada, a impressora gera um ale                                                                                                    | erta.                                                                                                    |  |
|                                 | Valores aceitos:                                                                                                    | 0 M/0 PÉS a 450M/1476 PÉS em incrementos de 50<br>M                                                        |  |
|                                 | Comando(s)<br>relacionado(s) ao ZPL:                                                                                                    | ^JH                                                                                                    |  |
|                                 | Comandos SGD usados:                                                                                                    | nenhum                                                                                                    |  |
|                                 | Item do menu do painel de<br>controle:                                                                                                    | na página 21                                                                                               |  |
|                                 | Página web da impressora:                                                                                                    | Exibir e Modificar as Configurações da Impressora ><br>Configurações Gerais > Limpeza de<br>Cabeçote       |  |

### Tabela 6 • Ferramentas de manutenção e diagnóstico

| Configurar a<br>expectativa de            | Quando o Aviso Prévio para Manutenção está habilitado, ajuste este valor para o número de polegadas de papel que o cabecote de impressão é esperado imprimir                                                                                               |                                                                                                |  |
|-------------------------------------------|----------------------------------------------------------------------------------------------------|------------------------------------------------------------------------------------------------|--|
| vida do cabeçote<br>de impressão          | Quando o cabeçote de impressão atingir o tamanho estabelecido, o aviso WARNING<br>REPLACE HEAD (AVISO DE SUBSTITUIÇÃO DE CABEÇOTE) aparece no visor do<br>painel de controle. Quando a função de alerta estiver ativada, a impressora gera um alerta.      |                                                                                                |  |
|                                           | Valores aceitos:                                                                                                    | 0 M/0 PÉS a 450M/1476 PÉS em incrementos de 50<br>M                                            |  |
|                                           | Comando(s)<br>relacionado(s) ao ZPL:                                                                                                    | ^JH                                                                                            |  |
|                                           | Comandos SGD usados:                                                                                                    | nenhum                                                                                         |  |
|                                           | Item do menu do painel de<br>controle:                                                                                                    | VIDA DO CABEÇOTE na página 21                                                                  |  |
|                                           | Página web da impressora:                                                                                                    | Exibir e Modificar as Configurações da Impressora ><br>Configurações Gerais > Vida do Cabeçote |  |
| Contador não<br>reiniciável               | O contador não reiniciável fornece o tamanho total do papel que a impressora já imprimiu.<br>Você pode usar comandos do firmware para mudar a unidade de medida deste contador.                                                                            |                                                                                                |  |
|                                           | Comando(s)<br>relacionado(s) ao ZPL:                                                                                                    | ^MA (para mudar a unidade de medida)                                                           |  |
|                                           | Comandos SGD usados:                                                                                                    | nenhum                                                                                         |  |
|                                           | Item do menu do painel de controle:                                                                                                    | NONRESET CNTR na página 22                                                                     |  |
|                                           | Página web da impressora:                                                                                                    | nenhum                                                                                         |  |
| Contadores<br>controlados pelo<br>usuário | Dois contadores controlados pelo usuário fornecem o tamanho total de papel que a impressora já imprimiu deste a última vez que o contador foi reiniciado. Você pode usar comandos do firmware para mudar a unidade de medida e reiniciar estes contadores. |                                                                                                |  |
|                                           | Comando(s)                                                                                                    | ^MA (para mudar a unidade de medida)                                                           |  |
|                                           | relacionado(s) ao ZPL:                                                                                                    | ~RO (para reiniciar os contadores)                                                             |  |
|                                           | Comandos SGD usados:                                                                                                    | odometer.media_marker_count1                                                                   |  |
|                                           |                                                                                                    | odometer.media_marker_count2                                                                   |  |
|                                           | Item do menu do painel de<br>controle:                                                                                                    | RESET CNTR1 na página 22<br>RESET CNTR2 na página 22                                           |  |
|                                           | Página web da impressora:                                                                                                    | nenhum                                                                                         |  |

| Imprimir leituras | Imprime uma etiqueta que lista a                                                                                                    | s leituras do odômetro dos seguintes contadores:                                                                                                    |
|-------------------|----------------------------------------------------------------------------------------------------|----------------------------------------------------------------------------------------------------|
| dos contadores    | • o contador não reiniciado                                                                                                    | -                                                                                                    |
|                   | • os dois contadores control                                                                                                    | ados pelo usuário                                                                                                    |
|                   | <ul> <li>os contadores Aviso Prévio<br/>impressão foi limpo por úl<br/>funcionalidade Aviso Prév</li> </ul>                                                                                                    | o para Manutenção, que indicam quando o cabeçote de<br>ltimo e a vida do cabeçote de impressão (Se a<br>io para Manutenção está desabilitada, os contadores |
|                   | relacionados não serão mo                                                                                                    | ostrados.)                                                                                                    |
|                   | Comando(s)<br>relacionado(s) ao ZPL:                                                                                                    | ~HQ                                                                                                    |
|                   | Comandos SGD usados:                                                                                                    | nenhum                                                                                                    |
|                   | Item do menu do painel de<br>controle:                                                                                                    | PRINT METERS na página 22                                                                                                    |
|                   | Página web da impressora:                                                                                                    | nenhum                                                                                                    |
| Informações       | Imprima as informações específic                                                                                                    | cas em uma ou mais etiquetas.                                                                                                    |
| sobre a impressão | <ul> <li>Imprima as informações específicas em uma ou mais etiquetas.</li> <li>FONTES - Imprime as fontes disponíveis na impressora, incluindo as fonte da impressora, além de quaisquer fontes opcionais. As fontes podem estar armazenadas na RAM ou na memória Flash.</li> <li>CÓDIGOS DE BARRA - Imprime os códigos de barra disponíveis na impr Os código de barra podem estar armazenadas na RAM ou na memória Flash.</li> <li>IMAGENS - Imprime as imagens disponíveis armazenadas na RAM da impremória Flash ou cartão de memória opcional.</li> <li>FORMATOS - Imprime os formatos disponíveis armazenados na RAM, m Flash ou cartão de memória opcional.</li> <li>CONFIGURAÇÃO - Imprime a etiqueta de configuração da impressora.</li> <li>REDE - Imprime as configurações para qualquer servidor de impressão que instalado.</li> <li>TODOS - Imprime as seis etiquetas anteriores.</li> </ul> |                                                                                                    |
|                   | Comandos SGD usados:                                                                                                    | nenhum                                                                                                    |
|                   | Item do menu do painel de                                                                                                    | LISTAR FONTES na página 22                                                                                                    |
|                   | controle:                                                                                                    | LISTAR CÓDIGO DE BARRAS na página 23                                                                                                    |
|                   |                                                                                                    | LISTAR IMAGENS na página 23                                                                                                    |
|                   |                                                                                                    | LISTAR FORMATOS na página 23                                                                                                    |
|                   |                                                                                                    | LISTAR CONFIGURAÇÃO na página 23                                                                                                    |
|                   |                                                                                                    | LISTAR REDE na página 23                                                                                                    |
|                   |                                                                                                    | LISTAR TODOS na página 24                                                                                                    |
|                   | Página web da impressora:                                                                                                    | Exibir e Modificar as Configurações da Impressora<br>> Imprimir Listagens na Etiqueta                                                                       |

| T 1 1 011         |                                                                                                    | 1 1 1 1                                                                                              |  |
|-------------------|----------------------------------------------------------------------------------------------------|----------------------------------------------------------------------------------------------------|--|
| Imprimir o pertil | Mostra as configurações do senso                                                                                                    | or comparadas com as leituras atuais do sensor.                                                      |  |
| do sensor         | Para interpretar os resultados do j                                                                                                    | perfil do sensor, veja Perfil do sensor na página 141                                                |  |
|                   | Comando(s)<br>relacionado(s) ao ZPL:                                                                                                    | ~JG                                                                                                  |  |
|                   | Comandos SGD usados:                                                                                                    | nenhum                                                                                               |  |
|                   | Item do menu do painel de<br>controle:                                                                                                    | PERFIL DO SENSOR na página 24                                                                        |  |
|                   | Página web da impressora:                                                                                                    | Exibir e Modificar as Configurações da Impressora<br>> Imprimir Listagens na Etiqueta                |  |
| Inicializar       | Esta opção apaga todas as inform                                                                                                    | ações previamente armazenadas da memória Flash                                                       |  |
| memória flash     | Atenção • Esta opção apaga co                                                                                                    | mpletamente a memória Flash.                                                                         |  |
|                   | Comando(s)<br>relacionado(s) ao ZPL:                                                                                                    | ^JB                                                                                                  |  |
|                   | Comandos SGD usados:                                                                                                    | nenhum                                                                                               |  |
|                   | Item do menu do painel de controle:                                                                                                    | INIT FLASH MEM. na página 24                                                                         |  |
|                   | Página web da impressora:                                                                                                    | Exibir e Modificar as Configurações da Impressora ><br>Configurações Avançadas > Formatar<br>Memória |  |
| Ação de           | Configurar o método de iniciali                                                                                                    | zação                                                                                                |  |
| inicialização     | <ul> <li>Configure a ação que será tomada pela impressora durante a sequência de inicialização.</li> <li>CALIBRAR ajusta os níveis e os limites dos sensores, determina o comprimento da etiqueta e alimenta o papel até o próximo rolo.</li> </ul> |                                                                                                    |  |
|                   |                                                                                                    |                                                                                                    |  |
|                   |                                                                                                    |                                                                                                    |  |
|                   | <ul> <li>ALIMENTAR alimenta as et</li> </ul>                                                                                                    | iquetas até o primeiro ponto de registro                                                             |  |
|                   | COMPRIMENTO determina                                                                                                    | a o comprimento da etiqueta utilizando os valores                                                    |  |
|                   | atuais dos sensores e alimenta                                                                                                    | o papel até o próximo rolo.                                                                          |  |
|                   | SEM MOVIMENTO informa à impressora para não mover o papel. É necessário verificar manualmente se o rolo está posicionado corretamente ou pressionar Feed para posicionar o próximo rolo.                                                            |                                                                                                    |  |
|                   |                                                                                                    |                                                                                                    |  |
|                   | • CAL RÁPIDA configura os                                                                                                    | u.<br>limites do papel e do rolo sem ajustar o ganho dos                                             |  |
|                   | sensores, determina o compri                                                                                                    | mento da etiqueta e alimenta o papel até o próximo                                                   |  |
|                   | rolo.                                                                                                    |                                                                                                    |  |
|                   | Valores aceitos:                                                                                                    | • CALIBRAR                                                                                           |  |
|                   |                                                                                                    | ALIMENTAR                                                                                            |  |
|                   |                                                                                                    | COMPRIMENTO                                                                                          |  |
|                   |                                                                                                    | SEM MOVIMENTO                                                                                        |  |
|                   |                                                                                                    | • CAL. RAPIDA                                                                                        |  |
|                   | Comando(s)<br>relacionado(s) ao ZPL:                                                                                                    | ^MF                                                                                                  |  |
|                   | Comandos SGD usados:                                                                                                    | nenhum                                                                                               |  |
|                   | Item do menu do painel de<br>controle:                                                                                                    | INICIALIZAÇÃO DE PAPEL na página 27                                                                  |  |
|                   | Página web da impressora:                                                                                                    | Exibir e Modificar as Configurações da Impressora > Calibragem                                       |  |

| Ação de cabeçote | Configurar a ação de cabeçote fechado                                                                                                    |                                                                                                    |  |  |
|------------------|----------------------------------------------------------------------------------------------------|----------------------------------------------------------------------------------------------------|--|--|
| fechado          | Configure a ação que será executada pela impressora quando o cabeçote de impressão for fechado.                                                                                                    |                                                                                                    |  |  |
|                  | <ul> <li>CALIBRAR ajusta os níveis e os limites dos sensores, determina o comprimento da etiqueta e alimenta o papel até o próximo rolo.</li> <li>ALIMENTAR alimenta as etiquetas até o primeiro ponto de registro.</li> <li>COMPRIMENTO determina o comprimento da etiqueta utilizando os valores atuais dos sensores e alimenta o papel até o próximo rolo.</li> <li>SEM MOVIMENTO informa à impressora para não mover o papel. É necessário verificar manualmente se o rolo está posicionado corretamente ou pressionar Feed para posicionar o próximo rolo.</li> <li>CAL. RÁPIDA configura os limites do papel e do rolo sem ajustar o ganho dos sensores, determina o comprimento da etiqueta e alimenta o papel até o próximo rolo.</li> </ul> |                                                                                                    |  |  |
|                  | Valores aceitos:                                                                                                    | <ul> <li>CALIBRAR</li> <li>ALIMENTAR</li> <li>COMPRIMENTO</li> <li>SEM MOVIMENTO</li> <li>CAL. RAPIDA</li> </ul> |  |  |
|                  | Comando(s)<br>relacionado(s) ao ZPL:                                                                                                    | ^MF                                                                                                    |  |  |
|                  | Comandos SGD usados:                                                                                                    | nenhum                                                                                                    |  |  |
|                  | Item do menu do painel de<br>controle:                                                                                                    | CABEÇOTE FECHADO na página 28                                                                                    |  |  |
|                  | Página web da impressora:                                                                                                    | Exibir e Modificar as Configurações da Impressora<br>> Calibragem                                                |  |  |

Tabela 6 • Ferramentas de manutenção e diagnóstico (Continuação)

| Carregar padrões | Carregar padrões da impressor                                                                                                    | Carregar padrões da impressora ou servidor da impressora                                                                                       |  |  |
|------------------|----------------------------------------------------------------------------------------------------|----------------------------------------------------------------------------------------------------|--|--|
|                  | <ul> <li>FÁBRICA — Restaura todos os parâmetros da impressora, exceto as configurações de rede, para os padrões de fábrica. Tenha cuidado ao carregar os padrões porque todas as configurações alteradas manualmente devem ser recarregadas.</li> <li>REDE — Reinicializa o servidor de impressão com ou sem fio da impressora. Com um servidor de impressão sem fio, a impressora reassociará à sua rede sem fio.</li> <li>ÚLTIMO SALVO — Carrega as configurações do último salvamento permanente.</li> </ul> |                                                                                                    |  |  |
|                  | Valores aceitos:                                                                                                    | • FABRICA                                                                                                    |  |  |
|                  |                                                                                                    | • REDE                                                                                                    |  |  |
|                  |                                                                                                    | ULTIMO SALVO                                                                                                    |  |  |
|                  | Comando(s)                                                                                                    | Fábrica: ^JUF                                                                                                    |  |  |
|                  | relacionado(s) ao ZPL:                                                                                                    | Rede: ^JUN                                                                                                    |  |  |
|                  |                                                                                                    | Último salvo: ^JUR                                                                                                    |  |  |
|                  | Comandos SGD usados:                                                                                                    | nenhum                                                                                                    |  |  |
|                  | Item do menu do painel de<br>controle:                                                                                                    | Disponíveis como opções ao sair do Modo de<br>Configuração Consulte <i>Sair do Modo de</i><br><i>Configuração</i> na página 15                 |  |  |
|                  | <i>Tecla(s) do painel de controle:</i>                                                                                                    | Fábrica: Pressione <b>FEED</b> + <b>PAUSE</b> durante a<br>inicialização da impressora para redefinir os<br>parâmetros aos valores da fábrica. |  |  |
|                  |                                                                                                    | Rede: Pressione <b>CANCEL</b> + <b>PAUSE</b> durante a inicialização da impressora para redefinir os parâmetros aos valores da fábrica.        |  |  |
|                  |                                                                                                    | Último salvo: N/A                                                                                                    |  |  |
|                  | Página web da impressora:                                                                                                    | Fábrica: Exibir e Modificar as Configurações de<br>Impressora > Restaurar Configuração<br>Padrão                                               |  |  |
|                  |                                                                                                    | Rede: Configurações do servidor de impressão ><br>Redefinir servidor de impressão                                                              |  |  |
|                  |                                                                                                    | Último salvo: Exibir e Modificar as Configurações<br>de Impressora > Restaurar a Configuração<br>Salva                                         |  |  |

Tabela 6 • Ferramentas de manutenção e diagnóstico (Continuação)

| Calibragem do<br>sensor de papel e<br>fita | Calibrar a impressora para ajusta<br>Para obter instruções completas s<br>consulte <i>Calibrar a fita e sensore</i> | r a sensibilidade dos sensores de papel e fita.<br>sobre a execução do procedimento de calibragem,<br>es de papel na página 98.                                                            |
|--------------------------------------------|----------------------------------------------------------------------------------------------------|----------------------------------------------------------------------------------------------------|
|                                            | Valores aceitos:                                                                                                    | N/A                                                                                                    |
|                                            | Comando(s)<br>relacionado(s) ao ZPL:                                                                                | ~JC                                                                                                    |
|                                            | Comandos SGD usados:                                                                                                | nenhum                                                                                                    |
|                                            | Item do menu do painel de controle:                                                                                 | CALIBRAGEM DE PAPEL E FITA na página 25                                                                                                    |
|                                            | <i>Tecla(s) do painel de controle:</i>                                                                              | Pressione <b>PAUSE</b> + <b>FEED</b> + <b>CANCEL</b> por 2 segundos para iniciar a calibragem.                                                                                             |
|                                            | Página web da impressora:                                                                                           | O procedimento de calibragem não pode ser iniciado<br>pelas páginas da web. Consulte as páginas da web a<br>seguir para as configurações que são feitas durante a<br>calibragem do sensor: |
|                                            |                                                                                                    | Exibir e Modificar as Configurações da<br>Impressora > Calibragem                                                                                                    |
|                                            |                                                                                                    | Importante • Estas configurações não devem<br>ser alteradas a menos que tenha sido<br>solicitado pelo suporte técnico da Zebra<br>Technical ou por um técnico de manutenção<br>autorizado. |
| Modo de                                    | Use esta ferramenta de diagnóstic                                                                                   | co para que a impressora forneça valores hexadecimais                                                                                                    |
| diagnóstico de                             | para todos os dados que ela receb                                                                                   |                                                                                                    |
| comunicação                                | Para mais informações, consulte                                                                                     | Teste de diagnóstico de comunicação na página 139.                                                                                                    |
|                                            | valores aceitos:                                                                                                    | DESATIVADO     ATIVADO                                                                                                    |
|                                            | Comando(s)<br>relacionado(s) ao ZPL:                                                                                | ~JD para iniciar, ~JE para desativar                                                                                                    |
|                                            | Comandos SGD usados:                                                                                                | nenhum                                                                                                    |
|                                            | Item do menu do painel de<br>controle:                                                                              | COMMUNICATIONS na página 26                                                                                                    |
|                                            | Página web da impressora:                                                                                           | N/A                                                                                                    |

| Conversão de<br>formato | Seleciona o fator de escala de bit   | map. O primeiro número é o valor original de pontos<br>dni para o qual deseia dimensionar |
|-------------------------|--------------------------------------|-------------------------------------------------------------------------------------------|
| ioi muto                | Valores aceitos:                     | NENHUM                                                                                    |
|                         | raiores acenos.                      | • $150 \rightarrow 300$                                                                   |
|                         |                                      | • $150 \rightarrow 600$                                                                   |
|                         |                                      | • $200 \rightarrow 600$                                                                   |
|                         |                                      | • $300 \rightarrow 600$                                                                   |
|                         | Comando(s)<br>relacionado(s) ao ZPL: | nenhum                                                                                    |
|                         | Comandos SGD usados:                 | nenhum                                                                                    |
|                         | Item do menu do painel de controle:  | CONVERTER FORMATO na página 30                                                            |
|                         | Página web da impressora:            | nenhum                                                                                    |
| Visor idle              | Seleciona a informação exibida n     | o visor da impressora quando a impressora está ociosa.                                    |
| (Ociosa)                | Valores aceitos:                     | • VERSAO FIRMWARE (FW)                                                                    |
|                         |                                      | • MM/DD/AA 24 HR                                                                          |
|                         |                                      | • M/DD/AA 12 HR                                                                           |
|                         |                                      | • DD/MM/AA 24 HR                                                                          |
|                         |                                      | • DD/MM/AA 12 HR                                                                          |
|                         | Comando(s)<br>relacionado(s) ao ZPL: | nenhum                                                                                    |
|                         | Comandos SGD usados:                 | nenhum                                                                                    |
|                         | Item do menu do painel de controle:  | VISOR IDLE (OCIOSA) na página 30                                                          |
|                         | Página web da impressora:            | N/A                                                                                       |
| Data RTC                | Este parâmetro permite que você      | ajuste a data a ser mostrada no Visor Ocioso.                                             |
|                         | Comando(s)<br>relacionado(s) ao ZPL: | ^ST                                                                                       |
|                         | Comandos SGD usados:                 | nenhum                                                                                    |
|                         | Item do menu do painel de controle:  | HORA RTC na página 31                                                                     |
|                         | Página web da impressora:            | nenhum                                                                                    |
| Hora RTC                | Este parâmetro permite que você      | ajuste a hora a ser mostrada no Visor Ocioso.                                             |
|                         | Comando(s)<br>relacionado(s) ao ZPL: | ^ST                                                                                       |
|                         | Comandos SGD usados:                 | nenhum                                                                                    |
|                         | Item do menu do painel de controle:  | HORA RTC na página 31                                                                     |
|                         | Página web da impressora:            | nenhum                                                                                    |

| Nível de senha              | Este parâmetro permite selecionar se determinados ou todos os itens de menu selecionados na fábrica são protegidos por senha. |                                                       |  |
|-----------------------------|----------------------------------------------------------------------------------------------------|-------------------------------------------------------|--|
|                             | Valores aceitos:                                                                                                    | <ul><li>ITENS SELEC.</li><li>TODOS OS ITENS</li></ul> |  |
|                             | Comando(s)<br>relacionado(s) ao ZPL:                                                                                          | nenhum                                                |  |
|                             | Comandos SGD usados:                                                                                                    | nenhum                                                |  |
|                             | Item do menu do painel de<br>controle:                                                                                        | NÍVEL DE SENHA na página 34                           |  |
|                             | Página web da impressora:                                                                                                    | nenhum                                                |  |
| Executar um<br>programa ZBI | Se o ZBI 2.0 foi instalado, você pode escolher executar um programa ZBI que tenh sido baixado para a impressora.              |                                                       |  |
|                             | Valores aceitos:                                                                                                    | N/A                                                   |  |
|                             | Comando(s)<br>relacionado(s) ao ZPL:                                                                                          | ^JI,~JI                                               |  |
|                             | Comandos SGD usados:                                                                                                    | zbi.control.run                                       |  |
|                             | Item do menu do painel de<br>controle:                                                                                        | Executar o programa ZBI especificado* na página 31    |  |
|                             | Página web da impressora:                                                                                                    | Listagem de diretórios                                |  |

# Ajustes da rede

As configurações de rede são exibidas na etiqueta de configuração de rede (Figura 12)

| CONFIGURAÇÃO REDE                                                                                                    | CONFIGURAÇÃO REDE |  |  |
|----------------------------------------------------------------------------------------------------|-------------------|--|--|
| Zebra Technologies<br>ZTC ZE500-4 RH-203dpi ZPL<br>ZBR4318688                                                                                                    |                   |  |  |
| Com fio REDE PRINCIPAL<br>NAO CARREGAR EXT?<br>Interna com Fio SERV IMPR ATIVO                                                                                                    |                   |  |  |
| Externa com Fio         PROTOCOLO IP           0000.000.000.000         ENDEREÇO IP           255.255.255.000         HASC SUB-REDE           000.000.000.000         GATEMAY PADR           000.000.000.000         HINS SERVER IP           300.000.000.000         HINS SERVER IP           300         TIMEDUT CHECKING           300         ARP INTENVAL           3100         BASE RAH PART                                                                       |                   |  |  |
| Interna com Fio#         PROTOCOLO IP           01005         PROTOCOLO IP           252.255.255.000         HASC SUB-REDE           010.003.005.001         GATEMAY PADR           010.003.005.001         GATEMAY PADR           010.003.001.098         HINS SERVER IP           SIM         TIMEOUT CHECKING           300         ARP INTERVAL           9100         BASE RAW PAR           9100         BASE RAW PAR           9100.7444165e0         ENDERECO MAC |                   |  |  |
| Sem fia         PROTOCOLO IP           TODOS                                                                                                    |                   |  |  |

Figura 12 • Exemplo de etiqueta de configuração de rede.

Tabela 7 • Ajustes da rede

| Rede Principal | Selecionar o dispositivo de rede<br>Este parâmetro determina que dis<br>dispositivo ativo. | <b>principal</b><br>positivo deve ser considerado principal na seleção de |
|----------------|--------------------------------------------------------------------------------------------|---------------------------------------------------------------------------|
|                | Valores aceitos:                                                                           | <ul><li>COM FIO</li><li>SEM FIO</li></ul>                                 |
|                | Comando(s)<br>relacionado(s) ao ZPL:                                                       | ^NC                                                                       |
|                | Comandos SGD usados:                                                                       | ip.primary_network                                                        |
|                | Item do menu do painel de<br>controle:                                                     | REDE PRINCIPAL na página 31                                               |
|                | Página web da impressora:                                                                  | nenhum                                                                    |

| Carregar do<br>dispositivo | Visualizar se as Configurações de IP são carregadas da impressora ou servidor de impressão                                                                                 |                                                                                                    |  |
|----------------------------|----------------------------------------------------------------------------------------------------|----------------------------------------------------------------------------------------------------|--|
| externo                    | Este parâmetro diz quando utilizar as configurações de LAN/WAN da impressora ou do servidor de impressão na inicialização. O padrão é usar as configurações da impressora. |                                                                                                    |  |
|                            | Valores aceitos:                                                                                                    | <ul><li>SIM</li><li>NÃO</li></ul>                                                                                                    |  |
|                            | Comando(s)<br>relacionado(s) ao ZPL:                                                                                                    | ^NP                                                                                                    |  |
|                            | Comandos SGD usados:                                                                                                    | nenhum                                                                                                    |  |
|                            | Item do menu do painel de controle:                                                                                                    | na página 31                                                                                                    |  |
|                            | Página web da impressora:                                                                                                    | nenhum                                                                                                    |  |
| Servidor de                | Visualizar o servidor de impres                                                                                                    | são ativo                                                                                                    |  |
| impressão ativo            | Este item de menu exibe que serv<br>configuração do dispositivo, com<br>nestes itens de menu.                                                                              | idor de impressão está sendo utilizado. Isto diz que o protocolo IP e endereço IP, estão sendo mostrados                                                                                                    |  |
|                            | Valores aceitos:                                                                                                    | • SEM FIO indica que um servidor de impressão sem fio está ativo.                                                                                                    |  |
|                            |                                                                                                    | <ul> <li>INTERNO COM FIO indica que um servidor de<br/>impressão interno com fio está ativo.</li> </ul>                                                                                                    |  |
|                            |                                                                                                    | • EXTERNO COM FIO indica que um servidor de<br>impressão externo com fio está ativo.                                                                                                    |  |
|                            |                                                                                                    | <ul> <li>NENHUM indica que uma das opções de rede está<br/>instalada, mas não está ativa. Quando NENHUM é<br/>mostrado para este item de menu, os itens específicos<br/>de dispositivo, como o protocolo IP e o endereço IP,<br/>não serão mostrados.</li> </ul> |  |
|                            | Comando(s)<br>relacionado(s) ao ZPL:                                                                                                    | nenhum                                                                                                    |  |
|                            | Comandos SGD usados:                                                                                                    | nenhum                                                                                                    |  |
|                            | Item do menu do painel de controle:                                                                                                    | PRINTSRVR ATIVO na página 32                                                                                                    |  |
|                            | Página web da impressora:                                                                                                    | nenhum                                                                                                    |  |

| Protocolo IP | Configure o método de resoluçã                                                                                                    | io IP                                                                                                    |
|--------------|----------------------------------------------------------------------------------------------------|----------------------------------------------------------------------------------------------------|
|              | Este parâmetro informa se o usuário (permanente) ou o servidor (dinâmico) sel<br>endereço IP. Se for escolhida uma opção dinâmica, este parâmetro informa o(s)<br>método(s) pelo(s) qual(is) o servidor de impressão com ou sem fio recebe o end<br>do servidor. |                                                                                                    |
|              | Valores aceitos:                                                                                                    | <ul> <li>TODOS</li> <li>SOM. RESOL. IP</li> <li>RARP</li> <li>BOOTP</li> <li>DHCP</li> <li>DHCP &amp; BOOTP</li> <li>PERMANENTE</li> </ul>           |
|              | Comando(s)<br>relacionado(s) ao ZPL:                                                                                                    | ^ND                                                                                                    |
|              | Comandos SGD usados:                                                                                                    | Com fio: internal_wired.ip.protocol<br>external_wired.ip.protocol<br>Sem fio: wlan.ip.protocol                                                       |
|              | Item do menu do painel de<br>controle:                                                                                                    | PROTOCOLO IP na página 32                                                                                                    |
|              | Página web da impressora:                                                                                                    | Exibir e Modificar as Configurações da Impressora ><br>Configurações de Comunicação de Rede ><br>Configurações TCP/IP > Protocolo IP                 |
| Endereço IP  | Exibir ou alterar o endereço IP                                                                                                    | da impressora                                                                                                    |
|              | Visualizar e, se necessário, altera                                                                                                    | r o endereço IP da impressora.                                                                                                    |
|              | As alterações desta configuração<br>configurado como PERMANENT<br>redefina o servidor de impressão                                                                                                    | são salvas somente se o PROTOCOLO IP estiver<br>IE. Para que as alterações salvas sejam aplicadas,<br>(consulte <i>Reiniciar rede</i> na página 89). |
|              | Valores aceitos:                                                                                                    | 000 a 255 para cada campo                                                                                                    |
|              | Comando(s)<br>relacionado(s) ao ZPL:                                                                                                    | ^ND                                                                                                    |
|              | Comandos SGD usados:                                                                                                    | Com fio: internal_wired.ip.addr<br>external_wired.ip.addr<br>Sem fio: ip.addr.wlan.ip.addr                                                           |
|              | Item do menu do painel de controle:                                                                                                    | ENDEREÇO IP na página 32                                                                                                    |
|              | Página web da impressora:                                                                                                    | Exibir e Modificar as Configurações da Impressora ><br>Configurações de Comunicação de Rede ><br>Configurações TCP/IP > Endereço IP                  |

| Máscara de sub- | Exibir ou configurar a sub-rede                                                                                                    |                                                                                                    |
|-----------------|----------------------------------------------------------------------------------------------------|----------------------------------------------------------------------------------------------------|
| rede            | Visualizar e, se necessário, altera                                                                                                    | r a máscara de sub-rede.                                                                                                    |
|                 | Este item de menu é exibido somente se um servidor de impressão com ou sem fio<br>estiver instalado na impressora. Para salvar as alterações desta configuração, configure o<br>PROTOCOLO IP em PERMANENTE e redefina o servidor de impressão (consulte<br><i>Reiniciar rede</i> na página 89). |                                                                                                    |
|                 | Valores aceitos:                                                                                                    | 000 a 255 para cada campo                                                                                                    |
|                 | Comando(s)<br>relacionado(s) ao ZPL:                                                                                                    | ^ND                                                                                                    |
|                 | Comandos SGD usados:                                                                                                    | Com fio: internal_wired.ip.netmask external_wired.ip.netmask                                                                                  |
|                 |                                                                                                    | Sem fio:wlan.ip.netmask                                                                                                    |
|                 | Item do menu do painel de controle:                                                                                                    | MÁSCARA DE SUB-REDE na página 32                                                                                                    |
|                 | Página web da impressora:                                                                                                    | Exibir e Modificar as Configurações da Impressora ><br>Configurações de Comunicação de Rede ><br>Configurações TCP/IP > Máscara de<br>Subrede |
| Gateway padrão  | Exibir ou configurar o gateway                                                                                                    | padrão                                                                                                    |
|                 | Visualizar e, se necessário, alterar o gateway padrão.                                                                                                    |                                                                                                    |
|                 | Este item de menu é exibido som                                                                                                    | ente se um servidor de impressão com ou sem fio                                                                                               |
|                 | estiver instalado na impressora. Para salvar as alterações desta configuração, configura                                                                                                    |                                                                                                    |
|                 | <i>Reiniciar rede</i> na página 89).                                                                                                    | in le e redenna o servidor de impressao (consulte                                                                                             |
|                 | Valores aceitos:                                                                                                    | 000 a 255 para cada campo                                                                                                    |
|                 | Comando(s)<br>relacionado(s) ao ZPL:                                                                                                    | ^ND                                                                                                    |
|                 | Comandos SGD usados:                                                                                                    | Com fio: internal_wired.ip.gateway                                                                                                    |
|                 |                                                                                                    | Sem fio: wlan.ip.gateway                                                                                                    |
|                 | Item do menu do painel de controle:                                                                                                    | GATEWAY PADRÃO na página 33                                                                                                    |
|                 | Página web da impressora:                                                                                                    | Exibir e Modificar as Configurações da Impressora ><br>Configurações de Comunicação de Rede ><br>Configurações TCP/IP > Gateway Padrão        |

| Endereço MAC   | Visualizar o endereço MAC                                                                                 |                                                                                                    |
|----------------|----------------------------------------------------------------------------------------------------|----------------------------------------------------------------------------------------------------|
|                | Visualize o endereço de controle<br>que está instalado na impressão (                                     | de acesso ao papel (MAC) do servidor de impressão<br>com ou sem fio).                                                |
|                | Valores aceitos:                                                                                          | N/A                                                                                                    |
|                | Comando(s)<br>relacionado(s) ao ZPL:                                                                      | nenhum                                                                                                    |
|                | Comandos SGD usados:                                                                                      | Com fio: internal_wired.mac_addr<br>external_wired.mac_addr                                                          |
|                |                                                                                                    | Sem fio: wlan.mac_addr                                                                                               |
|                | Item do menu do painel de controle:                                                                       | ENDEREÇO MAC na página 33                                                                                            |
|                | Página web da impressora:                                                                                 | nenhum                                                                                                    |
| ESSID          | Visualizar o valor de ESSID                                                                               |                                                                                                    |
|                | O identificador do conjunto de ser<br>Esta configuração, que não pode<br>ESSID a configuração sem fio atu | rviços estendidos (ESSID) identifica uma rede sem fio.<br>ser modificada pelo painel de controle, fornece ao<br>ual. |
|                | Valores aceitos:                                                                                          | sequência de 32 caracteres alfanuméricos<br>(padrão 125)                                                             |
|                | Comando(s)<br>relacionado(s) ao ZPL:                                                                      | nenhum                                                                                                    |
|                | Comandos SGD usados:                                                                                      | wlan.essid                                                                                                    |
|                | Item do menu do painel de<br>controle:                                                                    | ESSID na página 33                                                                                                   |
|                | Página web da impressora:                                                                                 | nenhum                                                                                                    |
| Reiniciar rede | Esta opção reinicia o servidor de deve ser reinicializado para que a                                      | impressão com ou sem fio. O servidor de impressão<br>s alterações das configurações de rede sejam aplicadas.         |
|                | Valores aceitos:                                                                                          | N/A                                                                                                    |
|                | Comando(s)<br>relacionado(s) ao ZPL:                                                                      | ~WR                                                                                                    |
|                | Comandos SGD usados:                                                                                      | device.reset                                                                                                    |
|                | Item do menu do painel de controle:                                                                       | REINICIAR REDE na página 33                                                                                          |
|                | Página web da impressora:                                                                                 | Configurações do servidor de impressão ><br>Configurações de fábrica do servidor de<br>impressão                     |

# Configurações de idioma

| Idioma       | Se for necessário, altere o idioma                                                                                                    | que a impressora exibe.                                                                                                    |  |  |
|--------------|----------------------------------------------------------------------------------------------------|----------------------------------------------------------------------------------------------------|--|--|
|              | Esta alteração afeta as palavras qu                                                                                                    | ue aparecem:                                                                                                    |  |  |
|              | • mensagens de status e erro                                                                                                    |                                                                                                    |  |  |
|              | • os parâmetros da impressora                                                                                                    |                                                                                                    |  |  |
|              | <ul> <li>a etiqueta de configuração da impressora, a etiqueta de configuração de rede e outras<br/>etiquetas que você pode selecionar para imprimir através dos menus de usuário (Isto não<br/>se aplica para japonês, coreano, chinês simplificado ou chinês tradicional. Etiquetas para<br/>estas línguas são impressas em inglês)</li> </ul> |                                                                                                    |  |  |
|              | <b>Nota</b> • As seleções para e usuário selecione o que lh                                                                                                    | este parâmetro são exibidas nos idiomas atuais para que o<br>le for mais apropriado.                                                                                                    |  |  |
|              | Valores aceitos:                                                                                                    | INGLÊS, ESPANHOL, FRANCÊS, ALEMÃO,<br>ITALIANO, NORUEGUÊS, PORTUGUÊS, SUECO,<br>DINAMARQUÊS, ESPANHOL 2, HOLANDÊS,<br>FINLANDÊS, JAPONÊS, COREANO, CHINÊS<br>SIMPLIFICADO, CHINÊS TRADICIONAL, RUSSO,<br>POLONÊS, TCHECO, ROMENO |  |  |
|              | Comando(s)<br>relacionado(s) ao ZPL:                                                                                                    | ^KL                                                                                                    |  |  |
|              | Comandos SGD usados:                                                                                                    | nenhum                                                                                                    |  |  |
|              | Item do menu do painel de controle:                                                                                                    | IDIOMA na página 34                                                                                                    |  |  |
|              | Página web da impressora:                                                                                                    | Exibir e Modificar as Configurações da Impressora ><br>Configuração Geral > Idioma                                                                                                    |  |  |
| Caractere de | Configurar o valor do caractero                                                                                                    | e do prefixo de controle                                                                                                    |  |  |
| controle     | A impressora procura este caracte<br>instrução de controle ZPL/ZPL II                                                                                                    | ere hexadecimal de dois dígitos para indicar o início de uma                                                                                                    |  |  |
|              | Configure o caractere do prefixo utilizados.                                                                                                    | de controle para que combine com os formatos de etiqueta                                                                                                    |  |  |
|              | Valores aceitos:                                                                                                    | 00 a FF                                                                                                    |  |  |
|              | Comando(s)<br>relacionado(s) ao ZPL:                                                                                                    | ^CT ou ~CT                                                                                                    |  |  |
|              | Comandos SGD usados:                                                                                                    | nenhum                                                                                                    |  |  |
|              | Item do menu do painel de controle:                                                                                                    | CONTROL PREFIX na página 26                                                                                                    |  |  |
|              | Página web da impressora:                                                                                                    | Exibir e Modificar as Configurações da Impressora > Controle ZPL                                                                                                    |  |  |

| Caractoro do | Configurar o valor do formato d                                                                                                    | la profixa da gamanda                                                                  |  |
|--------------|----------------------------------------------------------------------------------------------------|----------------------------------------------------------------------------------------|--|
|              |                                                                                                    |                                                                                        |  |
| comando      | O prefixo do comando de formato e um valor hexadecimal de dois digitos utilizado como um marcador de local de parâmetros em instruções de formato ZPL/ZPL II. A impressora procura este caractere hexadecimal para indicar o início de uma instrução de formato ZPL/ZPL II.                                                                                  |                                                                                        |  |
|              | Ajusta o prefixo do comando de formato para corresponder com o que é usado nos formatos de suas etiquetas.                                                                                                    |                                                                                        |  |
|              | Importante • O mesmo valor hexadecimal não pode ser utilizado para o prefixo do comando de formato, caractere de controle e caracteres delimitadores. A impressora deve perceber caracteres diferentes para funcionar adequadamente. Se o valor for configurado através do painel de controle, a impressora ignorará qualquer valor que estiver sendo usado. |                                                                                        |  |
|              | Valores aceitos:                                                                                                    | 00 a FF                                                                                |  |
|              | Comando(s) ^CC ou ~CC<br>relacionado(s) ao ZPL:                                                                                                    |                                                                                        |  |
|              | Comandos SGD usados:                                                                                                    | nenhum                                                                                 |  |
|              | Item do menu do painel de<br>controle:                                                                                                    | PREFIXO FORMAT. na página 27                                                           |  |
|              | Página web da impressora:                                                                                                    | Exibir e Modificar as Configurações da Impressora ><br>Controle ZPL                    |  |
| Caractere    | Configurar o valor do caractere                                                                                                    | delimitador                                                                            |  |
| delimitador  | O caractere delimitador é um valor<br>de local de parâmetros em instruçõ                                                                                                    | r hexadecimal de dois dígitos utilizado como um marcador<br>ões de formato ZPL/ZPL II. |  |
|              | Configure o caractere delimitador                                                                                                    | para que combine com os formatos de etiqueta utilizados.                               |  |
|              | Valores aceitos:                                                                                                    | 00 a FF                                                                                |  |
|              | Comando(s)<br>relacionado(s) ao ZPL:                                                                                                    | ^CD ou ~CD                                                                             |  |
|              | Comandos SGD usados:                                                                                                    | nenhum                                                                                 |  |
|              | Item do menu do painel de<br>controle:                                                                                                    | CARACTERE DELIMITADOR na página 27                                                     |  |
|              | Página web da impressora:                                                                                                    | Exibir e Modificar as Configurações da Impressora ><br>Controle ZPL                    |  |

Tabela 8 • Configurações de idioma (Continuação)

| Modo ZPL | Configurar o modo ZPL                                                                                      |                                                                                                    |
|----------|----------------------------------------------------------------------------------------------------|----------------------------------------------------------------------------------------------------|
|          | Selecione o modo ZPL que corres                                                                            | sponde com o que é usado no formato de suas etiquetas.                                                                                         |
|          | Esta impressora aceita os formato<br>necessidade de regravar qualquer<br>modo selecionado até ser alterada | os de etiqueta gravados em ZPL ou ZPL II, eliminando a<br>formato ZPL já existente. A impressora permanece no<br>a em uma das formas listadas. |
|          | Valores aceitos:                                                                                           | • ZPL II                                                                                                    |
|          |                                                                                                    | • ZPL                                                                                                    |
|          | Comando(s)<br>relacionado(s) ao ZPL:                                                                       | ^SZ                                                                                                    |
|          | Comandos SGD usados:                                                                                       | nenhum                                                                                                    |
|          | Item do menu do painel de controle:                                                                        | MODO ZPL na página 27                                                                                                    |
|          | Página web da impressora:                                                                                  | Exibir e Modificar as Configurações da Impressora ><br>Controle ZPL                                                                            |

### Tabela 8 • Configurações de idioma (Continuação)

# Configurações do sensor

| Tipo de sensor | Selecionar o sensor de papel           |                                                                              |
|----------------|----------------------------------------|------------------------------------------------------------------------------|
|                | Selecionar o sensor de papel adec      | quado ao papel que está sendo usado.                                         |
|                | Valores aceitos:                       | <ul><li>ROLO</li><li>MARCA</li></ul>                                         |
|                | Comando(s)<br>relacionado(s) ao ZPL:   | ^JS                                                                          |
|                | Comandos SGD usados:                   | nenhum                                                                       |
|                | Item do menu do painel de<br>controle: | TIPO DE SENSOR na página 19                                                  |
|                | Página web da impressora:              | Exibir e Modificar as Configurações da Impressora<br>> Configuração de Papel |

### Tabela 9 • Configurações do sensor

# Configurações de porta

| Comunicações | Configurar comunicações para                 | lelas                                                                                                    |
|--------------|----------------------------------------------|----------------------------------------------------------------------------------------------------|
| paralelas    | Selecione a porta de comunicação computador. | o que corresponde a que está sendo usada pelo                                                                    |
|              | Valores aceitos:                             | <ul><li>BIDIRECIONAL</li><li>UNIDIRECIONAL</li></ul>                                                             |
|              | Comando(s)<br>relacionado(s) ao ZPL:         | nenhum                                                                                                    |
|              | Comandos SGD usados:                         | nenhum                                                                                                    |
|              | Item do menu do painel de controle:          | PARRALEL COMM. na página 25                                                                                      |
|              | Página web da impressora:                    | Exibir e Modificar as Configurações da<br>Impressora> Configuração da Porta Serial                               |
| Comunicações | Configurar comunicações seriais              |                                                                                                    |
| seriais      | Selecione a porta de comunicação computador. | o que corresponde a que está sendo usada pelo                                                                    |
|              | Valores aceitos:                             | <ul><li>RS232</li><li>RS422/485</li></ul>                                                                        |
|              |                                              | RS485 MULTIDROP                                                                                                  |
|              |                                              | <b>Nota</b> • Selecione RS232 se estiver utilizando<br>um adaptador externo para ativar a operação<br>RS422/485. |
|              | Comando(s)<br>relacionado(s) ao ZPL:         | nenhum                                                                                                    |
|              | Comandos SGD usados:                         | nenhum                                                                                                    |
|              | Item do menu do painel de controle:          | SERIAL COMM. na página 25                                                                                        |
|              | Página web da impressora:                    | Exibir e Modificar as Configurações da Impressora ><br>Configurações de Comunicações Seriais ><br>Com Seriais    |

### Tabela 10 • Configurações de porta

| Taxa de       | Configurar a taxa Baud                              |                                                                                                    |
|---------------|-----------------------------------------------------|----------------------------------------------------------------------------------------------------|
| transmissão   | Selecione o valor de transmissão computador host.   | que corresponda ao que está sendo utilizado pelo                                                                |
|               | Valores aceitos:                                    | • 115200                                                                                                    |
|               |                                                     | • 57600                                                                                                    |
|               |                                                     | • 38400                                                                                                    |
|               |                                                     | • 28800                                                                                                    |
|               |                                                     | • 19200                                                                                                    |
|               |                                                     | • 14400                                                                                                    |
|               |                                                     | • 9600                                                                                                    |
|               |                                                     | • 4800                                                                                                    |
|               |                                                     | • 2400                                                                                                    |
|               |                                                     | • 1200                                                                                                    |
|               |                                                     | • 600                                                                                                    |
|               |                                                     | • 300                                                                                                    |
|               | Comando(s)                                          | ^SC                                                                                                    |
|               | relacionado(s) ao ZPL:                              |                                                                                                    |
|               | Comandos SGD usados:                                | comm.baud                                                                                                    |
|               | Item do menu do painel de controle:                 | BAUD na página 25                                                                                               |
|               | Página web da impressora:                           | Exibir e Modificar as Configurações da Impressora ><br>Configurações de Comunicações Seriais ><br>Transmissão   |
| Bits de dados | Configurar o valor de bits de dados                 |                                                                                                    |
|               | Selecione o valor dos bits de dado computador host. | os que corresponda ao que está sendo utilizado pelo                                                             |
|               | Valores aceitos:                                    | • 7                                                                                                    |
|               |                                                     | • 8                                                                                                    |
|               | Comando(s)                                          | ^SC                                                                                                    |
|               | relacionado(s) ao ZPL:                              |                                                                                                    |
|               | Comandos SGD usados:                                | comm.data_bits                                                                                                  |
|               | Item do menu do painel de controle:                 | BITS DE DADOS na página 25                                                                                      |
|               | Página web da impressora:                           | Exibir e Modificar as Configurações da Impressora ><br>Configurações de Comunicações Seriais ><br>Bits de Dados |

### Tabela 10 • Configurações de porta (Continuação)

| Paridade     | Definir o valor de paridade         |                                                                                                    |
|--------------|-------------------------------------|----------------------------------------------------------------------------------------------------|
|              | Selecione a paridade que corresp    | onda à que está sendo usada pelo computador host.                                                                   |
|              | Valores aceitos:                    | • NENHUM                                                                                                    |
|              |                                     | • PAR                                                                                                    |
|              |                                     | • IMPAR                                                                                                    |
|              | Comando(s)                          | ^SC                                                                                                    |
|              | relacionado(s) ao ZPL:              |                                                                                                    |
|              | Comandos SGD usados:                | comm.parity                                                                                                    |
|              | Item do menu do painel de           | PARIDADE na página 25                                                                                               |
|              | controle:                           |                                                                                                    |
|              | Página web da impressora:           | Exibir e Modificar as Configurações da Impressora >                                                                 |
|              |                                     | Configurações de Comunicações Seriais ><br>Paridade                                                                 |
| Handshake do | Configurar o valor do protocolo     | o do handshake do host                                                                                              |
| host         | Selecione o protocolo handshake     | que corresponda ao que está sendo usado pelo                                                                        |
|              | computador host.                    |                                                                                                    |
|              | Valores aceitos:                    | • XON/XOFF                                                                                                    |
|              |                                     | RTS/CTS                                                                                                    |
|              |                                     | • DSR/DTR                                                                                                    |
|              | Comando(s)                          | ^SC                                                                                                    |
|              | relacionado(s) ao ZPL:              |                                                                                                    |
|              | Comandos SGD usados:                | nenhum                                                                                                    |
|              | Item do menu do painel de controle: | HANDSHAKE DO HOST na página 26                                                                                      |
|              | Página web da impressora:           | Exibir e Modificar as Configurações da Impressora ><br>Configurações de Comunicações Seriais ><br>Handshake do Host |

### Tabela 10 • Configurações de porta (Continuação)

| Protocolo  | Protocolo é um tipo de sistema de<br>indicador pode ser enviado da im                 | e checagem de erro. Dependendo da seleção, um<br>pressora ao computador host informando que dados                                                                                                    |
|------------|---------------------------------------------------------------------------------------|----------------------------------------------------------------------------------------------------|
|            | foram recebidos. Selecione o prot                                                     | tocolo solicitado pelo computador host.                                                                                                    |
|            | Valores aceitos:                                                                      | • NENHUM                                                                                                    |
|            |                                                                                       | • ZEBRA                                                                                                    |
|            |                                                                                       | • ACK NAK                                                                                                    |
|            |                                                                                       | Nota • ZEBRA é o mesmo que ACK_NAK,<br>exceto que as mensagens de resposta ZEBRA<br>são sequenciadas. Se ZEBRA for selecionado,<br>a impressora deve utilizar DSR/DTR para o<br>protocolo de handshake do host. |
|            | Comando(s)<br>relacionado(s) ao ZPL:                                                  | ^SC                                                                                                    |
|            | Comandos SGD usados:                                                                  | nenhum                                                                                                    |
|            | Item do menu do painel de<br>controle:                                                | PROTOCOLO na página 26                                                                                                    |
|            | Página web da impressora:                                                             | Exibir e Modificar as Configurações da Impressora ><br>Configurações de Comunicações Seriais ><br>Protocolo                                                                                                    |
| ID de rede | Este parâmetro atribui um númer<br>operando em um ambiente de red                     | o único para a impressora quando a impressora está<br>e RS422/485 multi-drop (um adaptador externo                                                                                                    |
|            | RS422/485 é necessário). Assim,<br>específica. Isso não afeta redes Te<br>impressora. | o computador host pode endereçar uma impressora<br>CP/IP ou IPX. Atribui uma ID de rede única para esta                                                                                                    |
|            | Valores aceitos:                                                                      | 000 a 999                                                                                                    |
|            | Comando(s)<br>relacionado(s) ao ZPL:                                                  | ^NI                                                                                                    |
|            | Comandos SGD usados:                                                                  | nenhum                                                                                                    |
|            | Item do menu do painel de<br>controle:                                                | ID DE REDE na página 26                                                                                                    |
|            | Página web da impressora:                                                             | Exibir e Modificar as Configurações da Impressora ><br>Configurações de Comunicações Seriais > ID<br>de Rede                                                                                                    |

### Tabela 10 • Configurações de porta (Continuação)

# Calibrar a fita e sensores de papel

Utilize o procedimento desta seção para calibrar a impressora para ajustar a sensibilidade dos sensores de papel e fita.

- Para solucionar problemas que podem ser resolvidos com a calibragem do sensor, consulte *Problemas de impressão* na página 116.
- Para obter um resumo das opções para iniciar a calibragem, consulte Calibragem do sensor de papel e fita na página 82.

**Importante** • Siga o procedimento de calibragem exatamente como descrito. Todas as etapas devem ser executadas, mesmo se apenas um dos sensores precisar de ajuste. É possível manter a tecla CANCEL pressionada em qualquer etapa do procedimento para cancelar o processo.

#### Para fazer a calibragem do sensor, complete as etapas abaixo:

- 1. Com a impressora no status Ready (Pronto), inicie a calibragem do papel e fita através do visor da impressora:
  - **a.** Navegue para os seguintes parâmetros Consulte *Visor do painel de controle* na página 13 para obter informações sobre a utilização do painel de controle.

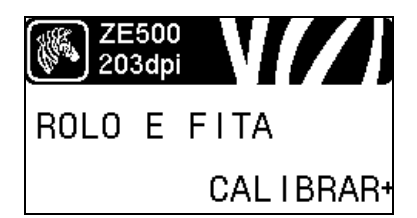

b. Pressione RIGHT SELECT para selecionar START (INICIAR).

A impressora procede da seguinte forma:

- A luz de STATUS e a luz de SUPPLIES (SUPRIMENTOS) pisca uma vez em amarelo.
- A luz PAUSE (PAUSA) pisca em amarelo.
- O painel de controle mostra:

LOAD BACKING (CARREGAR)

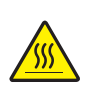

2. Atenção • O cabeçote pode estar quente e causar queimaduras graves. Deixe-o esfriar.

Gire a trava de liberação de cabeçote para a posição aberta.

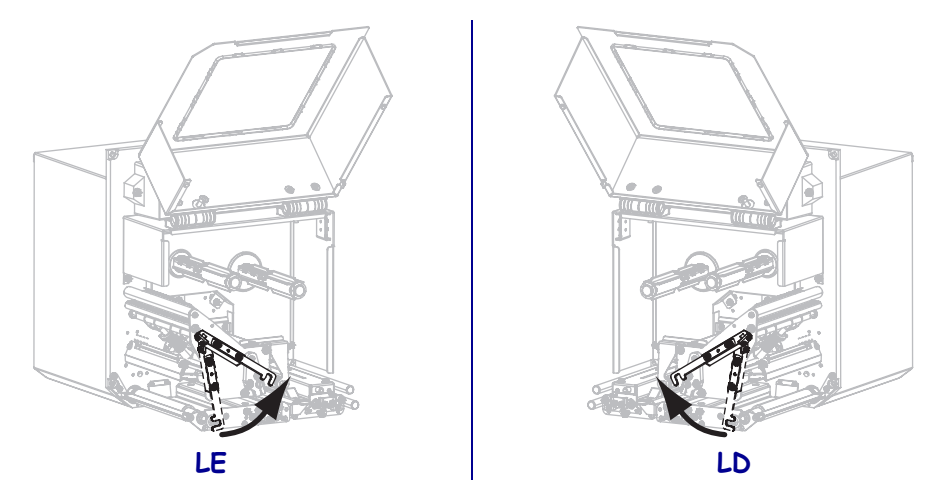

**3.** Passe aproximadamente 8 pol. (203 mm) de papel pela barra de remoção. Remova e descarte as etiquetas do forro deste papel exposto.

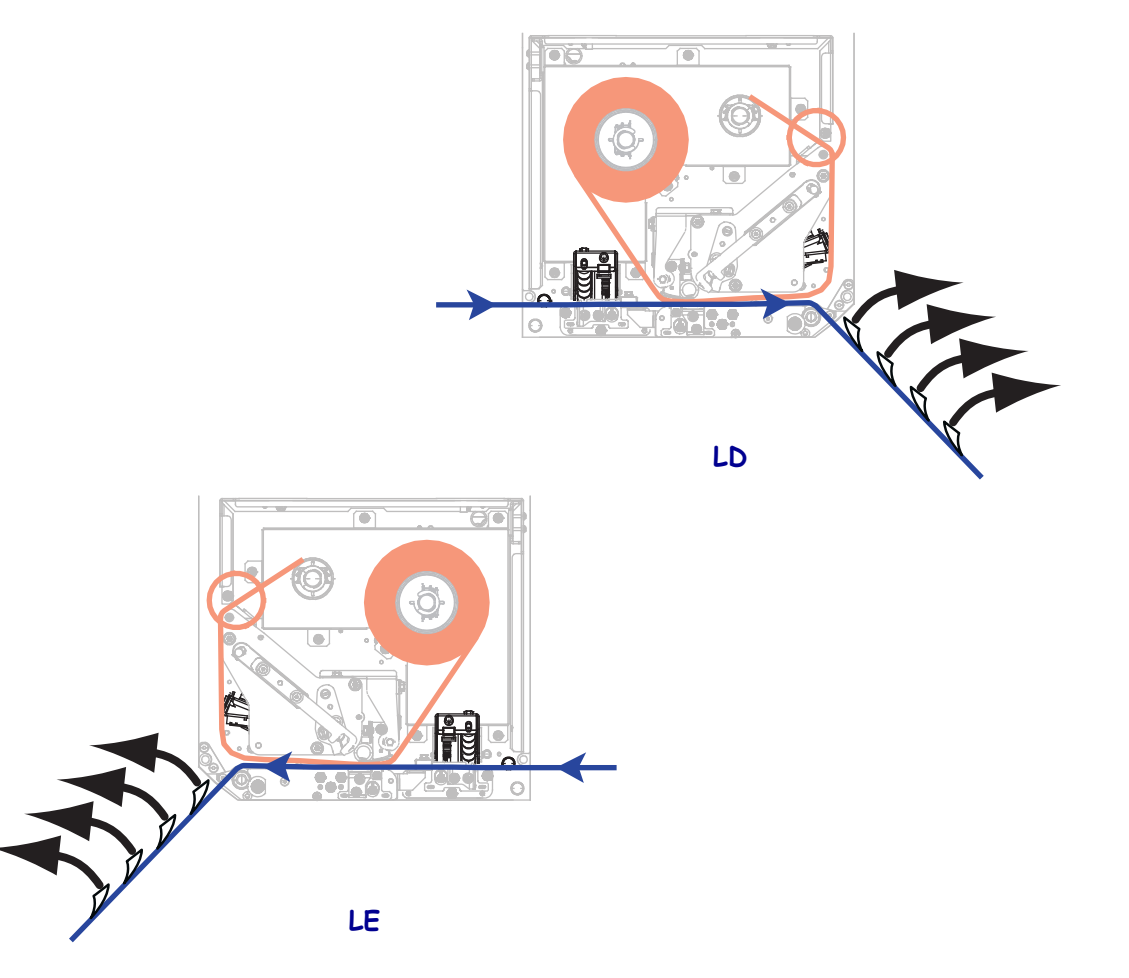

- **4.** Puxe o papel de volta para a impressora de modo que apenas o acabamento fique entre o sensor de papel.
- 5. Pressione PLUS (+) para continuar.

O painel de controle mostra:

#### REMOVE RIBBON (REMOVER A FITA)

- 6. Remova a fita (se usada).
- **7.** Gire a trava de liberação do cabeçote de impressão para a posição fechada e feche a porta de papel.

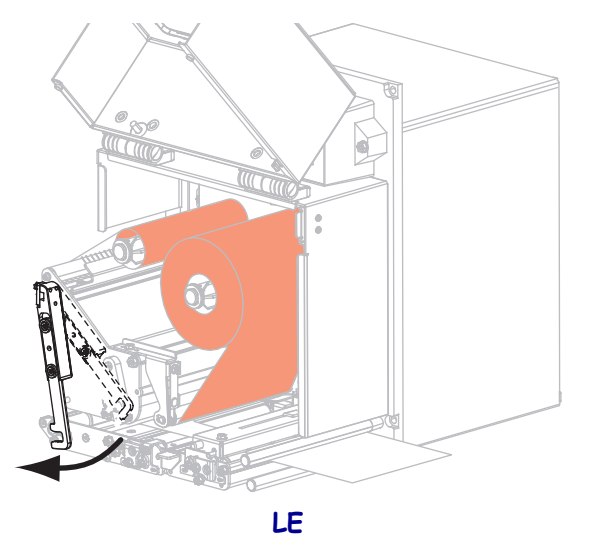

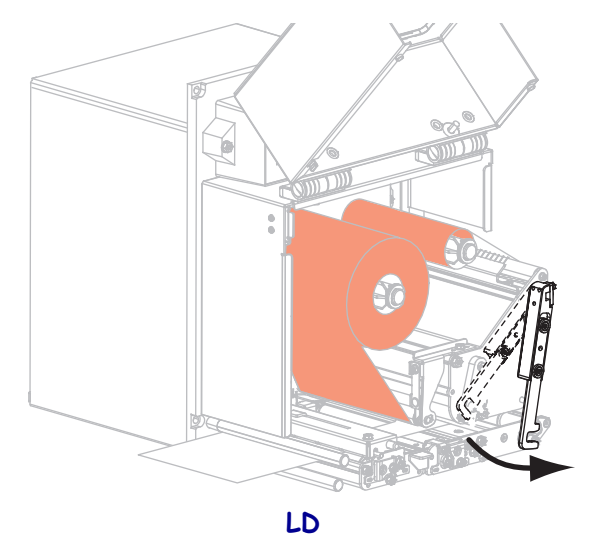

 Pressione PAUSE (PAUSAR) para iniciar o processo de calibragem do papel. O painel de controle mostra:

CALIBRATING PLEASE WAIT (CALIBRANDO AGUARDE)

Quando o processo for concluído, o painel de controle mostra:

#### RELOAD ALL (RECARREGAR TUDO)

9. Gire a trava de liberação de cabeçote para a posição aberta.

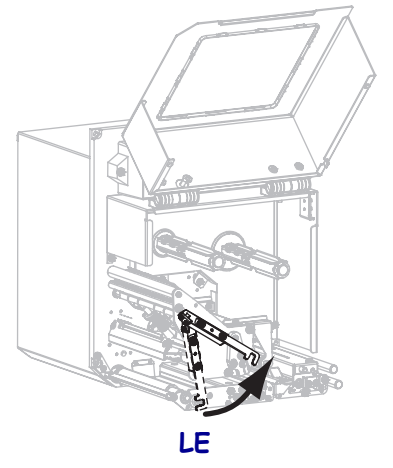

- LD
- **10.** Recarregue o papel e a fita (se usada).

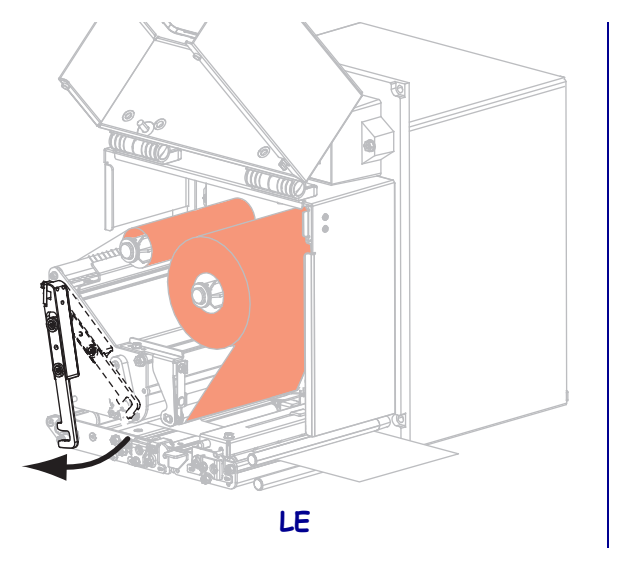

**11.** Gire a trava de liberação de cabeçote para a posição fechada.

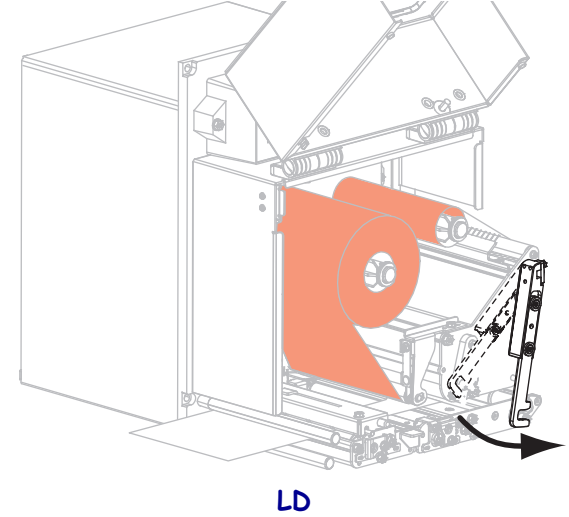

**12.** Feche a porta de papel.

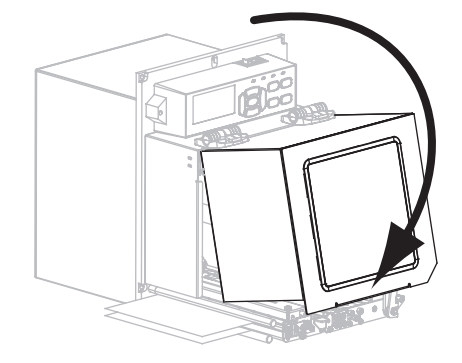

**13.** Pressione **PAUSE** (PAUSAR) para ativar a impressão.

# Remoção de fita usada

Remova a fita usada da bobina de recolhimento de fita sempre que trocar o rolo de fita.

#### Para remover a fita usada, siga estas etapas:

**1.** A fita acabou?

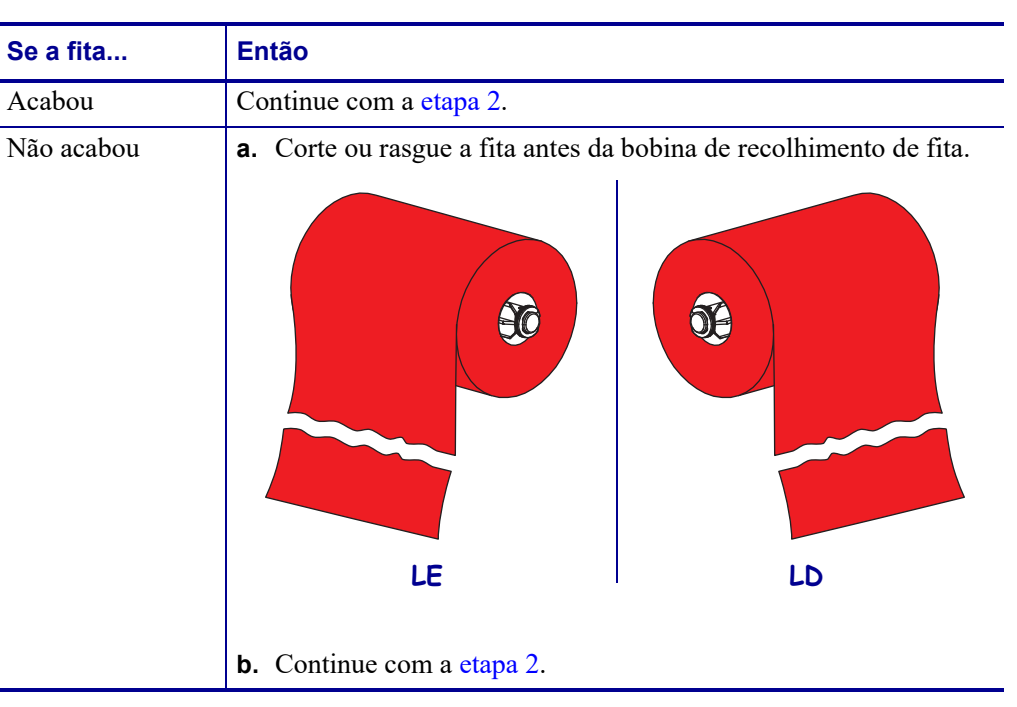

2. Deslize o núcleo com a fita usada para fora da bobina de recolhimento de fita.

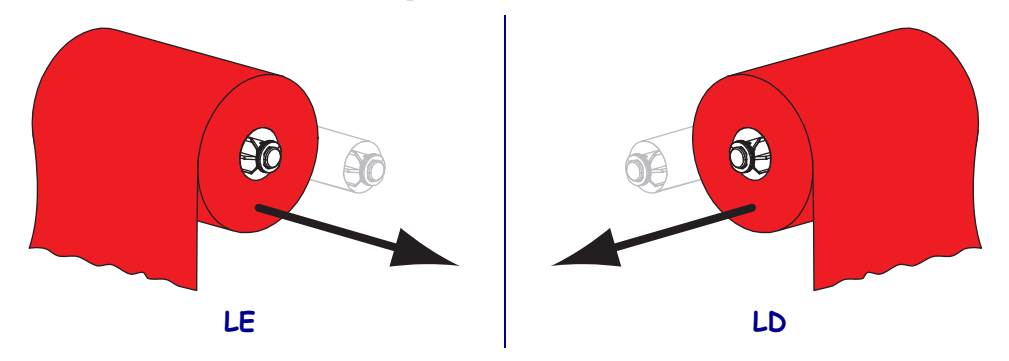

**3.** Descarte a fita usada. É possível reutilizar o núcleo vazio da bobina de suprimento de fita movendo-o para a bobina de recolhimento de fita.

# Ajustar os sensores

Esta seção descreve como ajustar os sensores.

## Sensor de papel transmissivo

O sensor de papel transmissivo encontra o indicador de "início da etiqueta", como chanfros ou orificios no papel ou espaços entre etiquetas. Este sensor consiste de uma fonte de luz (posicionada abaixo do papel) e um sensor de luz (posicionado acima do papel).

#### Para posicionar o sensor, complete estas etapas:

- 1. Veja a Figura 13. Deslize o indicador da posição do sensor no rolo de impressão para mover o sensor de papel.
- 2. Como o papel atual indica o início das etiquetas?

| Se o papel                                         | Então                                                             |
|----------------------------------------------------|-------------------------------------------------------------------|
| Tem chanfros ou<br>orifícios entre as<br>etiquetas | Alinhe o sensor com o chanfro ou orifício no papel                |
| Tem espaços entre as<br>etiquetas                  | Posicione o sensor aproximadamente no centro da largura do papel. |

#### Figura 13 • Ajuste de sensor de papel (unidade com orientação à direita mostrada)

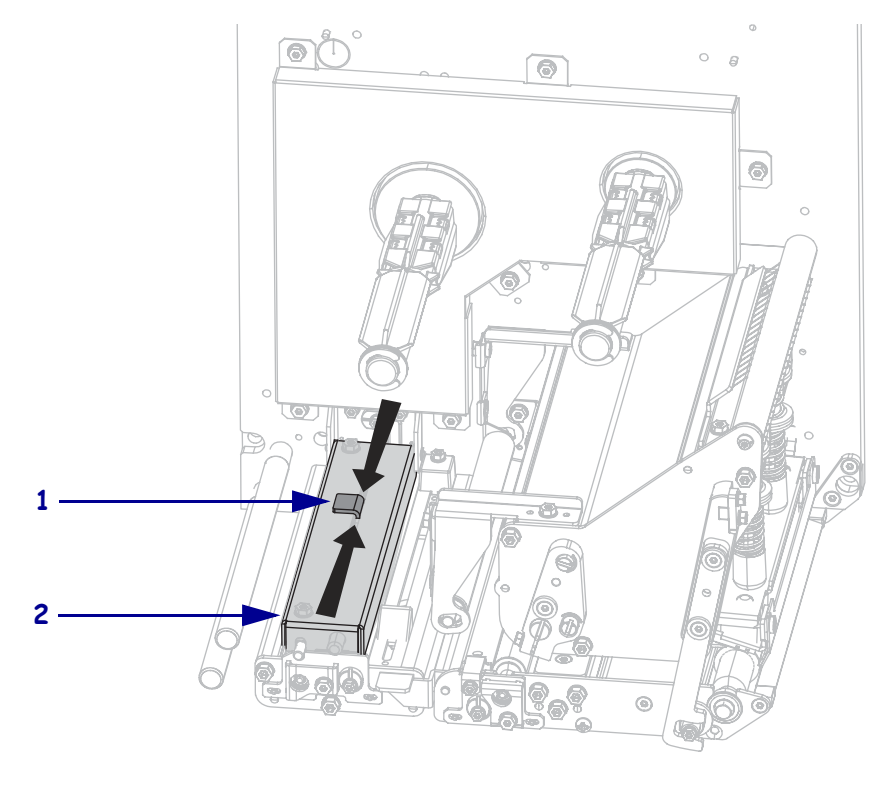

| 1 | Indicador de posição do sensor |
|---|--------------------------------|
| 2 | Rolo de impressão              |

## Sensor de papel reflexivo

Alguns tipos de papel possuem marcas pretas impressas na parte de baixo do acabamento do papel, que funcionam como um indicador de "início da etiqueta". O sensor de papel reflexivo detecta estas marcas pretas. A oposição deste sensor não é ajustável. Se você que usar este tipo de papel, consulte *Especificações de papel* na página 146 para obter informação sobre os requisitos de marcas pretas.

## Sensor de fita

O sensor de fita está montado em uma posição fixa, e não é necessário ajuste.

# **Posicionamento dos fechos**

O posicionamento adequado dos fechos é importante para uma qualidade de impressão apropriada.

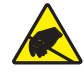

**Atenção** • Siga as precauções de segurança eletrostática adequada quando manipular quaisquer componentes sensíveis à eletricidade estática como placas e cabeçotes de impressão.

#### Para posicionar o fechos, complete estas etapas:

- 1. Imprima algumas etiquetas a 2 pol. (51 mm) por segundo através do autoteste de PAUSA (veja *Autoteste PAUSE (PAUSA)* na página 135).
- **2.** Ao imprimir as etiquetas, use o painel de controle para reduzir a configuração de intensidade até que as etiquetas sejam impressas em cinza em vez de em preto (consulte *Intensidade da impressão* na página 67).

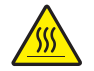

3.

**Atenção •** O cabeçote pode estar quente e causar queimaduras graves. Deixe-o esfriar.

Solte a trava no topo de cada fecho de montagem.

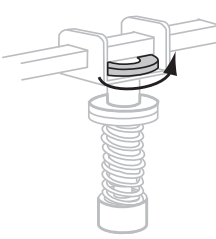

4. Posicione os fechos a aproximadamente 1/4 de cada borda do papel.

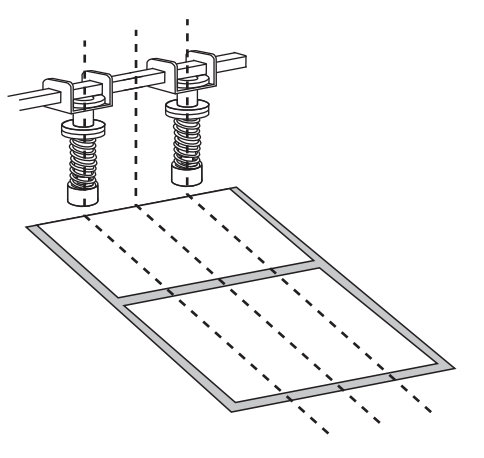

5. Aperte os parafusos da trava.

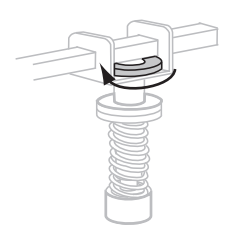

- **6.** Imprima algumas etiquetas adicionais a 2 pol. (51 mm) por segundo através do autoteste de PAUSA (veja ). (Pressione e segure PAUSE durante a ligação (l) da
- 7. Os dois lados da etiqueta estão impressos com o mesmo nível de cinza?

| Se  | Então                                                                                                    |                                                                                                    |
|-----|----------------------------------------------------------------------------------------------------|----------------------------------------------------------------------------------------------------|
| Sim | Os fechos estão posicionados corretamente. Aumente a configuração de intensidade para o nível mais eficiente para o papel em uso. |                                                                                                    |
| Não | <b>a</b> . I                                                                                                    | Reajuste a posição do fecho ou fechos para o lado que imprimiu mais claro.                                                                                        |
|     | <b>b.</b> 1                                                                                                    | Imprima algumas etiquetas adicionais a 2 pol. (51 mm) por segundo através<br>do autoteste de PAUSA (veja ). (Pressione e segure PAUSE durante a<br>ligação (I) da |
|     | <b>c.</b> 1                                                                                                    | Repita esta etapa até que os dois lados da etiqueta estejam impressos com o mesmo nível de cinza.                                                                 |
|     | <b>d.</b> <i>A</i>                                                                                                    | Aumente a configuração de intensidade para o nível mais eficiente para o papel em uso.                                                                            |

# Ajuste da pressão do cabeçote de impressão

Antes de ajustar a pressão do cabeçote de impressão, verifique se os fechos estão posicionados corretamente. Consulte *Posicionamento dos fechos* na página 105

A vida útil do cabeçote de impressão e do sistema de condução (correias e suporte) pode ser maximizada através da utilização da menor pressão que produz a qualidade de impressão desejada sem permitir que a fita ou papel deslizem. Você pode precisar ajustar a pressão do cabeçote de impressão nas seguintes circunstâncias:

- se há escorrimento ou expansão perceptíveis na imagem impressa (muita pressão)
- se há espaços vazios (pouca pressão)
- se as configurações de intensidade (duração da queima) estão configuradas corretamente, mas a impressão resultante é muito clara (pouca pressão)
- se a fita escorrega (pouca pressão)

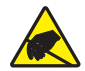

**Atenção** • Siga as precauções de segurança eletrostática adequada quando manipular quaisquer componentes sensíveis à eletricidade estática como placas e cabeçotes de impressão.

#### Para ajustar a pressão do cabeçote de impressão, complete estas etapas:

- 1. Quando preciso, durante este procedimento, consulte o *Autoteste PAUSE (PAUSA)* na página 135 para imprimir etiquetas de teste.
- 2. Consulte *Intensidade da impressão* na página 67 para ajustar o valor de intensidade (duração da queima) adequadamente para seu papel e fita.
- **3.** Solte a trava no fecho de montagem.

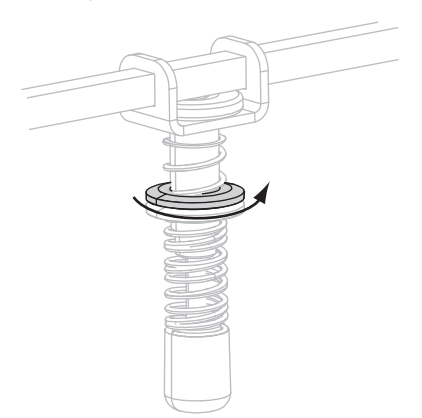

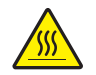

Atenção • O cabeçote pode estar quente e causar queimaduras graves. Deixe-o esfriar.

Como ponto inicial do ajuste, ponha o parafuso de ajuste (1) e o parafuso de trava (2) de modo que quando o parafuso de travamento for apertado, fique aproximadamente 5/16 pol. (8 mm) da forqueta (3).

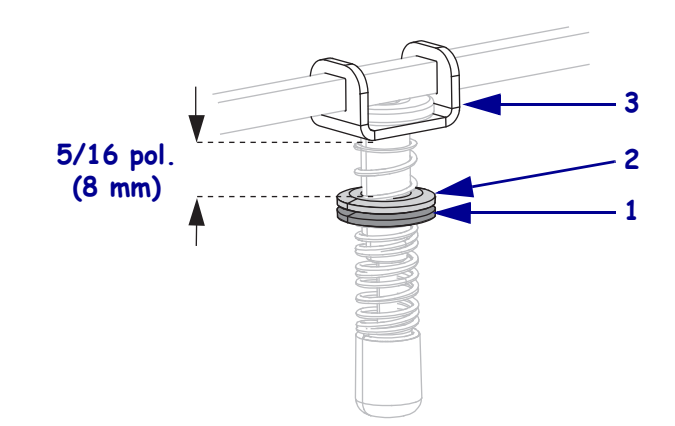

- **5.** Mova o parafuso de ajuste até que a qualidade de impressão esteja aceitável. Use a menor pressão que forneça a qualidade de impressão desejada.
  - Para aumentar a pressão do cabeçote de impressão, mova o parafuso de ajuste para baixo.
  - Para diminuir a pressão do cabeçote de impressão, mova o parafuso de ajuste para cima.

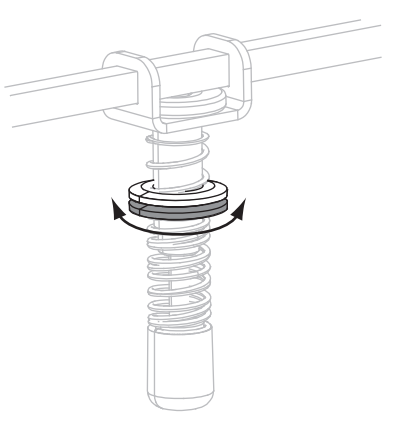

**6.** Para travar o fecho de pressão, aperte o parafuso de travamento contra o parafuso de ajuste.

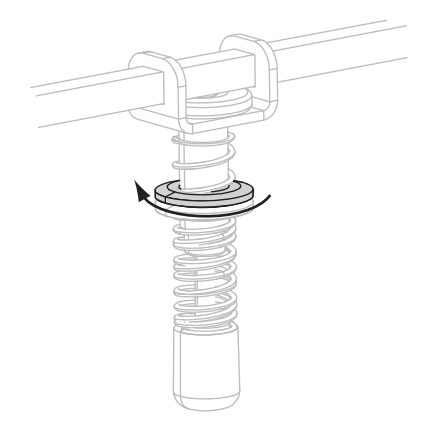
# Manutenção de rotina

Esta seção descreve os procedimentos de manutenção e limpeza de rotina.

#### Sumário

| Programação de limpeza 11                     | 10 |
|-----------------------------------------------|----|
| Limpar a parte externa 11                     | 10 |
| Limpar o compartimento de papel1              | 11 |
| Limpar o cabeçote de impressão e rolos11      | 11 |
| Substituição dos componentes da impressora 11 | 13 |
| Solicitar peças de reposição 11               | 13 |
| Reciclagem dos componentes da Impressora11    | 13 |
| Lubrificação                                  | 13 |

## Programação de limpeza

Limpar sua impressora regularmente mantém a qualidade de impressão e pode aumentar a vida do equipamento. A programação de limpeza recomendada é mostrada na Tabela 11. Consulte as próximas páginas para obter informações sobre procedimentos específicos.

**Atenção** • Use apenas os agentes de limpeza indicados. A Zebra não é responsável por danos causados por quaisquer outros fluidos utilizados nesta impressora.

| Área                                  | Método     | Intervalo                                                                                                    |
|---------------------------------------|------------|----------------------------------------------------------------------------------------------------|
| Cabeçote de impressão                 | Solvente*  | Execute estes procedimentos nas ocasiões a seguir:                                                                                                    |
| Rolo de impressão                     | Solvente*  | Quando CLEAN HEAD NOW (LIMPAR     CORECOTE OFFICE) energy of the second second se |
| Rolo de impressão                     | Solvente*  | <ul> <li>Modo de impressão térmica direta: Após cada rolo</li> </ul>                                                                                                    |
| Rolo de remoção                       | Solvente*  | de etiquetas ou 150 m (500 pés) de fita.                                                                                                    |
| Sensor de papel transmissivo          | Jato de ar | Modo de impressão de transferência térmica: Após<br>cada rolo (1500 pés ou 450 m) de fita.                                                                                                    |
| Sensor de papel reflexivo             | Jato de ar |                                                                                                    |
| Caminho do papel                      | Solvente*  |                                                                                                    |
| Sensor de fita                        | Jato de ar |                                                                                                    |
| Sensores de porta aberta              | Jato de ar | Mensalmente e quando necessário                                                                                                    |
| Barra de destaque/remoção             | Solvente*  |                                                                                                    |
| Limpar a cobertura plástica da antena | Jato de ar |                                                                                                    |

| Tabela 11 • Programaçã | io de limpeza recomendad | a para a impressora |
|------------------------|--------------------------|---------------------|
|------------------------|--------------------------|---------------------|

\* Use o kit de manutenção preventiva (peça número 47362) ou uma solução de 90% álcool isopropílico e 10% água deionizada.

## Limpar a parte externa

Limpe as superfícies externas da impressora com um pano sem fiapos. Use uma solução de detergente neutro ou limpador de fórmica moderadamente, conforme necessário.

Atenção • Não use produtos de limpeza ou solventes que sejam fortes ou abrasivos.

## Limpar o compartimento de papel

Remover qualquer poeira acumulada e fiapos do interior da impressora usando um pincel de cerdas suaves e/ou aspirador de pó. Esta área deve ser inspecionada todas as vezes que uma nova fita for carregada.

## Limpar o cabeçote de impressão e rolos

Limpar o cabeçote, rolo, rolo de impressão e rolo de remoção de acordo com a programação em Tabela 11 na página 110. Limpe o cabeçote com mais frequência se houver inconsistências na qualidade de impressão, como lacunas ou impressão clara. Limpe os rolos se você verificar problemas de movimento do papel.

#### Para limpar o cabeçote de impressão e rolos, complete estes passos:

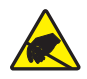

**Atenção** • Siga as precauções de segurança eletrostática adequada quando manipular quaisquer componentes sensíveis à eletricidade estática como placas e cabeçotes de impressão.

**1.** Desligue (**O**) a impressora.

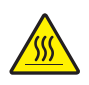

2.

Atenção • O cabeçote pode estar quente e causar queimaduras graves. Deixe-o esfriar.

Gire a trava de liberação de cabeçote para a posição aberta.

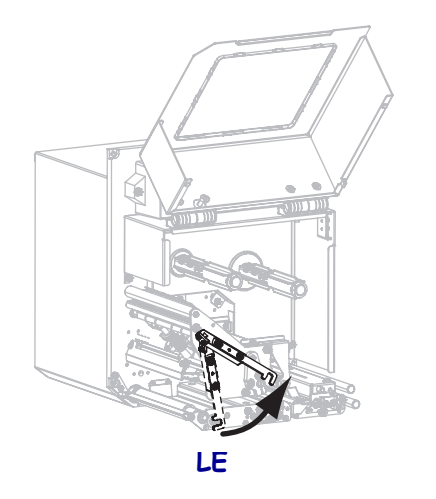

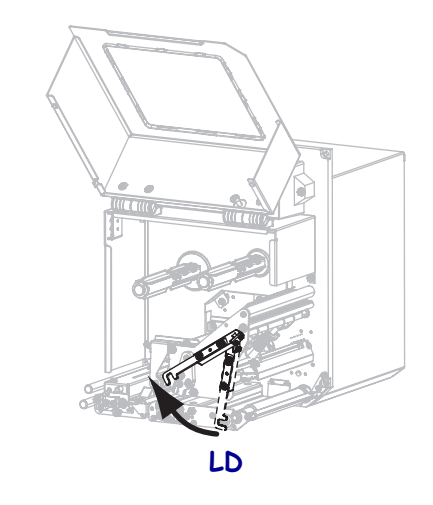

**3.** Remova o papel e a fita da impressora.

**4.** Usando o kit de manutenção preventiva (peça número 47362) ou uma solução de 90% álcool isopropílico e 10% água deionizada num cotonete, limpe os elementos de impressão de ponta a ponta. Deixe o solvente evaporar.

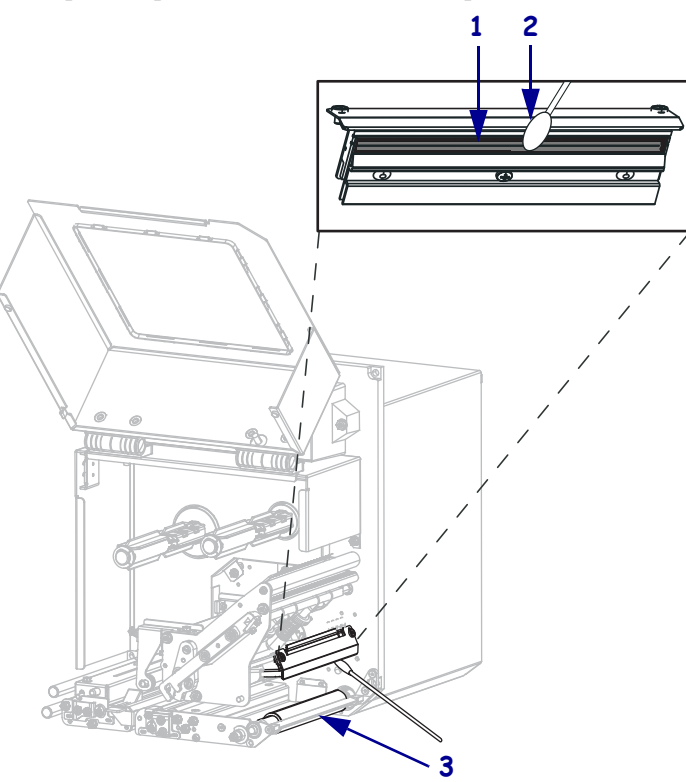

| 1 | Elementos do cabeçote de impressão (faixa cinza) |
|---|--------------------------------------------------|
| 2 | Cotonete de algodão                              |
| 3 | Rolo de impressão                                |

- **5.** Use um pano sem fiapos umedecido com álcool para limpar o rolo, rolo de impressão e rolo de remoção. Gire os rolos durante a limpeza.
- **6.** Recarregue a fita e o papel (se usado).
- 7. Feche a porta de papel.

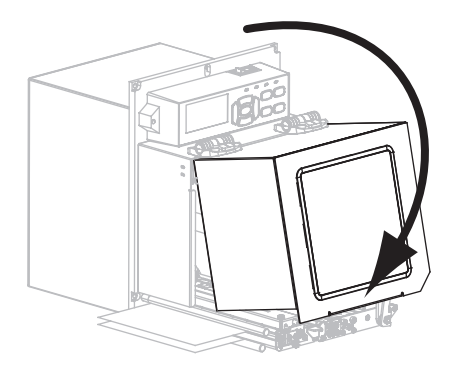

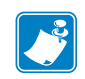

**Nota** • Se a qualidade de impressão não melhorar após a execução desse procedimento, limpe o cabeçote de impressão com o filme de limpeza *Save-a-Printhead*. Entre em contato com um distribuidor autorizado da Zebra para obter mais informações.

## Substituição dos componentes da impressora

Alguns componentes da impressora, como o cabeçote e o rolo de impressão, se desgastam com o passar do tempo e podem ser substituídos com facilidade. A limpeza regular pode prolongar a vida útil de alguns desses componentes. Consulte a Tabela 11 na página 110 para saber os intervalos de limpeza recomendados.

## Solicitar peças de reposição

Para melhor qualidade de impressão e desempenho de impressão apropriado em toda nossa linha de produtos, a Zebra recomenda enfaticamente o uso dos suprimentos Zebra<sup>™</sup> originais como parte da solução total. Especificamente, as impressoras ZE500 são projetadas para funcionar somente com impressoras Zebra<sup>™</sup> originais, assim maximizando a segurança e a qualidade de impressão.

Entre em contato com o representante autorizado da Zebra para solicitar informações sobre pedidos de peças.

## Reciclagem dos componentes da Impressora

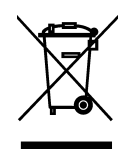

A maioria dos componentes desta impressora pode ser reciclada. A placa lógica principal da impressora inclui uma bateria que deverá ser descartada adequadamente.

Não descarte nenhum componente da impressora em lixo comum. Descarte a bateria de acordo com os regulamentos locais e recicle os outros componentes da impressora conforme os padrões e as normas locais. Para obter mais informações, consulte http://www.zebra.com/environment.

## Lubrificação

Não é preciso lubrificar esta impressora.

**Atenção** • Alguns lubrificantes disponíveis no mercado podem danificar o acabamento e o funcionamento das peças mecânicas da impressora.

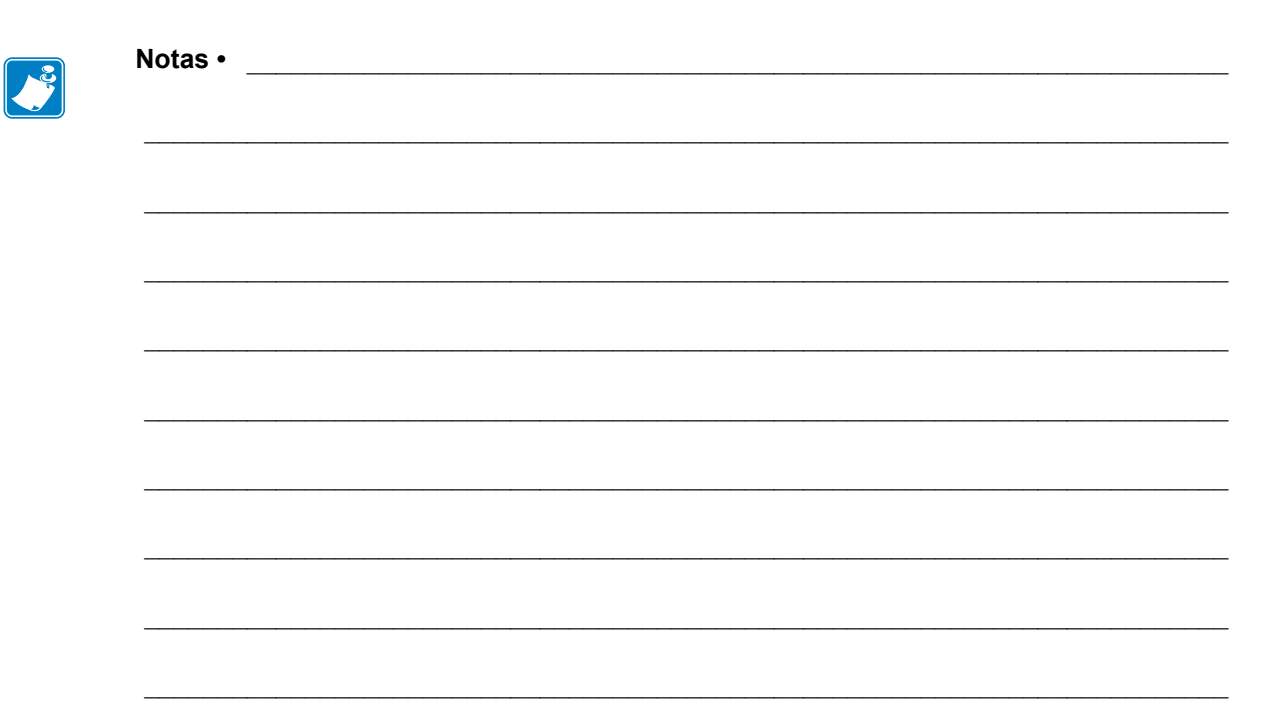

# Solução de problemas

Esta seção fornece informações sobre erros e como solucioná-los. Estão incluídos testes de diagnóstico variados.

#### Sumário

| Problemas de impressão              | 116 |
|-------------------------------------|-----|
| Problemas com a fita                | 119 |
| Mensagens de erro                   | 124 |
| Problemas de comunicação            | 130 |
| Problemas diversos                  | 131 |
| Impressora Diagnóstico              | 133 |
| Inicializar o autoteste             | 133 |
| Autoteste CANCEL (CANCELAR)         | 134 |
| Autoteste PAUSE (PAUSA)             | 135 |
| Autoteste FEED (AVANÇAR)            | 136 |
| Autoteste FEED + PAUSE              | 139 |
| Teste de diagnóstico de comunicação | 139 |
| Perfil do sensor                    | 141 |

## Problemas de impressão

A Tabela 12 identifica problemas na qualidade de impressão, as possíveis causas e as soluções recomendadas.

| Problema                                                    | Causa possível                                                                        | Solução recomendada                                                                                                    |
|-------------------------------------------------------------|---------------------------------------------------------------------------------------|----------------------------------------------------------------------------------------------------|
| Problemas gerais na<br>qualidade de<br>impressão            | A impressora está configurada<br>com uma velocidade de<br>impressão errada.           | Para obter a qualidade de impressão ideal,<br>configure a menor velocidade de impressão<br>possível para a aplicação por meio do painel de<br>controle, do driver ou do software. Também é<br>possível executar o <i>Autoteste FEED (AVANÇAR)</i><br>na página 136 para determinar as configurações<br>ideais da impressora.<br>Consulte a <i>Velocidade de Impressão</i> na página 67<br>para alterar a velocidade de impressão. |
|                                                             | Você está usando uma<br>combinação incorreta de<br>etiquetas e fita para a aplicação. | <ol> <li>Mude para um tipo diferente de papel ou fita<br/>ou tente encontrar uma combinação<br/>compatível.</li> <li>Se necessário, consulte um revendedor ou<br/>distribuidor autorizado da Zebra para obter<br/>informações e orientações.</li> </ol>                                                                                                    |
|                                                             | A impressora está configurada<br>em um nível incorreto de<br>intensidade.             | Para obter a qualidade de impressão ideal,<br>configure a menor intensidade possível para sua<br>aplicação. Também é possível executar o<br><i>Autoteste FEED (AVANÇAR)</i> na página 136 para<br>determinar a configuração ideal de intensidade.<br>Consulte <i>Intensidade da impressão</i> na página 67<br>para alterar a configuração de intensidade.                                                                         |
|                                                             | O cabeçote de impressão está sujo.                                                    | Limpe o cabeçote de impressão. Consulte <i>Limpar</i><br>o cabeçote de impressão e rolos na página 111                                                                                                    |
|                                                             | Pressão do cabeçote de<br>impressão está incorreta ou<br>desigual.                    | <ol> <li>Posicione os fechos do cabeçote de impressão<br/>corretamente. Consulte <i>Posicionamento dos</i><br/><i>fechos</i> na página 105</li> <li>Configure a pressão do cabeçote de impressão<br/>no mínimo necessário para obter boa<br/>qualidade de impressão. Consulte <i>Ajuste da</i><br/><i>pressão do cabeçote de impressão</i><br/>na página 107</li> </ol>                                                           |
| Perda do registro de<br>impressão nas<br>etiquetas. Desvio  | O rolo, rolo de impressão ou<br>rolo de remoção estão sujos.                          | Limpar o cabeçote de impressão e rolos Consulte<br>Limpar o cabeçote de impressão e rolos<br>na página 111                                                                                                    |
| vertical excessivo no<br>registro do topo do<br>formulário. | As guias de papel estão posicionadas incorretamente.                                  | Verifique se as guias de papel estão corretamente<br>posicionadas. Consulte <i>Carregar fita e papel</i><br>na página 55                                                                                                    |
|                                                             | O tipo de papel está configurado incorretamente.                                      | Configure a impressora para o tipo correto de<br>papel (espaço/ranhura, contínua ou marca).<br>Consulte <i>Tipo de papel</i> na página 71                                                                                                    |
|                                                             | O papel está carregado incorretamente.                                                | Carregue o papel corretamente. Consulte<br>Carregar fita e papel na página 55                                                                                                    |

| Tabela ' | 12• | <b>Problemas</b> | de | impressão |
|----------|-----|------------------|----|-----------|
|----------|-----|------------------|----|-----------|

| Problema                                                       | Causa possível                                                                        | Solução recomendada                                                                                                    |
|----------------------------------------------------------------|---------------------------------------------------------------------------------------|----------------------------------------------------------------------------------------------------|
| Longas trilhas sem<br>impressão em várias                      | Elemento de impressão<br>danificado.                                                  | Entre em contato com um técnico de manutenção.                                                                                                    |
| etiquetas                                                      | Fita ondulada.                                                                        | Consulte as causas do enrugamento de fita e soluções em <i>Problemas com a fita</i> na página 119.                                                                                                    |
| Linhas cinzas finas e<br>angulares em<br>etiquetas em branco   | Fita ondulada.                                                                        | Consulte as causas do enrugamento de fita e soluções em <i>Problemas com a fita</i> na página 119.                                                                                                    |
| Impressão muito clara<br>ou muito escura em<br>toda a etiqueta | O papel ou a fita não foi<br>projetada para operação de alta<br>velocidade.           | Substitua os suprimentos pelos recomendados para operação em alta velocidade.                                                                                                    |
|                                                                | Você está utilizando uma<br>combinação incorreta de papel e<br>fita para a aplicação. | <ol> <li>Mude para um tipo diferente de papel ou fita<br/>ou tente encontrar uma combinação<br/>compatível.</li> </ol>                                                                                                    |
|                                                                |                                                                                       | <ol> <li>Se necessário, consulte um revendedor ou<br/>distribuidor autorizado da Zebra para obter<br/>informações e orientações.</li> </ol>                                                                                  |
|                                                                | Você está usando fita com papel<br>térmico direto.                                    | O papel térmico direto não requer fita. Para<br>verificar se papel térmico direto está sendo usado,<br>execute o teste de raspagem da etiqueta conforme<br>explicado em <i>Quando usar a fita</i> na página 37.              |
|                                                                | Pressão do cabeçote de<br>impressão está incorreta ou<br>desigual.                    | <ol> <li>Posicione os fechos do cabeçote de impressão<br/>corretamente. Consulte <i>Posicionamento dos</i><br/><i>fechos</i> na página 105</li> </ol>                                                                        |
|                                                                |                                                                                       | <ol> <li>Configure a pressão do cabeçote de impressão<br/>no mínimo necessário para obter boa<br/>qualidade de impressão. Consulte <i>Ajuste da</i><br/><i>pressão do cabeçote de impressão</i><br/>na página 107</li> </ol> |
| Manchas nas etiquetas                                          | O papel ou a fita não foi<br>projetada para operação de alta<br>velocidade.           | Substitua os suprimentos pelos recomendados para operação em alta velocidade.                                                                                                    |
| Registra<br>incorretamente/ignora                              | A impressora não está calibrada.                                                      | Calibre a impressora. Consulte <i>Calibrar a fita e sensores de papel</i> na página 98                                                                                                    |
| etiquetas                                                      | Formato de etiqueta inadequado.                                                       | Verifique o formato da etiqueta e corrija-o, se for necessário.                                                                                                    |
| Impressão e registro<br>incorretos de uma a<br>três etiquetas  | O rolo, rolo de impressão ou<br>rolo de remoção estão sujos.                          | Limpar o cabeçote de impressão e rolos Consulte<br>Limpar o cabeçote de impressão e rolos<br>na página 111                                                                                                    |
|                                                                | O papel não atende às especificações.                                                 | Utilize um papel que atenda às especificações.<br>Consulte <i>Especificações de papel</i> na página 146                                                                                                    |
| Desvio vertical na<br>posição topo do                          | A impressora está descalibrada.                                                       | Calibre a impressora. Consulte <i>Calibrar a fita e sensores de papel</i> na página 98                                                                                                    |
| formulário                                                     | O rolo, rolo de impressão ou rolo de remoção estão sujos.                             | Limpar o cabeçote de impressão e rolos Consulte<br>Limpar o cabeçote de impressão e rolos<br>na página 111                                                                                                    |

Tabela 12 • Problemas de impressão (Continuação)

| Problema                                                     | Causa possível                                                                                                    | Solução recomendada                                                                                                    |
|--------------------------------------------------------------|----------------------------------------------------------------------------------------------------|----------------------------------------------------------------------------------------------------|
| Desvio da imagem<br>vertical ou da etiqueta                  | A impressora está utilizando<br>etiquetas não contínuas, mas<br>está configurada no modo<br>contínuo.              | Configure a impressora para o tipo correto de<br>papel (espaço/ranhura, contínua ou marca e<br>consulte <i>Tipo de papel</i> na página 71) calibre a<br>impressora, se necessário (consulte <i>Calibrar a</i><br><i>fita e sensores de papel</i> na página 98). |
|                                                              | O sensor de papel está calibrado inadequadamente.                                                                  | Calibre a impressora. Consulte <i>Calibrar a fita e sensores de papel</i> na página 98                                                                                                    |
|                                                              | O rolo, rolo de impressão ou rolo de remoção estão sujos.                                                          | Limpar o cabeçote de impressão e rolos Consulte<br>Limpar o cabeçote de impressão e rolos<br>na página 111                                                                                                    |
|                                                              | Pressão do cabeçote de<br>impressão está incorreta ou<br>desigual.                                                 | <ol> <li>Posicione os fechos do cabeçote de impressão<br/>corretamente. Consulte <i>Posicionamento dos</i><br/><i>fechos</i> na página 105</li> </ol>                                                                                                    |
|                                                              |                                                                                                    | <ol> <li>Configure a pressão do cabeçote de impressão<br/>no mínimo necessário para obter boa<br/>qualidade de impressão. Consulte <i>Ajuste da</i><br/><i>pressão do cabeçote de impressão</i><br/>na página 107</li> </ol>                                    |
|                                                              | O papel ou fita está carregado<br>incorretamente.                                                                  | Carregue o papel e a fita corretamente. Consulte<br><i>Carregar fita e papel</i> na página 55                                                                                                    |
|                                                              | Papel incompatível.                                                                                                | Use o papel que atenda as especificações da<br>impressora. Verifique se os espaços ou ranhuras<br>entre as etiquetas têm de 2 a 4 mm e se estão bem<br>posicionados (consulte <i>Especificações de papel</i><br>na página 146).                                 |
| O código de barra<br>impresso em uma<br>etiqueta não é lido. | O código de barras não está<br>dentro das especificações, pois a<br>impressão está muito clara ou<br>muito escura. | Execute o <i>Autoteste FEED (AVANÇAR)</i><br>na página 136. Ajuste a intensidade e a<br>velocidade de impressão conforme o necessário.                                                                                                    |
|                                                              | Não há espaço em branco<br>suficiente ao redor do código de<br>barra.                                              | Deixe no mínimo 3,2 mm (1/8 pol.) entre o<br>código de barra e as outras áreas impressas na<br>etiqueta e entre o código de barra e a borda da<br>etiqueta.                                                                                                    |
| Falha na calibragem<br>automática                            | O papel ou fita está carregado<br>incorretamente.                                                                  | Carregue o papel e a fita corretamente. Consulte<br><i>Carregar fita e papel</i> na página 55                                                                                                    |
|                                                              | Os sensores podem não detectar o papel ou a fita.                                                                  | Calibre a impressora. Consulte <i>Calibrar a fita e sensores de papel</i> na página 98                                                                                                    |
|                                                              | Os sensores estão sujos ou posicionados inadequadamente.                                                           | Verifique se os sensores estão limpos e adequadamente posicionados.                                                                                                    |
|                                                              | O tipo de papel está configurado incorretamente.                                                                   | Configure a impressora para o tipo correto de<br>papel (espaço/ranhura, contínua ou marca).<br>Consulte <i>Tipo de papel</i> na página 71                                                                                                    |

## Problemas com a fita

A Tabela 13 identifica os problemas que podem ocorrer com a fita, as possíveis causas e as soluções recomendadas.

| Problema                                               | Causa possível                                                                               | Solução recomendada                                                                                                    |
|--------------------------------------------------------|----------------------------------------------------------------------------------------------|----------------------------------------------------------------------------------------------------|
| Fita quebrada ou<br>derretida                          | Configuração de intensidade<br>muito alta.                                                   | <ol> <li>Reduza a configuração de intensidade.<br/>Consulte <i>Intensidade da impressão</i><br/>na página 67 para alterar a configuração de<br/>intensidade.</li> <li>Limpe o cabeçote de impressão<br/>completamente. Consulte <i>Limpar o cabeçote</i><br/>de impressão e relos na página 111</li> </ol> |
|                                                        | A fita está revestida no lado<br>errado e não pode ser usada<br>nesta impressora.            | Substitua a fita por uma revestida no lado correto.<br>Para mais informações, consulte <i>Lado revestido</i><br><i>da fita</i> na página 37.                                                                                                    |
| A fita pode deslizar ou<br>não avançar<br>corretamente | A tensão da fita foi configurada com erro.                                                   | Mudar a configuração da tensão da fita. Consulte<br>Tensão da fita na página 73                                                                                                    |
| Fita ondulada                                          | A fita foi carregada<br>incorretamente.                                                      | Carregue a fita de forma correta. Consulte<br><i>Carregar fita e papel</i> na página 55                                                                                                    |
|                                                        | incorreta.                                                                                   | Para obter a qualidade de impressão ideal,<br>configure a menor intensidade possível para sua<br>aplicação. Também é possível executar o<br><i>Autoteste FEED (AVANÇAR)</i> na página 136 para<br>determinar a configuração ideal de intensidade.                                                          |
|                                                        |                                                                                              | Consulte <i>Intensidade da impressão</i> na página 67 para alterar a configuração de intensidade.                                                                                                    |
|                                                        | Pressão do cabeçote de<br>impressão está incorreta ou<br>desigual.                           | Configure a pressão do cabeçote de impressão no<br>mínimo necessário para obter boa qualidade de<br>impressão. Consulte <i>Ajuste da pressão do</i><br><i>cabeçote de impressão</i> na página 107                                                                                                    |
|                                                        | O papel não está avançando<br>apropriadamente; está<br>"andando" de um lado para o<br>outro. | Verifique se o papel está bem encaixada ajustando<br>a guia de papel ou entre em contato com um<br>técnico de manutenção.                                                                                                    |
|                                                        | O cabeçote de impressão ou o rolo de impressão foi instalado incorretamente.                 | Entre em contato com um técnico de manutenção.                                                                                                    |

#### Tabela 13 • Problemas com a fita

| Problema                  | Causa possível                     | Solução recomendada                                      |
|---------------------------|------------------------------------|----------------------------------------------------------|
| A impressora não          | A impressora deve ser calibrada    | Calibre a impressora, utilizando a fita desta vez,       |
| detecta quando a fita     | sem a fita. Posteriormente, a fita | ou carregue as configurações padrão da                   |
| acaba                     | foi inserida sem que o usuário     | impressora. Consulte a <i>Calibrar a fita e sensores</i> |
| No modo de                | calibrasse novamente a             | de papel na página 98 ou Carregar padrões                |
| transferência térmica,    | impressora ou carregasse as        | na página 81.                                            |
| a impressora não          | configurações padrão da            |                                                          |
| detectou a fita,          | impressora.                        |                                                          |
| embora ela esteja         |                                    |                                                          |
| carregada                 |                                    |                                                          |
| corretamente.             |                                    |                                                          |
| A impressora indica       | A impressora não foi calibrada     | Calibre a impressora. Consulte Calibrar a fita e         |
| que a fita acabou,        | para a etiqueta e a fita que estão | sensores de papel na página 98                           |
| embora a fita esteja      | sendo usadas.                      |                                                          |
| carregada<br>corretamente |                                    |                                                          |
| correctanicitte.          |                                    |                                                          |

| Tabela 13 • Problemas | com a fita | (Continuação) |
|-----------------------|------------|---------------|
|                       |            | (             |

## **Problemas com RFID**

A Tabela 14 identifica os problemas que podem ocorrer com as impressoras RFID, as possíveis causas e as soluções recomendadas. Para obter mais informações sobre RFID, consulte o *RFID Programming Guide (Guia de programação de RFID)*. Uma cópia do manual está disponível em http://www.zebra.com/manuals.

| Problema                                   | Possível causa                                                                                                    | Solução recomendada                                                                                                    |
|--------------------------------------------|----------------------------------------------------------------------------------------------------|----------------------------------------------------------------------------------------------------|
| A impressora<br>ativada para<br>RFID deixa | A impressora não está<br>calibrada para a mídia que<br>está sendo utilizada.                                                                                       | Calibre a impressora manualmente (consulte <i>Calibragem do sensor de papel e fita</i> na página 82)                                                                                                    |
| lacunas em todas<br>as etiquetas.          | Você está utilizando uma<br>etiqueta RFID com um<br>tipo de marcação que não<br>tem suporte da sua<br>impressora.                                                  | A impressora ZE500R oferece suporte apenas para etiquetas<br>RFID Gen 2. Para obter mais informações, consulte o <i>RFID</i><br><i>Programming Guide 2</i> (Guia de programação de RFID 2) ou<br>entre em contato com um revendedor RFID Zebra<br>autorizado.                                                                                                    |
|                                            | consegue se comunicar<br>com o leitor de RFID.                                                                                                    | <ol> <li>Desligue (O) a impressora.</li> <li>Aguarde 10 segundos.</li> <li>Ligue (I) a impressora.</li> <li>Se o problema persistir, é possível que seu leitor de RFID<br/>esteja com defeito ou que a conexão entre o leitor de<br/>RFID e a impressora esteja fraca. Entre em contato com o<br/>Suporte técnico ou com um técnico de manutenção de<br/>RFID autorizado da Zebra para obter assistência.</li> </ol>                                                                                                    |
|                                            | Interferência de RF<br>(radiofrequência) de outra<br>fonte de RF.                                                                                                  | <ul> <li>Execute uma ou mais entre as seguintes ações, conforme a necessidade:</li> <li>Afaste a impressora dos leitores fixos de RFID ou outras fontes de RF.</li> <li>Certifique-se de que a porta de mídia esteja sempre fechada durante a programação de RFID.</li> </ul>                                                                                                    |
|                                            | As configurações do software de criação de etiquetas estão incorretas.                                                                                             | As configurações do software substituem as configurações da impressora. Verifique se as configurações do software e da impressora são compatíveis.                                                                                                    |
|                                            | Você está utilizando uma<br>posição de programação<br>incorreta, principalmente<br>se as etiquetas utilizadas<br>obedecerem às<br>especificações da<br>impressora. | <ul> <li>Execute uma ou mais entre as seguintes ações, conforme a necessidade:</li> <li>Verifique a posição da programação RFID ou a configuração da posição programada no software de criação de etiquetas. Se a posição estiver incorreta, altere a configuração.</li> <li>Restaure a posição da programação RFID de volta para o valor padrão.</li> <li>Para obter mais informações, consulte o <i>RFID Programming Guide 2</i> (Guia de programação de RFID 2). Para detalhes sobre o posicionamento do transponder, acesse http://www.zebra.com/transponders.</li> </ul> |
|                                            | Você está enviando<br>comandos ZPL ou SGD<br>de RFID incorretos.                                                                                                   | Verifique os formatos de etiqueta. Para obter mais<br>informações, consulte o <i>RFID Programming Guide 2</i> (Guia<br>de programação de RFID 2).                                                                                                    |

#### Tabela 14 • Problemas com a RFID

| Problema                                                                                                    | Possível causa                                                                                                    | Solução recomendada                                                                                                    |
|----------------------------------------------------------------------------------------------------|----------------------------------------------------------------------------------------------------|----------------------------------------------------------------------------------------------------|
| Rendimento baixo.<br>Muitas etiquetas<br>RFID por rolo<br>estão com lacunas.                                                             | As etiquetas RFID não<br>obedecem às<br>especificações para a<br>impressora, o que<br>significa que o<br>transponder não está em<br>uma área que possa ser<br>programada<br>corretamente. | <ul> <li>Verifique se as etiquetas correspondem às especificações de posicionamento do transponder para a sua impressora.</li> <li>Acesse http://www.zebra.com/transponders para obter informações sobre posicionamento do transponder.</li> <li>Para obter mais informações, consulte o <i>RFID Programming Guide 2</i> (Guia de programação de RFID 2) ou entre em contato com um revendedor RFID Zebra autorizado.</li> </ul>                           |
|                                                                                                    | Níveis incorretos de<br>capacidade de leitura e<br>gravação para o tipo de<br>etiqueta RFID.<br>Interferência de RF<br>(radiofrequência) de outra<br>fonte de RF.                         | <ul> <li>Altere os níveis de capacidade de leitura e gravação RFID.</li> <li>Para obter mais informações, consulte o <i>RFID Programming</i><br/><i>Guide 2</i> (Guia de programação de RFID 2).</li> <li>Execute uma ou mais entre as seguintes ações, conforme a<br/>necessidade:</li> <li>Afaste a impressora de leitores RFID fixos.</li> <li>Certifique-se de que a porta de mídia esteja sempre<br/>fechada durante a programação de RFID</li> </ul> |
|                                                                                                    | A impressora está<br>utilizando versões<br>ultrapassadas de firmware<br>da impressora e do leitor.                                                                                        | Visite http://www.zebra.com/firmware para obter firmware atualizado.                                                                                                    |
| A impressora para<br>no preenchimento<br>de RFID.                                                                                        | A impressora calibrou o<br>comprimento da etiqueta<br>apenas para o<br>preenchimento de RFID,<br>e não para o espaço entre<br>as etiquetas.                                               | <ol> <li>Selecione FEED (Avançar) para os parâmetros ALIM.<br/>MÍDIA e CABECOTE FECHADO (consulte Ação de<br/>inicialização na página 79 ou Ação de cabeçote fechado<br/>na página 80).</li> <li>Calibre a impressora manualmente (consulte Calibragem<br/>do sensor de papel e fita na página 82)</li> </ol>                                                                                                    |
| A luz DATA<br>(Dados) pisca<br>indefinidamente<br>após a tentativa de<br>fazer download do<br>firmware da<br>impressora ou do<br>leitor. | Não houve êxito no<br>download. Para obter<br>melhores resultados,<br>reinicie a alimentação da<br>impressora antes de fazer<br>o download de qualquer<br>firmware.                       | <ol> <li>Desligue (O) a impressora.</li> <li>Aguarde 10 segundos.</li> <li>Ligue (I) a impressora.</li> <li>Tente fazer o download do firmware novamente.</li> <li>Se o problema persistir, entre em contato com o Suporte técnico.</li> </ol>                                                                                                    |

#### Tabela 14 • Problemas com a RFID (Continuação)

| Problema                                                                                                    | Possível causa                                                                                                    | Solução recomendada                                                                                                    |
|----------------------------------------------------------------------------------------------------|----------------------------------------------------------------------------------------------------|----------------------------------------------------------------------------------------------------|
| Os parâmetros de<br>RFID não<br>aparecem no modo<br>Configuração e as<br>informações de<br>RFID não<br>aparecem na<br>etiqueta de<br>configuração da | A impressora foi<br>desligada( <b>O</b> ) e ligada<br>novamente ( <b>I</b> ) muito<br>rápido para a inicialização<br>correta do leitor de RFID. | <ul> <li>Aguarde pelo menos 10 segundos após desligar a impressora<br/>antes de ligá-la novamente.</li> <li>1. Desligue (<b>O</b>) a impressora.</li> <li>2. Aguarde 10 segundos.</li> <li>3. Ligue (<b>I</b>) a impressora.</li> <li>4. Verifique os parâmetros de RFID no modo Configuração<br/>ou as informações de RFID em uma nova etiqueta de<br/>configuração.</li> </ul>                        |
| impressora.<br>A impressora não<br>anula etiquetas de<br>RFID que não<br>foram<br>programadas<br>corretamente.                                       | Uma versão incorreta de<br>firmware da impressora<br>ou do leitor foi carregada<br>na impressora.                                               | <ol> <li>Verifique se a versão correta de firmware foi carregada na<br/>impressora. Para obter mais informações, consulte o<br/><i>RFID Programming Guide 2</i> (Guia de programação de<br/>RFID 2).</li> <li>Faça o download da versão correta do firmware da<br/>impressora ou do leitor, se for necessário.</li> <li>Se o problema persistir, entre em contato com o Suporte<br/>técnico.</li> </ol> |
|                                                                                                    | A impressora não<br>consegue se comunicar<br>com o subsistema de<br>RFID.                                                                       | <ol> <li>Desligue (O) a impressora.</li> <li>Aguarde 10 segundos.</li> <li>Ligue (I) a impressora.</li> <li>Se o problema persistir, é possível que seu leitor de RFID esteja com defeito ou que a conexão entre o leitor de RFID e a impressora esteja fraca. Entre em contato com o Suporte técnico ou com um técnico de manutenção autorizado para obter assistência.</li> </ol>                     |

| Tabela 14 • | Problemas   | com a | a RFID | (Continuação) |
|-------------|-------------|-------|--------|---------------|
|             | 11001011140 |       |        | (Continuação) |

## Mensagens de erro

O painel de controle mostra menagens quando há um erro. Consulte Tabela 15 para saber os erros de LCD, possíveis causas e soluções recomendadas.

| Visor/<br>Impressora Condição                                                                     | Causa possível                                                                                                    | Solução recomendada                                                                                                    |
|---------------------------------------------------------------------------------------------------|----------------------------------------------------------------------------------------------------|----------------------------------------------------------------------------------------------------|
| ZE500<br>203dpi<br>CONDIÇÃO ERRO<br>CAB. INVÁLIDO<br>A luz ERROR (ERRO) pisca.                    | O cabeçote de impressão foi<br>substituído por um que não é<br>original da Zebra™.                                                                                                    | Instale um cabeçote de impressão<br>Zebra™ original.                                                                                                    |
| ZE500<br>203dpi<br>AVISO<br>LIMPAR CABEÇA                                                         | Os Avisos Prévios para Manutenção<br>estão habilitados e o cabeçote de<br>impressão atingiu o fim do intervalo<br>para limpeza. Consulte <i>Aviso prévio</i><br><i>para manutenção</i> na página 76 para<br>obter mais informações. | <ol> <li>Limpe o cabeçote de impressão.</li> <li>No painel de controle, vá para o item<br/>de menu HEAD CLEANED?<br/>(CABEÇOTE LIMPO?)</li> <li>Pressione MAIS para selecionar<br/>YES e reiniciar o contador do Aviso<br/>Prévio de limpeza de cabeçote de<br/>impressão.</li> </ol> |
| ZE500<br>203dpi<br>CONDIÇÃO ERRO<br>CAB. ABERTO<br>A impressora para e a luz de<br>ERRO pisca     | O cabeçote de impressão não está<br>completamente fechado.<br>O sensor de abertura do cabeçote<br>não está funcionando<br>adequadamente.                                                                                            | Feche o cabeçote completamente.<br>Entre em contato com um técnico de<br>manutenção.                                                                                                    |
| ZE500<br>203dpi<br>CONDIÇÃO ERRO                                                                  | O papel não está carregado ou está<br>carregado incorretamente.<br>Sensor de papel desalinhado.                                                                                                    | Carregue o papel corretamente.<br>Consulte <i>Carregar fita e papel</i><br>na página 55<br>Verifique a posição do sensor de papel.                                                                                                    |
| FALTA PAPELA impressora para e a luzMEDIA (PAPEL) está acesa,enquanto a luz de ERROR(ERRO) pisca. | A impressora esta configurada para<br>papel não contínuo, mas papel<br>contínuo está carregada.                                                                                                    | Instale o tipo de papel adequado ou<br>redefina a impressora para o tipo de<br>papel atual e faça a calibragem.                                                                                                    |

#### Tabela 15 • Mensagens de erro

| Visor/<br>Impressora Condição                                                   | Causa possível                                                                                                    | Solução recomendada                                                                                                    |
|---------------------------------------------------------------------------------|----------------------------------------------------------------------------------------------------|----------------------------------------------------------------------------------------------------|
| ZE500<br>203dpi                                                                 | No modo de transferência térmica,<br>a fita não está carregada ou foi<br>carregada incorretamente.                                                                                      | Carregue a fita corretamente. Consulte<br>Carregar fita e papel na página 55                                                                                                    |
| CONDIÇÃO ERRO<br>FALTA FITA                                                     | No modo de transferência térmica,<br>o sensor de fita não está detectando<br>a fita.                                                                                                    | <ol> <li>Carregue a fita corretamente.<br/>Consulte <i>Carregar fita e papel</i><br/>na página 55</li> </ol>                                                                                                    |
| A impressora para e a luz<br>FITA está ligada, enquanto a<br>luz de ERRO pisca. |                                                                                                    | <ol> <li>Calibre a impressora. Consulte<br/>Calibrar a fita e sensores de papel<br/>na página 98</li> </ol>                                                                                                    |
| ľ                                                                               | No modo de transferência térmica,<br>o papel está bloqueando o sensor de<br>fita.                                                                                                    | <ol> <li>Carregue o papel corretamente.<br/>Consulte <i>Carregar fita e papel</i><br/>na página 55</li> </ol>                                                                                                    |
|                                                                                 |                                                                                                    | <ol> <li>Calibre a impressora. Consulte<br/>Calibrar a fita e sensores de papel<br/>na página 98</li> </ol>                                                                                                    |
|                                                                                 | No modo de transferência térmica,<br>a impressora não detectou a fita,<br>embora ela esteja carregada<br>corretamente.                                                                  | <ol> <li>Imprimir o perfil do sensor.<br/>Consulte <i>Imprimir o perfil do</i><br/><i>sensor</i> na página 79 O limite de fim<br/>de fita (1) provavelmente está<br/>muito alto, acima da área preta que<br/>indica onde a fita é detectada (2).</li> <li>1 - FIA_ 100_ 100_ 100_ 100_ 100_ 100_ 100_ 10</li></ol> |
|                                                                                 |                                                                                                    | C                                                                                                    |
|                                                                                 |                                                                                                    | 2. Calibre a impressora (consulte<br><i>Calibrar a fita e sensores de papel</i><br>na página 98) ou carregue as<br>configurações padrão da impressora<br>(consulte a opção em <i>Sair do Modo</i><br><i>de Configuração</i> na página 15).                                                                         |
|                                                                                 | Se você está usando papel térmico<br>direto, a impressora está<br>aguardando a fita ser carregada<br>porque está incorretamente<br>configurada para o modo de<br>Transferência Térmica. | Configure a impressora para o modo<br>térmico direto. Consulte <i>Método de</i><br><i>impressão</i> na página 71                                                                                                    |

| Visor/<br>Impressora Condição                                        | Causa possível                                                                                                    | Solução recomendada                                                                                                    |
|----------------------------------------------------------------------|----------------------------------------------------------------------------------------------------|----------------------------------------------------------------------------------------------------|
| ZE500<br>203dpi<br>AVISO                                             | A fita carregada, mas a impressora<br>está configurada para o modo<br>térmico direto.                                                                                                    | A fita não é necessária com papel<br>térmico direto. Se estiver usando papel<br>térmico direto, remova a fita. Esta<br>mensagem de erro não afeta a<br>impressão.                                                                                                    |
| A luz FITA Está ligada,<br>enquanto a luz de ERRO<br>pisca.          |                                                                                                    | Se estiver usando papel de transferência<br>térmica, que exige fita, configure a<br>impressora para o modo transferência<br>térmica. Consulte <i>Método de impressão</i><br>na página 71                                                                                                    |
| ZE500<br>203dpi<br>TERMISTOR –<br>FALHA<br>A luz ERROR (ERRO) pisca. | O cabeçote de impressão tem um<br>termistor com defeito.                                                                                                    | Entre em contato com um técnico de manutenção.                                                                                                    |
| ZE500<br>203dpi<br>AVISO<br>CAB. FRIO<br>A impressora imprime        | Atenção • Um cabo de dad<br>alimentação conectado inco<br>mensagem de erro. O cabe<br>provocar queimaduras grav<br>A temperatura do cabeçote de<br>impressão está se aproximando do<br>limite operacional inferior. | dos do cabeçote de impressão ou de<br>orretamente pode causar essa<br>eçote pode estar quente o suficiente para<br>ves. Deixe-o esfriar.<br>Continue imprimindo até que o<br>cabeçote de impressão atinja a<br>temperatura operacional correta. Se o                                                                                                    |
| pisca.                                                               |                                                                                                    | erro persistir, o ambiente pode estar<br>muito frio para a impressão adequada.<br>Transfira a impressora para uma área<br>mais quente.                                                                                                    |
|                                                                      | O cabo de dados do cabeçote de<br>impressão não está conectado<br>adequadamente.                                                                                                    | <ul> <li>Atenção • Desligue (O) a impressora antes de executar este procedimento. Caso contrário, o cabeçote de impressão pode ser danificado.</li> <li>1. Desligue (O) a impressora.</li> <li>2. Desconecte e conecte novamente o cabo de dados ao cabeçote de impressão.</li> <li>3. Verifique se o conector do cabo está totalmente inserido no conector do cabeçote.</li> <li>4. Ligue (I) a impressora.</li> </ul> |
|                                                                      | termistor com defeito.                                                                                                    | manutenção.                                                                                                    |

| Tabela | 15• | Mensagens | de erro | (Continuação) | ١ |
|--------|-----|-----------|---------|---------------|---|
| labela | 10  | mensagens |         | (Continuação) | , |

| Visor/<br>Impressora Condição                                                                    | Causa possível                                                                                                   | Solução recomendada                                                                                                    |
|--------------------------------------------------------------------------------------------------|----------------------------------------------------------------------------------------------------|----------------------------------------------------------------------------------------------------|
| ZE500<br>203dpi                                                                                  | Atenção • O cabeçote pode<br>queimaduras graves. Deixe                                                           | e estar quente o suficiente para provocar<br>⊩o esfriar.                                                                                                    |
| AVISO<br>CAB. QUENTE<br>A impressora para e a luz de<br>ERRO pisca.                              | O cabeçote de impressão está acima da temperatura.                                                               | Deixe a impressora esfriar. A impressão<br>automática é retomada quando os<br>elementos do cabeçote esfriam e<br>atingem uma temperatura operacional<br>aceitável. |
| ZE500<br>203dpi<br>AVISO                                                                         | Atenção • Um cabo de dad<br>de alimentação conectado i<br>mensagens de erro. O cabe<br>para provocar queimaduras | dos do cabeçote de impressão ou<br>incorretamente pode causar essas<br>eçote pode estar quente o suficiente<br>s graves. Deixe-o esfriar.                          |
| CAB. FRT0                                                                                        | O cabo de dados do cabeçote de<br>impressão não está conectado<br>adequadamente.                                 | Atenção • Desligue ( <b>O</b> ) a impressora<br>antes de executar este procedimento.<br>Caso contrário, o cabeçote de<br>impressão pode ser danificado             |
| TERMISTOR -<br>FALHA                                                                             |                                                                                                    | <ol> <li>Desligue (<b>0</b>) a impressora.</li> <li>Desconecte e conecte novamente<br/>o cabo de dados ao cabeçote de<br/>impressão.</li> </ol>                    |
| ZE500<br>203dpi<br>CONDIÇÃO ERRO                                                                 |                                                                                                    | <ol> <li>Verifique se o conector do cabo está totalmente inserido no conector do cabeçote.</li> <li>Ligue (I) a impressora.</li> </ol>                             |
| ELEM. CABEÇOTE                                                                                   | O cabeçote de impressão tem um termistor com defeito                                                             | Entre em contato com um técnico de                                                                                                    |
| A impressora pára, a luz<br>ERROR (ERRO) acende e a<br>impressora exibe essas três<br>mensagens. |                                                                                                    | manutençao.                                                                                                    |

| Visor/<br>Impressora Condição                                        | Causa possível                                  | Solução recomendada                                                                                                    |
|----------------------------------------------------------------------|-------------------------------------------------|----------------------------------------------------------------------------------------------------|
| ZE500<br>203dpi<br>DESFRAGMENT<br>NÃO DESLIGAR<br>A impressora pára. | A impressora está desfragmentando<br>a memória. | Atenção • NÃO desligue a impressora<br>durante a desfragmentação. Isso pode<br>danificar a impressora.<br>Deixe a impressora concluir a<br>desfragmentação. Se esta mensagem de<br>erro for exibida com frequência, verifique<br>os formatos de etiqueta. Formatos que<br>gravam e apagam a memória<br>frequentemente podem fazer a impressora<br>desfragmentar mais vezes. Utilizar<br>formatos de etiqueta codificados<br>adequadamente, em geral, minimiza a<br>necessidade de desfragmentação.<br>Se esta mensagem de erro não desaparecer,<br>entre em contato com o Suporte Técnico. |
|                                                                      |                                                 | A impressora precisa de manutenção.                                                                                                    |

| Visor/<br>Impressora Condição                      | Causa possível                                                                                            | Solução recomendada                                                                                                    |
|----------------------------------------------------|----------------------------------------------------------------------------------------------------|----------------------------------------------------------------------------------------------------|
| ZE500<br>203dpi<br>SEM MEMÓRIA<br>CRIAR MAPA BITS  | Não há memória suficiente para<br>executar a função especificada na<br>segunda linha da mensagem de erro. | Libere um pouco de memória da<br>impressora ajustando o formato da<br>etiqueta ou os parâmetros da<br>impressora. Uma forma de liberar<br>espaço na memória é ajustar a largura<br>de impressão para a largura real da<br>etiqueta, em vez de deixar a largura de<br>impressão configurada com o padrão. |
| SEM MEMÓRIA<br>CONFIG. FORMATO                     |                                                                                                    | Assegure-se que o dispositivo, como<br>o cartão de memória FLASH, esteja<br>instalado e não esteja protegido contra<br>gravação ou cheio.                                                                                                    |
| SEM MEMÓRIA<br>SALVAR GRÁFICO                      |                                                                                                    | Verifique se os dados não estão<br>direcionados a um dispositivo que não<br>está instalado ou está indisponível.<br>Entre em contato com um técnico de<br>manutenção.                                                                                                    |
| ZE500<br>203dpi<br>SEM MEMÓRIA<br>SALVAR FORMATO   |                                                                                                    |                                                                                                    |
| ZE500<br>203dpi<br>SEM MEMÓRIA<br>SALVAR MAPA BITS |                                                                                                    |                                                                                                    |
| ZE500<br>203dpi<br>SEM MEMÓRIA<br>SALVAR FONTE     |                                                                                                    |                                                                                                    |

## Problemas de comunicação

A Tabela 16 identifica problemas de comunicação, as possíveis causas e as soluções recomendadas.

| Problema                                                                                                    | Causa possível                                                                                                    | Solução recomendada                                                                                                    |  |
|----------------------------------------------------------------------------------------------------|----------------------------------------------------------------------------------------------------|----------------------------------------------------------------------------------------------------|--|
| Um formato da etiqueta foi<br>enviado à impressora, mas<br>não foi reconhecido. A luz                                                 | Os parâmetros de<br>comunicação estão<br>incorretos.                                                                       | Verifique as configurações de comunicação<br>do driver ou do software da impressora<br>(se aplicável).                                                                                                    |  |
| DATA (DADOS) não pisca.                                                                                                    |                                                                                                    | Se a comunicação serial estiver sendo usada,<br>verifique as configurações da porta serial.<br>Consulte <i>Configurações de porta</i> na página 94                                                                                                    |  |
|                                                                                                    |                                                                                                    | Se estiver utilizando comunicação serial,<br>verifique se você está usando um cabo ou<br>adaptador de modem nulo.                                                                                                    |  |
|                                                                                                    |                                                                                                    | Verifique a configuração do protocolo<br>handshake da impressora. A configuração usada<br>deve corresponder à que está sendo utilizada<br>pelo computador host. Consulte <i>Configurar o</i><br><i>valor do protocolo do handshake do host</i><br>na página 96 |  |
|                                                                                                    |                                                                                                    | Se um driver for utilizado, verifique as<br>configurações de comunicação do driver para a<br>conexão.                                                                                                    |  |
| Um formato da etiqueta foi<br>enviado à impressora.                                                                                   | As configurações da<br>comunicação serial estão                                                                            | Verifique se as configurações do controle de fluxo são compatíveis.                                                                                                    |  |
| Várias etiquetas são<br>impressas, mas, em<br>seguida, a impressora pula,                                                             | incorretas.                                                                                                    | Verifique o comprimento do cabo de<br>comunicação. Consulte a Tabela 3 na página 49<br>para obter os requisitos.                                                                                                    |  |
| desloca, perde ou distorce a<br>imagem na etiqueta.                                                                                   |                                                                                                    | Verifique as configurações de comunicação do<br>driver ou do software da impressora (se<br>aplicável).                                                                                                    |  |
| Um formato da etiqueta foi<br>enviado à impressora, mas<br>não foi reconhecido. A luz<br>DATA (DADOS) pisca, mas<br>não há impressão. | Os caracteres de prefixo e<br>delimitador configurados na<br>impressora não<br>correspondem aos do<br>formato da etiqueta. | Verifique os caracteres de prefixo e delimitador.<br>Consulte <i>Configurar o valor do caractere do prefixo de controle</i> na página 90 e <i>Configurar o valor do caractere delimitador</i> na página 91.                                                    |  |
| Dados incorretos estão sendo<br>enviados à impressora.                                                                                | Dados incorretos estão sendo<br>enviados à impressora.                                                                     | Verifique as configurações de comunicação do<br>computador. Observe se correspondem às<br>configurações da impressora.                                                                                                    |  |
|                                                                                                    |                                                                                                    | Se o problema persistir, verifique o formato da etiqueta.                                                                                                    |  |

#### Tabela 16 • Problemas de comunicação

## **Problemas diversos**

A Tabela 17 identifica problemas diversos com a impressora, possíveis causas e as soluções recomendadas.

| Problema                                                                        | Causa possível                                                                                                    | Solução recomendada                                                                                                    |  |
|---------------------------------------------------------------------------------|----------------------------------------------------------------------------------------------------|----------------------------------------------------------------------------------------------------|--|
| O visor do painel de<br>controle exibe um<br>idioma que não<br>consigo entender | O parâmetro de idioma foi<br>alterado por meio do painel de<br>controle ou de um comando de<br>firmware.                 | <ol> <li>No visor do painel de controle, pressione<br/>SETUP (CONFIGURAR).</li> <li>Pressione SETA ESQUERDA uma vez para<br/>mover para o parâmetro IDIOMA.</li> <li>Use MAIS (+) ou MENOS (-) para rolar<br/>entre os valores de idiomas. As seleções para<br/>este parâmetro são exibidas nos idiomas<br/>atuais para que o usuário selecione o que lhe<br/>for mais apropriado.</li> <li>Selecione o idioma que deseja exibir.</li> </ol> |  |
| O visor não mostra os<br>caracteres ou partes<br>de caracteres                  | O visor talvez precise ser<br>substituído.                                                                               | Entre em contato com um técnico de manutenção.                                                                                                    |  |
| As alterações nas<br>configurações de<br>parâmetros não são<br>aplicadas.       | Alguns parâmetros estão<br>configurados incorretamente.                                                                  | <ol> <li>Verifique os parâmetros e altere ou redefina,<br/>se necessário.</li> <li>Desligue a impressora (O) e, em seguida,<br/>ligue em (I).</li> </ol>                                                                                                    |  |
|                                                                                 | Um comando de<br>firmware (como<br>device.command_override)<br>desabilitou a possibilidade de<br>alteração do parâmetro. | Consulte o <i>Programming Guide for ZPL, ZBI, Set-Get-Do, Mirror and WML</i> ou entre em contato com um técnico de manutenção.                                                                                                    |  |
|                                                                                 | Um comando do firmware<br>alterou o parâmetro para a<br>configuração anterior.                                           |                                                                                                    |  |
|                                                                                 | Se o problema persistir, pode<br>haver um problema na placa<br>lógica principal.                                         | Entre em contato com um técnico de manutenção.                                                                                                    |  |
| As etiquetas não<br>contínuas estão sendo<br>tratadas como                      | A impressora não foi calibrada<br>para o papel que está sendo<br>utilizado.                                              | Calibre a impressora. Consulte <i>Calibrar a fita e sensores de papel</i> na página 98                                                                                                    |  |
| contínuas.                                                                      | A impressora está configurada<br>para papel contínuo.                                                                    | Configure a impressora para o tipo correto de<br>papel (espaço/ranhura, contínua ou marca).<br>Consulte <i>Tipo de papel</i> na página 71                                                                                                    |  |

#### Tabela 17 • Problemas diversos com a Impressora

| Problema                                                                                                    | Causa possível                              | Solução recomendada                            |
|----------------------------------------------------------------------------------------------------|---------------------------------------------|------------------------------------------------|
| Todas as luzes<br>indicadoras estão<br>ligadas, não há nada<br>no visor (se a<br>impressora possui um<br>visor) e a impressora<br>está travada. | Falha interna eletrônica ou de<br>firmware. | Entre em contato com um técnico de manutenção. |
| A impressora trava<br>durante o auto teste<br>de inicialização.                                                                                 | Falha na placa lógica principal.            | Entre em contato com um técnico de manutenção. |

#### Tabela 17 • Problemas diversos com a Impressora (Continuação)

## Impressora Diagnóstico

Os autotestes e outros diagnósticos fornecem informações específicas sobre a condição da impressora. Os autotestes produzem impressões de amostra e fornecem informações específicas que ajudam a determinar as condições operacionais da impressora.

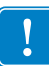

**Importante** • Utilize o papel a com largura máxima ao executar os autotestes. Se o papel não for largo o suficiente, as etiquetas de teste podem ser impressas no rolo de impressão. Para evitar que isso aconteça, verifique a largura de impressão e use a largura correta para o papel que está sendo utilizado.

Cada autoteste é ativado pressionando uma tecla específica no painel de controle ou uma combinação de teclas ao ligar (I) a impressora. Mantenha a(s) tecla(s) pressionada(s) até a primeira luz indicadora apagar. O autoteste selecionado inicia automaticamente no fim do autoteste de inicialização.

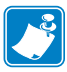

#### Nota •

- Ao executar esses autotestes, não envie dados do host à impressora.
- Se o papel for menor do que a etiqueta a ser impressa, a etiqueta de teste continua na próxima etiqueta.
- Ao cancelar um autoteste antes de concluí-lo, sempre reinicie a impressora desligando-a
   (O) e, em seguida, ligando-a (I).

### Inicializar o autoteste

O POST (autoteste de inicialização) é executado sempre que a impressora é ligada (l). Durante esse teste, as luzes do painel de controle (LEDs) acendem e apagam para garantir a operação adequada. Ao final do autoteste, apenas o LED STATUS permanece aceso. Após a conclusão do autoteste de inicialização, o papel avança para a posição adequada.

#### Para iniciar o autoteste de inicialização, execute estas etapas:

**1.** Ligue (I) a impressora.

O LED POWER (ALIMENTAÇÃO) acende. Os outros LEDs do painel de controle e o visor LCD monitoram o andamento e indicam os resultados dos testes individuais. Todas as mensagens durante o POST são exibidas em inglês. No entanto, se o teste falhar, as mensagens resultantes também aparecem nos idiomas internacionais.

## Autoteste CANCEL (CANCELAR)

O autoteste CANCEL (CANCELAR) imprime uma etiqueta de configuração da impressora. Para conhecer outras formas de impressão destas etiquetas, consulte *Informações sobre a impressão* na página 78.

#### Para fazer o autoteste CANCEL (CANCELAR), execute estas etapas:

- **1.** Desligue (**0**) a impressora.
- 2. Mantenha pressionado o botão CANCEL (CANCELAR) ao ligar (I) da impressora. Pressione CANCEL (CANCELAR) até a primeira luz do painel de controle apagar.

A impressora imprime uma etiqueta de configuração da impressora (Figura 14).

| CONFIGURAÇÃO IMPRESSORA<br>Zabra Technologias<br>ZTC ZESO0-4 RH-203dpi ZPL<br>ZBR4318688<br>+30.0TON.ESCURO<br>51 MH/SVELOC.IMPRES.<br>152 MH/SVEL.AVANCO<br>51 MH/SVEL.RERCESSO<br>+000RASGAR<br>RASGARIMPRIMIR                                                                 |                                                                                                    |                                                               |
|----------------------------------------------------------------------------------------------------|----------------------------------------------------------------------------------------------------|---------------------------------------------------------------|
| Zebra Technologies           ZTC ZES00-4 RH-203dpi ZPL           ZBR4318688           +30.0TON.ESCUR0           51 MH/SVELOC.IMPRES.           152 MH/SVEL.AVANCO           51 MH/SVEL.AVANCO           51 MH/SVEL.RERCESSO           +000RASGAR           RASGAR           HMIR |                                                                                                    | CONFIGURAÇÃO IMPRESSORA                                       |
| +30.0                                                                                                    |                                                                                                    | Zebra Technologies<br>ZTC ZE500-4 RH-203dpi ZPL<br>ZBR4318688 |
| DESLIG                                                                                                    | S.<br>ESSO<br>ADOR.<br>IMPR.<br>IMPR.<br>ITA<br>VIA<br>BALELA<br>IAL<br>IAL<br>IAL<br>IAL<br>IAL<br>IAL<br>IAL<br>IAL<br>IAL<br>I | 2000         TON ESCURO           130         0               |

#### Figura 14 • Exemplo de etiqueta de configuração de impressora

## Autoteste PAUSE (PAUSA)

Este autoteste pode ser usado para fornecer as etiquetas de teste necessárias ao realizar ajustes nas partes mecânicas da impressora ou para determinar se algum elemento do cabeçote de impressão não está funcionando. A Figura 15 exibe uma amostra de impressão

#### Para realizar o autoteste PAUSE (PAUSA), execute estas etapas:

- **1.** Desligue (**O**) a impressora.
- Mantenha pressionado o botão PAUSE (PAUSAR) ao ligar (I) da impressora. Pressione PAUSE (PAUSA) até a primeira luz do painel de controle apagar.
  - O autoteste inicial imprime 15 etiquetas na menor velocidade da impressora e pausa automaticamente a impressora. Toda vez que **PAUSE (PAUSAR)** for pressionado, serão impressas 15 etiquetas adicionais. A Figura 15 exibe uma amostra de etiquetas.

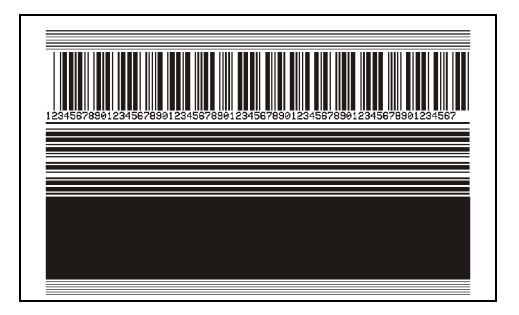

Figura 15 • Etiqueta de teste PAUSE (PAUSA)

- Enquanto a impressora estiver em pausa, pressionar CANCEL (CANCELAR) altera o autoteste. Toda vez que o botão PAUSE (PAUSA) for pressionado, serão impressas 15 etiquetas de 152mm (6 pol.) por segundo.
- Enquanto a impressora estiver em pausa, pressionar CANCEL (CANCELAR) altera o autoteste novamente. Cada vez que o botão PAUSE (PAUSA) for pressionado, serão impressas 50 etiquetas na menor velocidade da impressora.
- Enquanto a impressora estiver em pausa, pressionar novamente CANCEL (CANCELAR) altera o autoteste pela terceira vez. Toda vez que o botão PAUSE (PAUSA) for pressionado, serão impressas 50 etiquetas de 152mm (6 pol.) por segundo.
- Enquanto a impressora estiver em pausa, pressionar novamente CANCEL (CANCELAR) altera o autoteste pela quarta vez. Cada vez que o botão PAUSE (PAUSA) for pressionado, serão impressas 50 etiquetas na velocidade máxima da impressora.
- **3.** Para sair desse autoteste a qualquer momento, mantenha pressionado o botão **CANCEL** (CANCELAR).

## Autoteste FEED (AVANÇAR)

Tipos diferentes de papel podem exigir configurações distintas de intensidade. Esta seção contém um método simples, mas eficaz, para determinar a intensidade ideal para imprimir códigos de barras dentro das especificações.

Durante o autoteste FEED (AVANÇAR), as etiquetas são impressas em diferentes configurações de intensidade em duas velocidades de impressão diferentes. A intensidade relativa e a velocidade de impressão são impressas em cada etiqueta. Os códigos de barras nessas etiquetas podem ser classificados de acordo com as normas do ANSI para verificar a qualidade de impressão.

Durante o teste, um conjunto de etiquetas é impresso em 2 ips e outro em 6 ips. O valor de intensidade inicia três configurações abaixo do valor atual de intensidade da impressora (intensidade relativa –3) e aumenta até que a intensidade esteja três configurações acima do valor atual (intensidade relativa +3).

#### Para realizar o autoteste FEED (AVANÇAR), execute estas etapas:

- 1. Imprima uma etiqueta de configuração para mostrar as configurações atuais da impressora.
- **2.** Desligue (**O**) a impressora.
- Mantenha pressionado o botão FEED (AVANÇAR) ao ligar (I) da impressora. Pressione FEED (AVANÇAR) até a primeira luz do painel de controle apagar.

A impressora imprime uma série de etiquetas (Figura 16) em várias velocidades e em configurações de intensidade superiores e inferiores ao valor mostrado na etiqueta de configuração.

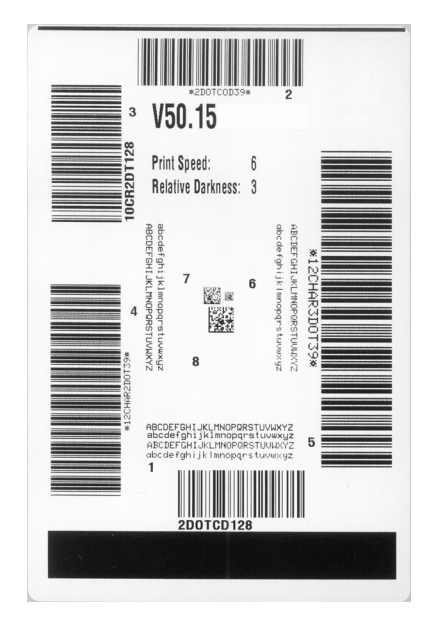

#### Figura 16 • Etiqueta de teste FEED (AVANÇAR)

4. Consulte Figura 17 e Tabela 18. Inspecione as etiquetas de teste e determine qual tem a melhor qualidade de impressão para a aplicação. Caso tenha um verificador de código de barras, utilize-o para medir as barras/espaços e calcular o contraste da impressão. Se não tiver, utilize os seus olhos ou o scanner do sistema para escolher a configuração de intensidade ideal com base nas etiquetas impressas neste autoteste.

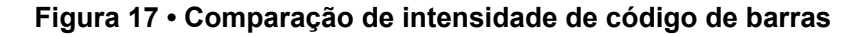

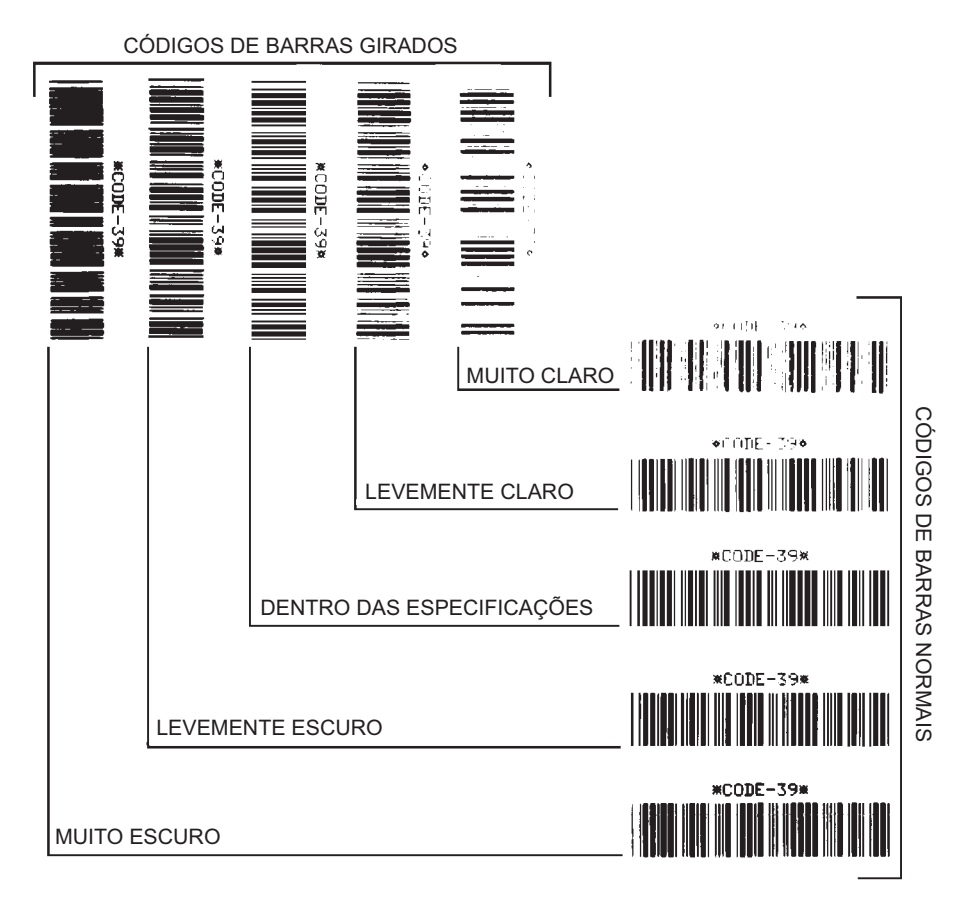

| Qualidade de<br>impressão      | Descrição                                                                                                    |  |  |
|--------------------------------|----------------------------------------------------------------------------------------------------|--|--|
| Muito escuro                   | As etiquetas muito escuras são identificadas facilmente. Elas podem estar legíveis, mas não "dentro das especificações".                                                                                                    |  |  |
|                                | <ul> <li>As barras de um código de barras normal aumentam de tamanho.</li> <li>As aberturas em caracteres alfanuméricos pequenos podem ser preenchidas com tinta.</li> <li>As barras e os espaços de um código de barras girado aparecem instas</li> </ul>                                                                      |  |  |
| Levemente                      | As etiquetas levemente escuras não são tão óbvias                                                                                                    |  |  |
| escuro                         | • O código de harras normal estará "dentro das especificações"                                                                                                    |  |  |
|                                | <ul> <li>Os pequenos caracteres alfanuméricos estarão em negrito e<br/>poderão estar levemente preenchidos.</li> </ul>                                                                                                    |  |  |
|                                | Os espaços de um código de barras girado são pequenos, quando comparados ao código "dentro das especificações", tornando-o ilegível.                                                                                                    |  |  |
| "Dentro das<br>especificações" | O código de barras "dentro das especificações" pode ser confirmado<br>apenas por um verificador, mas deve exibir algumas características<br>visíveis.                                                                                                    |  |  |
|                                | <ul> <li>O código de barras normal terá barras completas e uniformes e espaços distintos e claros.</li> <li>O código de barras girado terá barras completas e uniformes e espaços distintos e claros. Embora não pareça tão bom quanto um código de barras levemente escuro, ele estará "dentro das especificações".</li> </ul> |  |  |
|                                | <ul> <li>Nos estilos normal e girado, os pequenos caracteres alfanuméricos parecem completos.</li> </ul>                                                                                                    |  |  |
| Levemente<br>claro             | Em alguns casos, etiquetas levemente claras são preferíveis em relação às levemente escuras para códigos de barras "dentro das especificações".                                                                                                    |  |  |
|                                | <ul> <li>Tanto o código de barras normal quanto o girado estarão dentro<br/>das especificações, mas os pequenos caracteres alfanuméricos<br/>podem não estar completos.</li> </ul>                                                                                                    |  |  |
| Muito claro                    | As etiquetas muito claras são identificadas facilmente.                                                                                                    |  |  |
|                                | Os códigos de barra normal e girado têm barras e espaços<br>incompletos.                                                                                                    |  |  |
|                                | Os pequenos caracteres alfanuméricos são ilegíveis.                                                                                                    |  |  |

- **5.** Observe o valor relativo de intensidade e a velocidade de impressão impressos na melhor etiqueta de teste.
- **6.** Adicione ou subtraia o valor relativo da intensidade do valor de intensidade especificado na etiqueta de configuração. O valor numérico resultante é o melhor valor de intensidade para essa combinação específica de etiqueta/fita e velocidade de impressão.
- **7.** Se necessário, altere o valor da intensidade para o valor de intensidade da melhor etiqueta de teste.
- **8.** Se necessário, altere a velocidade de impressão para a mesma velocidade da melhor etiqueta de teste.

## Autoteste FEED + PAUSE

Executar este teste reinicia temporariamente as configurações da impressora para os valores padrões de fábrica. Esses valores permanecem ativos apenas até a impressora ser desligada, a não ser que você os salve permanentemente na memória. Se os valores padrões de fábrica forem gravados permanentemente, um procedimento de calibragem de sensor tem de ser executado. (Consulte *Calibrar a fita e sensores de papel* na página 98).

#### Para fazer o autoteste FEED (AVANÇAR) e PAUSE (PAUSA), execute estas etapas:

- **1.** Desligue (**O**) a impressora.
- 2. Pressione e segure FEED+PAUSE durante a ligação (l) da impressora
- **3.** Pressione FEED (AVANÇAR) + PAUSE (PAUSA) até a primeira luz do painel de controle apagar.

A configuração da impressora é redefinida para os valores padrão de fábrica. Nenhuma etiqueta é impressa no fim deste teste.

## Teste de diagnóstico de comunicação

O teste de diagnóstico de comunicação é uma ferramenta de resolução de problemas para verificar as interconexões entre a impressora e o computador host. Quando a impressora está no modo de diagnóstico, ela imprime todos os dados recebidos do computador host como caracteres ASCII diretos, com os valores hexadecimais abaixo do texto ASCII. A impressora imprime todos os caracteres recebidos, inclusive os códigos de controle, como RC (retorno do carro). A Figura 18 mostra uma etiqueta de teste típico deste teste.

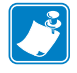

Nota • A etiqueta de teste é impressa de cabeça para baixo.

| <b>^FS^F0394</b> , <b>25^AA</b><br>5E 46 53 5E 46 4F 33 39 34 2C 32 35 5E 41 41           |
|-------------------------------------------------------------------------------------------|
| N, 18, 10^FD(0000<br>4E 2C 31 38 2C 31 30 5E 46 44 28 30 30 30 30 30                      |
| )999-99995<br>29 39 39 39 20 39 39 39 39 55 46 53 00 04                                   |
| <b>^FOØ</b> , <b>50^AAN</b> , <b>18</b> ,<br>5E 46 4F 30 2C 35 30 5E 41 41 4E 2C 31 38 2C |
| 10^FDCENTER STA                                                                           |

#### Figura 18 • Etiqueta de teste de diagnóstico de comunicação

#### Para usar o modo de diagnóstico de comunicação, complete estes passos:

1. Configure a largura de impressão como igual ou inferior à largura da etiqueta sendo usada para o teste. Consulte *Largura de impressão* na página 71 para obter mais informações.

2. Configure a opção MODO DIAGNÓSTICO para ATIVADO. Para informações sobre métodos, consulte *Modo de diagnóstico de comunicação* na página 82.

A impressora entra no modo diagnóstico e imprime qualquer dado recebido do computador host em uma etiqueta de teste

**3.** Verifique os códigos de erro na etiqueta de teste. Para qualquer erro, verifique se os parâmetros de comunicação estão corretos.

Os erros mostrados na etiqueta de teste são os seguintes:

- FE indica erro de quadro.
- OE indica erro de saturação.
- PE indica erro de paridade.
- NE indica ruído.
- **4.** Desligue a impressora (**O**) e, em seguida, ligue-a novamente (**I**) para sair deste autoteste e retornar à operação normal

## Perfil do sensor

Use a imagem do perfil do sensor (que se estenderá por várias etiquetas ou cartões atuais) para solucionar as seguintes situações:

- A impressora tem dificuldade de determinar espaços (rolo) entre as etiquetas.
- A impressora identifica incorretamente áreas impressas anteriormente sobre uma etiqueta como espaços (rolo)
- A impressora não consegue detectar a fita.

Com a impressora no modo Pronto, imprima um perfil de sensor em uma das formas abaixo:

| Usando os botões do | a. | Desligue ( <b>O</b> ) a impressora.                           |  |
|---------------------|----|---------------------------------------------------------------|--|
| painel de controle  | b. | . Pressione e segure <b>FEED+CANCEL</b> durante a ligação (l) |  |
|                     |    | da impressora                                                 |  |
|                     | c. | Pressione FEED (AVANÇAR) + CANCEL                             |  |
|                     |    | (CANCELAR) até a primeira luz do painel de controle           |  |
|                     |    | apagar.                                                       |  |
| Usando ZPL          | a. | Envie o comando ~JG para a impressora. Consulte o             |  |
|                     |    | sobre esse comando                                            |  |
| Usando os itens de  | 2  | No visor do painel de controle, navegue para o seguinte       |  |
| menu do painel de   | u. | item. Consulte Visor do painel de controle na página 13       |  |
| controle            |    | para obter informações sobre a utilização do painel de        |  |
|                     |    | controle e acesso aos menus.                                  |  |
|                     |    | (asse) ZE500                                                  |  |
|                     |    | 🔎 🐴 203dpi                                                    |  |
|                     |    |                                                               |  |
|                     |    | FENFIL SENSON                                                 |  |
|                     |    | IMPRIMIR+                                                     |  |
|                     |    |                                                               |  |
|                     | b. | Pressione MAIS (+) para selecionar IMPRIMIR.                  |  |

Compare os resultados com os exemplos mostrados nesta seção. Se for necessário ajustar a sensibilidade dos sensores, calibre a impressora (consulte *Calibrar a fita e sensores de papel* na página 98).

Perfil do sensor de fita (Figura 19) As barras (1) no perfil do sensor indicam as leituras do sensor de fita. A configuração do limite do sensor da fita é indicada pela palavra
RIBBON (2). Se as leituras de fita estiverem abaixo do valor limite, a impressora não reconhece que a fita está carregada.

#### Figura 19 • Perfil do sensor (seção Fita)

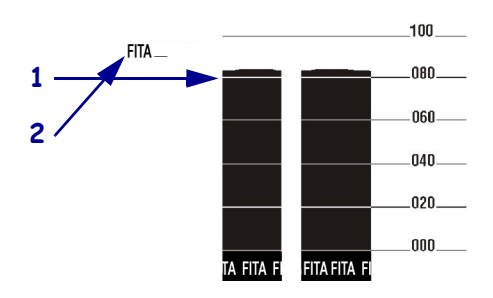

**Perfil do sensor de papel (Figura 20)** As leituras do sensor de papel são mostradas como barras e áreas planas no perfil do sensor (Figura 20). As barras (1) indicam espaços entre etiquetas (a teia), e as áreas baixas (2) indicam onde as etiquetas estão localizadas. Se você comparar a impressão do perfil do sensor com um pedaço em branco do papel, as barras devem ter a mesma distância entre elas dos espaços no papel. Se as distâncias não forem iguais, a impressora pode estar com dificuldade para determinar a localização dos espaços.

A configuração do limite do sensor da fita é indicada pelas palavras PAPEL (**3**) para os limites de papel e WEB (**4**) para os limites de teia. Utilize os números à esquerda das leituras do sensor para comparar as leituras numéricas com as configurações do sensor.

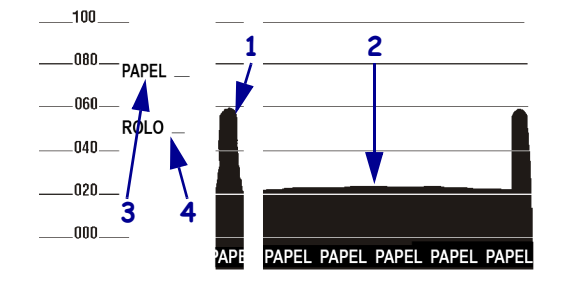

#### Figura 20 • Perfil do sensor (seção Papel)

# Especificações

Esta seção lista as especificações gerais da impressora, de impressão, de fita e de papel.

#### Sumário

| Especificações gerais        | 144 |
|------------------------------|-----|
| Especificações de impressão. | 145 |
| Especificações da fita       | 145 |
| Especificações de papel      | 146 |

## Especificações gerais

| Modelo                    |               | ZE500-4                                                                                                    | ZE500-6             |  |
|---------------------------|---------------|----------------------------------------------------------------------------------------------------|---------------------|--|
| Altura                    |               | 11,8 pol. (300 mm)                                                                                                    | 11,8 pol. (300 mm)  |  |
| Largura                   |               | 9,6 pol. (245 mm)                                                                                                    | 9,6 pol. (245 mm)   |  |
| Profundidade              |               | 14,95 pol. (380 mm)                                                                                                    | 17,23 pol. (438 mm) |  |
| Peso                      |               | 15,4 kg (34 lb.)                                                                                                    | 17,3 kg (38 lb.)    |  |
| Características           | elétricas     | Fonte de alimentação universal com fator de correção de força                                                                                                    |                     |  |
|                           |               | 100-240 VCA, 47-63 Hz                                                                                                    |                     |  |
| Temperatura               | Operação      | Transferência térmica: 40° a 104°F (                                                                                                    | 5° a 40°C)          |  |
|                           |               | Térmica direta: 32° a 104°F (0° a 40                                                                                                    | °C)                 |  |
|                           | Armazenamento | -40° a 160°F (-40° a 71°C)                                                                                                    |                     |  |
| Umidade                   | Operação      | 20% a 85% sem condensação                                                                                                    |                     |  |
| relativa Armazenamento    |               | 5% a 95% sem condensação                                                                                                    |                     |  |
| Interfaces de comunicação |               | <ul> <li>Interface paralela bidirecional de alta velocidade, modo de compatibilidade IEEE 1284, EPC modo Nibble.</li> <li>Interfaces seriais de alta velocidade: <ul> <li>RS-232C com conector DB9F</li> <li>Taxa baud configurável (300-115,200), paridade, bits de dados e bits de parada</li> <li>Protocolos de handshake de comunicação de software (XON/XOFF) ou hardware (DTR/DSR)</li> </ul> </li> <li>USB 2.0 <ul> <li>Servidor de impressão ZebraNet 10/100</li> <li>Servidor de Impressão ZebraNet b/g</li> <li>Interface do aplicador com conector DB15F</li> <li>Varções disponívois de 10/15V e ±24V e ±24V</li> </ul> </li> </ul> |                     |  |
| Resolução de impressão                                   |                  | 203 dpi (pontos por polegada) (8 pontos/mm)                                          |  |
|----------------------------------------------------------|------------------|--------------------------------------------------------------------------------------|--|
|                                                          |                  | 12 pontos por mm (300 dpi)                                                           |  |
| Tamanho do ponto<br>(nominal)<br>(largura x comprimento) | 203 dpi          | 0,0049 pol. x 0,0052 pol.<br>(0,125 mm x 0,132 mm)                                   |  |
|                                                          | 300 dpi          | 0,0033 pol. x 0,0043 pol.<br>(0,084 mm x 0,110 mm)                                   |  |
| Largura máxima de                                        | ZE500-4          | 4,1 pol. (104 mm)                                                                    |  |
| impressão                                                | ZE500-6          | 6,6 pol. (168 mm)                                                                    |  |
| Velocidades de<br>impressão constante                    | ZE500-4          | 2,0 pol. (51 mm) até 12 pol. (305 mm) por segundo<br>em incrementos de 1-pol (25 mm) |  |
| programáveis                                             | ZE500-6, 203 dpi | 2,0 pol. (51 mm) até 12 pol. (305 mm) por segundo<br>em incrementos de 1-pol (25 mm) |  |
|                                                          | ZE500-6, 300 dpi | 2,0 pol. (51 mm) até 10 pol. (203 mm) por segundo<br>em incrementos de 1-pol (25 mm) |  |

## Especificações de impressão

## Especificações da fita

| Carretel de fita externa   |                  |                              |  |
|----------------------------|------------------|------------------------------|--|
| Largura da fita*           | ZE500-4          | 1,0 a 4,2 pol. (25 a 107 mm) |  |
|                            | ZE500-6          | 3,0 a 7,1 pol. (76 a 180 mm) |  |
| Comprimento máximo da fita |                  | 1.970 pés. (600 m)           |  |
| Tamanho máximo do          | diâmetro externo | 4,0 pol. (102 mm)            |  |
| rolo de fita               | diâmetro interno | 1,0 pol. (25 mm)             |  |

\* A Zebra recomenda o uso de fitas com, no mínimo, a mesma largura do papel para proteger o cabeçote de impressão contra desgaste.

## Especificações de papel

| Modelo                                                                    |                                          | ZE500-4 ZE500-6                                |                                    |  |
|---------------------------------------------------------------------------|------------------------------------------|------------------------------------------------|------------------------------------|--|
| Comprimento mínimo<br>da etiqueta                                         | Modo de aplicador, retorno ativado       | 12,7 mm* (0,50 pol.*)                          | 76,2 mm (3,0 pol.)                 |  |
|                                                                           | Modo de aplicador,<br>retorno desativado | 6,4 mm* (0,25 pol.*)                           | 25,4 mm (1,0 pol.)                 |  |
|                                                                           | Modo stream                              | 12,7 mm* (0,50 pol.*)                          | 76,2 mm (3,0 pol.)                 |  |
|                                                                           | Modo rebobinar                           | 6,4 mm* (0,25 pol.)<br>"loose loop"            | 25,4 mm (1,0 pol.)<br>"loose loop" |  |
|                                                                           | Modo de destaque,<br>retorno ativado     | 12,7 mm* (0,50 pol.*)                          | 76,2 mm (3,0 pol.)                 |  |
|                                                                           | Modo de destaque,<br>retorno desativado  | 6,4 mm* (0,25 pol.*)                           | 25,4 mm (1,0 pol.)                 |  |
|                                                                           | Modo RFID                                | **                                             | N/A                                |  |
| Largura de papel                                                          | Mínima                                   | 16 mm* (0,625 pol.*)                           | 76 mm (3,0 pol.)                   |  |
| (etiqueta e acabamento)                                                   | Máxima                                   | 114 mm* (4,5 pol.*)                            | 180 mm (7,1 pol.)                  |  |
|                                                                           | Etiquetas RFID                           | **                                             | N/A                                |  |
| Espessura de papel                                                        | Mínima                                   | 0,135 mm (0,0053 pol.)                         | 0,076 mm (0,003 pol.)              |  |
| (inclui revestimento, se houver)                                          | Máxima                                   | 0,254 mm (0,010 pol.)                          | 0,305 mm (0,012 pol.)              |  |
| Espaço entre etiquetas                                                    | Mínimo                                   | 2 mm* (0,079 pol.*)                            | 2 mm (0,079 pol.)                  |  |
|                                                                           | Preferencial                             | 3 mm* (0,118 pol.*)                            | 3 mm (0,118 pol.)                  |  |
|                                                                           | Máximo                                   | 4 mm* (0,157 pol.*)                            | 4 mm (0,157 pol.)                  |  |
|                                                                           | Etiquetas RFID                           | **                                             | N/A                                |  |
| Tamanho da ranhura da etiqueta/rótulo (largura x comprimento)             |                                          | 0,25 x 0,12 pol. (6 x 3 mm)                    |                                    |  |
| Diâmetro do furo                                                          |                                          | 3 mm (0,125 pol.)                              |                                    |  |
| Tamanho de marca preta (paralela à borda interna do papel)                |                                          | 0,12 a 0,43 pol. (3 a 11 mm)                   |                                    |  |
| Tamanho de marca preta (perpendicular à borda interna do papel)           |                                          | >11 mm (>0,43 pol.)                            |                                    |  |
| Localização da marca preta                                                |                                          | em 1 mm (0,040 pol.) da borda interna do papel |                                    |  |
| Densidade, em unidades de densidade ótica (ODU)<br>(mídia de marca preta) |                                          | > 1,0 ODU                                      |                                    |  |
| Densidade máxima de mídia (mídia de marca preta)                          |                                          | 0,5 ODU                                        |                                    |  |

\* Não se aplica a etiquetas RFID.

\*\*Este parâmetro varia de acordo com cada tipo de transponder.

## Reconfiguração da placa de interface do aplicador

A impressora vem com a etiqueta seguinte sobre a porta opcional do aplicador:

#### Caution:

Configured for non - isolated 5V internal power Reconfigure before applying external voltage.

- Para o modo não isolado de +5V (fonte interna), nenhuma configuração é necessária.
- Para o modo isolado de +5V a +28V (fonte externa), os jumpers na placa de interface do adaptador precisam ser configurados. Siga as instruções nesta seção.

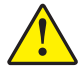

Atenção • Não remova a etiqueta de aviso ou forneça alimentação externa até a placa de interface do aplicador estar configurada para o modo isolado. O uso de alimentação externa quando a impressora está configurada para alimentação interna danificará o equipamento.

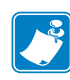

**Nota** • As figuras e etapas neste procedimento são para a impressora à direita (LD). Etapas para a impressora à esquerda (LE) podem ser ligeiramente diferentes.

## Ferramentas necessárias

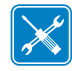

**Ferramentas** • Você pode precisar destas ferramentas para completar o procedimento:

- **Conjunto de chaves Phillips**
- Alicates de ponta

□ Chaves Allen

- □ Chaves de torque
- Pulseira e tapete antiestáticos
- □ Lanterna

## Mudando as configurações do jumper para modo isolado

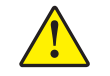

Atenção • A instalação deve ser feita por técnico de serviço qualificado.

## Para mudar de um modo não isolado (alimentação interna) para um modo isolado (alimentação externa) siga estes procedimentos:

#### Remover os cabos de força e dados

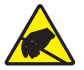

1.

2.

**Atenção** • Observe as precauções de segurança eletrostática adequadas quando manipular componentes sensíveis à eletricidade estática como placas e cabeçotes de impressão.

Conecte-se a um dispositivo antiestático.

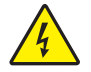

**Atenção •** Desligue (**O**) a impressora e desconecte-a da fonte de alimentação antes de executar te procedimento.

Desligue (interruptor na posição **O**) a impressora e desconecte o cabo de alimentação CA e todos os cabos de dados.

## Acessar o compartimento eletrônico e remover a placa de interface do aplicador

3. Seu aplicador (ou stand) permite acesso livre à parte traseira da impressora?

| Se você tiver    | Então                                                                                                    |  |
|------------------|----------------------------------------------------------------------------------------------------|--|
| Abra o acesso    | É possível deslocar a abertura da impressora e trabalhar nela sem precisar remover a unidade do aplicador.                                                                        |  |
|                  | Caso deseje remover a unidade do stand, siga as instruções listadas para o aplicador do tipo <i>Acesso obstruído</i> mostrado nesta tabela.                                       |  |
|                  | <b>a.</b> Vá para o etapa 4.                                                                                                    |  |
| Acesso obstruído | Remova a impressora do aplicador antes que você possa trabalhar nela.                                                                                                    |  |
|                  | <b>a.</b> Remova os quatro parafusos das extremidades que fixam a impressora ao aplicador.                                                                                        |  |
|                  | <b>b.</b> Afrouxe o parafuso central, mas não o remova.                                                                                                    |  |
|                  | <b>Nota</b> • O furo principal e o parafuso de montagem central foram projetados para sustentar a impressora e auxiliar na instalação e remoção dos quatro parafusos de montagem. |  |
|                  | <b>c.</b> Levante a impressora do parafuso central e coloque-a em uma bancada de trabalho.                                                                                        |  |

- 4. Remova os quatro parafusos longos (1) que fixam a tampa dos componentes eletrônicos e deslize tampa dos componentes eletrônicos (2) da impressora.

 Na parte de trás da placa de interface do aplicador, remova os dois parafusos (1) que fixam a placa (2) à parte posterior da impressora.

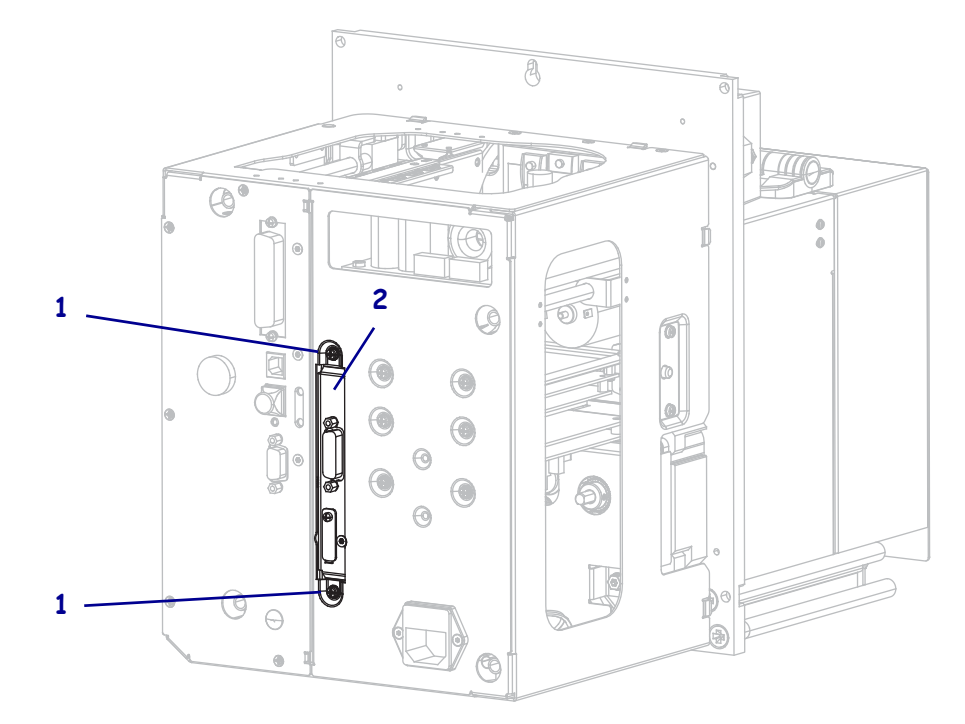

6. Localize a trava (1) na lateral da impressora.

**Nota** • Para os modelos com orientação à direita, a trava está no lado direito de quem olha para a parte traseira da impressora. Para o modelo com orientação à esquerda, a trava está no lado esquerdo.

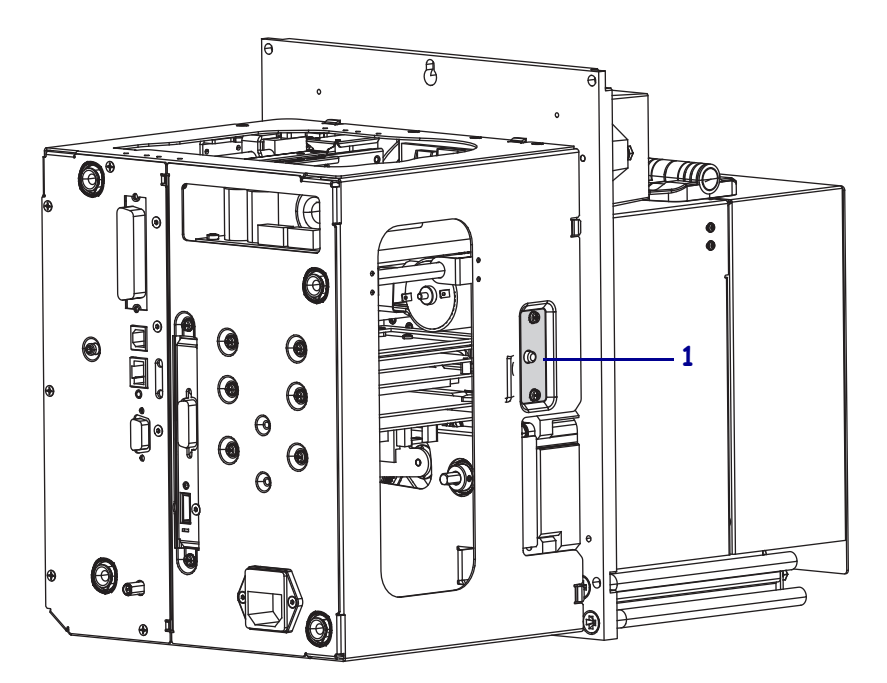

7. Pressione a trava e deslize a abertura do compartimento eletrônico.

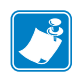

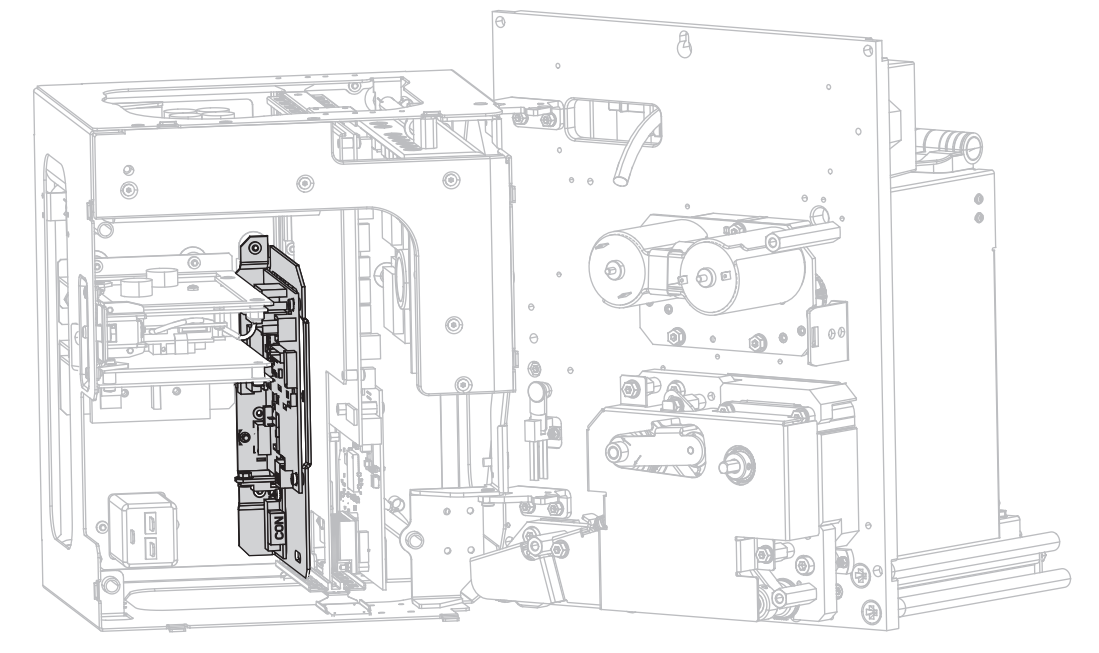

8. Dentro da impressora, localize a placa de interface do aplicador.

 Desconecte os conectores (1) da borda acessível da placa de interface do aplicador. Perceba como os conectores estão fixados para auxiliá-los no processo de reconexão deste procedimento posteriormente.

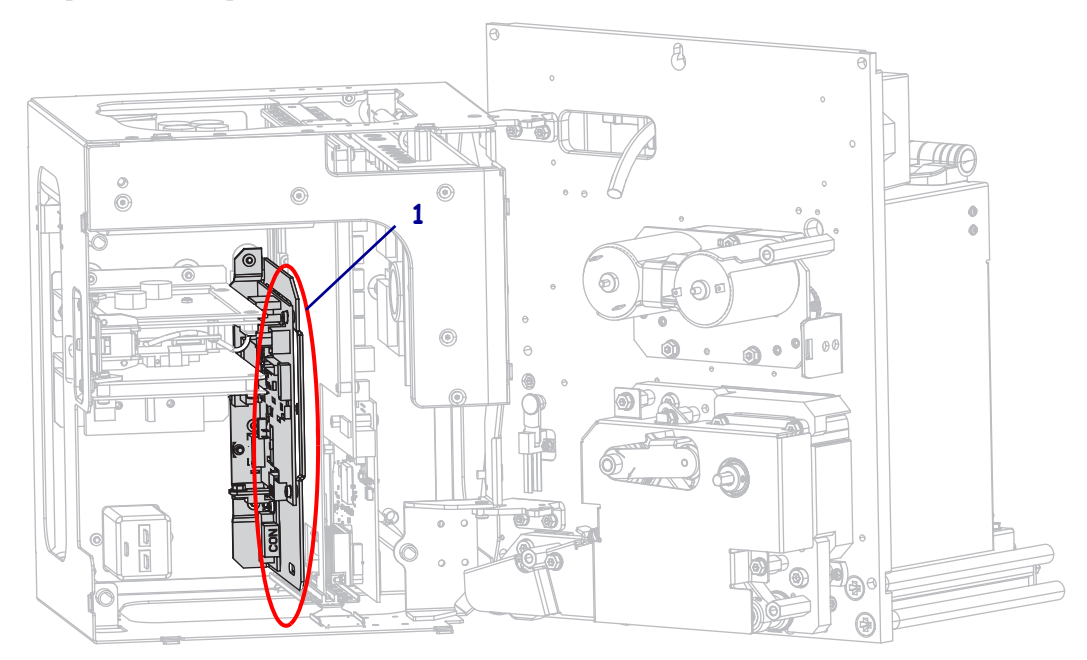

**10.** Com cuidado, puxe a placa de interface do aplicador parcialmente, afastando-a do superfície preta da impressora.

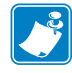

**Nota** • Evite desconectar ou descascar quaisquer cabos dentro do compartimento eletrônico.

**11.** Desconecte os conectores restantes da placa de interface do aplicador e conecte a placa reguladora de voltagem.

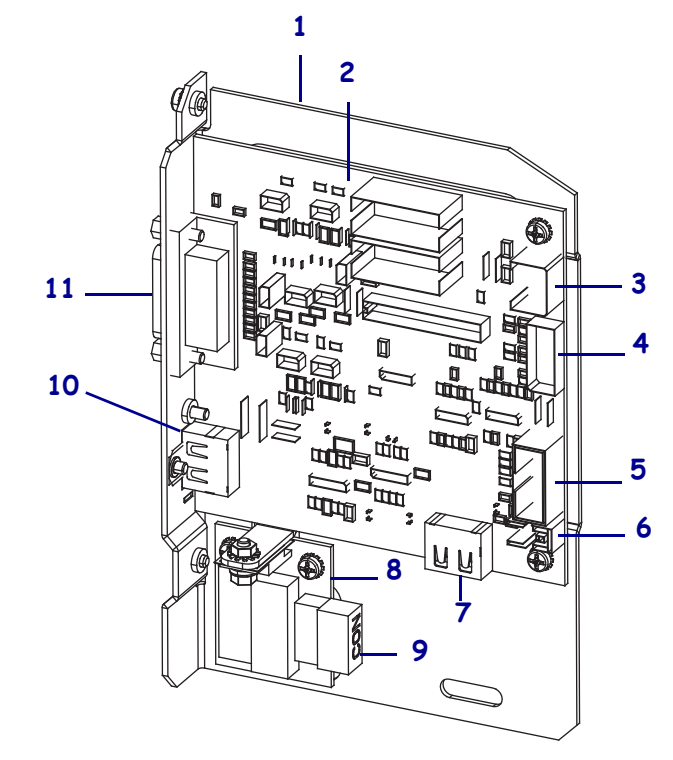

| 1 | Superfície de montagem da placa de interface do aplicador | 7  | J7: Conector HDMI interno para o<br>painel de controle        |
|---|-----------------------------------------------------------|----|---------------------------------------------------------------|
| 2 | Placa de interface do aplicador                           | 8  | Placa reguladora de voltagem                                  |
| 3 | J3: Cabo de força da interface do aplicador               | 9  | J1 (na placa de reg. de voltagem): Cabo<br>de alimentação     |
| 4 | J1: Cabo de comunicação de<br>travamento SP               | 10 | J2: Conector HDMI externo para o<br>painel de controle remoto |
| 5 | J8: Cabo de extensão (fita) SPI do<br>painel de controle  | 11 | J6: Cabo da interface do aplicador                            |
| 6 | J9: Cabo do sensor de porta aberta                        |    |                                                               |

**12.** Remova a placa de interface do aplicador da impressora.

#### Ajuste o posicionamento do jumper para modo isolado +5V a +28V

**13.** Localize as áreas identificadas com J4 e J5.

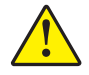

14.

**Atenção •** Não ligue a alimentação externa até que a placa esteja reconfigurada para o Modo Isolado.

Mova o jumper em J4 e J5 para cobrir os pinos conforme mostrado do padrão Modo Não Isolado para Modo Isolado. Você pode usar um alicate de ponta se necessário.

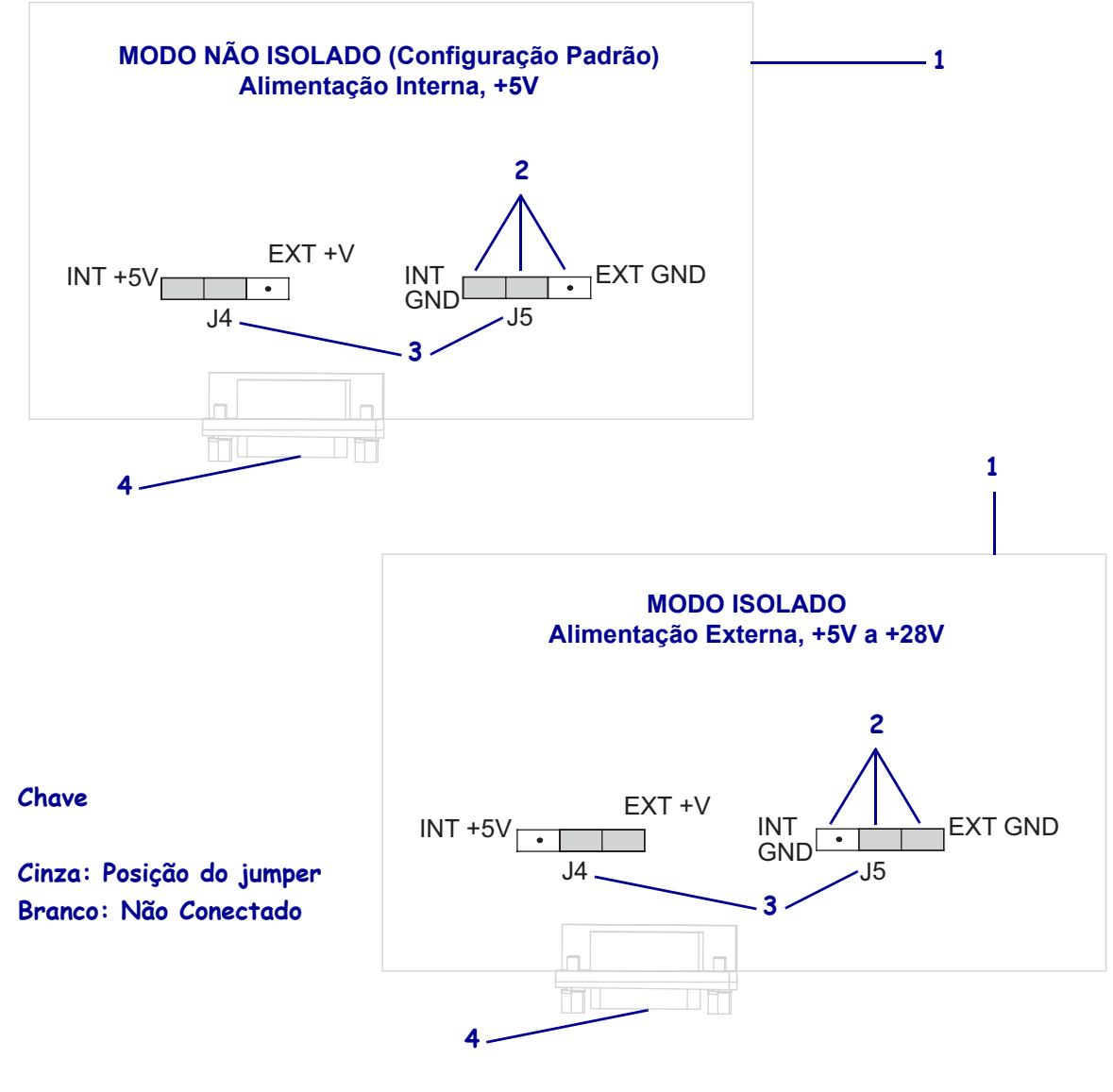

| 1 | Placa simulada de interface do aplicador     |
|---|----------------------------------------------|
| 2 | Pinos                                        |
| 3 | Etiquetas na placa de interface do aplicador |
| 4 | Porta do aplicador                           |
|   |                                              |

#### Reinserir e reconectar a placa de interface do aplicador

**15.** Insira com cuidado a placa de interface do aplicador na impressora e deslize-a até a superfície traseira.

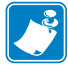

Nota • Evite desconectar ou descascar quaisquer cabos dentro do compartimento eletrônico.

- **16.** Reconecte os cabos que foram desconectados na etapa 9 e etapa 11. Veja a Figura 21 na página 155 para saber a maioria das localizações dos conectores.
  - Reconecte o painel de controle.
     Que tipo de painel de controle você está usando?

| Se o seu painel de controle é                           | Então                                                                                                    |
|---------------------------------------------------------|----------------------------------------------------------------------------------------------------|
| Padrão<br>(conectado à parte superior da<br>impressora) | <ol> <li>Conecte o cabo HDMI ao J7 na placa de<br/>interface do aplicador.</li> <li>Continue com a etapa b.</li> </ol>                                                                   |
| Remoto<br>(conectado longe da<br>impressora)            | <ol> <li>Reconecte o cabo HDMI ao J2 na placa de<br/>interface do aplicador. Este conector é acessível<br/>pela parte de trás da superfície.</li> <li>Continue com a etapa b.</li> </ol> |

**b.** Conecte o cabo de comunicação de travamento SP ao J1 na placa de interface do aplicador.

**Importante** • Esta placa de interface de aplicador precisa do uso de um cabo de comunicação SP com um ferrite. O conector de travamento é o mais próximo ao ferrite.

- **c.** Conecte o conector de seis pinos do cabo de força ao J3 na placa de interface do aplicador.
- **d.** Conecte o conector de quatro pinos (disposto em uma linha) para o cabo de força ao J1 (**1**) na placa reguladora de voltagem.

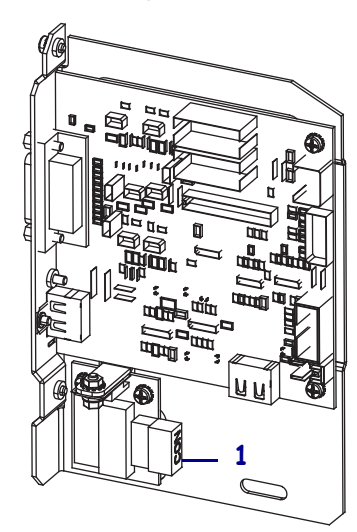

e. Conecte o sensor de porta aberta ao J9 na placa de interface do aplicador.

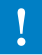

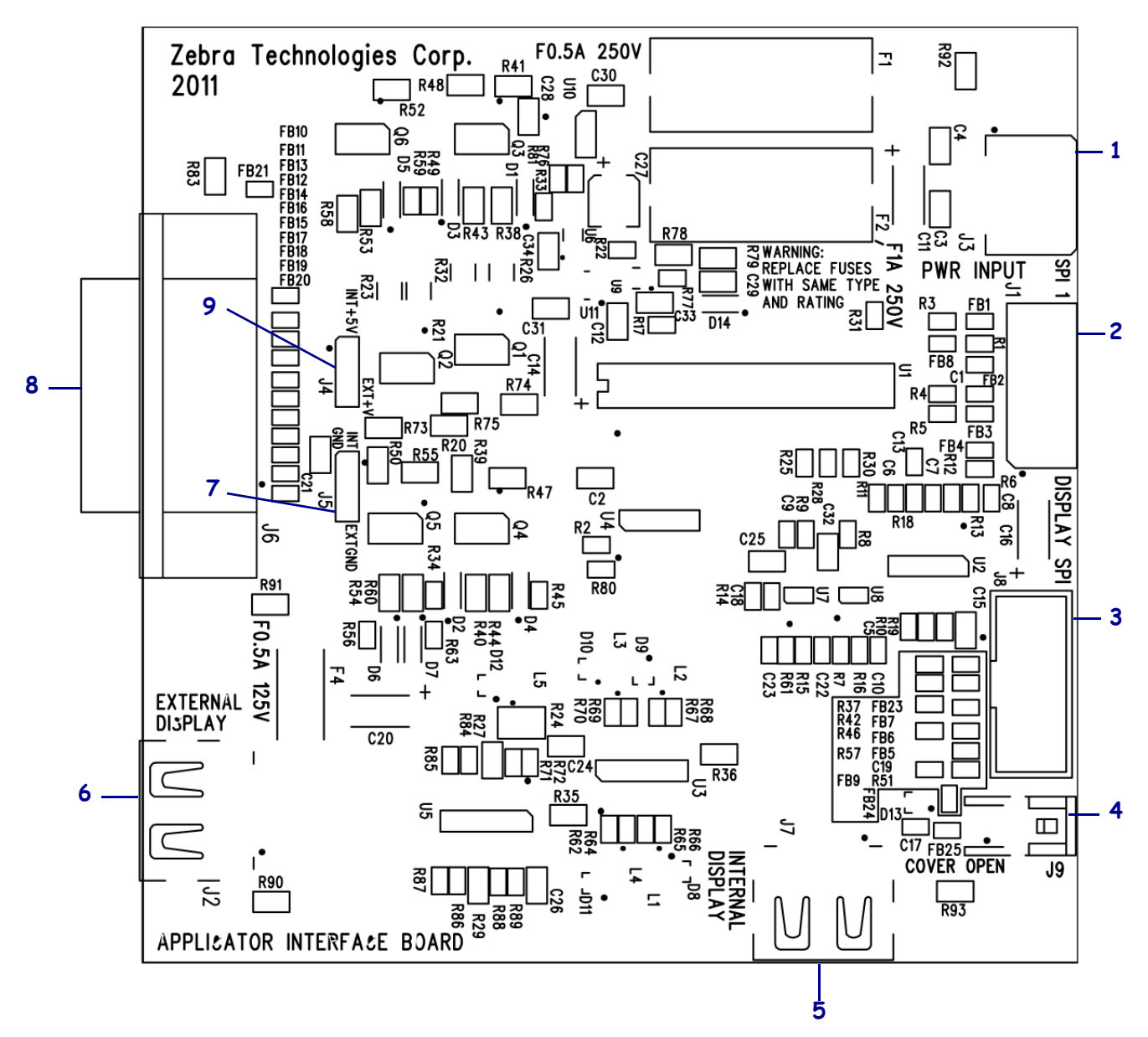

#### Figura 21 • Conexões da placa de interface do aplicador

| 1 | J3: Cabo de força da interface do aplicador                |
|---|------------------------------------------------------------|
| 2 | J1: Cabo de comunicação de travamento SP                   |
| 3 | J8: Cabo de extensão (fita) SPI do painel de controle      |
| 4 | J9: Cabo do sensor de porta aberta                         |
| 5 | J7: Conector HDMI interno para o painel de controle        |
| 6 | J2: Conector HDMI externo para o painel de controle remoto |
| 7 | J5: Jumper                                                 |
| 8 | J6: Cabo da interface do aplicador                         |
| 9 | J4: Jumper                                                 |

- **17.** Alinhe os orifícios de montagem na placa de interface do aplicador com os orifícios na superfície traseira da impressora.
- **18.** Recoloque os dois parafusos (**1**) para fixar a placa de interface do aplicador (**2**) à parte posterior da impressora.

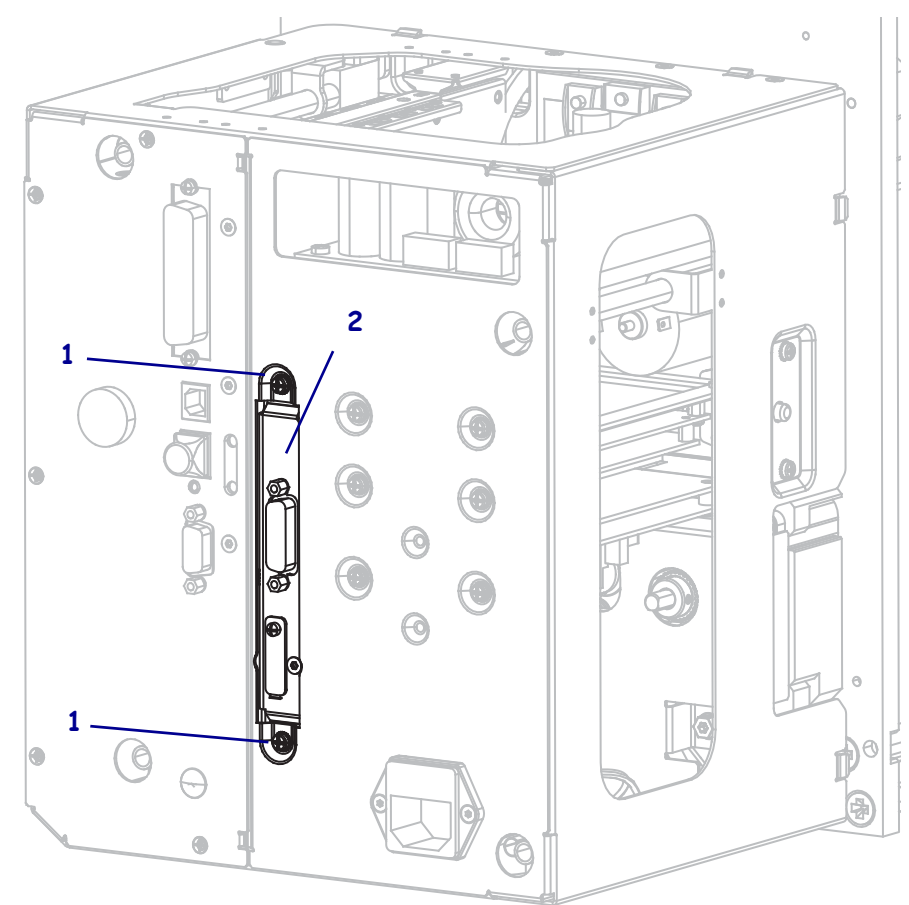

#### Fechar o compartimento eletrônico

- **19.** Disponha todos os fios de forma adequada sem causar nenhuma obstrução e então deslize cuidadosamente o compartimento para a posição fechada.
- **20.** Deslize a tampa dos componentes eletrônicos na impressora.
- 21. Recoloque os quatro parafusos da tampa dos componentes eletrônicos.

#### Recolocar a impressora no aplicador (se aplicável)

**22.** Para recolocar a impressora no aplicador, posicione cuidadosamente o orifício de alinhamento no parafuso central.

**Nota** • O furo principal e o parafuso de montagem central foram projetados para sustentar a impressora e auxiliar na instalação e remoção dos quatro parafusos de montagem.

- 23. Recoloque os quatro parafusos das extremidades que fixam a impressora ao aplicado.
- **24.** Aperte o parafuso central.

#### Restabelecer a operação da impressora

- **25.** Reconecte o cabo de força CA e cabos de interface.
- **26.** Ligue (I) a impressora.

#### A instalação está concluída.

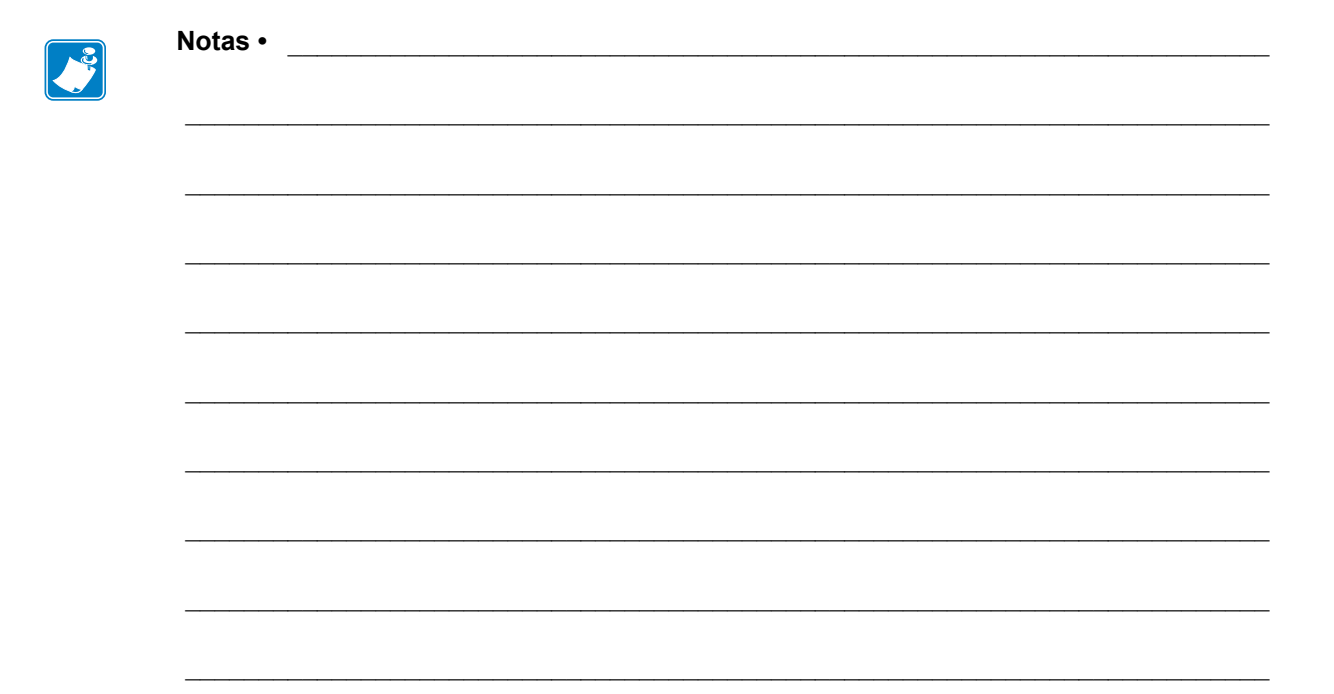

## Glossário

alfanumérico Indica letras, números e caracteres como sinais de pontuação.

**calibragem (de uma impressora)** Processo no qual a impressora determina algumas informações básicas necessárias para imprimir com precisão uma combinação específica de papel e fita. Para fazer isso, a impressora alimenta alguns papéis e fitas (se utilizadas) através da impressora e ela detecta se é necessário utilizar o método de impressão térmica direta ou de transferência térmica e (se estiver utilizando um papel não contínuo) o comprimento de etiquetas individuais.

**código de barras** Um código que pode representar caracteres alfanuméricos por uma série de faixas adjacentes de diferentes larguras. Há muitos esquemas de código diferentes, como o UPC (código universal de produtos) ou o Código 39.

**configuração** A configuração da impressora é um conjunto de parâmetros de operação específicos do aplicativo da impressora. Alguns parâmetros podem ser selecionados pelo usuário, enquanto outros dependem das opções instaladas e do modo de operação. Os parâmetros podem ser selecionados por botões, programados no painel de controle ou obtidos por download como comandos da ZPL II. Uma etiqueta de configuração que lista todos os parâmetros atuais da impressora pode ser impressa para referência.

**desgaste do cabeçote de impressão** A degradação da superfície do cabeçote e/ou dos elementos de impressão com o passar do tempo. Calor e abrasão podem causar o desgaste. Portanto, para maximizar a vida útil do cabeçote de impressão, utilize a configuração mais baixa de intensidade (às vezes chamada de temperatura de queima ou temperatura do cabeçote) e a menor pressão possível do cabeçote para obter uma impressão de boa qualidade. No método de impressão de transferência térmica, utilize uma fita que seja tão ou mais larga do que o papel para proteger o cabeçote de impressão da superfície áspera do papel.

**destaque** Modo de operação no qual o usuário destaca com a mão a etiqueta do papel remanescente.

**diagnóstico** Informações sobre quais funções da impressora não estão funcionando, que são utilizadas para solucionar problemas da impressora.

**diâmetro do rolo** O diâmetro interno do rolo de papelão localizado no centro de um rolo de papel ou fita.

**etiqueta** Pedaço adesivo de papel, plástico ou outro material na qual as informações são impressas.

**etiqueta** Tipo de papel sem revestimento adesivo, mas que contém um furo ou ranhura pelo qual a etiqueta pode ser pendurada em algo. As etiquetas normalmente são feitas de papelão ou de outro material durável.

**firmware** Termo utilizado para especificar o programa operacional da impressora. Esse programa é transferido por download para a impressora a partir de um computador host e armazenado na memória FLASH. Sempre que a impressora é ligada, esse programa operacional é executado. O programa controla quando avançar ou retroceder o papel e quando imprimir um ponto no papel de etiqueta.

**fita** Uma tira de material que consiste em um filme de base revestido com cera ou "tinta" de resina. O lado com tinta do material é pressionado pelo cabeçote de impressão contra o papel. A fita transfere a tinta para o papel quando aquecida pelos pequenos elementos internos do cabeçote de impresso. As fitas Zebra possuem um revestimento na parte posterior que protege o cabeçote de impressão contra o desgaste.

**fonte** Um conjunto completo de caracteres alfanuméricos em um estilo de tipo. Inclui, por exemplo, CG Times<sup>TM</sup>, CG Triumvirate Bold Condensed<sup>TM</sup>.

**forro da etiqueta (revestimento)** Material no qual as etiquetas são fixadas durante a fabricação e que é descartado ou reciclado pelos usuários finais.

**ips (polegadas por segundo)** A velocidade na qual a etiqueta ou rótulo é impresso. Muitas impressoras da Zebra podem imprimir de 1 ips a 12 ips.

**lacuna** Um espaço no qual deveria ter ocorrido impressão, mas não houve devido a uma condição de erro, como uma fita ondulada ou elementos de impressão com defeito. Uma lacuna pode fazer um símbolo de um código de barras impresso ser lido incorretamente ou não ser lido.

**LCD (visor de cristal líquido)** O LCD é um visor que acende e fornece ao usuário o status operacional durante a operação normal ou os menus de opção ao configurar a impressora para uma aplicação específica.

**LED (diodo emissor de luz)** Indicadores de condições específicas de status da impressora. Cada LED está apagado, acesso ou piscando, dependendo do recurso sendo monitorado.

**marca preta** Marca de registro localizada na parte inferior do papel de impressão que age como uma indicação de início da etiqueta para a impressora. (Consulte *papel não contínuo*).

**memória FLASH** A memória FLASH não é volátil e mantém as informações armazenadas intactas quando a impressora é desligada. Essa área de memória é utilizada para armazenar o programa operacional da impressora. Além disso, ela pode ser utilizada para armazenar fontes, formatos gráficos e formatos de etiqueta completos opcionais da impressora.

**memória não-volátil** Memória eletrônica que mantém os dados mesmo quando a impressora é desligada.

**mídia sem revestimento** A mídia sem revestimento não utiliza forro para evitar que as camadas de etiquetas de um rolo grudem umas nas outras. Ela é enrolada como um rolo de fita, com o lado adesivo de uma camada em contato com a superfície não adesiva da camada logo abaixo. Etiquetas individuais podem ser separadas por perfurações ou cortadas. Como não há revestimento, mais etiquetas podem caber em um rolo, reduzindo a necessidade de alterar a mídia com tanta frequência. A mídia sem revestimento é considerada uma opção sustentável, pois não há desperdício de forro e o custo por etiqueta pode ser consideravelmente menor do que aquele das etiquetas padrão.

**ondulação da fita** Uma ondulação da fita provocada por alinhamento ou pressão do cabeçote de impressão inadequados. Essa ondulação pode provocar lacunas na impressão e/ou rebobinar irregularmente a fita usada. Esse problema deve ser corrigido executando os procedimentos de ajuste.

**papel com ranhura** Tipo de papel de etiqueta que contém uma área de corte que pode ser detectada como um indicador de início da etiqueta pela impressora. Geralmente, é um material mais pesado, parecido com papelão, que é cortado ou destacado da próxima etiqueta. (Consulte *papel não contínuo*).

**papel contínuo** Etiqueta ou papel de etiqueta sem ranhuras, espaços ou rolos (apenas revestimento do papel) para separar etiquetas. O papel é uma peça longa de material.

**papel em rolo** Papel fornecida em um rolo (normalmente de papelão). Compare com *papel sanfonado*.

**papel não contínuo** Papel que contém uma indicação de onde uma etiqueta/formato impresso termina e a próxima começa. Exemplos: etiquetas recortadas, papel de etiqueta com ranhura e papel com marcas de registro pretas.

**papel recortado** Tipo de papel de etiqueta que possui etiquetas individuais coladas a um revestimento de papel. As etiquetas podem estar enfileiradas ou separadas por uma pequena distância. Normalmente, o material ao redor das etiquetas foi removido. (Consulte *papel não contínuo*).

**papel sanfonado** Papel que vem sanfonado em um maço retangular. Compare com *papel em rolo*.

**papel térmico direto** Papel revestido com uma substância que reage à aplicação de calor direto do cabeçote de impressão para produzir uma imagem.

**papel** Material no qual os dados são impressos pela impressora. Os tipos de papel incluem: revestimento de etiqueta, etiquetas recortadas, etiquetas contínuas (com e sem revestimento de papel), papel não contínuo, papel sanfonado e papel em rolo.

**RAM dinâmica** Dispositivos de memória utilizados para armazenar os formatos de etiquetas em forma eletrônica enquanto estão sendo impressos. A quantidade de memória DRAM disponível na impressora determina o tamanho máximo e o número de formatos de etiquetas que podem ser impressos. Ela é uma memória volátil que perde as informações armazenadas quando a impressora é desligada.

**registro** Alinhamento de impressão com relação à parte superior (vertical) ou lateral (horizontal) de uma etiqueta.

**remoção** Modo de operação no qual a impressora remove uma etiqueta impressa do forro e permite que o usuário remova-a antes da impressão de outra etiqueta. A impressão para até que a etiqueta seja removida.

**retrocesso** Quando a impressora puxa o papel e a fita (se utilizada) para trás e para dentro da impressora, de modo que o início da etiqueta a ser impressa seja adequadamente posicionado atrás do cabeçote de impressão. O retrocesso ocorre quando a impressora está operando nos modos Destacar e Aplicador.

**sensor de papel** Este sensor está localizado atrás do cabeçote de impressão para detectar a presença de papel e, para papéis não contínuos, a posição do rolo, furo ou ranhura utilizado para indicar o início de cada etiqueta.

simbologia Termo normalmente utilizado para se referir a um código de barras.

suporte de suprimento de papel Braço estacionário que sustenta o rolo de papel.

suprimentos Termo geral para papel e fita.

**térmica direta** Método de impressão no qual o cabeçote de impressão pressiona diretamente o papel. O aquecimento dos elementos do cabeçote descolore o revestimento sensível ao calor do papel. Para imprimir uma imagem no papel, aqueça seletivamente os elementos do cabeçote de impressão conforme o papel passa. Nenhuma fita é utilizada nesse método de impressão. Compare com *transferência térmica*.

**transferência térmica** Método de impressão no qual o cabeçote de impressão pressiona uma fita revestida com resina ou tinta contra o papel. O aquecimento dos elementos do cabeçote transfere a tinta ou resina para o papel. Para imprimir uma imagem no papel, aqueça seletivamente os elementos do cabeçote de impressão conforme o papel e a fita passam. Compare com *térmica direta*.

**velocidade de impressão** Velocidade na qual ocorre a impressão. Para impressoras de transferência térmica, essa velocidade é expressa em ips (polegadas por segundo).

# Índice

## A

a impressora trava, 132 ação de cabeçote fechado como alterar, 80 ação de inicialização como alterar, 79 ação do cabeçote fechado item do menu do usuário, 28 ajuste posicionamento dos fechos, 105 ajuste da hora, 31 ajuste de data, 31 ajustes comprimento máximo da etiqueta, 72 intensidade da impressão, 67 largura de impressão, 71 posição do modo destacar, 68 posição esquerda da etiqueta, 74 posição superior da etiqueta, 74 pressão do cabeçote de impressão, 107 sensores de papel, 103 alimentação conexão à fonte de alimentação, 52 especificações do cabo de alimentação, 53 alimentar uma etiqueta como configurar como ação de inicialização, 79 como configurar uma ação de cabeçote fechado, 80 aplicador erro em pausa, 74 especificar modo de fim de impressão, 70 iniciar sinal de impressão como mudar, 70 item do menu do usuário, 18

reconfiguração da placa de interface do aplicador para +5V a +28V modo isolado, 147 selecione o modo do aplicador, 69 sinal de início de impressão item do menu do usuário, 18 armazenar a impressora, 40 auto testes FEED (AVANÇAR), 136 PAUSE (PAUSAR), 135 autotestes, 133 CANCELAR, 134 diagnóstico de comunicação, 139 FEED (AVANÇAR) e PAUSE (PAUSAR), 139 Inicialização do autoteste (POST), 133 aviso prévio manutenção como habilitar ou desabilitar, 76 configurar intervalo de limpeza de cabeçote de impressão, 21 item de menu do usuário, 20 item de menu vida do cabeçote de impressão, 21 reiniciar contador de limpeza de cabeçote de impressão, 21 reiniciar novo contador de cabeçote de impressão, 21 papel e fita como habilitar ou desabilitar, 76 etiquetas por rolo, 20 item do menu do usuário, 19 reiniciar contador de fita, 20 reiniciar contador de papel, 20 tamanho da fita, 20

#### В

baixa saída de fita item de menu do usuário, 29 bis de dados item do menu do usuário, 25 bits de dados como configurar, 95 Botão AVANÇAR localização, 12 botão CALIBRATE (CALIBRAR), 12 Botão CANCELAR localização, 12 botão CANCELAR CANCELAR autoteste, 134 botão FEED AVANÇAR e PAUSAR o autoteste, 139 botão FEED (AVANCAR) AVANÇAR o autoteste, 136 Botão PAUSA localização, 12 botão PAUSE AVANÇAR e PAUSAR o autoteste, 139 **INTERROMPE** o autoteste, 135 botões no painel de controle, 12

#### С

cabecote de impressão ajuste de pressão, 107 expectativa de vida como especificar, 77 item de menu do usuário, 21 intervalo de limpeza como especificar, 76 item de menu do usuário, 21 limpeza, 111 quando limpar, 110 cabos de dados, 51 CAL. RÁPIDA como configurar uma ação de cabeçote fechado, 80 como configurar uma ação de inicialização, 79 calibragem cal. de papel/fita item de menu do usuário, 25 cal. fita/papel procedimento,, 98 CAL. RÁPIDA como configurar uma ação de cabeçote fechado, 80 como configurar uma ação de inicialização, 79 como configurar como ação de inicialização, 79 como configurar uma ação de cabeçote fechado, 80

como iniciar, 82 falha na calibragem automática, 118 calibragem do sensor da fita como iniciar, 82 procedimento, 98 calibragem do sensor de fita item de menu do usuário, 25 calibragem do sensor de papel item de menu do usuário, 25 procedimento, 98 calibragem do sensor do papel como iniciar, 82 calibragem manual como inicializar, 82 item de menu do usuário cal. de papel/fita, 25 procedimento, 98 caractere de comando como configurar, 91 item do menu do usuário, 27 caractere de controle formas de configuração, 90 item do menu do usuário, 26 caractere delimitador formas de configuração, 91 item do menu do usuário, 27 carregar as últimas configurações salvas, 81 carregar configurações IP do dispositivo externo como usar. 86 item do menu de usuário, 31 carregar padrão configurações padrão de fábrica, 15 carregar padrões como carregar padrões da impressora ou servidor de impressora, 81 carregar padrões de rede, 81 causas da fita ondulada, 119 código de barras comparação de intensidade durante o autoteste FEED (AVANÇAR), 136 códigos de barra etiqueta de códigos de barras, 78 item do menu do usuário, 23 códigos de barras o código de barra não é digitalizado, 118 componentes da impressora, 11 **COMPRIMENTO** como configurar como ação de inicialização, 79 como configurar uma ação de cabeçote fechado, 80 comprimento da etiqueta como ajustar o valor máximo, 72 item do menu do usuário, 19

comunicações paralela item do menu do usuário, 25 comunicações paralelas modos de ajustar, 94 comunicações seriais item do menu do usuário, 25 modos de ajustar, 94 conectar a impressora ao computador ou à rede, 48 conexão da impressora à fonte de alimentação, 52 configuração, 39 desembalar a impressora, 40 configuração da impressora data, 31 dimensões e necessidades de espaço, 42 hora, 31 instalação, 41 configuração da intensidade da impressão, 67 configurações da impressora comprimento máximo da etiqueta, 72 modo de fim de porta de aplicador, 70 posição esquerda da etiqueta, 74 posição superior da etiqueta, 74 velocidade de retorno, 68 velocidade de série, 67 configurações de impressora como selecionar, 69 configurações não aplicadas, 131 intensidade, 67 largura de impressão, 71 método de impressão, 71 modo de reimpressão, 75 posição do modo destacar, 68 tipo de papel, 71 velocidade de impressão, 67 configurações de rede carregar padrão quando sair do modo de Configuração, 15 carregar padrões como inicializar, 81 reiniciar rede como reiniciar, 89 item do menu do usuário, 33 contadores controlado pelo usuário como mudar, 77 item de menu contador 1, 22 item de menu contador 2, 22 imprimir leituras de odômetros, 77 imprimir leituras do odômetro como imprimir, 78 leituras do odômetro de impressão item de menu do usuário, 22

não iniciável descrição, 77 item do menu do usuário, 22 contagem de teste de cabeçote item do menu do usuário, 28 contagem de teste do cabeçote como habilitar ou desabilitar, 74 converter formato como usar, 83 item do menu do usuário, 30

## D

declaração de conformidade, 3 desativar proteção por senha, 16 descarte da bateria, 113 descarte de peças da impressora, 113 desembalar a impressora, 40 deslocamento da etiqueta, 74 desvio vertical na posição topo do formulário, 117 diagnóstico, 133 diagnóstico da impressora, 133

## E

endereço IP como visualizar ou configurar, 87 item do menu do usuário, 32 endereço MAC como visualizar, 89 item do menu do usuário, 33 erro em pausa como mudar, 74 erro na pausa item de menu do usuário, 29 espaço/ranhura como selecionar o tipo o sensor de papel, 93 configuração do tipo de papel através do menu do usuário, 18 ilustrações, 36 seleção do sensor através do menu do usuário, 19 selecionando o tipo de papel, 71 especificações cabo de alimentação, 53 especificações da impressora, 143 ESSID como visualizar. 89 item do menu do usuário, 33 Ethernet características da conexão sem fio, 50 características de uma conexão com fio, 50 etiqueta de configuração imprimir usando CANCELAR autoteste, 134

etiqueta de configuração da impressora item do menu do usuário, 23 etiqueta de configuração de impressora como imprimir, 78 rede como imprimir, 78 etiqueta de configuração de rede como imprimir, 78 item do menu do usuário. 23 etiquetas "inteligentes", 35 etiquetas não foram impressas, 130 etiquetas não são impressas, 130 etiquetas por rolo para aviso prévio, 20 etiquetas sem impressão, 117 executar um programa ZBI como executar, 84 item de menu INICIAR PROGRAMA, 31 exibir idioma como alterar o idioma, 131

#### F

fator de dimensionamento de bitmap, 83 fita a fita não foi detectada corretamente, 120 a fita pode deslizar ou não avança, 119 configuração do método de impressão para o modo de transferência térmica, 71 determinar o lado revestido, 37 fita ondulada, 119 quando usar, 37 quebrada ou derretida, 119 remoção, 102 teste de adesividade, 38 teste de raspagem, 38 fita derretida, 119 fita quebrada, 119 fonte de dados conexões, 48 fontes etiqueta de fontes, 78 item do menu do usuário, 22 formatar prefixo item do menu do usuário, 27 formatos etiqueta de formatos, 78 item do menu do usuário, 23

#### G

gateway como visualizar ou configurar, 88 item do menu do usuário, 33 gateway padrão como visualizar ou configurar, 88 item do menu do usuário, 33

#### Η

handshake do host como configurar, 96 item do menu do usuário, 26

ID de rede como mudar, 97 item do menu do usuário, 26 idioma como alterar o idioma, 131 como alterar o idioma do visor, 90 item do menu do usuário, 34 idioma do visor como alterar, 90 item do menu do usuário, 34 imagens etiqueta de imagens, 78 item do menu do usuário, 23 imagens distorcidas em etiquetas, 130 imprime informação item de menu LISTA TODOS, 24 imprimir etiqueta de configuração CANCELAR autoteste, 134 como imprimir, 78 informação de impressão como imprimir várias informações sobre impressora, 78 inicialização de memória flash como iniciar, 79 item de menu do usuário, 24 inicialização de papel como mudar, 79 item de menu do usuário, 27 inicializar memória flash como iniciar, 79 iniciar a calibragem manual, 82 iniciar memória flash item de menu do usuário, 24 iniciar sinal de impressão como mudar, 70 item do menu do usuário, 70 instalação procedimento, 47 requisitos, 41

intensidade como ajustar, 67 item do menu do usuário, 17 qualidade de impressão muito clara ou muito escura, 117 interfaces de comunicação, 48

#### L

largura da etiqueta, 71 largura de impressão como ajustar, 71 item do menu do usuário, 19 limites de exposição à radiação, 4 Limites de exposição à radiação da FCC, 4 limpeza cabeçote e rolo de impressão, 111 compartimento de papel, 111 parte externa da impressora, 110 programação recomendada, 110 limpeza da barra de remoção, 110 limpeza do caminho do papel, 110 limpeza do compartimento de papel, 111 limpeza externa, 110 listar código de barras, 23 listar configuração, 23 listar fontes, 22 listar formatos, 23 listar imagens, 23 listar rede, 23 lubrificação, 113 luzes indicadoras combinadas com mensagem de erro na ZT230, 124

#### Μ

manchas nas etiquetas, 117 máscara de sub-rede como visualizar ou configurar, 88 item do menu do usuário, 32 mensagem de desfragmentação, 128 mensagens de erro, 124 mensagens de erro do visor LCD, 124 método de impressão como especificar, 71 item do menu do usuário, 19 método de inicialização item do menu do usuário, 27 mídia etiquetas "inteligentes" de RFID, 35 Modo avanço do revestimento seleciona o modo de impressão do menu do usuário, 18 modo baixo de fita como habilitar ou desabilitar, 75 item de menu do usuário, 29 Modo cortador como selecionar, 69 seleciona o modo de impressão do menu do usuário, 18 Modo de avanço do revestimento como selecionar, 69 Modo de Destaque limpeza da barra de destaque, 110 modo de diagnóstico como iniciar, 82 do item do menu do usuário, 26 modo de diagnóstico de comunicação como iniciar, 82 visão geral, 139 modo de impressão como selecionar, 69 do menu do usuário, 29 item do menu do usuário, 18 modo de reimpressão como configurar e usar, 75 Modo de transferência térmica teste de raspagem de papel, 37 Modo destacar como selecionar, 69 seleciona o modo de impressão do menu do usuário, 18 modo diagnóstico de comunicação item do menu do usuário, 26 Modo remover como selecionar, 69 seleciona o modo de impressão do menu do usuário, 18 Modo térmico direto como especificar, 71 teste de raspagem de papel, 37 Modo transferência térmica como especificar, 71 Modo ZPL como selecionar, 92 modo ZPL item do menu do usuário, 27

#### Ν

navegação, 13

## 0

odômetros contador não iniciável descrição, 77 item do menu do usuário, 22 contadores controlados pelo usuário item de menu contador 1, 22 item de menu contador 2, 22 controlado pelo usuário como mudar, 77 imprimir contadores controlados pelo usuário, 77 imprimir leituras como imprimir, 78 leituras de impressão item do menu do usuário, 22 orientação à direita da impressora, 10 orientação à esquerda da impressora, 10

#### Ρ

padrões de fábrica recarregar parâmetros, 15 restaurar configurações de rede, 15 painel de controle função do botão, 12 mensagens de erro, 124 navegação, 13 visor, 13 papel cartões, 35 marca preta, 36 papel em rolo contínuo, 36 papel em rolo não contínuo, 36 perfurado, 36 rolo, 36 sanfonado, 36 tipos de papel, 35 papel contínuo configuração do tipo de papel através do menu do usuário, 18 descrito, 36 selecionando o tipo de papel, 71 papel de marca preta configuração do tipo de papel através do menu do usuário, 18 descrito, 36 selecionando o tipo de papel, 71 papel em rolo, 35 descrito, 36 papel não contínuo descrito, 36

problema com etiquetas, 131 selecionando tipo de papel, 71 papel perfurado, 36 papel sanfonado descrito, 36 paridade como configurar, 96 item do menu do usuário, 25 pecas de reposição, 113 perda do registro durante a impressão, 116 perfil de sensor item do menu do usuário, 24 perfil do sensor como imprimir, 79 porta paralela características da conexão paralela, 49 porta serial características da conexão serial, 49 porta USB características da conexão USB, 49 posição do modo destacar como ajustar, 68 item do menu do usuário, 18 posição do topo da etiqueta item de menu do usuário, 28 posição esquerda da etiqueta como ajustar, 74 item do menu do usuário, 28 posição superior da etiqueta como ajustar, 74 posicionamento dos fechos, 105 POST (Autoteste de inicialização), 133 prefixo de formato como ajustar prefixo de comando de formato, 91 problemas de comunicação, 130 programação para limpeza, 110 protocolo como mudar, 97 item do menu do usuário, 26 protocolo IP como mudar, 87 item do menu do usuário, 32 Protocolo Zebra, 97

#### Q

qualidade de impressão código de barra não é digitalizado, 118 executando autoteste de FEED, 136 solução de problemas, 116

## R

reciclagem de peças da impressora, 113 rede principal como selecionar, 85 item do menu do usuário, 31 redefinir a impressora aos valores padrões, 81 redefinir as configurações de rede item do menu do usuário, 33 registra as etiquetas incorretamente, 117 reiniciar configurações de rede como reiniciar, 89 reinício padrão, 81 relate danos ocorridos no transporte, 40 Relógio de tempo real (RTC) configuração de data no painel de controle, 31 configuração de hora no painel de controle, 31 data, 83 hora, 83 requisitos de instalação, 41 resolução IP protocolo IP como mudar, 87 item do menu de usuário, 32 responsabilidade, 2 restaurar configurações de rede, 15 configurações padrão de fábrica, 15 impressora ou valores padrão da impressora, 81 revestimento da etiqueta, 35 RFID detecção e resolução de problemas, 121 etiquetas "inteligentes", 35 rolo limpeza, 111 quando limpar, 110 rolo de impressão limpeza, 111 quando limpar, 110 rolo de remoção limpeza, 111 quando limpar, 110

#### S

saída de fita baixa como habilitar ou desabilitar, 75 SEM MOVIMENTO como configurar como ação de inicialização, 79 como configurar uma ação de cabeçote fechado, 80 senha desabilitar, 16 padrão, 16

selecione o nível de proteção de senha como ajustar, 84 item de menu do usuário, 34 senha padrão, 16 sensor (de papel) transmissivo ajustando, 103 sensor de fita ajustando, 104 quando limpar, 110 sensor de papel como selecionar, 93 tipo do sensor do item do menu do usuário, 19 sensor de papel reflexivo, 104 sensor de porta aberta quando limpar, 110 sensor reflexivo como selecionar. 93 selecionando através do menu do usuário, 19 sensor transmissivo como selecionar, 93 selecionando através do menu do usuário, 19 sensor transmissivo (de papel) quando limpar, 110 sensores ajustes, 103 interpretando o perfil do sensor, 141 sensores de papel ajustes, 103 sequência de retorno como mudar, 73 item do menu do usuário, 28 servidor da impressora endereco IP item do menu do usuário, 32 servidor de impressão características de uma conexão com fio, 50 características de uma conexão sem fio, 50 endereço IP como visualizar ou configurar, 87 endereço MAC como visualizar, 89 item do menu do usuário, 33 ESSID como visualizar, 89 item do menu do usuário, 33 etiqueta de configuração de rede como imprimir, 78 etiqueta de exemplo, 134 gateway padrão como visualizar ou configurar, 88 item do menu do usuário, 33

máscara de sub-rede como visualizar ou configurar, 88 item do menu do usuário, 32 protocolo IP como mudar, 87 item do menu do usuário, 32 rede principal item do menu do usuário, 31 redefinir configurações de rede item do menu do usuário, 33 reiniciar configurações de rede como reiniciar, 89 servidor de impressão ativo como interpretar, 86 item do menu do usuário, 32 servidor de impressão ativo como interpretar, 86 item do menu do usuário, 32 servidor de impressão com fio características, 50 servidor de impressão sem fio características, 50 sinal de início de impressão item do menu do usuário, 18 solicitar peças de reposição, 113 Solução de problemas problemas com a fita, 119 problemas com RFID, 121 solução de problemas mensagens de erro, 124 problemas de comunicações, 130 problemas de qualidade de impressão, 116 testes de diagnóstico, 133

#### Т

tamanho da fita para aviso prévio, 20 tamanho máximo da etiqueta item do menu do usuário, 19 taxa Baud item do menu do usuário, 25 taxa de transmissão como configurar, 95 temperatura operação e armazenamento, 144 tensão da fita como configurar, 73 item de menu do usuário, 27 teste de adesividade do revestimento da fita, 38 teste de raspagem lado revestido da fita, 38 tipo de papel, 37 teste de raspagem de papel, 37

tipo de papel como selecionar, 71 item do menu do usuário, 18 tipo de sensor como selecionar, 93 item do menu do usuário, 19 tipos de mídia etiquetas "inteligentes" de RFID, 35 tipos de papel cartões, 35 como especificar, 71 configuração no painel de controle, 18 papel de marca preta, 36 papel em rolo, 36 papel em rolo contínuo, 36 papel em rolo não contínuo, 36 papel perfurado, 36 papel sanfonado, 36 transporte devolver a impressora, 40 relato de danos, 40

#### U

últimas configurações salvas, 81 umidade relativa operação e armazenamento, 144

## V

velocidade de impressão como selecionar. 67 item do menu do usuário, 17 velocidade de retorno como selecionar. 68 item do menu do usuário, 17 seleção, 76 velocidade de série como selecionar. 67 item do menu do usuário, 17 visor ausência de caracteres, 131 localização, 12 visor ocioso como alterar a exibição, 83 descrito, 13 item do menu do usuário, 30

## Ζ

Zebra Basic Interpreter (ZBI) executar um programa ZBI como executar, 84 item de menu INICIAR PROGRAMA, 31

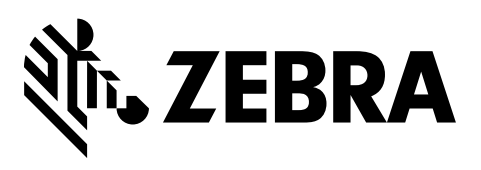

#### Sede da empresa

Zebra Technologies Corporation 3 Overlook Point Lincolnshire, IL 60069 EUA Tel: +1 847 634 6700 Ligação gratuita (EUA): +1 866 230 9494 Fax: +1 847 913 8766

http://www.zebra.com